# TOUCHPROZ

Gebruikershandleiding

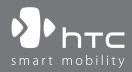

www.htc.com

## Lees dit voor u verder gaat

## DE BATTERIJ IS NIET GELADEN ALS U HEM UIT DE DOOS HAALT.

## VERWIJDER HET BATTERIJPAK NIET TERWIJL HET APPARAAT LAADT.

## DE GARANTIE IS ONGELDIG ALS U HET TOESTEL ONTMANTELT OF PROBEERT HET TE ONTMANTELEN.

#### **PRIVACY-BEPERKINGEN**

In een aantal landen is het volledig openbaarmaken van vastgelegde telefoongesprekken vereist, evenals melden dat u een gesprek opneemt aan degene met wie u spreekt. Houd u altijd aan de geldende wetten en richtlijnen in uw land als u de opnamefunctie van uw PDA-telefoon gebruikt.

#### INFORMATIE OVER INTELLECTUEEL EIGENDOMSRECHT

Copyright © 2009 HTC Corporation. Alle rechten voorbehouden.

HTC, het HTC-logo, HTC Innovation, ExtUSB, TouchFLO, HTC Touch Pro en HTC Care zijn handelsmerken en/of dienstmerken van HTC Corporation.

Microsoft, Windows, Windows Mobile, Windows XP, Windows Vista, ActiveSync, Windows Mobile Apparaatcentrum, Internet Explorer, MSN, Hotmail, Windows Live, Outlook, Excel, PowerPoint, Word, OneNote en Windows Media zijn geregistreerde handelsmerken of handelsmerken van Microsoft Corporation in de Verenigde Staten en/of andere landen.

Bluetooth en het Bluetooth-logo zijn handelsmerken van Bluetooth SIG, Inc.

Wi-Fi is een geregistreerd handelsmerk van de Wireless Fidelity Alliance, Inc.

Java, J2ME en alle andere op Java gebaseerde merken zijn handelsmerken of gedeponeerde handelsmerken van Sun Microsystems, Inc. in de Verenigde Staten en andere landen.

Copyright © 2009, Sun Microsystems, Inc. Alle rechten voorbehouden.

Copyright © 2009, Adobe Systems Incorporated. Alle rechten voorbehouden.

microSD is een handelsmerk van de SD Card Association.

Opera Mobile van Opera Software ASA. Copyright 1995-2009 Opera Software ASA. Alle rechten voorbehouden.

Google, Google Maps en YouTube zijn handelsmerken van Google, Inc. in de Verenigde Staten en andere landen.

Copyright © 2009, Esmertec AG. Alle rechten voorbehouden.

Copyright © 2003-2009, ArcSoft, Inc. en haar licentiehouders. Alle rechten voorbehouden. ArcSoft en het ArcSoft-logo zijn gedeponeerde handelsmerken van ArcSoft, Inc. in de Verenigde Staten en/of andere landen.

Copyright © 2004-2009, Ilium Software, Inc. Alle rechten voorbehouden.

Copyright © 2009, Aplix Corporation. Alle rechten voorbehouden.

Copyright © 2000 - 2008 WESTTEK LLC. Alle rechten voorbehouden. WESTTEK en het WT Logo zijn geregistreerde handelsmerken van WESTTEK, LLC.

Gelicentieerd door QUALCOMM Incorporated onder een of meer van de volgende patenten:

| 4,901,307 | 5,490,165 | 5,056,109 | 5,504,773 | 5,101,501 | 5,778,338 |
|-----------|-----------|-----------|-----------|-----------|-----------|
| 5,506,865 | 5,109,390 | 5,511,073 | 5,228,054 | 5,535,239 | 5,710,784 |
| 5,267,261 | 5,544,196 | 5,267,262 | 5,568,483 | 5,337,338 | 5,659,569 |
| 5,600,754 | 5,414,796 | 5,657,420 | 5,416,797 |           |           |

Alle overige bedrijfs-, product- of servicenamen die in dit document worden genoemd, zijn handelsmerken, gedeponeerde handelsmerken of servicemerken van hun respectieve eigenaars.

HTC is niet aansprakelijk voor technische of redactionele fouten of weglatingen of voor incidentele of gevolgschade die voortvloeit uit het gebruik van het materiaal. De informatie wordt als zodanig aangeboden, zonder enige vorm van garantie en mag zonder opgaaf van reden worden gewijzigd. HTC behoudt zich tevens het recht voor de inhoud van dit document op elk gewenst moment te wijzigen zonder voorafgaande kennisgeving.

Niets in dit document mag worden gereproduceerd of overgebracht in welke vorm of op welke wijze dan ook, elektronisch of mechanisch, waaronder middels fotokopiëren, opnemen of opslaan in een gegevens-opzoeksysteem of vertalen naar een andere taal, in welke vorm dan ook, zonder voorafgaande schriftelijke toestemming van HTC

## **Disclaimers**

WEERSINFORMATIE, BEURSKOERSEN, GEGEVENS EN DOCUMENTEN WORDEN ALS ZODANIG GELEVERD, ZONDER ENIGE VORM VAN GARANTIE OF TECHNISCHE ONDERSTEUNING VAN HTC. HTC EN HAAR PARTNERS WIJZEN, VOOR ZOVER MAXIMAAL TOEGESTAAN DOOR DE VAN TOEPASSING ZIJNDE WETGEVING, uitdrukkelijk elke expliciete of impliciete vertegenwoordiging of garantie af, volgend uit de wet of anderszins, met betrekking tot de Weersinformatie, Beurskoersen, Gegevens, Documenten of enige andere producten en/of diensten. Hieronder vallen tevens alle expliciete of impliciete aanspraken op garantie m.b.t. verkoopbaarheid, expliciete of impliciete garantie m.b.t. geschiktheid voor een bepaald doel, op generlei wijze inbreuk op iets maken, kwaliteit, nauwkeurigheid, volledigheid, effectiviteit, betrouwbaarheid, bruikbaarheid, het foutloos zijn van de Weersinformatie, Beurskoersen, Gegevens en/of Documenten, of impliciete garanties die voorvloeien uit het verloop van de verkoop of dat van de prestaties.

Zonder beperkingen op het voornoemde, wordt daarnaast gesteld dat HTC en haar partners niet aansprakelijk zijn voor uw gebruik of misbruik van de Weersinformatie, Beurskoersen, Gegevens en/of Documentatie of het gevolg van dergelijk gebruik. HTC en diens leveranciers bieden geen expliciete of impliciete garanties, waarborgen of beloftes dat de weersinformatie zal plaatsvinden of heeft plaatsgevonden zoals wordt vermeld, weergegeven of beschreven in de berichten, voorspellingen, gegevens of informatie, en zij kunnen op geen enkele wijze verantwoordelijk of aansprakelijk worden gehouden door welke persoon, entiteit of derde partij dan ook, voor inconsistenties, onnauwkeurigheden of omissies in het weer of de gebeurtenissen die worden voorspeld, beschreven of gemeld of die plaatsvinden of hebben plaatsgevonden. ZONDER DE ALGEMENE GELDIGHEID VAN HET VOORGAANDE TE BEPERKEN, ACCEPTEERT U DAT DE WEERSINFORMATIE, GEGEVENS EN/OF DOCUMENTATIE ONNAUWKEURIGHEDEN KUNNEN BEVATTEN EN DAT U UW GEZOND VERSTAND GEBRUIKT EN STANDAARD VEILIGHEIDSVOORZORGSMAATREGELEN IN ACHT ZULT NEMEN BIJ HET GEBRUIK VAN DE WEERSINFORMATIE, BEURSKOERSEN, GEGEVENS OF DOCUMENTATIE.

## Beperking van aansprakelijkheid

VOOR ZOVER MAXIMAAL TOEGESTAAN DOOR DE VAN TOEPASSING ZIJNDE WETGEVING, KAN HTC OF HAAR PARTNERS IN GEEN ENKEL GEVAL AANSPRAKELIJK WORDEN GEHOUDEN DOOR GEBRUIKER OF DERDEN, VOOR ENIGE INDIRECTE, SPECIALE, INCIDENTELE, AANVULLENDE OF GEVOLGSCHADE VAN WELKE SOORT DAN OOK, UIT CONTRACT OF ONRECHTMATIGE DAAD, INCLUSIEF MAAR NIET BEPERKT TOT LETSEL, INKOMSTENDERVING, VERLIES VAN GOODWILL, VERLIES VAN ZAKELIJKE MOGELIJKHEDEN, GEGEVENSVERLIES, EN/OF WINSTDERVING VOORTVLOEIEND UIT, OF GERELATEERD AAN, OP WELKE WIJZE DAN OOK, OF HET AFLEVEREN, UITOEFENEN OF NIET UITOEFENEN VAN VERPLICHTINGEN, OF HET GEBRUIK VAN DE WEERSINFORMATIE, BEURSKOERSEN, GEGEVENS OF DOCUMENTATIE ONGEACHT DE VOORSPELBAARHEID VAN HET GEBEURDE.

## Belangrijke informatie betreffende gezondheid en veiligheidsmaatregelen

- Neem bij gebruik van dit product de onderstaande voorzorgsmaatregelen in acht om wettelijke aansprakelijkheid en mogelijke schadevergoedingen te voorkomen.
- Bewaar en volg alle aanwijzingen met betrekking tot de veiligheid en het gebruik van het product. Neem alle waarschuwingen in de gebruiksinstructies bij dit product in acht.
- Houd u aan de volgende voorzorgsmaatregelen om het risico op lichamelijk letsel, elektrische schokken, brand en schade aan de apparatuur te beperken.

#### **ELEKTRISCHE VEILIGHEID**

Dit product is bedoeld voor gebruik met voeding van de batterij of meegeleverde voedingsbron. Ander gebruik kan gevaarlijk zijn en maakt de goedkeuring die aan het product is verleend, ongeldig.

## VEILIGHEIDSMAATREGELEN VOOR EEN JUISTE GEAARDE INSTALLATIE

**WAARSCHUWING:** Sluit het apparaat aan op een correct geaard stopcontact om elektrische schokken aan het apparaat te voorkomen.

Dit product is uitgerust met een usb-kabel voor het aansluiten van het product op een desktop of notebook computer. Controleer of uw computer correct is geaard voordat u dit product aansluit op de computer. De desktop- of notebookcomputer is voorzien van een netsnoer met een aardegeleider en een aardestekker. De stekker moet in een daarvoor geschikt stopcontact worden gestoken dat correct is geïnstalleerd overeenkomstig de geldende richtlijnen.

## **VEILIGHEIDSMAATREGELEN VOOR DE VOEDINGSEENHEID**

## Gebruik de juiste externe voedingsbron

Een product moet alleen worden gevoed vanuit het type voedingsbron dat op het etiket met elektrische waarden is aangegeven. Als u niet zeker weet welk type voedingsbron moet worden gebruikt, raadpleegt u de erkende serviceprovider of het lokale energiebedrijf. Voor een product dat werkt op batterijen of andere bronnen, raadpleegt u de gebruiksinstructies die bij het product zijn geleverd.

## • Wees voorzichtig bij het gebruik van de batterijpakken

Dit product bevat een Li-ion polymeerbatterij. Bij onjuist gebruik van de batterij kunnen brand en brandwonden ontstaan. Probeer de batterij niet te openen of te repareren. Het ontmantelen, verpletteren, doorboren, kortsluiten, in vuur of water werpen, of het blootstellen van de batterij aan temperaturen hoger dan 60°C zijn uit den boze.

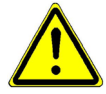

**WAARSCHUWING:** ontploffingsgevaar bij onjuiste plaatsing van de batterij. Om het risico van brand en brandwonden zoveel mogelijk te beperken, mag u de batterij niet demonteren, in elkaar drukken, doorboren, kortsluiten, in vuur of water gooien of blootstellen aan temperaturen van meer dan 60°. Alleen vervangen door voorgeschreven batterijen. Gebruikte batterijen afvoeren volgens lokale voorschriften of volgens de bij het product geleverde handleiding.

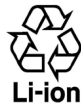

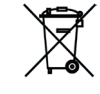

#### Neem extra voorzorgsmaatregelen

- Houd de batterij of het apparaat droog en uit de buurt van water of een andere vloeistof, aangezien hierdoor kortsluiting kan optreden.
- Houd metalen objecten verwijderd zodat ze niet in aanraking met de batterij of de aansluitpunten komen, omdat dit kortsluiting tijdens het gebruik kan veroorzaken.
- De telefoon mag alleen worden aangesloten op producten welke zijn voorzien van het USB-IF-logo of die het USB-IF-compliantieprogramma hebben doorlopen.
- Maak geen gebruik van een batterij die beschadigd lijkt, vervormd of verkleurd is, of een batterij met roestvlekken, die oververhit is of een vreemde geur afgeeft.
- Houd de batterij altijd uit de buurt van baby's en kleine kinderen om het gevaar van inslikken van de batterij te voorkomen. Roep direct de hulp van een dokter in als de batterij is ingeslikt.
- Als de batterij lekt:
  - Voorkom dat het zuur uit de batterij in aanraking komt met huid of kleding. Als dat wel het geval is, moet u de huid of kleding met schoon water schoonspoelen en de hulp van een dokter inroepen.
  - Voorkom dat het zuur uit de batterij in aanraking komt met de ogen. Als dat wel het geval is, wrijf dan NIET in de ogen maar spoel de ogen schoon met schoon water en roep de hulp van een dokter in.
  - Neem extra voorzorgsmaatregelen om een lekkende batterij uit de buurt van open vuur te houden, aangezien er dan sprake is van ontstekings- of ontploffingsgevaar.

## VEILIGHEIDSMAATREGELEN VOOR RECHTSTREEKS ZONLICHT

Stel dit product niet bloot aan overmatig vocht en extreme temperaturen. Laat dit product of de batterij niet achter in een voertuig of op plaatsen waar de temperatuur hoger kan worden dan 60°C, zoals het dashboard van een auto, een vensterbank of achter glas dat is blootgesteld aan direct zonlicht of sterk ultraviolet licht gedurende langere perioden. Dit kan het product beschadigen, de batterij oververhitten of risico inhouden voor het voertuig.

#### **VOORKOMEN VAN GEHOORBESCHADIGING**

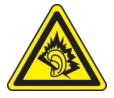

**WAARSCHUWING:** permanente gehoorbeschadiging kan ontstaan bij gebruik van oor- of hoofdtelefoons door langdurig luisteren met een hoog volume.

**OPMERKING:** voor Frankrijk zijn oortelefoons (hieronder vermeld) voor deze telefoon getest op het voldoen aan de vereisten voor het Niveau van Geluidsdruk die zijn vastgelegd in de normen NF EN 50332-1:2000 en/of NF EN 50332-2:2003 zoals vereist door het Franse Artikel L. 5232-1.

• Oortelefoon, geproduceerd door HTC, model HS S300.

## **VEILIGHEID IN VLIEGTUIGEN**

Wegens mogelijke storing van het navigatiesysteem en communicatienetwerk van een vliegtuig als gevolg van gebruik van dit product, is het gebruik van de telefoonfunctie van dit apparaat aan boord van een vliegtuig in de meeste landen verboden. Als u dit apparaat aan boord van een vliegtuig wilt gebruiken, vergeet dan niet uw telefoon uit te schakelen door de Vliegtuigmodus te activeren.

#### **MILIEUBEPERKINGEN**

Gebruik dit product niet in benzinestations, brandstofopslagplaatsen, chemische fabrieken en op locaties met explosieven, of in een mogelijk explosieve omgeving, zoals installaties voor het tanken van brandstoffen, opslagplaatsen voor brandstof, chemische fabrieken, het benedendek van schepen, faciliteiten voor het transport of de opslag van brandstoffen of chemische stoffen, en gebieden waar de lucht chemische stoffen of deeltjes bevat, zoals korreltjes, stof of metaalpoeder. Houd er rekening mee dat vonken in dergelijke gebieden een explosie of brand kunnen veroorzaken, wat lichamelijk letsel of zelfs de dood tot gevolg kan hebben.

## **EXPLOSIEVE OMGEVINGEN**

In gebieden met explosieve stoffen of brandbaar materiaal moet het product worden uitgeschakeld en moet de gebruiker alle aanwijzingen en instructies opvolgen. Vonken kunnen in dergelijke gebieden een explosie of brand veroorzaken, wat lichamelijk letsel of zelfs de dood tot gevolg kan hebben. Gebruikers wordt geadviseerd de apparatuur niet te gebruiken bij garages of benzinestations. Bovendien moeten gebruikers zich houden aan de regels die gelden voor het gebruik van radioapparatuur in brandstofopslagplaatsen, chemische fabrieken of op locaties waar explosieven worden gebruikt. Gebieden met explosiegevaar worden meestal duidelijk aangegeven, maar niet altijd. Dit zijn onder andere benzinestations, het benedendek van schepen, faciliteiten voor het transport of de opslag van brandstoffen of chemische stoffen, en gebieden waar de lucht chemische stoffen of deeltjes bevat, zoals korreltjes, stof of metaalpoeder.

## **VEILIGHEID OP DE WEG**

Bestuurders van bewegende voertuigen mogen geen gebruik maken van telefonische diensten met in de hand gehouden apparatuur, behalve in noodgevallen. In sommige landen is het gebruik van hands-free apparatuur als alternatief toegestaan.

## VEILIGHEIDSMAATREGELEN VOOR BLOOTSTELLING AAN RF

- Gebruik de telefoon niet bij metalen structuren (zoals het stalen frame van een gebouw).
- Gebruik de telefoon niet in de buurt van sterke elektromagnetische bronnen, zoals magnetrons, luidsprekers, tv en radio.
- Gebruik alleen de originele accessoires die door de fabrikant zijn goedgekeurd of accessoires die geen metaal bevatten.
- Het gebruik van niet-originele accessoires vormt mogelijk een schending van uw plaatselijke richtlijnen voor RF-blootstelling en moet worden voorkomen.

## INTERFERENTIE MET MEDISCHE APPARATUUR

Dit product kan de oorzaak zijn dat medische apparatuur niet juist werkt. In de meeste ziekenhuizen en medische instellingen is het gebruik van dit apparaat verboden.

Als u een ander persoonlijk medisch apparaat gebruikt, neemt u contact op met de fabrikant van het apparaat om te bepalen of dit voldoende is beschermd tegen externe radiofrequentiestraling. Uw huisarts kan u mogelijk helpen bij het verkrijgen van deze informatie.

Schakel de telefoon UIT in gezondheidsinstellingen wanneer dit in de desbetreffende gebieden wordt aangegeven. Ziekenhuizen of gezondheidsinstellingen maken mogelijk gebruik van apparatuur die gevoelig is voor externe radiofrequentiestraling.

#### **GEHOORAPPARATEN**

Sommige digitale draadloze telefoons kunnen storen met sommige gehoorapparaten. Bij een dergelijke storing kunt u uw service provider raadplegen of contact opnemen met de klantenservice om alternatieven te bespreken.

#### NIET-IONISERENDE STRALING

Uw apparaat is voorzien van een ingebouwde antenne. Dit product mag alleen worden gebruikt onder de aanbevolen normale omstandigheden om problemen als gevolg van straling en storing te voorkomen. Net als bij andere mobiele apparatuur met een radiozender, wordt gebruikers aangeraden geen enkel deel van het lichaam te dicht bij de antenne te houden tijdens het gebruik van het apparaat voor een juiste werking van het apparaat en de veiligheid van het personeel.

Gebruik alleen de bijgeleverde, ingebouwde antenne. Het gebruik van niet-goedgekeurde of aangepaste antennes kan van invloed zijn op de gesprekskwaliteit en beschadiging van de telefoon, afnemende prestaties en het overschrijden van SAR-niveaus tot gevolg hebben. Het is tevens mogelijk dat hierdoor niet meer wordt voldaan aan de lokale wetgeving in uw land.

Om een optimale werking te garanderen en ervoor te zorgen dat de blootstelling van de gebruiker aan radiofrequentiestraling de toelaatbare waarden niet overschrijdt, mag dit apparaat alleen worden gebruikt onder de aanbevolen normale omstandigheden. Het aanraken van de antenne kan van invloed zijn op de gesprekskwaliteit en tot gevolg hebben dat het apparaat meer energie verbruikt dan noodzakelijk. Als u het oppervlak van de antenne niet aanraakt wanneer de telefoon IN GEBRUIK is. werkt de antenne beter en gaat de batterij langer mee.

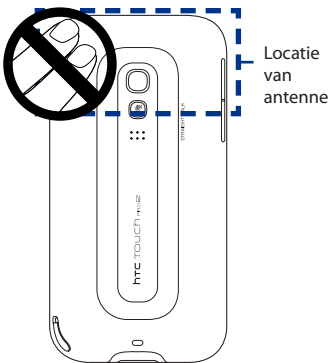

## Algemene voorzorgsmaatregelen

## Vermijd het uitoefenen van excessieve druk op het apparaat

Pas geen excessieve druk op het scherm en op het apparaat toe om beschadiging te voorkomen en haal het apparaat uit uw broekzak voordat u gaat zitten. Het wordt aanbevolen het apparaat in een beschermhoes te bewaren en alleen de stift van het apparaat of uw vinger te gebruiken voor bediening van het aanraakscherm. Gebarsten schermen als gevolg van onjuiste bediening worden niet gedekt door de garantie.

#### Het apparaat wordt warm na langdurig gebruik

Als u het apparaat gedurende langere perioden gebruikt, bijvoorbeeld tijdens een telefoongesprek, het laden van de batterij of over het web surfen, kan het apparaat warm worden. In de meeste gevallen is dit normaal en dit moet daarom niet als een probleem met het apparaat worden beschouwd.

#### • Let op de onderhoudsaanwijzingen

Voer zelf geen onderhoud uit aan het product, tenzij dit wordt beschreven in de gebruikers- of onderhoudsdocumentatie. Het onderhoud aan onderdelen in het apparaat moet worden uitgevoerd door een erkende onderhoudsmonteur of serviceprovider.

#### Schade waarvoor onderhoud nodig is

Haal in de volgende gevallen de stekker van het product uit het stopcontact en laat het onderhoud uitvoeren door een erkende onderhoudsmonteur of serviceprovider:

- Er is vloeistof gemorst of er is een object in het product gevallen.
- Het product is blootgesteld aan regen of water.
- Het product is gevallen of beschadigd.
- Het product is duidelijk oververhit.
- Het product werkt niet normaal wanneer u de gebruiksinstructies volgt.

#### Vermijd warme gebieden

Het product mag niet bij warmtebronnen worden geplaatst, zoals radiators, warme ventilatieroosters, kachels of andere producten (waaronder versterkers) die warmte produceren.

#### Vermijd natte gebieden

Gebruik het product nooit op een vochtige locatie.

#### · Gebruik het apparaat niet na een sterke temperatuursverandering

Als u het apparaat verplaatst tussen omgevingen met heel verschillende temperatuur- en/of vochtbereiken, kan zich op of in het apparaat condensatie vormen. Om schade aan het apparaat te voorkomen, moet u wachten tot het vocht is verdampt voordat u het weer in gebruik neemt.

**Opmerking:** wanneer u het apparaat vanuit een koude omgeving naar een warmere omgeving of vanuit een warme omgeving naar een koudere omgeving verplaatst, moet u het apparaat laten acclimatiseren voordat u het apparaat inschakelt.

#### • Duw nooit objecten in het product

Duw nooit objecten in sleuven of andere openingen in het product. Sleuven en openingen zijn bedoeld voor de ventilatie. Deze openingen moeten niet worden geblokkeerd of bedekt.

## Bevestigingstoebehoren

Gebruik het product niet op een onstabiele tafel, kar, standaard, statief of steun. Het bevestigen van het product moet worden uitgevoerd volgens de instructies van de fabrikant en met behulp van bevestigingsaccessoires die worden aanbevolen door de fabrikant.

## • Voorkom instabiele plaatsing

Plaats het product niet op een instabiel oppervlak.

# Gebruik het product met goedgekeurde apparatuur Dit product mag alleen worden gebruikt met computers en opties die geschikt zijn voor uw apparatuur.

## • Stel het volume in

Zet het volume zachter voordat u een hoofdtelefoon of andere geluidsapparatuur aansluit.

## Reiniging

Haal de stekker van het product uit het stopcontact voordat u het reinigt. Gebruik geen vloeibare schoonmaakmiddelen of schoonmaakmiddelen in een spuitbus. Gebruik een vochtige doek voor het reinigen, maar gebruik NOOIT water om het LCD-scherm te reinigen.

## Inhoud

| Hoofd | stuk 1 Aan de slag                                                 | 23        |
|-------|--------------------------------------------------------------------|-----------|
| 1.1   | Kennismaking met uw Touch Phone                                    | 23        |
|       | Inhoud van de doos                                                 | 23        |
|       | Bovenzijde                                                         | 23        |
|       | Linkerzijde                                                        | 24        |
|       | Rechterzijde                                                       | 24        |
|       | Voorzijde                                                          | 25        |
|       | Hardwaretoetsenbord                                                | 26        |
|       | Achterzijde                                                        | 27        |
|       | Onderzijde                                                         | 27        |
| 1.2   | De SIM-kaart, batterij en geheugenkaart installeren                |           |
|       | SIM-kaart                                                          | 28        |
|       | Batterij                                                           | 29        |
|       | Geheugenkaart                                                      | 30        |
| 1.3   | De batterij opladen                                                | 31        |
| 1.4   | Opstarten                                                          | 31        |
|       | Het toestel in- en uitschakelen                                    | 31        |
|       | Instellingen voor gegevensverbinding automatisch instellen en SIM- | contacten |
|       | importeren                                                         | 32        |
|       | Naar de slaapmodus gaan                                            | 32        |
| 1.5   | Beginscherm                                                        | 33        |
| 1.6   | Meldingen                                                          | 34        |
| 1.7   | Statuspictogrammen                                                 | 35        |
| 1.8   | Beginscherm                                                        |           |
| 1.9   | Snelmenu                                                           |           |
| 1.10  | 0 Het volume aanpassen                                             |           |
| 1.1   | 1 Vingerbewegingen                                                 |           |
|       | Schuiven met de vinger                                             | 41        |

|     |      | Pannen met de vinger                                 | 42 |
|-----|------|------------------------------------------------------|----|
|     | 1.12 | 2 De zoombalk gebruiken                              | 43 |
|     | 1.13 | 3 Het toestel aansluiten op een computer             | 43 |
| Ноо | fd   | stuk 2Telefoonfuncties gebruiken                     | 45 |
| 2   | 2.1  | Bellen                                               | 45 |
|     |      | Bellen vanuit het scherm Telefoon                    | 45 |
|     |      | Een gesprek voeren vanuit een tekstbericht           | 47 |
|     |      | Bellen vanuit een e-mailbericht                      | 47 |
|     |      | Bellen vanuit een vergaderverzoek of herinnering     | 49 |
|     |      | Een alarmnummer bellen                               | 50 |
|     |      | Internationale nummers bellen                        | 50 |
|     |      | Voice mail bellen                                    | 50 |
| 2   | 2.2  | Gesprekken beantwoorden en beëindigen                | 51 |
|     |      | Een inkomend gesprek accepteren of weigeren          | 51 |
|     |      | De belfuncties gebruiken                             | 52 |
| 2   | 2.3  | De Oproepgeschiedenis gebruiken                      | 55 |
| 2   | 2.4  | Snelkeuze                                            | 56 |
| 2   | 2.5  | Videogesprek                                         | 56 |
|     |      | Een videogesprek voeren                              | 56 |
|     |      | De videogesprekinstellingen veranderen               | 57 |
|     |      | Een inkomend videogesprek accepteren of weigeren     | 59 |
| 2   | 2.6  | Straight Talk <sup>™</sup>                           | 59 |
|     |      | Een vergadergesprek starten vanaf het Telefoonscherm | 60 |
|     |      | Het vergadergesprek beheren                          | 62 |
|     |      | Een vergadergesprek vanuit een e-mail starten        | 64 |
| 2   | 2.7  | De telefoonfunctie in- en uitschakelen               | 66 |
| Ноо | fd   | stuk 3 TouchFLO™ 3D                                  | 67 |
| 3   | 3.1  | Het TouchFLO 3D Beginscherm gebruiken                | 67 |
|     |      | Het TouchFLO 3D beginscherm liggend weergeven        | 67 |

| Schakelen tussen de tabbladen in het begins | scherm68           |
|---------------------------------------------|--------------------|
| De tabs in het beginscherm aanpassen        |                    |
| 3.2 Begin                                   |                    |
| Wereldklok                                  |                    |
| Alarmklok                                   |                    |
| 3.3 Contacten                               |                    |
| Mijn contactkaart instellen                 |                    |
| Met favoriete contacten werken              |                    |
| Het scherm Contacten                        |                    |
| Het scherm Contactdetails                   |                    |
| Facebook updates en gebeurtenissen          |                    |
| 3.4 Berichten                               |                    |
| Rechtstreeks vanuit een SMS-bericht bellen  | of e-mail sturen85 |
| 3.5 Berichten                               |                    |
| Een internet e-mailaccount toevoegen        |                    |
| Een Outlook e-mailaccount toevoegen         |                    |
| E-mail controleren en lezen                 |                    |
| Bellen vanuit een e-mailbericht             |                    |
| 3.6 Agenda                                  |                    |
| 3./ Internet                                |                    |
| 3.8 Aandeel                                 |                    |
| 3.9 Foto's en Video's                       |                    |
| 3.10 Muziek                                 |                    |
| 3.11 Weer                                   |                    |
| 3.12 Instellingen                           |                    |
| Hoofdstuk 4Tekst invoeren                   | 103                |
| 4.1 Het hardware toetsenbord                |                    |
| De hoek van het LCD-scherm aanpassen        |                    |
| Het hardware-toetsenbord gebruiken          |                    |

| 4.2   | On-screen invoermethoden                                      | 106 |
|-------|---------------------------------------------------------------|-----|
| 4.3   | Volledig QWERTY gebruiken                                     | 107 |
| 4.4   | Het Toetsenblok van telefoon gebruiken                        | 109 |
| 4.5   | De voorspellende modus gebruiken                              | 110 |
| 4.6   | Numerieke en symboolmodus gebruiken                           | 112 |
| Hoofd | stuk 5Gegevens synchroniseren                                 | 113 |
| 5.1   | Over synchronisatie                                           | 113 |
| 5.2   | Windows Mobile® Apparaatcentrum instellen voor Windows Vista® | 114 |
|       | Synchronisatie opzetten in het Windows Mobile Apparaatcentrum | 114 |
|       | Windows Mobile Apparaatcentrum gebruiken                      | 116 |
| 5.3   | ActiveSync <sup>®</sup> instellen in Windows <sup>®</sup> XP  | 117 |
|       | Synchronisatie in ActiveSync instellen                        | 117 |
| 5.4   | Synchroniseren met de computer                                | 118 |
|       | Synchronisatie starten en stoppen                             | 118 |
|       | Informatie selecteren om te synchroniseren                    | 119 |
|       | Problemen met synchronisatieverbindingen oplossen             | 120 |
| 5.5   | Synchroniseren via Bluetooth                                  | 120 |
| 5.6   | Muziek en video synchroniseren                                | 121 |
| Hoofd | stuk 6 Berichten uitwisselen                                  | 123 |
| 6.1   | Berichten                                                     | 123 |
| 6.2   | SMS-berichten                                                 | 125 |
|       | Een nieuw SMS-bericht opstellen en verzenden                  | 125 |
|       | SMS-berichten van een contact beheren                         | 125 |
|       | SMS-berichten in het postvak beheren                          | 126 |
|       | De afzender van een tekstbericht bellen                       | 128 |
| 6.3   | MMS                                                           | 129 |
|       | De MMS-instellingen veranderen                                | 129 |
|       | MMS-berichten maken en verzenden                              | 130 |
|       | MMS-berichten weergeven en beantwoorden                       | 132 |

| 6.4 E-mail                                                               | 133    |
|--------------------------------------------------------------------------|--------|
| Outlook e-mail met uw computer synchroniseren                            | 134    |
| Een Internet e-mailaccount aanmaken                                      | 134    |
| Een e-mail opstellen en versturen                                        | 137    |
| E-mailberichten bekijken en beantwoorden                                 | 138    |
| Rechtstreeks bellen vanuit een e-mailbericht                             | 140    |
| E-mailberichten synchroniseren                                           | 141    |
| E-mailinstellingen aanpassen                                             | 141    |
| Hoofdstuk 7 Werken met zakelijke e-mails en vergaderverzoeken            | 143    |
| 7.1 Synchroniseren met de Exchange Server                                | 143    |
| Een Exchange Server-verbinding instellen                                 | 143    |
| Synchronisatie starten                                                   | 144    |
| 7.2 Werken met zakelijke e-mailberichten                                 | 145    |
| Automatische synchronisatie via Direct Push                              | 145    |
| Geplande synchronisatie                                                  | 146    |
| Direct downloaden via Fetch Mail                                         | 146    |
| E-mailberichten zoeken op de Exchange Server                             | 147    |
| Berichten markeren                                                       | 148    |
| Afwezigheidsbericht                                                      | 149    |
| 7.3 Vergaderverzoeken beheren                                            | 149    |
| 7.4 Contactpersonen zoeken in de adreslijst van een bedrijf              | 150    |
| Tijdens het bladeren door contacten, het schrijven van een e-mailbericht | of het |
| maken van een vergaderverzoek                                            | 150    |
| Tijdens het lezen van een ontvangen Outlook e-mailbericht                | 151    |
| Hoofdstuk 8 Internet                                                     | 153    |
| 8.1 Manieren om verbinding te maken met internet                         | 153    |
| Wi-Fi                                                                    | 153    |
| GPRS/3G                                                                  | 156    |
| Inbellen                                                                 | 157    |
| Een gegevensverbinding starten                                           | 157    |

| 8.2   | Opera Mobile™ gebruiken                                    | 158 |
|-------|------------------------------------------------------------|-----|
|       | Het browserscherm                                          | 158 |
|       | Opera Mobile menu                                          | 159 |
|       | Door webpagina's navigeren                                 | 160 |
| 8.3   | YouTube™ gebruiken                                         | 162 |
|       | Naar video zoeken                                          | 162 |
|       | De programmagids gebruiken                                 | 163 |
|       | Video's bekijken                                           | 164 |
|       | Bladwijzers                                                | 165 |
|       | Geschiedenis                                               | 166 |
| 8.4   | Streaming media gebruiken                                  | 166 |
| 8.5   | Windows Live™                                              | 168 |
|       | De interface van Windows Live™                             | 169 |
|       | Windows Live™ Messenger                                    | 169 |
| 8.6   | RSS Hub                                                    | 171 |
|       | Aanmelden bijnieuwskanalen en deze ordenen                 | 171 |
|       | De lijst met koppen                                        | 174 |
|       | Nieuwssamenvattingen weergeven                             | 175 |
| 8.7   | Het toestel als modem gebruiken (gedeeld internet )        | 176 |
|       | Voor u verder gaat                                         | 176 |
|       | Uw apparaat als USB-modem instellen                        | 177 |
|       | Uw apparaat als Bluetooth-modem gebruiken                  | 177 |
|       | De Internet-verbinding afsluiten                           | 178 |
| Hoofd | stuk 9 Bluetooth                                           | 179 |
| 9.1   | Bluetooth-modi                                             | 179 |
| 9.2   | Bluetooth-verbindingen                                     | 180 |
| 9.3   | Een Bluetooth-handsfree of -stereohoofdtelefoon aansluiten | 182 |
| 9.4   | Informatie verzenden en ontvangen met Bluetooth            | 183 |
| 9.5   | Afdrukken via Bluetooth                                    | 186 |
| 9.6   | Verbinding maken met Car Kit Phones                        | 187 |
| 2.0   | verminanty makeli met car kit i nones                      |     |

| Hoofdst | tuk 10Navigatie onderweg 1                             | 89  |
|---------|--------------------------------------------------------|-----|
| 10.1    | Google™ Maps (beschikbaar per land)1                   | 89  |
|         | Zoeken naar een interessant plekje 1                   | 90  |
| 10.2    | Richtlijnen en voorbereiding voor het gebruik van GPS1 | 91  |
| 10.3    | Locatiegegevens downloaden via QuickGPS1               | 93  |
|         | De downloadopties wijzigen 1                           | 94  |
| Hoofdst | tuk 11Camera en multimedia 1                           | 95  |
| 11.1    | Foto's en Video's maken1                               | 95  |
|         | De vastlegmodus wijzigen 1                             | 195 |
|         | Scherpstellen 1                                        | 96  |
|         | Foto maken of video opnemen 1                          | 97  |
|         | Het voorbeeldscherm 1                                  | 98  |
|         | Besturingselementen op het scherm 1                    | 98  |
|         | Menuvenster 1                                          | 99  |
|         | Zoomen                                                 | 200 |
|         | Geavanceerde opties instellen 2                        | 201 |
| 11.2    | Foto's en video's bekijken in Album2                   | 204 |
|         | Foto's bekijken 2                                      | 205 |
|         | Video afspelen 2                                       | 207 |
|         | Album sluiten                                          | 207 |
| 11.3    | Windows Media® Player Mobile gebruiken2                | 208 |
|         | Media afspelen 2                                       | 208 |
|         | Video- en audiobestanden synchroniseren 2              | 209 |
|         | Afspeellijsten maken 2                                 | 211 |
|         | Probleemoplossing 2                                    | 212 |
| 11.4    | Audio Booster                                          | 13  |
| Hoofdst | tuk 12 Programma's 2                                   | 15  |
| 12.1    | Programma's beheren                                    | 215 |
|         | Een programma starten 2                                | 215 |

19

|                                                         | Een programma installeren                                                                                                    |                                                                                                    |
|---------------------------------------------------------|----------------------------------------------------------------------------------------------------|----------------------------------------------------------------------------------------------------|
| 12.2                                                    | Contactpersonen                                                                                                    | 217                                                                                                    |
|                                                         | Nieuwe contactpersonen toevoegen                                                                                                    |                                                                                                    |
|                                                         | Contactpersonen beheren en zoeken                                                                                                    |                                                                                                    |
|                                                         | Contactgegevens delen                                                                                                    |                                                                                                    |
| 12.3                                                    | JBlend                                                                                                    | 220                                                                                                    |
|                                                         | MIDlets/MIDlet suites installeren en starten                                                                                                    | 220                                                                                                    |
|                                                         | MIDlet's/MIDlet-suites beheren                                                                                                    | 221                                                                                                    |
| 12.4                                                    | JETCET Presentation                                                                                                    | 222                                                                                                    |
|                                                         | JETCET Presentation openen                                                                                                    | 222                                                                                                    |
|                                                         | Een nieuwe presentatie maken                                                                                                    | 222                                                                                                    |
|                                                         | De presentatie vertonen                                                                                                    | 224                                                                                                    |
| 12.5                                                    | Microsoft <sup>®</sup> Office Mobile                                                                                                    | 225                                                                                                    |
| 12.6                                                    | SIM-beheer                                                                                                    | 226                                                                                                    |
| 12.7                                                    | WorldCard Mobile                                                                                                    | 227                                                                                                    |
|                                                         |                                                                                                    |                                                                                                    |
| Hoofdst                                                 | tuk 13 Uw apparaat beheren                                                                                                    | 229                                                                                                    |
| Hoofdst<br>13.1                                         | t <b>uk 13 Uw apparaat beheren</b><br>Bestanden kopiëren en beheren                                                                                                    | <b>229</b>                                                                                                    |
| Hoofdst<br>13.1<br>13.2                                 | t <b>uk 13 Uw apparaat beheren</b><br>Bestanden kopiëren en beheren<br>De instellingen van uw Toestel                                                                                                    | <b>229</b><br>229<br>231                                                                                                    |
| Hoofdst<br>13.1<br>13.2                                 | tuk 13 Uw apparaat beheren<br>Bestanden kopiëren en beheren<br>De instellingen van uw Toestel<br>Tabblad Persoonlijk                                                                                                    | <b>229</b><br><b>231</b><br>                                                                                                    |
| Hoofdst<br>13.1<br>13.2                                 | tuk 13 Uw apparaat beheren<br>Bestanden kopiëren en beheren<br>De instellingen van uw Toestel<br>Tabblad Persoonlijk<br>Tabblad Systeem                                                                                                    | <b>229</b><br><b>231</b><br>                                                                                                    |
| Hoofdst<br>13.1<br>13.2                                 | tuk 13 Uw apparaat beheren<br>Bestanden kopiëren en beheren<br>De instellingen van uw Toestel<br>Tabblad Persoonlijk<br>Tabblad Systeem<br>Het tabblad Verbindingen                                                                                                    | <b>229</b><br><b>231</b><br>                                                                                                    |
| Hoofdst<br>13.1<br>13.2<br>13.3                         | tuk 13 Uw apparaat beheren<br>Bestanden kopiëren en beheren<br>De instellingen van uw Toestel<br>Tabblad Persoonlijk<br>Tabblad Systeem<br>Het tabblad Verbindingen<br>Basisinstellingen wijzigen                                                                                                    | <b>229</b><br>229<br>231<br>231<br>232<br>234<br><b>235</b>                                                                       |
| Hoofdst<br>13.1<br>13.2<br>13.3                         | tuk 13 Uw apparaat beheren<br>Bestanden kopiëren en beheren<br>De instellingen van uw Toestel<br>Tabblad Persoonlijk<br>Tabblad Systeem<br>Het tabblad Verbindingen<br>Basisinstellingen wijzigen<br>Weergave-instellingen                                                                                            | <b>229</b><br>                                                                                                    |
| Hoofdst<br>13.1<br>13.2<br>13.3                         | tuk 13 Uw apparaat beheren<br>Bestanden kopiëren en beheren<br>De instellingen van uw Toestel<br>Tabblad Persoonlijk<br>Tabblad Systeem<br>Het tabblad Verbindingen<br>Basisinstellingen wijzigen<br>Weergave-instellingen<br>Apparaatnaam                                                                            | <b>229</b><br><b>229</b><br><b>231</b><br>231<br>232<br>234<br><b>235</b><br>235<br>236                                           |
| Hoofdst<br>13.1<br>13.2<br>13.3                         | tuk 13 Uw apparaat beheren<br>Bestanden kopiëren en beheren<br>De instellingen van uw Toestel<br>Tabblad Persoonlijk<br>Tabblad Systeem<br>Het tabblad Verbindingen<br>Basisinstellingen wijzigen<br>Weergave-instellingen<br>Apparaatnaam<br>Instellingen voor beltonen                                              | <b>229</b><br><b>229</b><br><b>231</b><br>231<br>232<br>234<br><b>235</b><br>235<br>236<br>237                                    |
| Hoofdst<br>13.1<br>13.2<br>13.3                         | tuk 13 Uw apparaat beheren<br>Bestanden kopiëren en beheren<br>De instellingen van uw Toestel<br>Tabblad Persoonlijk<br>Tabblad Systeem<br>Het tabblad Verbindingen<br>Basisinstellingen wijzigen<br>Weergave-instellingen<br>Apparaatnaam<br>Instellingen voor beltonen<br>Telefoonservices                          | <b>229</b><br><b>229</b><br><b>231</b><br>231<br>232<br>234<br><b>235</b><br>235<br>236<br>237<br>238                             |
| Hoofdst<br>13.1<br>13.2<br>13.3<br>13.4                 | tuk 13 Uw apparaat beheren<br>Bestanden kopiëren en beheren<br>De instellingen van uw Toestel<br>Tabblad Persoonlijk<br>Tabblad Systeem<br>Het tabblad Verbindingen<br>Basisinstellingen wijzigen<br>Weergave-instellingen<br>Apparaatnaam<br>Instellingen voor beltonen<br>Telefoonservices<br>Verbindingsinstelling | <b>229</b><br><b>229</b><br><b>231</b><br>231<br>232<br>234<br><b>235</b><br>235<br>236<br>237<br>238<br><b>238</b><br><b>238</b> |
| Hoofdst<br>13.1<br>13.2<br>13.3<br>13.4<br>13.4<br>13.5 | tuk 13 Uw apparaat beheren<br>Bestanden kopiëren en beheren<br>De instellingen van uw Toestel<br>Tabblad Persoonlijk<br>Tabblad Systeem<br>Het tabblad Verbindingen<br>Basisinstellingen wijzigen<br>Weergave-instellingen<br>Apparaatnaam<br>Instellingen voor beltonen<br>Telefoonservices<br>Verbindingsinstelling | 229<br>229<br>231<br>232<br>234<br>235<br>235<br>236<br>237<br>238<br>238<br>238<br>238<br>239                                    |

| 13.7 Beveiligen van apparaat               | 241 |
|--------------------------------------------|-----|
| De SIM-kaart beveiligen met een pincode    |     |
| Het apparaat beveiligen met een wachtwoord |     |
| Bestanden coderen op de geheugenkaart      |     |
| 13.8 Het toestel resetten                  | 243 |
| Een soft reset uitvoeren                   |     |
| Het apparaat volledig opnieuw instellen    |     |
| Opslag wissen                              |     |
| 13.9 Windows Update                        | 246 |
| 13.10 Verbinden met een extern scherm      | 247 |
| Bijlage                                    | 249 |
| A.1 Specificaties                          | 249 |
| A.2 Wettelijke kennisgevingen              | 251 |
| Index                                      | 259 |

# Hoofdstuk 1 Aan de slag

## 1.1 Kennismaking met uw Touch Phone

## Inhoud van de doos

De verpakking bevat:

- HTC Touch Pro2
- Batterij
- Netstroomadapter
- Schermbeveiliging
- Stereohoofdtelefoon met kabel

- USB-syncsnoer
- Snelstartgids
- Extra stift
- Hoes
- Twee meegeleeverde CD's

## Bovenzijde

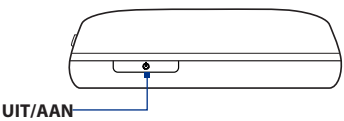

Indrukken om het beeldscherm tijdelijk uit te schakelen. Gedurende 3 seconden ingedrukt houden om de stroom uit te schakelen. Voor meer informatie, zie "Opstarten" in dit hoofdstuk.

#### 24 Aan de slag

## Linkerzijde

## Rechterzijde

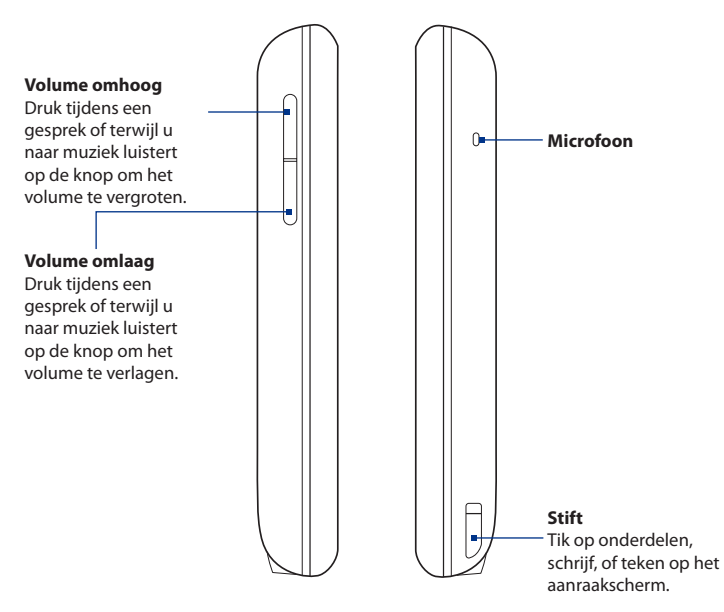

## Voorzijde

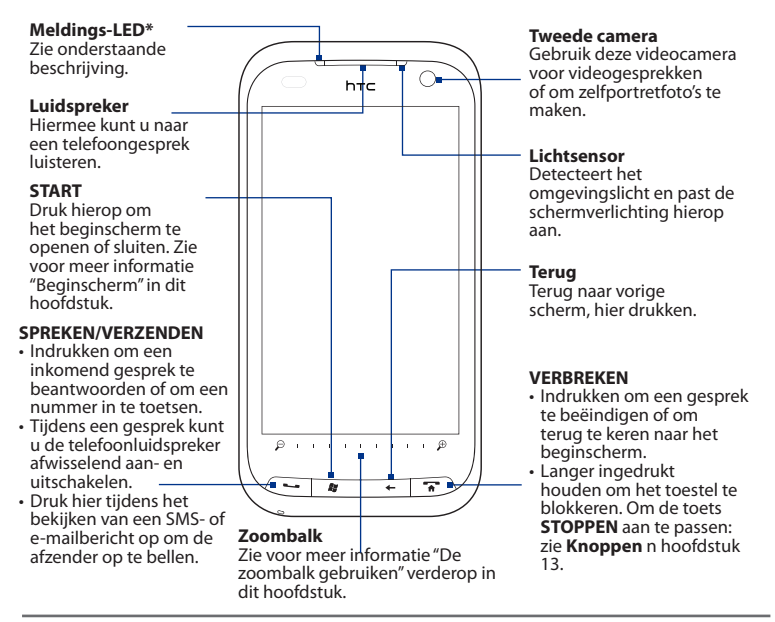

#### \* Het meldings-LED is:

- Knippert groen als er nieuwe SMS, MMS of e-mailberichten, gemiste oproepen of herinneringen zijn.
- Brandt groen als het toestel is aangesloten op adapter of computer en de batterij volledig is opgeladen.
- Brandt oranje als de batterij wordt opgeladen.
- Knippert oranje als het resterend batterijniveau minder dan 10% bedraagt.

## Hardwaretoetsenbord

#### QWERTY-toetsenbord

Schuif het paneel met het aanraakvenster open om het toetsenbord zichtbaar te maken. Zie hoofdstuk 4 voor details.

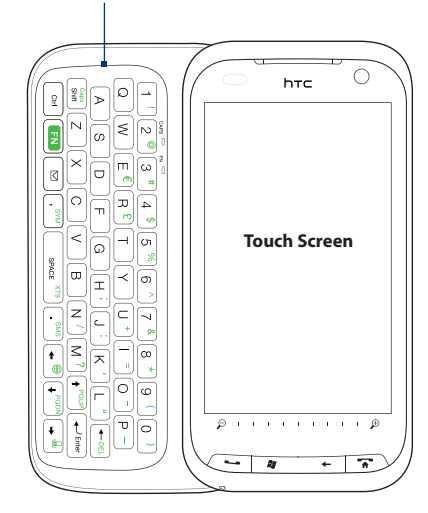

## Achterzijde

#### 3,2 megapixel camera

Zie ook hoofdstuk 11, paragraaf "Foto's en Video's maken".

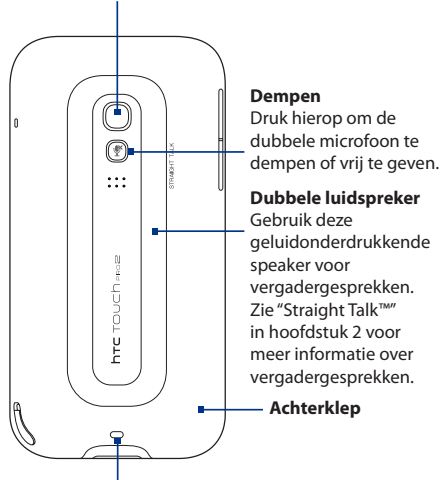

**Riemhouder** Bevestig Sluit een polsriem, keycord of touwtje.

## Onderzijde

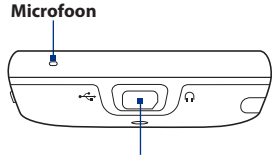

#### Aansluiting voor synchronisatie/ hoofdtelefoon/TV uit

- Sluit de meegeleverde USBkabel aan om informatie te synchroniseren.
- Sluit de voedingsadapter aan om de batterij te herladen.
- Sluit de meegeleverde usbheadset aan om handsfree te bellen, of om naar muziek te luisteren.
- Sluit een HTC-composiet video en audio-kabel aan (niet meegeleverd) om de inhoud van het scherm en het geluid van het apparaat weer te geven op een extern beeldapparaat.

## 1.2 De SIM-kaart, batterij en geheugenkaart installeren

Voordat u de SIM-kaart, batterij en geheugenkaart kunt plaatsen, verwijdert u de achterklep van het toestel. Schakel altijd eerst het toestel uit voordat u de sim-kaart en batterij plaatst of vervangt.

## De achterklep verwijderen

- 1. Zorg dat het apparaat is uitgeschakeld.
- 2. Verwijder de stift.

**Opmerking** U moet de stift tijdelijk verwijderen zodat u de achterkant kunt verwijderen of plaatsen.

- 3. Houd het toestel met beide handen stevig vast en met de voorkant naar beneden gericht.
- Duw de achterklep met uw duim omhoog totdat deze losschiet van het toestel, en schuif het vervolgens omhoog om het te verwijderen.

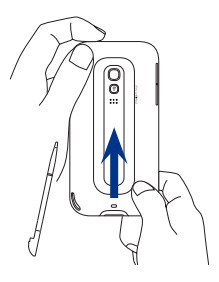

## SIM-kaart

De SIM-kaart bevat uw telefoonnummer, servicegegevens en het geheugen voor het telefoonboek en berichten. Het toestel ondersteunt SIM-kaarten van 1,8V en 3V.

**Opmerking** Sommige oudere SIM-kaarten werken mogelijk niet met uw apparaat. Raadpleeg uw netwerkprovider voor een vervangende SIM-kaart. Voor deze service kunnen kosten in rekening worden gebracht.

## De SIM-kaart installeren

- 1. Verwijder de batterij wanneer deze is geïnstalleerd.
- Plaats de SIM-kaart in de SIMkaartsleuf met de gouden contactpunten omlaag gericht en het afgeschuinde hoekje naar buiten uit de sleuf.
- **3.** Schuif de SIM-kaart volledig in de sleuf.

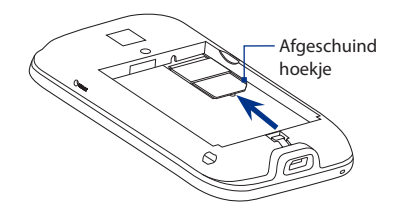

#### De SIM-kaart verwijderen

- 1. Verwijder de batterij wanneer deze is geïnstalleerd.
- 2. Steek de punt van de stift in het gaatje boven de sleuf voor de SIM-kaart en druk de SIM-kaart met de stift naar buiten.

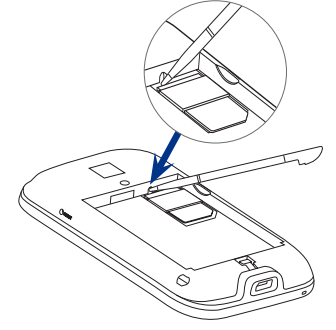

3. Schuif de SIM-kaart met uw andere duim of vinger uit de sleuf.

## Batterij

Het toestel wordt met een oplaadbare Lithium-ion batterij geleverd, die uitsluitend. Het toestel mag uitsluitend met door de fabrikant goedgekeurde batterijen en accessoires worden gebruikt. De werking van de batterij is van veel factoren afhankelijk, waaronder de netwerkconfiguratie, signaalsterkte en gebruikpatronen. Zie "Specificaties" in de bijlage voor schattingen van de levensduur van de batterij.

Waarschuwing!

U kunt als volgt het risico op brand of brandwonden verkleinen:

- Probeer de batterij niet te openen, uit elkaar te halen of te repareren.
- De batterij niet beschadigen, niet doorboren, geen kortsluiting veroorzaken via de externe contactpunten en niet in water of vuur gooien.
- Niet blootstellen aan temperaturen boven de 60°C (140°F).
- Vervang de batterij alleen door een batterij die voor dit product is bedoeld.
- Neem bij het recyclen of weggooien van een gebruikte batterij de plaatselijke voorschriften in acht.

## De batterij installeren

- Plaats de koperen contactpunten van de batterij tegen de batterijpolen onderin de batterijhouder.
- Plaats eerst de zijde met de contactpunten van de batterij en duw de batterij vervolgens voorzichtig op zijn plaats.
- 3. Plaats de achterkant terug en steek de stift weer in zijn vak.

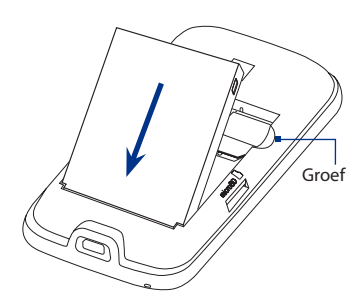

## De batterij verwijderen

Haal de batterij uit de groef in de rechterbovenkant van het batterijvak.

## Geheugenkaart

Als u extra ruimte voor afbeeldingen, video's, muziek en bestanden wilt, kunt u een microSD™-kaart kopen en in het toestel plaatsen.

## Een microSD-kaart plaatsen

- 1. Trek de stift er uit en verwijder de achterkant.
- 2. Zoek de sleuf voor de microSDkaart op bovenin het vrijgekomen achterpaneel.
- Plaats de microSD-kaart in de sleuf met de goudkleurige contactpunten omlaag gericht totdat deze vastklikt.

**Opmerking** Druk op de microSD-kaart om deze uit de sleuf te verwijderen.

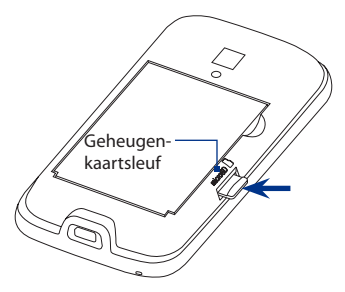

## 1.3 De batterij opladen

Nieuwe batterijen worden gedeeltelijk opgeladen geleverd. Plaats de batterij en laadt deze op voordat u het toestel gaat gebruiken. Sommige batterijen werken het beste nadat ze een aantal keren volledig zijn opgeladen/ontladen.

## **Opmerking** Gebruik uitsluitend de adapter en de USB-synckabel die bij het product zijn meegeleverd om het toestel op te laden.

Sluit de USB-aansluiting van de voedingsadapter aan op de sync-aansluiting van het apparaat en steek de stekker in een stopcontact om te beginnen met het laden van de batterij.

Het apparaat wordt opgeladen als de meldings-LED ononderbroken oranje brandt. Wanneer de batterij wordt opgeladen terwijl het apparaat is ingeschakeld, verschijnt er ook een batterij-pictogram á in de menubalk op het Beginscherm. Zodra de batterij volledig is opgeladen, verschijnt een pictogram van een volle batterij im op de titelbalk van het Beginscherm.

Waarschuwing!

- U mag de batterij niet uit het apparaat verwijderen terwijl u het oplaadt via de netstroomadapter of auto-adapter.
- Uit veiligheidsoverwegingen stopt de batterij voordat deze oververhit met opladen.

## 1.4 Opstarten

Nadat u de SIM-kaart en batterij hebt geplaatst en de batterij hebt opgeladen, kunt u het toestel inschakelen en gebruiken.

## Het toestel in- en uitschakelen

#### Het apparaat inschakelen

Druk op de AAN/UIT-toets.

Als u het apparaat de eerste keer inschakelt, installeert het aangepaste instellingen en verschijnt het scherm SIM-kaart gewijzigd. Zie "Instellingen voor gegevensverbinding automatisch instellen en SIM-contacten importeren" in dit hoofdstuk voor details.

## Het apparaat uitschakelen

- 1. Houd de AAN/UIT-toets enkele seconden ingedrukt.
- 2. Tik op Yes (Ja) als daarom wordt gevraagd.

## Instellingen voor gegevensverbinding automatisch instellen en SIM-contacten importeren

Nadat het apparaat is herstart, verschijnt het scherm **SIM-kaart gewijzigd**. Volg de aanwijzingen op het scherm om automatisch de gegevensverbindingen van het apparaat te configureren en/of contacten te importeren die u op de SIM-kaart hebt opgeslagen.

Het apparaat herstart nadat alle geselecteerde opties zijn uitgevoerd.

- Notities De optie Importeren van SIM-kaart verschijnt niet als de SIM-kaart geen contacten bevat.
  - Tik op **Annuleren** als u de configuratie van uw gegevensverbinding of het importen van SIM-contacten liever later uitvoert.
  - Als u ervoor kiest om de gegevensverbindingen automatisch in te stellen en als de SIM-kaart meerdere netwerkprofielen ondersteunt, wordt u gevraagd om het gewenste profiel te selecteren.

## Naar de slaapmodus gaan

Druk kort op de Aan/uit-toets om het beeldscherm tijdelijk uit te schakelen en het toestel in de **Slaapstand** te zetten. In de slaapstand gebruikt het apparaat bijna geen energie en wordt het beeldscherm uitgeschakeld om energie te besparen.

Het toestel gaat automatisch in de slaapstand als u het toestel gedurende een bepaalde tijd niet gebruikt. U kunt in de slaapstand nog gewoon berichten en oproepen ontvangen. Uw apparaat ontwaakt automatisch zodra iemand u belt. Druk kort op de AAN-UIT-knop om het apparaat handmatig te wekken.

## 1.5 Beginscherm

Het hoofdscherm van het toestel is het TouchFLO<sup>™</sup> 3D Beginscherm. Vanaf hier hebt u met een enkele vingerbeweging toegang tot de belangrijkste functies, zoals de berichten, e-mail, internet etc.

Voor meer informatie over het gebruik van het TouchFLO 3D Beginscherm, zie hoofdstuk 3.

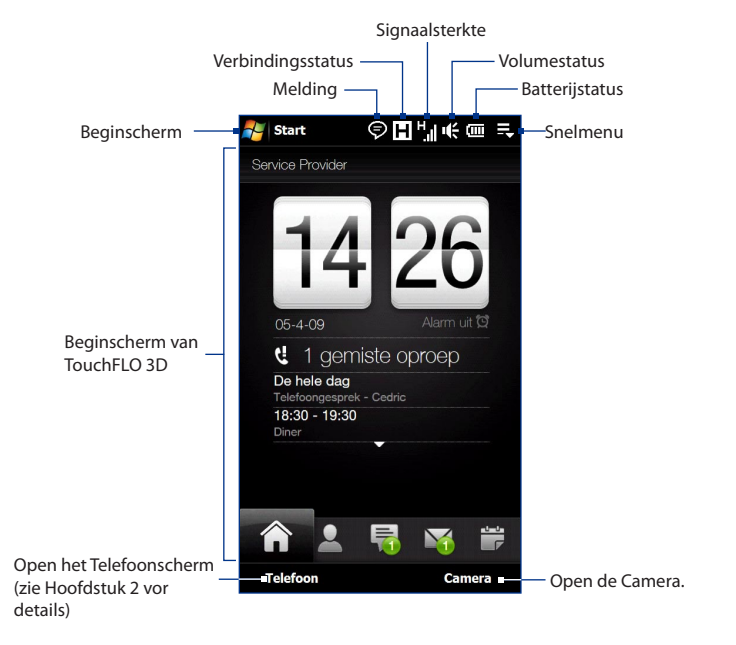

## 1.6 Meldingen

Als u in het pictogramgebied van de titelbalk tikt, verschijnt het Notifications (meldingen)-scherm met uw verbindingsstatus en een lijst van alle wachtende meldingen waaronder gemiste gesprekken, nieuwe SMS/MMS-berichten en meer. Tik op een item in het meldingenscherm om het bijbehorende scherm of TouchFLO 3D-tabblad te openen.

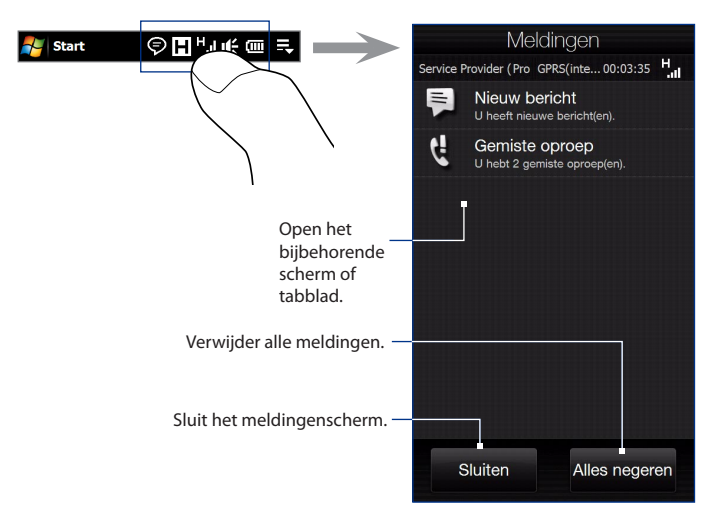

Om het meldingenscherm te sluiten, tikt u op **Sluiten** of u drukt op de knop TERUG.

## 1.7 Statuspictogrammen

Hieronder vindt u enkele statuspictogrammen die u op uw toestel kunt zien verschijnen.

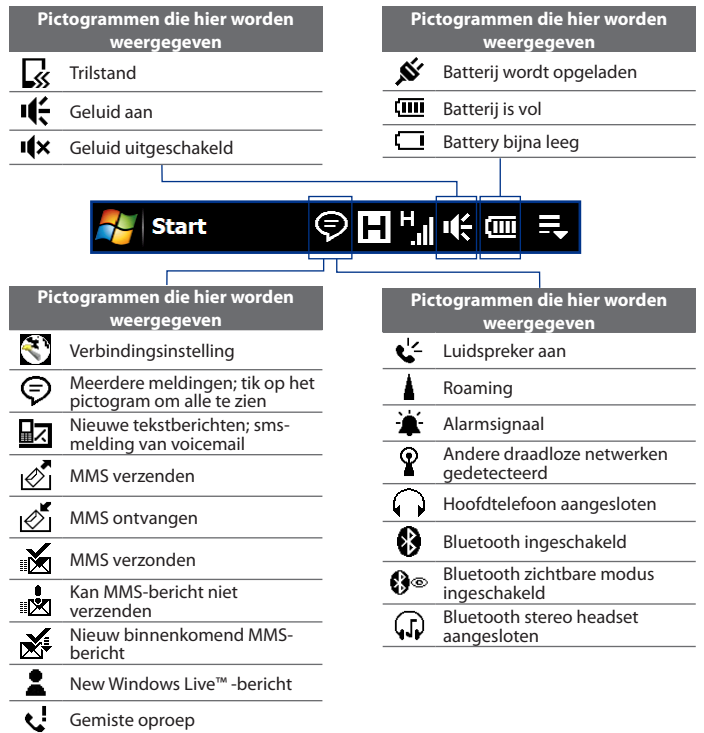

## 36 Aan de slag

| 🛃 Start                                     | Ş | Н                | ╬╓╓═╤                                    |
|---------------------------------------------|---|------------------|------------------------------------------|
|                                             |   |                  |                                          |
| Pictogrammen die hier worden<br>weergegeven |   | Pict             | togrammen die hier worden<br>weergegeven |
| GPRS beschikbaar                            |   | ⊑‡               | GPRS-verbinding wordt<br>gemaakt         |
| EDGE beschikbaar                            |   | ار. <sup>5</sup> | GPRS in gebruik                          |
| HSPA beschikbaar                            |   | E≓               | EDGE-verbinding wordt<br>gemaakt         |
| WCDMA/UMTS beschikbaar                      |   | E.,              | EDGE in gebruik                          |
| Verbonden met<br>draadloos netwerk          |   | H₽               | HSPA wordt verbonden                     |
| Verbinding is actief                        |   | н.<br>Н.         | HSPA in gebruik                          |
| Verbinding is niet actief                   |   | ≌₽               | WCDMA/UMTS-verbinding<br>wordt gemaakt   |
| Synchronisatie is bezig                     |   | 36<br>III.       | WCDMA/UMTS in gebruik                    |
|                                             |   | Υ.               | Maximala signaalstarkta                  |

| ان. <sup>5</sup> | GPRS in gebruik                        |
|------------------|----------------------------------------|
| ≡ <sub>≓</sub>   | EDGE-verbinding wordt<br>gemaakt       |
| ار. <sup>=</sup> | EDGE in gebruik                        |
| <sup>H</sup> ≵:  | HSPA wordt verbonden                   |
| н. <sup>н</sup>  | HSPA in gebruik                        |
| ¶‡               | WCDMA/UMTS-verbinding<br>wordt gemaakt |
| ار.<br>ار.       | WCDMA/UMTS in gebruik                  |
| ار.<br>ار.       | Maximale signaalsterkte                |
| Y                | Geen signaal                           |
| ۳ <mark>×</mark> | Telefoon is uitgeschakeld              |
| Y                | Geen telefoondienst                    |
| <u>۲</u>         | Zoeken naar telefoondienst             |
| <b>.</b>         | Telefoongesprek is bezig               |
| <u>`</u>         | Oproep in de wachtstand                |
| С,               | Gesprekken worden<br>doorgeschakeld    |
| C                | Bellen zonder geplaatste<br>SIM-kaart  |
| X                | Geen SIM-kaart geplaatst               |
## 1.8 Beginscherm

Het beginscherm, dat u kunt openen door op **Start** te tikken in de linkerbovenhoek van het scherm of door op de knop START ( **P**) te drukken, geeft u eenknopstoegang tot alle programma's en instellingen van uw Windows Mobile-apparaat. U kunt ook de snelkoppelingpictogrammen van uw favoriete programma's in het beginscherm opnemen zodat u ze snel kunt openen.

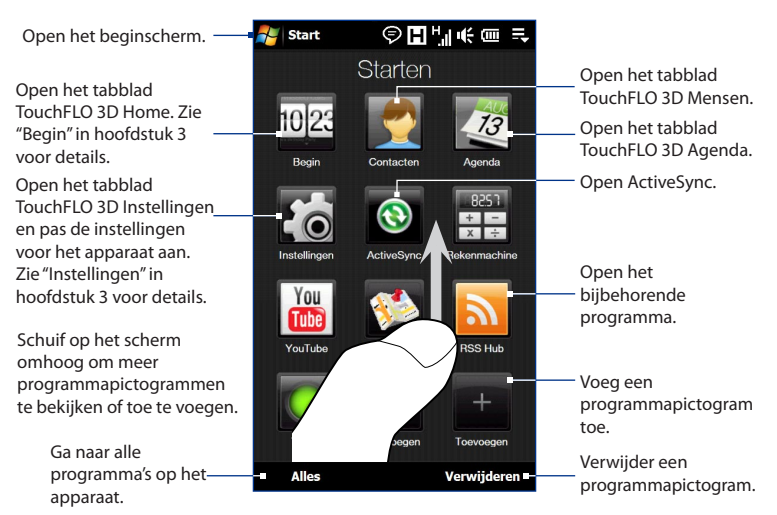

#### Opmerking

De pictogrammen **Begin**, **Contacten**, **Agenda** en **Instellingen** zijn vaste pictogrammen die u niet kunt verwijderen of door andere programmapictogrammen vervangen.

#### Een programmapictogram aan het beginscherm toevoegen

- 1. Tik in een lege plek om het scherm Programma toevoegen te openen dat alle programma's op uw apparaat toont.
- 2. Tik op het programma dat u aan het beginscherm wilt toevoegen.
- 3. Wanneer het huidige beginscherm gevuld is met programma's, scrollt u omlaag om naar meer lege plekken te gaan en meer programma's toe te voegen. Om naar beneden te scrollen, drukt u op het scherm, houd dit vast en sleept uw vinger vervolgens opwaarts.

Om terug te scrollen, drukt u op het scherm, houd dit vast en sleept uw vinger vervolgens neerwaarts.

#### Een programma-pictogram verwijderen of vervangen op het beginscherm

- 1. Tik in het beginscherm op Verwijderen.
- 2. Tik op het pictogram dat u wilt verwijderen of vervangen om de ruimte leeg te maken.
- 3. Tik op Gereed.
- **4.** Als u de ruimte met een ander programmapictogram vult moet u de stappen volgen uit "Een programmapictogram aan het beginscherm toevoegen".

#### Een programma starten

Voer een van de volgende handelingen uit in het beginscherm:

- Tik op het programmapictogram; of
- Tik op Alles, en tik op het programma in de lijst.
  - Tip De lijst met programma's is lang. Als u het gewenste programma niet op het scherm ziet, gaat u met uw vinger omhoog zodat meer programma's zichtbaar worden.

## 1.9 Snelmenu

In het Snelmenu, in de rechter bovenhoek van het scherm, toont u welke programma's op dat moment actief zijn. U kunt snel schakelen tussen de programma's, deze eventueel stoppen, en tegelijkertijd ziet u hoeveel programmageheugen er wordt gebruikt.

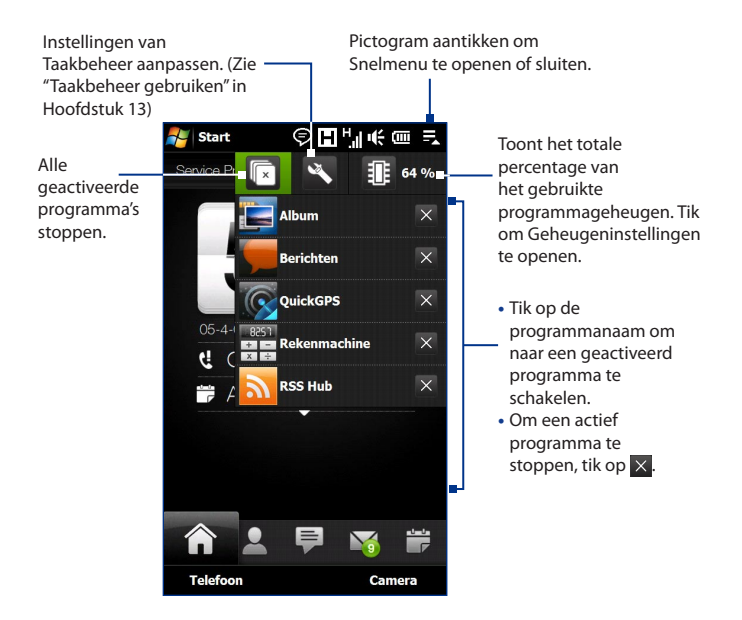

## 1.10 Het volume aanpassen

Een enkele volumeknop past zowel het systeemvolume (meldingen en het afspeelvolume voor audio en video) als het belvolume van het apparaat aan.

#### Een enkel volume instellen

- 1. Druk op de volumeknop aan de zijkant van de telefoon om het scherm Volume te openen.
- Het volumeniveau vermeerderen of verminderen. Beweeg uw vinger open neerwaarts over de volumebalk of druk op de volumeknop. U kunt ook:
  - Op **Stil** tikken om het volume van het apparaat te dempen
  - Tik op **Trillen** om het apparaat in de trilmodus te plaatsen.
- Het scherm Volume sluit automatisch. U kunt ook in een leeg gebied van het scherm Volume klikken om het te sluiten.

#### Opmerking

Gebruik de volumeknop links op het apparaat om het volume van een telefoongesprek tijdens het gesprek te wijzigen.

## Volume – Volumebalken siii Titlen

#### Het systeem- en belvolume gescheiden regelen

- 1. op het Beginscherm naar Instellingen gaan en op Geluid tikken.
- 2. Schakel de optie Enkel volume uit.
- 3. Druk op de volumeknop.
- U kunt schakelen tussen Belvolume en Systeemvolume door op Bel of Systeem bovenin het scherm te tikken.
- 5. Volg de stappen 2 en 3 in "Een enkel volume instellen" om het volumeniveau aan te passen.

## 1.11 Vingerbewegingen

U kunt met uw vingers over het scherm bewegen om te scrollen en te schuiven.

#### Schuiven met de vinger

U schuift met uw vinger over het scherm om webpagina's te scrollen (op en neer), en ook documenten en lijsten, zoals de lijsten met contactpersonen, bestanden, berichten, afspraken etc.

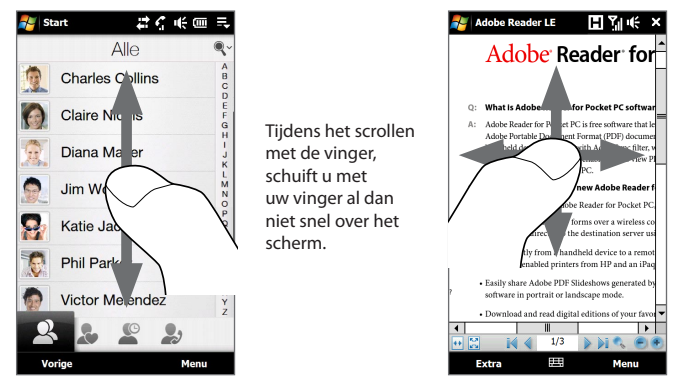

#### Op en neer scrollen

- Naar beneden scrollen: schuif met uw vinger opwaarts over het scherm. Naar boven scrollen: schuif met uw vinger neerwaarts over het scherm.
- Auto-scrollen: beweeg u vinger snel op en neer over het scherm. Om het scrollen te stoppen, raakt u het scherm aan.

42 Aan de slag

#### Links en rechts scrollen

- Naar rechts scrollen: schuif met uw vinger naar links. Naar links scrollen: schuif met uw vinger naar rechts.
- Auto-scrollen: beweeg uw vinger snel van links naar rechts. Om het scrollen te stoppen, raakt u het scherm aan.

#### Pannen met de vinger

U kunt uw vinger over het scherm schuiven, om naar andere delen van de ingezoomde foto, webpagina, document of e-mail te gaan en deze te bekijken. Schuiven, aanraken en vasthouden op het scherm, en vervolgens uw vinger in een willekeurige richting bewegen.

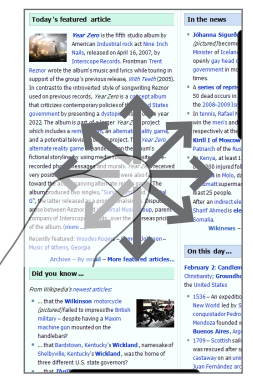

## 1.12 De zoombalk gebruiken

De zoombalk onder het aanraakscherm vormt een handige zoombediening die uniek is voor uw apparaat. Als u een webpagina in Opera Mobile of foto in Album bekijkt, kunt u inzoomen door met uw vinger van links naar rechts over de zoombalk te schuiven of uitzoomen door van rechts naar links te schuiven.

Hiermee kunt u ook direct de tekst groter of kleiner maken als u berichten of Worddocumenten opent. Schuif uw vinger van links naar rechts over de zoombalk om de tekst groter te maken of van rechts naar links om de tekst te verkleinen. Schuif nogmaals over de zoombalk om de tekst nog groter of kleiner te maken.

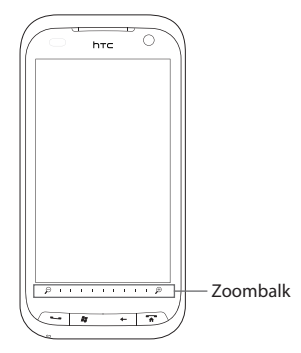

## 1.13 Het toestel aansluiten op een computer

Als u het toestel via de USB-kabel op een computer aansluit, verschijnt het venster Connect to PC (Verbinden met pc) waarin u wordt gevraagd het type USBverbinding te kiezen:

#### ActiveSync

Kies deze modus om het volgende te doen:

- Outlook-e-mailberichten, contactpersonen, agenda-afspraken, bestanden en andere gegevens synchroniseren tussen toestel en computer.
- Lees- en schrijftoegang tot het hele toestel hebben.

Voor meer informatie over ActiveSync, zie ook hoofdstuk 5.

#### 44 Aan de slag

#### **Disk Drive**

Deze modus is alleen beschikbaar als ene microSD-kaart in het toestel is geplaatst. Kies deze modus als u uw geheugenkaart als USB-stick wilt gebruiken en sneller bestanden wilt kopiëren tussen de geheugenkaart en uw computer.

Als de Diskdrivemodus is ingeschakeld als het toestel op de computer is aangesloten:

- U kunt het toestel niet gebruiken om bestanden of toepassingen die geïnstalleerd zijn op de geheugenkaart te openen.
- De computer zal uitsluitend verbinding maken met de geheugenkaart van het toestel. Als u het toestel via de pc gebruikt, ziet u uitsluitend de inhoud van de geheugenkaart van het toestel.

#### Gedeelde internetverbinding

Als u op de computer geen internettoegang hebt, kunt u deze modus kiezen om het toestel als modem voor de computer te gebruiken. Zie "Het toestel als modem gebruiken (gedeeld internet)" in hoofdstuk 8 voor meer informatie over gedeeld internet.

# Hoofdstuk 2

## **Telefoonfuncties gebruiken**

## 2.1 Bellen

U kunt bellen dor het nummer te draaien of de betreffende contactpersoon te kiezen.

**Opmerking** De meeste SIM-kaarten zijn voorzien van een PIN die wordt geleverd door uw serviceprovider. Typ als daarom wordt gevraagd de vooraf ingestelde PIN en tik op **Enter**. Als u de pincode drie keer verkeerd hebt ingevoerd, wordt de SIM-kaart geblokkeerd. Als dat gebeurt, kunt u de kaart deblokkeren met de PUK-code (PIN Unblocking Key) die u van uw service provider hebt gekregen.

#### **Bellen vanuit het scherm Telefoon**

Druk op de knop SPREKEN/VERZENDEN ( ---- ) om het Telefoonscherm te openen.

Met de **Smart Dial**-functie van de telefoon kunt u snel en eenvoudig bellenl. Als u een telefoonnummer of naam van een contactpersoon invoert, zoekt Smart Dial automatisch en sorteert het de ingevoerde contactpersonen op de SIM-kaart, in Contactpersonen en de telefoonnummers in de Oproepgeschiedenis (inclusief binnenkomende, uitgaande en gemiste oproepen). Vervolgens kunt u vanuit de gefilterde lijst het gewenste nummer of contactpersoon kiezen.

U hoeft slechts de eerste letter van de naam of nummer van een contactpersoon in te voeren. Smart Dial zoekt dan naar de telefoonnummers van de contactpersoon en het eerste teken van de naam van een contactpersoon, maar ook naar de tekens achter een spatie, koppelteken (-) of streepje (\_) in een naam.

#### Een telefoonnummer of contactpersoon bellen

1. Voer de eerste paar getallen of tekens in door op de toetsen van het toetsenblok te tikken. Terwijl u getallen of letters invoert, toont het Smart Dial-paneel de gevonden treffers.

Als u op een verkeerd getal of teken tikt, tik dan op 🗢 om elk voorafgaand getal of teken te wissen. U wist het complete nummer door 🔶 ingedrukt te houden.

 Tik op om het toetsenblok van de telefoon te sluiten en om te zien of op het Smart Dial-paneel meer nummers of contacten zijn gevonden. Blader door de gefilterde lijst door met uw vinger langzaam omhoog of omlaag over de lijst te vegen.

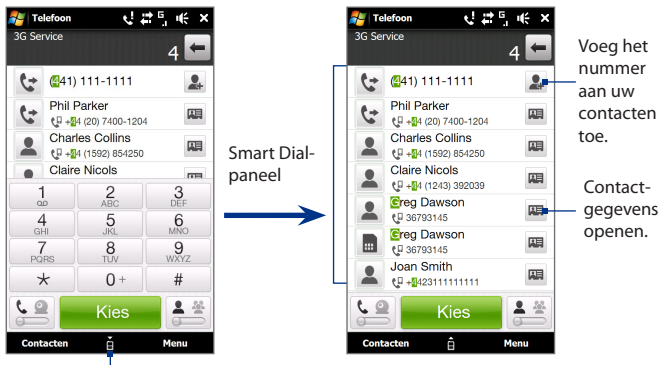

Tik hierop om het telefoontoetsenbord te openen of sluiten.

- 3. Ga als volgt te werk om een nummer of contactpersoon te bellen:
  - Tik op het gewenste telefoonnummer of contactpersoon in de lijst.
  - Om een ander telefoonnummer te bellen dat aan de contactpersoon is gekoppeld, tikt u op het pictogram van de contactkaart I rechts van de naam. Tik in het detailvenster van de contactpersoon op het nummer dat u wilt bellen.

- Tips Tijdens het bellen kunt u met de VOLUME OMHOOG/OMLAAG-knoppen aan de zijkant van het toestel het geluidsvolume van de telefoon aan te passen.
  - Om een tekstbericht naar de het geselecteerde contact te sturen, tikt u op III, en vervolgens op Bericht verzenden. Zie "Tekstberichten" in hoofdstuk 6 voor meer informatie over het verzenden van tekstberichten.

#### Een gesprek voeren vanuit een tekstbericht

Tijdens het lezen van een tekstbericht in het tabblad TouchFLO 3D Berichten of in Postvak IN kunt u de afzender direct opbellen.

- 1. Druk tijdens het lezen van het bericht op de knop SPREKEN/VERZENDEN.
- Het telefoonscherm verschijnt met het telefoonnummer van de afzender automatisch ingevuld en klaar om te bellen. Tik op Kies in het telefoonscherm of druk nogmaals op SPREKEN/VERZENDEN.

U kunt ook bellen door het nummer te tikken dat in de body van het tekstbericht staat.

Zie "Berichten" in hoofdstuk 3 voor meer informatie over het bekijken van tekstberichten in het tabblad TouchFLO 3D Berichten. Zie "Tekstberichten" in hoofdstuk 6 als u meer wilt weten over het werken met tekstberichten.

#### Bellen vanuit een e-mailbericht

Tijdens het lezen van een e-mailbericht kunt u de afzender direct opbellen. U kunt ook bellen door het nummer te tikken dat in de body van het e-mailbericht staat.

**Opmerking** Om e-mail te ontvangen, moet u eerst uw e-mailaccount op het apparaat instellen. Zie "Mail" in hoofdstuk 3 voor aanwijzingen hiervoor.

#### Vanuit het tabblad TouchFLO 3D of het Postvak IN

Als u inhet tabblad TouchFLO 3D of het Postvak IN e-mailberichten bekijkt, kunt u een ontvangen e-mailbericht selecteren en de afzender bellen door op de knop SPREKEN/VERZENDEN te drukken. Volg om de afzender op te bellen de stappen uit "Een gesprek voeren vanuit een tekstbericht".

#### 48 Telefoonfuncties gebruiken

Zie voor meer informatie over bladeren door e-mail in het tabblad TouchFLO 3D "Post" in hoofdstuk 3. Zie de hoofdstukken 6 en 7 als u meer wilt weten over het werken met e-mailberichten.

#### Vanuit een open bericht

Als u een ontvangen e-mail opent, kunt u de afzender direct opbellen.

- 1. Schuif in het TouchFLO 3D-beginscherm naar het tabblad Mail.
- 2. Veeg uw vinger omhoog of omlaag over het scherm om door de ontvangen berichten te bladeren. Tik op een e-mail om deze te openen.
- 3. Op de volgende manier kunt u bellen:
  - Als de zender een contact is die met een telefoonnummer op het apparaat is opgeslagen, tikt u op Kies ( ) rechts van de naam van de afzender, zodat u deze direct kunt opbellen.
  - Om een telefoonnummer te bellen dat in het bericht staat, tikt u dat telefoonnummer.
  - Tik op de knop **Aan** of **Cc** om het "Contacten kiezen om te bellen" te openen en tik op Telefoon om het telefoonscherm te openen.

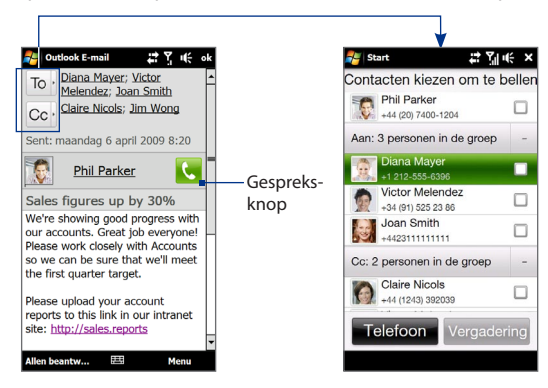

- Tip U kunt vanuit het scherm "Selecteer de contactpersoon die u wilt bellen" ook een vergadergesprek starten. Zie "Een vergadergesprek vanuit een e-mail starten" verderop in dit hoofdstuk voor details.
- Als u de afzender of het telefoonnummer in het bericht belt, kunt u het emailbericht in het telefoonscherm bekijken terwijl u belt.

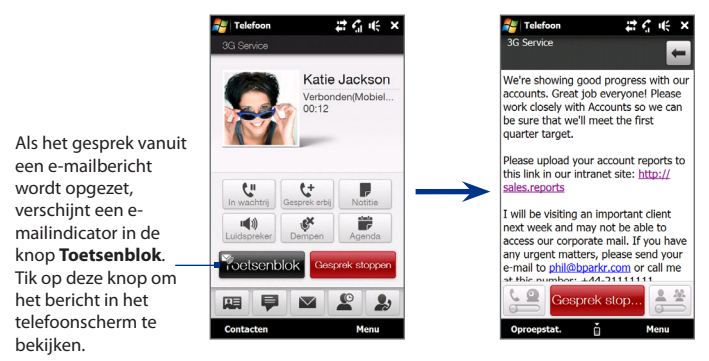

#### Bellen vanuit een vergaderverzoek of herinnering

Als u een herinnering of vergaderverzoek voor uw agenda ontvangt dat een telefoonnummer bevat, kunt u dat nummer tikken om direct te bellen.

Als u bijvoorbeeld onderweg bent en u moet deel nemen aan een vergadergesprek op kantoor, kunt u die vergadering zonder vertraging bijwonen. Herinneringen voor afspraken die u op uw apparaat ontvangt, tonen het telefoonnummer en de PIN zodat u direct kunt bellen.

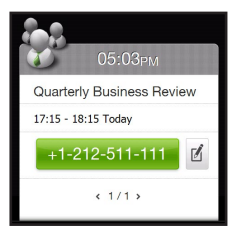

#### 50 Telefoonfuncties gebruiken

Als u belt vanuit een vergaderverzoek, kunt u de gegevens voor de vergadering in het bericht direct in het telefoonscherm bekijken terwijl u belt. Een e-mail indicator verschijnt in de knop **Toetsenblok** ( **Toetsenblok** ). Tik op deze knop om de details van de vergadering te bekijken.

#### Een alarmnummer bellen

Voer het internationale alarmnummer in van uw locatie, en druk vervolgens op de knop SPREKEN/VERZENDEN van het toestel.

Tip De SIM-kaart kan aanvullende alarmnummers bevatten. Neem voor meer informatie contact op met uw service provider.

#### Internationale nummers bellen

- Houd de getaltoets 0 van de telefoontoetsen ingedrukt totdat het plusteken (+) verschijnt. Het plusteken vervangt de internationale voorloopcijfers voor het kengetal van het land waarnaar u belt.
- Voer het volledige telefoonnummer dat u wilt bellen in en druk op de knop SPREKEN/VERZENDEN op het toestel . Het volledige telefoonnummer omvat het landnummer, het netnummer (zonder voorloopnul, indien van toepassing) en het telefoonnummer.

#### Voice mail bellen

**De cijfertoets 1** is doorgaans gereserveerd om uw voicemail te bellen. Om uw voicemail te bellen en uw voicemailberichten te beluisteren, houdt u deze toets op het Telefoonscherm ingedrukt.

## 2.2 Gesprekken beantwoorden en beëindigen

Als u een telefoongesprek ontvangt, verschijnt het venster Inkomende voiceoproep, zodat u het gesprek kunt beantwoorden of negeren.

## Een inkomend gesprek accepteren of weigeren

#### Een gesprek beantwoorden

Voer een van de volgende handelingen uit:

- Schuif de knop in het midden geheel naar links op de balk **Beantw./Negeren**.
- Druk op de SPREKEN/VERZENDENtoets.

#### Een gesprek afwijzen

Voer een van de volgende handelingen uit:

- Schuif de knop in het midden geheel naar rechts op de balk **Beantw./Negeren**.
- Druk op de Stoppen-toets.

#### Het belgeluid dempen

U kunt de beltoon dempen zonder het gesprek te weigeren, door op de knop **Beltoon dempen** te tikken. U kunt het apparaat ook met de voorkant omlaag op een plat oppervlak leggen om het belgeluid te dempen.

#### Een gesprek weigeren en een tekstbericht verzenden

U kunt automatisch een standaard tekstbericht naar de beller sturen en het binnenkomende gesprek weigeren. Tik op **Tekst verz.** als een gesprek binnenkomt om het tekstbericht te sturen. U kunt het standaard tekstbericht wijzigen door op de tab **Menu > Opties > Geavanceerd** te tikken in het scherm Telefoon.

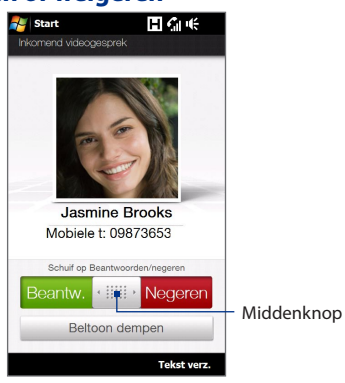

### De belfuncties gebruiken

Tik tijdens een gesprek op de beschikbare gespreksknoppen om een gesprek in de wachtstand te plaatsen, een andere contactpersoon te bellen voor een groepsgesprek, notities in te voeren over het gesprek, en meer.

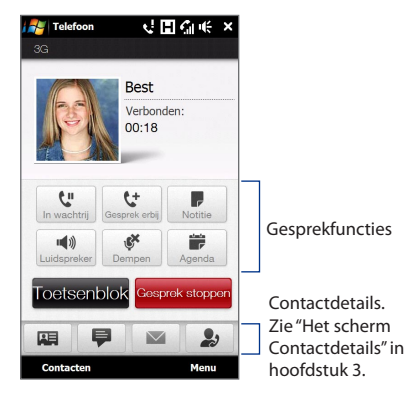

#### Schakelen tussen twee gesprekken

Uw apparaat geeft een melding wanneer u nog een inkomende oproep hebt en biedt de keuze om de oproep te negeren of te accepteren. Als u al in gesprek bent en de nieuwe oproep accepteert, hebt u de keuze om tussen de twee bellers te schakelen.

- 1. Druk op de SPREKEN/VERZENDEN-knop om het tweede gesprek aan te nemen en het eerste gesprek in de wachtstand te schakelen.
- 2. Tik op <sup>11</sup> of tik op het grijze gebied waarin "On Hold".staat om naar een andere beller te schakelen.
- 3. Om de tweede oproep te beëindigen en terug te gaan naar de eerste beller, tikt u op **Gesprek stoppen** of u drukt op STOPPEN op uw toestel.

#### De telefoonluidspreker gebruiken

Verricht tijdens een gesprek een van de volgende handelingen om de telefoonspeaker in of uit te schakelen:

- Tik op \_\_\_\_\_ om de telefoonspeaker inschakelen. Tik nogmaals op deze knop om de telefoonspeaker uit te schakelen.
- De telefoonspeaker schakelt automatisch in als u het apparaat met de voorkant omlaag neerlegt. Plaats het apparaat met de voorkant omhoog om de telefoonspeaker uit te schakelen.
- U kunt ook tijdens een gesprek de knop SPREKEN/VERZENDEN indrukken om de luidspreker in of uit te schakelen.

**Opmerking** Het luidspreker-pictogram (  $\checkmark$  ) verschijnt in de titelbalk wanneer de luidspreker is ingeschakeld.

Waarschuwing: Houd het apparaat niet tegen uw oor als de speaker is ingeschakeld om uw gehoor niet te beschadigen.

#### De microfoon dempen tijdens een gesprek

Tik op *solution* of druk op de knop DEMPEN op de achterkant van het apparaat om de microfoon in of uit te schakelen. Wanneer de microfoon is uitgeschakeld, verschijnt het Gedempt-pictogram op het scherm.

#### De ruisonderdrukking in- of uitschakelen

Als u tijdens een gesprek het oorstukje in plaats van de telefoonspeaker gebruikt, kunt u op **Menu > Ruisonderdrukking aan** klikken om het omgevingsgeluid te beperken als de ander uw stem niet duidelijk hoort. Als u de ruisonderdrukking niet nodig hebt, tikt u op **Menu > Ruisonderdrukking uit** om hem uit te schakelen en de accu te sparen.

U kunt de ruisonderdrukking ook in de telefooninstellingen in- of uitschakelen. Tik op **Start > Instellingen > Alle instellingen >** tab **> Persoonlijk >**tab **Geavanceerd** en selecteer een van de volgende instellingen in de keuzelijst **Ruis in telefoongesprekken beperken**:

 Automatisch. Analyseert omgevingsgeluid alleen aan het begin van een gesprek en past een bepaalde instelling voor ruisonderdrukking toe aan de hand van de gedetecteerde ruis. Gedurende het gehele gesprek wordt ruisonderdrukking toegepast. Als u echter tijdens het gesprek naar een rumoeriger omgeving gaat, wordt de ruis niet verder onderdrukt.

#### 54 Telefoonfuncties gebruiken

- Altijd. Onderdrukt ruis altijd gedurende het gehele gesprek.
- Nooit. Schakelt ruisonderdrukking uit.
- **Opmerkingen** Als u de instelling van de ruisonderdrukking wilt veranderen in **Automatisch**, moet u dit vóór een gesprek doen.
  - Ruisonderdrukking wordt niet gebruikt als een headset met snoer of Bluetooth is aangesloten.

#### Tijdens een gesprek Aantekeningen openen

Tik op 🔜 of trek de stylus uit het apparaat.

#### Tijdens een gesprek afspraken maken of bekijken

#### Een gesprek beëindigen

Druk tijdens het gesprek op **Gesprek stoppen** of druk op STOPPEN om op te hangen.

## 2.3 De Oproepgeschiedenis gebruiken

Het pictogram Gesprek gemist veschijnt in de titelbalk als u een gesprek hebt gemist. Gebruik het tabblad Oproepgeschiedenis om te zien wie de beller is of om alle gebelde nummers en ontvangen gesprekken te bekijken. Tik om het tabblad Oproepgeschiedenis te openen op **Oproepgeschiedenis** of op **Gemist gesprek** in het tabblad TouchFLO 3D Home.

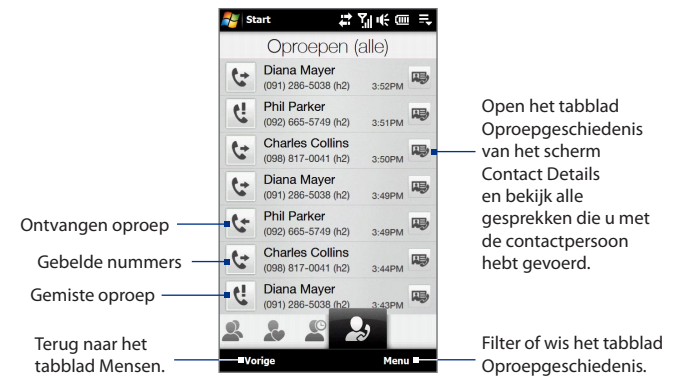

Als het tabblad Oproepgeschiedenis een groot aantal gesprekken bevat, tikt u op **Menu > Filter** en selecteert u het type gesprek dat u wilt tonen.

## 2.4 Snelkeuze

Gebruik **Snelkeuze** om regelmatig gebruikte nummers met één enkele tik te bellen. Bijvoorbeeld, als u een contactpersoon aan de locatie **2** in Snelkeuze hebt toegewezen, kunt u gewoon het **nummer 2** op het telefoonscherm ingedrukt houden om het nummer van die contactpersoon te bellen.

#### Een Snelkeuze invoeren

- 1. Tik in het telefoonscherm op **Menu > Snelkeuze**.
- 2. Tik op Menu > Nieuw
- 3. Tik op een contactpersoon en kies vervolgens het telefoonnummer van de contactpersoon waaraan u de snelkeuzetoets wilt toekennen.
- Selecteer in Lokatie een beschikbare toets die u vervolgens als snelkeuzetoets wilt gebruiken en tik op OK.
- Tip Om een snelkeuze te verwijderen, gaat u naar de lijst **Snelkeuze**, selecteert u de te verwijderen invoer en tikt u op **Verwijderen**.

## 2.5 Videogesprek

U kunt met dit toestel videogesprekken voeren wanneer u binnen het bereik van een 3g-gebied bent. U hebt een 3G-capabele SIM-kaart nodig en u moet de video calling service op het call plan inschakelen om videogesprekken te voeren.

#### Een videogesprek voeren

- 1. Tik in het telefoonscherm op 🛀 om naar de videogesprekmodus te gaan.
- 2. Tik de eerste paar cijfers van het telefoonnummer of de eerste paar letters van de contact die u wilt bellen. U kunt ook op in tikken om het telefoontoetsenbord te sluiten, zodat u met uw vinger een contact in de lijst met contacten en telefoonnummers kunt selecteren.
- 3. Nadat u een telefoonnummer of naam hebt getikt, tikt u op de knop Videogesprek onderaan het scherm.

- 4. Als u verbinding hebt, tikt u op de knop **Camera** en wacht u tot het beeld van de ander in het telefoonscherm verschijnt.
- **Opmerkingen** De signaalsterkte kan de kwaliteit van het beeld beïnvloeden.
  - De luidspreker wordt bij een videogesprek automatisch ingeschakeld.
  - Als het videogesprek niet succesvol is, verschijnt een bericht waarin u wordt gevraagd of u het opnieuw wilt proberen, of in plaats daarvan een gesproken gesprek wilt voeren of een SMS/MMS-bericht wilt verzenden.

#### De videogesprekinstellingen veranderen

U kunt tijdens een videogesprek bepaalde instellingen aanpassen, zoals de grootte en helderheid van het beeld en de te gebruiken camera.

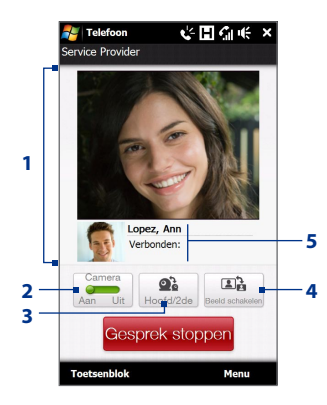

- Toont uw beeld en dat van de andere partij, afhankelijk van welke opties u in Beeld wisselen hebt ingesteld.
- 2 Als de camera is uitgeschakeld, wordt de weergegeven afbeelding bepaald op basis van de opties die u voor videogesprek hebt ingesteld. Zie " De opties voor het videogesprek veranderen" voor details.
- 3 Schakelt tussen de hoofd (achterkant) en tweede (voorkant) camera.
- 4 Schakelt tussen twee weergave-opties. U kunt ook kiezen om het beeld van de ander te vergroten of te verkleinen.
- **5** Geeft telefoonnummer of contactnaam en oproeptimer weer.

#### De helderheid aanpassen

- 1. Tik tijdens een videogesprek op **Menu > Helderheid**. Op het scherm verschijnt de helderheidsbalk.
- 2. Versleep de schuifknop naar rechts om de helderheid te verhogen, of naar links om de helderheid te verlagen.

**Opmerking** De helderheid van een foto kunt u niet aanpassen.

#### De opties voor het videogesprek veranderen

Tik in het telefoonscherm of in dat van het actuele videogesprek op **Menu** > **Videogesprekopties** en stel het volgende in:

#### **Tabblad Algemeen**

- **Stilstaand beeld weergeven**. Selecteer de afbeelding die u wilt weergeven als u de camera uitschakelt.
  - Voorkeur (vrouw). Toont de afbeelding van een vrouw.
  - Voorkeur (man). Toont de afbeelding van een man.
  - **Aangepaste afbeelding**. Hiermee kunt u een afbeelding uit een bestand als beeld gebruiken. Tik als deze optie is geselecteerd op de knop **Bladeren** (....) om een afbeeldingsbestand te kiezen.
  - Laatste videoframe. Gebruik het laatste videoframe voordat u de camera stopte als weergavefoto.
- Videoscherm voorkeuren. Kies de standaard beeldgrootten om op uw apparaat weer te geven.
- Camera-opties:
  - De video van de tweede camera kantelen. Schakel dit keuzevak in als u met gebruik van de tweede camera een tekstdocument aan de andere partij wilt laten zien.
  - Camera uitschakelen bij het beantwoorden van een videogesprek / Camera uitschakelen bij het opzetten van een videogesprek. Toon een stilstaand beeld in plaats van live video als u een videogesprek beantwoordt of voert. De getoonde afbeelding is degene die is gekozen in Stilstaand beeld weergeven.

- Info weergeven:
  - Oproeptimer weergeven. Toon de verlopen tijd tijdens een gesprek.
  - **Telefoonnummer of naam weergeven**. Toon het telefoonnummer of naam van de ander tijdens een gesprek.

#### **Tabblad Diensten**

Als u extra belopties voor Videogesprek wilt instellen, tikt u op het tabblad **Diensten**.

#### Een inkomend videogesprek accepteren of weigeren

Als u een videogesprek ontvangt, verschijnt het scherm Incoming Video Call (Binnenkomend videogesprek). Zie de sectie "Een inkomend gesprek accepteren of weigeren" eerder in dit hoofdstuk voor details over de manier waaroop u een binnenkomend videogesprek accepteert of weigert, het belgeluid dempt enzovoort.

## 2.6 Straight Talk™

Dit apparaat bevat Straight Talk<sup>™</sup>, een technologie die het verzenden en ontvangen van berichten, spraak en vergadergesprekken integreert zodat u naadloos kunt overgaan vanuit een bericht naar een gesprek of een vergadergesprek. Door de dubbele microfoon en speaker die de kwaliteit van het geluid verbetert en ruis onderdrukt, maakt Straight Talk van uw telefoon een speakerphone-systeem voor een vergaderruimte.

## **Opmerking** Controleer of op uw SIM-kaart de vergaderservice is ingeschakeld. Neem voor meer informatie contact op met uw service provider.

In dit deel leest u hoe u een vergadergesprek start en hoe u Straight Talk gebruikt om vanuit een e-mailbericht over te schakelen naar het vergadergesprek. Zie voor meer informatie over het gebruik van Straight Talk om van een bericht naar een gesprek te schakelen "Een gesprek voeren vanuit een tekstbericht", "Een gesprek voeren vanuit een e-mailbericht" en "Bekkeb vabyut eeb vergaderverzoek of herinnering" eerder in dit hoofdstuk.

#### Een vergadergesprek starten vanaf het Telefoonscherm

Er zijn twee manieren om vanuit het telefoonscherm een vergadergesprek te starten. U kunt eerst de deelnemers selecteren voordat u het gesprek start. U kunt echter ook iedereen rechtstreeks bellen en aan het vergadergesprek toevoegen.

#### Deelnemers selecteren en een vergadergesprek starten

- 1. Druk op de SPREKEN/VERZENDEN-knop om het Telefoonscherm te openen.
- 2. Tik op 🚢 om het telefoonscherm in de vergadermodus te plaatsen.
- 3. Tik op a om het telefoontoetsenbord te sluiten zodat u met een vinger contacten of telefoonnummers kunt selecteren.
- Selecteer de deelnemers voor het vergadergesprek door in de keuzevakjes van de contacten of telefoonnummers te tikken, en tik vervolgens op Vergadering.

De lijst met deelnemers verschijnt.

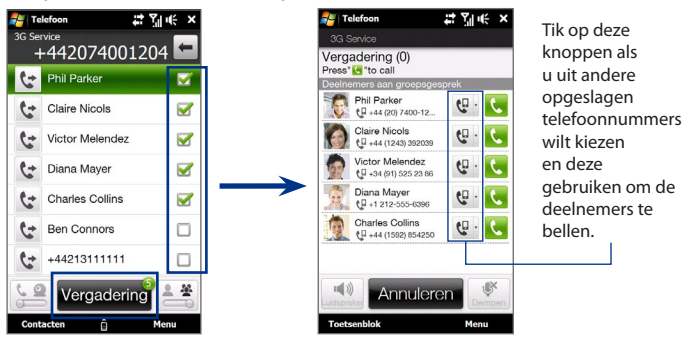

Tip Tik op Toetsenblok en maak de keuzevakjes leeg van deelnemers die u wilt verwijderen voordat u het vergadergesprek start.

#### Telefoonfuncties gebruiken 61

5. Schuif het hardwaretoetsenbord open zodat het scherm Conference Room verschijnt. Dit is een intuïtieve interface waarmee vergadergesprekken veel eenvoudiger worden. Tik op foto's of knoppen op het scherm om deelnemers te bellen, ze aan het vergadergesprek toe te voegen, enzovoort.

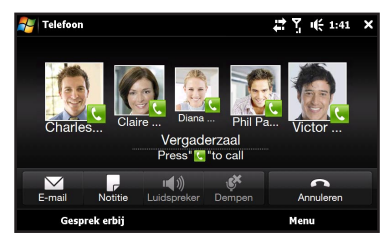

- 6. Tik op de foto van de eerste deelnemer om deze als eerste te bellen.
- Als de eerste verbinding is opgezet, tikt u op de foto van de tweede deelnemer om deze te bellen. Het eerste gesprek wordt automatisch in de wachtstand gezet.

Herhaal deze procedure tot alle deelnemers zijn toegevoegd aan het vergadergesprek.

 Tip
 Als u het vergadergesprek liever in de staande weergave uitvoert, moet u het hardware-toetsenbord niet openschuiven. Tik in de staande weergave op de knop Kies ( ) om iedere deelnemer te bellen en tik vervolgens op de knop Join ( ) om het tweede en elk volgende gesprek aan de vergadering toe te voegen.

#### ledere deelnemer rechtstreeks opbellen en aan het vergadergesprek toevoegen

- 1. Druk op de SPREKEN/VERZENDEN-knop om het Telefoonscherm te openen.
- 2. Bel de eerste deelnemer. Zie "Bellen vanuit het scherm Telefoon" voor instructies.
- Als de eerste verbinding is gemaakt, tikt u op de eerste verbinding is gemaakt, tikt u op de eerste deelnemer wordt in de wachtstand gezet terwijl u de tweede deelnemer belt.
- Als de tweede verbinding is gemaakt, tikt u op at om het vergadergesprek te starten.

- 62 Telefoonfuncties gebruiken
  - 5. Schuif het hardware-toetsenbord open zodat het scherm Conference Room verschijnt.
  - Tik op Gesprek erbij en bel de volgende deelnemer. Als deze verbinding is gemaakt, tikt u op de knop Join ( ) om deze aan het vergadergesprek toe te voegen.

Herhaal deze procedure voor elk volgend gesprek dat u aan het vergadergesprek wilt toevoegen.

 

 Tip
 Als u het vergadergesprek liever in de staande weergave uitvoert, moet u het hardware-toetsenbord niet openschuiven. Tik in de portretweergave op Deelnemers uitnodigen om een volgende deelnemer te bellen en tik op de knop Join ( 1 om de verbinding aan de vergadering toe te voegen.

#### Het vergadergesprek beheren

Tijdens een vergadergesprek kunt u het volgende doen:

#### het vergadergesprek in liggende weergave beheren

Om privé met een deelnemer te spreken en de andere deelnemers aan het vergadergesprek in de wachtstand te plaatsen, tikt u op de foto van de deelnemer en vervolgens op **Privé**.

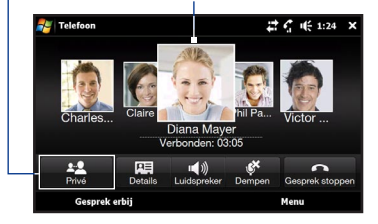

Om te schakelen tussen een privégesprek en het vergadergesprek, tikt u op het grijze gebied of op **Wisselen**.

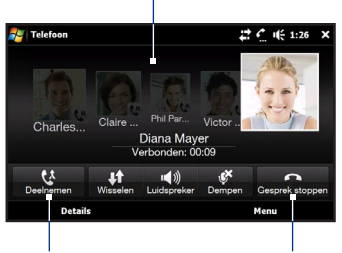

Tik op **Join** om een privégesprek aan het vergadergesprek toe te voegen. Tik op **Gesprek** stoppen om een privégesprek te beëindigen en terug te keren naar het vergadergesprek.

#### het vergadergesprek in staande weergave beheren

Tik op een deelnemer aan het vergadergesprek en vervolgens op een van deze knoppen:

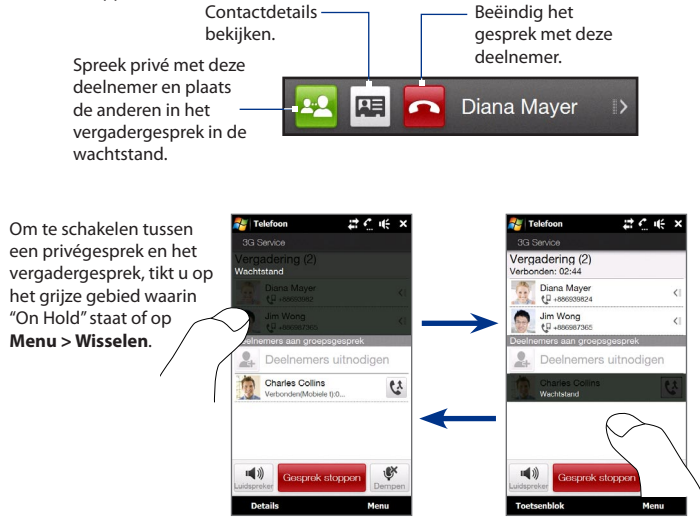

#### 64 Telefoonfuncties gebruiken

#### De telefoonspeaker inschakelen tijdens een vergadergesprek

Tijdens een gesprek of vergadergesprek kunt u de telefoonspeaker inschakelen door het apparaat met de voorkant omlaag neer te leggen.

Het apparaat levert een kristalheldere geluidskwaliteit en spraakontvangst tijdens vergadergesprekken. Als de telefoonspeaker is ingeschakeld, schakelt het apparaat ook de dubbele microfoon in om uw stemkwaliteit te verbeteren en ruis te beperken.

Als u de dubbele microfoon tijdelijk moet dempen zodat de deelnemers aan het vergadergesprek u niet kunnen horen, drukt u op de knop DEMPEN. Druk nogmaals op de knop om het dempen ongedaan te maken.

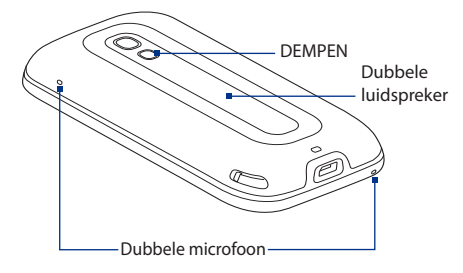

#### Het vergadergesprek beëindigen

Tik op Gesprek stoppen of druk op EINDE.

#### Een vergadergesprek vanuit een e-mail starten

Vanuit een ontvangen e-mailbericht kunt u rechtstreeks een vergadergesprek starten met de afzender en andere ontvangers van het bericht.

#### Opmerking

Om e-mail te ontvangen, moet u eerst uw e-mailaccount op het apparaat instellen. Zie "Mail" in hoofdstuk 3 voor aanwijzingen hiervoor.

- 1. Schuif in het TouchFLO 3D-beginscherm naar het tabblad Mail.
- 2. Veeg uw vinger omhoog of omlaag over het scherm om door de ontvangen berichten te bladeren. Tik op een e-mail om deze te openen.
- 3. Tik op de knop Aan of Cc om het scherm Selecteer contactpersoon die u wilt bellen te openen.

 Tik in de keuzevakjes van de afzender en van de ontvangers die u in het vergadergesprek wilt opnemen en tik op Vergadering.

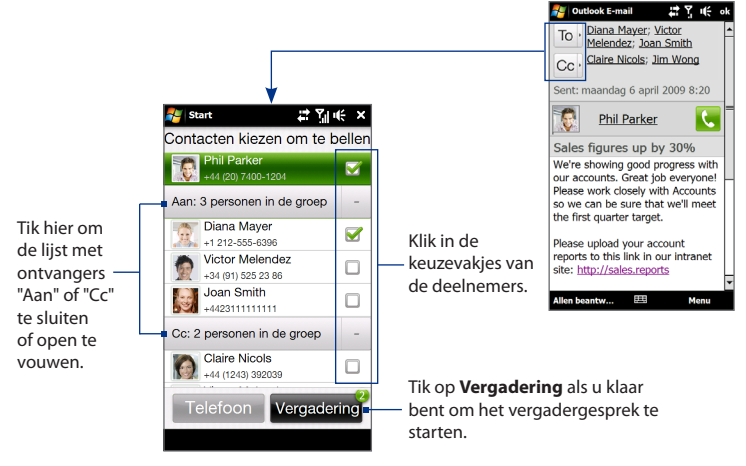

- Voer de stappen 5 tot en met 7 in " Deelnemers selecteren en een vergadergesprek starten" uit om iedere deelnemer te bellen en elk gesprek aan het vergadergesprek toe te voegen.
- Zie voor het beheren van het vergadergesprek, zoals meer deelnemers uitnodigen, het vergadergesprek beëindigen enzovoort "Het vergadergesprek beheren" in dit hoofdstuk.

## 2.7 De telefoonfunctie in- en uitschakelen

In veel landen is het wettelijk verplicht de telefoon aan boord van vliegtuigen uit te schakelen.

#### De telefoonfunctie in- of uitschakelen

- 1. Tik op Start > Instellingen en tik op Communicatie.
- 2. Tik op de schuif UITAAN rechts van de optie **Telefoon** om de telefoonfunctie in of uit te schakelen.

#### De vliegtuigmodus in- en uitschakelen

Een andere manier om de telefoonfunctie uit te schakelen is het toestel in de **Vliegtuigmodus** te schakelen. Als u de Vliegtuigmodus inschakelt, worden alle draadloze radiosignalen van het toestel uitgeschakeld, waaronder de telefoonfunctie, Bluetooth en wifi.

- 1. Tik op Start > Instellingen en tik op Communicatie.
- 2. Tik op Vliegtuigmodus om deze in of uit te schakelen.

Als u de Vliegtuigmodus uitschakelt, wordt de telefoon weer ingeschakeld en de eerdere toestand van Bluetooth en wifi hersteld.

# Hoofdstuk 3 TouchFLO<sup>TM</sup> 3D

## 3.1 Het TouchFLO 3D Beginscherm gebruiken

Met **TouchFLO™ 3D** bedient uw uw Windows Mobile-powered toestel met enkele vingerbewegingen. TouchFLO 3D bevat een beginscherm van waaruit u met een tik van uw vinger toegang hebt tot de meestgebruikte functies, zoals Contacten, Berichten, Muziek en Internet.

Het TouchFLO 3D Beginscherm bevat de volgende tabbladen:

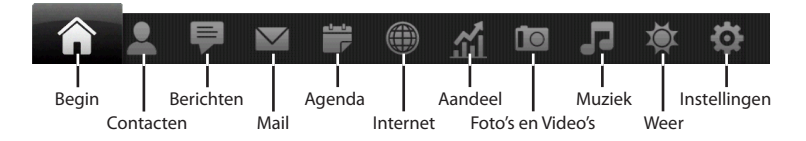

#### Het TouchFLO 3D beginscherm liggend weergeven

De tabs op het TouchFLO 3D beginscherm worden altijd onderin het venster weergegeven als het scherm liggend wordt getoond. Als u het toetsenbord uitschuift, verandert het beginscherm automatisch in de staande modus en worden de tabs tijdelijk verborgen. Tik op de knop **Uitvouwen** (

#### 68 TouchFLO<sup>™</sup> 3D

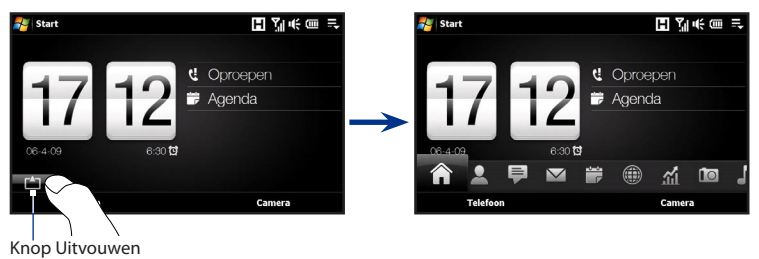

#### Schakelen tussen de tabbladen in het beginscherm

Op de volgende manier wisselt u tussen de tabbladen:

- Tik op de gewenste tab.
- Druk op de geopende tabblad, houd deze vast met uw vinger, en beweeg uw vinger nu naar links of rechts over de tabs. Laat los wanneer u het gewenste tabblad hebt geselecteerd.

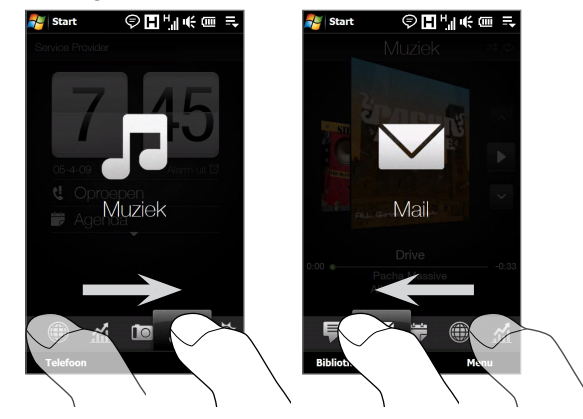

• Veeg naar links over het scherm om naar het volgende tabblad te gaan en veeg naar rechts om naar het vorige tabblad te gaan.

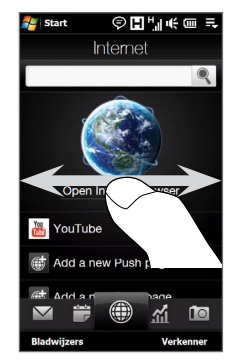

- Druk bij gebruik van het hardware toetsenbord op de toets naar rechts om naar de volgende tab te gaan en op de toets naar links om naar de vorige tab te gaan.
- Tip Druk als u in een ander TouchFLO 3D-tabblad staat op de STOPPEN-toets om naar het beginscherm terug te keren.

#### De tabs in het beginscherm aanpassen

U kunt de tabs in het beginscherm verplaatsen of verbergen, behalve de tab Thuis. U kunt de tab Instellingen niet uitschakelen en verbergen in het beginscherm.

- 1. Ga in het Beginscherm naar de tab Instellingen en tik op **Tabbladen aanpassen**.
- Verplaats een tabblad door het pictogram van het tabblad ingedrukt te houden. Versleep het vervolgens omhoog of omlaag in de lijst met tabbladen. Laat het pictogram van het tabblad los als u de gewenste positie bereikt.
- 3. Verberg een tabblad door het keuzevak rechts van de naam leeg te maken.
- 4. Tik op Gereed.

## 3.2 Begin

Op het tabblad **Begin** ziet u de huidige datum, een grote klok en een Alarmpictogram dat aangeeft of de wekker in- of uit is geschakeld. Op het tabblad Start ziet u eveneens uw gemiste oproepen en na te komen afspraken.

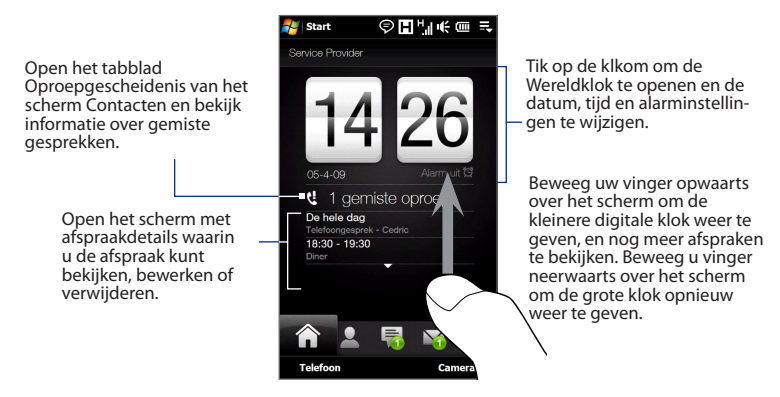

#### Wereldklok

Tik in het tabblad Thuis op de klok om het tabblad **Wereldklok** ( ) te openen en de datum en tijd te bekijken. U kunt steden op het tabblad World Clock toevoegen, verwijderen verplaatsen.

Tip Het tabblad Wereldklok kan maximaal 10 steden bevatten.

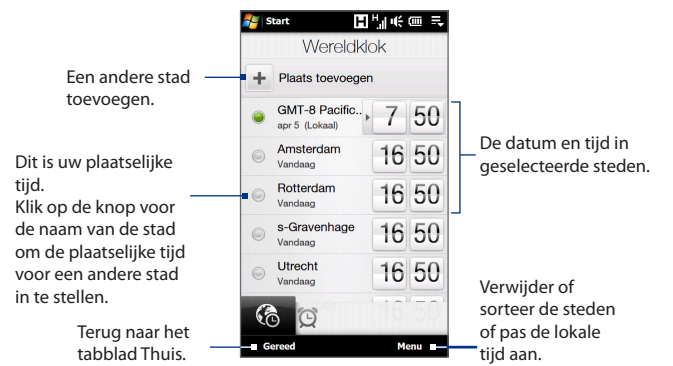

#### De plaatselijke datum, tijd en tijdzone wijzigen

- 1. Tik in het tabblad World Clock op Menu > Plaatselijke tijdinstellingen.
- 2. Pas de tijd (uur en minuten) aan door op de pijltjesknoppen te tikken.
- 3. Tik op Datum en selecteer de dag, jaar en maan, en tik vervolgens op Selecteren.
- 4. Tik op Stad. Het scherm Land selecteren verschijnt op het scherm.
- Tik met uw vinger op het scherm of gebruik de Snelrolbalk rechts in beeld om door de lijst met landen te bladeren. Tik op het gewenste land, om het te selecteren.
- 6. Het scherm Stad selecteren verschijnt op het scherm. Tik met uw vinger op het scherm of gebruik de Snelrolbalk rechts in beeld om door de lijst met landen te bladeren. Tik op de gewenste stad om de tijdzone in te stellen.
  - Tip U kunt ook langzaam door de lijst met landen of steden rollen door met uw vinger omhoog over het scherm te gaan, of door de naam van het land of stad in het zoekvak te typen.
- 7. Tik op Gereed.
- **Opmerking** Als u het apparaat met de computer synchroniseert, wordt de tijd op het apparaat bijgewerkt aan de hand van de tijd op de computer.

#### 72 TouchFLO<sup>™</sup> 3D

#### Alarmklok

Tik in het tabblad Thuis op de klok en tik op de tab **Alarmklok** ( 🔯 ) om het scherm Alarmklok te openen. In dit tabblad kunt u drie alarms instellen.

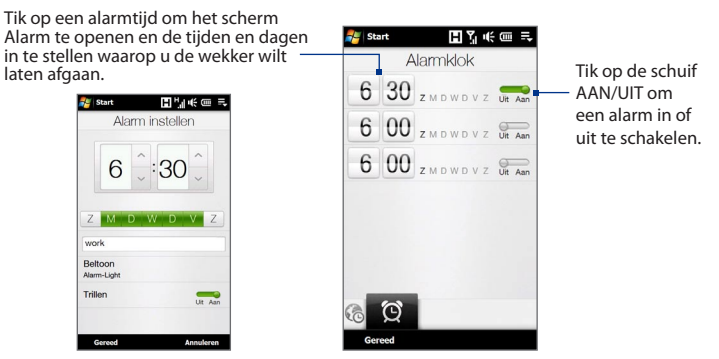

#### Een alarm instellen

- 1. Tik in het scherm Alarmklok op een alarmtijd.
- 2. Stel in het scherm Alarm de alarmtijd aan (uur en minuten) en tik op de dag van de week voor het alarm.
  - Tip U kunt meerdere dagen selecteren door elke gewenste dag aan te tikken. Tik op een geselecteerde dag om deze buiten het alarm te houden.
- 3. Typ de beschrijving voor het alarm, selecteer de bijbehorende beltoon en kies of het apparaat moet trillen als het alarm afgaat.
- 4. Tik op Gereed.
- Tik in het scherm Alarmklok op de schuif UIT/AAN om het alarm in te schekelen.
- **Opmerking** Als een alarm afgaat, kunt u dit laten **Sluimeren** of het alarm **Afsluiten**. Als u **Sluimeren**kiest, gaat het alarm na 5 minuten opnieuw af.
## 3.3 Contacten

In het tabblad **Contacten** kunt u favoriete contacten toevoegen en snel bellen of SMS-berichten en e-mail naar deze contacten sturen.

In het tabblad Contacten kunt u ook uw eigen visitekaartje instellen, nieuwe contacten maken en snel SMS. MMS en e-mailberichten bekijken die u met een contactpersoon hebt uitgewisseld. Als contacten hun eigen Facebook-account hebben, kunt u hun Facebook-updates en gebeurtenissen rechtstreeks vanuit het tabblad Contacten bekijken.

**Opmerking** U hebt een actieve gegevens- of draadloze netwerkverbinding met internet nodig om verbinding te maken met Facebook. Zie hoofdstuk 8 voor details over verbinding maken met internet.

#### Mijn contactkaart instellen

**Mijn visitekaartje** opent automatisch de eerste keer dat u het tabblad **Contacten** opent. U kunt uw contactgegevens invoeren en opslaan in Mijn visitekaartje zodat u deze gemakkelijk met uw contacten kunt delen en kunt verzenden. Als u over een Facebook-account beschikt, kunt u uw Facebook-profiel ook synchroniseren met My Contact Card zodat u direct berichten ontvangt telkens wanneer u of uw Facebook-vrienden profielen wijzigen of gebeurtenissen posten.

- 1. Schuif in het beginscherm naar het tabblad Contacten.
- 2. Tik op Volgende als het scherm Mijn visitekaartje verschijnt.
- Opmerking
   Tik op Overslaan als u uw contactgegevens liever een andere keer opgeeft. U kunt Mijn visitekaartje openen vanuit het tabblad Instellingen in het scherm TouchFLO 3D Thuis of vanuit het tabblad Alle in het scherm Contacten. Zie voor details "Contacten op uw apparaat bekijken en opzoeken" en "Instellingen" voor details.
  - 3. In het scherm Foto toevoegen kunt u een van de volgende opties kiezen:
    - Tik op Camera Gebruiken en maak een zelfportret met de camera. Of
    - Tik op Facebook-profiel, typ het e-mailadres en wachtwoord dat u voor Facebook gebruikt in het aanmeldscherm voor Facebook en tik op OK.

Het venster Koppel profiel verschijnt. Selecteer of wis de Facebookgegevens die u wilt koppelen en tik op **Gereed**.

- **4.** Typ de gegevens in het scherm Detailgegevens. U kunt het scherm omhoogschuiven om meer velden te zien.
- Als u klaar bent met het invoeren van informatie, tikt u op Volgende en op het volgende scherm op Gereed om terug te keren naar het tabblad Contacten.

## Met favoriete contacten werken

Voordat u contacten als favorieten aan het tabblad Contacten kunt toevoegen, moeten ze al op het apparaat zijn opgeslagen. Als er nog geen contacten zijn, moet u deze eerst op het apparaat maken.

#### Zo voegt u een nieuwe contactpersoon toe

- 1. Tik in het tabblad Contacten op Meer.
- 2. Het scherm Contacten verschijnt met de tab Alle ( Alle ( Alle ). Tik op **Nieuw** om een nieuwe contact te maken.
- 3. Typ de contactgegevens in de velden en tik op OK.

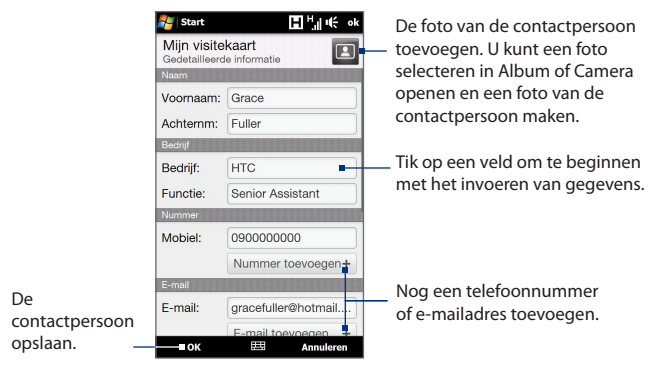

- Om dit te koppelen aan de Facebook-account van de contact, gaat u omlaag in het scherm Nieuwe contact en tikt u op Koppelen in het Facebook-deel. Zie voor meer informatie over Facebook "Facebook updates en gebeurtenissen" in dit hoofdstuk
  - Tik op Meer onderin het scherm Nieuw visitekaartje om extra contactgegevens toe te voegen uit het programma Contacten van Windows Mobile. Zie ook "Contacten" in hoofdstuk 12 voor details.

#### Favoriete contactpersonen toevoegen

U kunt maximaal 15 favoriete contactpersonen aan het tabblad **Contacten** toevoegen.

Opmerking Sim-contacten kunnen niet worden toegevoegd als favoriete contacten.

- Tik in het tabblad Contacten op een van de plus (+) pictogrammen of tik op Favoriet toevoegen.
- 2. Tik in het scherm Contact selecteren op de naam van de gewenste contactpersoon.
  - TipTik om een nieuwe contact te maken op<br/>Nieuw boven de lijst.
- Selecteer een telefoonnummer of e-mailadres om dit aan uw favoriete contactpersoon toe te kennen.
  - Opmerking Als voor de contact geen foto is opgenomen, opent het programma Album waarmee u een foto van de contact kunt maken of naar een bestaande foto zoeken. Zie hoofdstuk 11 voor meer informatie over Album.
- Om nog een favoriete contactpersoon toe te voegen, tikt u op het kleine plus-pictogram (
  ), rechts op het scherm, en herhaalt u de stappen 3 en 2.

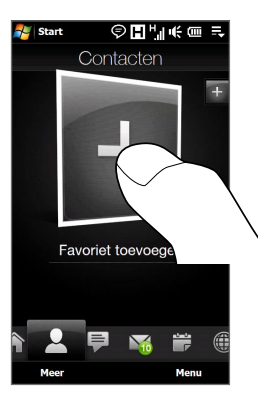

#### 76 TouchFLO<sup>™</sup> 3D

#### Een favoriete contactpersoon zoeken

Voer een van de volgende handelingen uit:

- Om één voor één door de afbeeldingen van uw contactpersonen te bladeren, beweegt u uw vinger op en neer over het scherm.
- Op de afbeeldinggalerij aan de rechterkant in het tabblad Contacten:
  - Tik op de afbeelding van de gewenste favoriete contactpersoon, of
  - Houd de geselecteerde foto aan de rechterkant van het scherm aangeraakt en ga omhoog of omlaag langs de reeks foto's totdat de gewenste favoriete contactpersoon is geselecteerd.

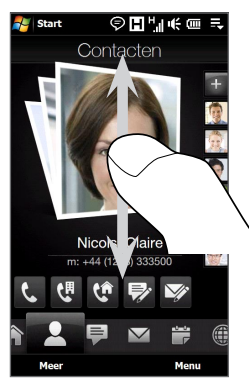

Omhoog en omlaag gaan over het scherm

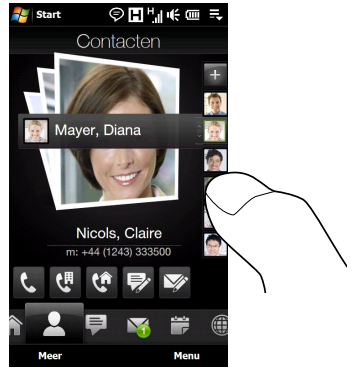

De fotostrip gebruiken

Tip Om de huidige favoriete contactpersoon te verwijderen, tikt u op Menu > Favoriet verwijderen.

#### Met uw favoriete contactpersoon communiceren

Nadat u een favoriete contactpersoon hebt geselecteerd, gaat u als volgt te werk om met die persoon te communiceren:

- Tik op de naam, telefoonnummer of e-mailadres van de persoon onder de foto om te bellen of een e-mailbericht te sturen. Zie hoofdstuk 2 en hoofdstuk 6 voor meer informatie over bellen of het maken en verzenden van e-mail.
- Tik op een pictogram onder de naam van de contactpersoon om met hem of haar te communiceren.

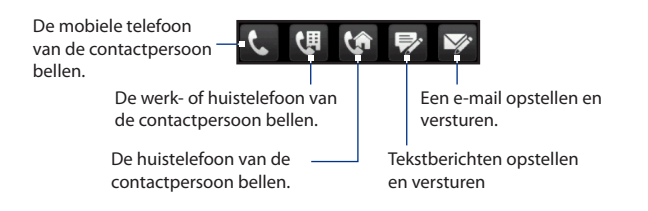

Welke pictogrammen getoond worden, is afhankelijk van de beschikbare contactgegevens.

Zo wordt bijvoorbeeld ( 1 getoond als de gegevens het nummer voor een vaste telefoon bevatten.

 Tik op de foto van de favoriete contact op het middenscherm om het scherm Contactdetails te openen en selecteer hoe u met de contact wilt communiceren. Zie "Het scherm Contactdetails" in dit hoofdstuk voor details.

#### **Het scherm Contacten**

Tik op **Meer** in het tabblad Contacten om het scherm Contacten te openen waar u al uw contacten kunt bekijken en beheren. Het scherm Contacten heeft deze tabbladen: **Alle, Favoriten, Updates, gebeurtenissen** en **Oproepen**.

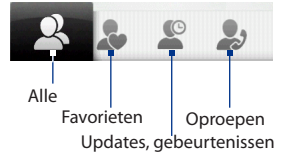

**Opmerking** U wisselt in het scherm Contacten op dezelfde manier tussen tabbladen als in het hoofdscherm. Zie "Schakelen tussen de tabbladen in het beginscherm" eerder in dit hoofdstuk.

| Tab                        | Functies                                                                                                    |  |
|----------------------------|----------------------------------------------------------------------------------------------------|--|
| Alle                       | Een overzicht van alle contactpersonen op uw apparaat en de<br>SIM-kaart. In dit tabblad kunt u een contactpersoon maken,<br>bewerken en wissen, of met SIM Manager een contactpersoon<br>opslaan naar de SIM-kaart. Tik op een contact om de<br>detailgegevens te openen. U kunt dit tabblad ook gebruiken om<br>Mijn visitekaartje te openen of bij te werken.<br><b>Tip</b> Als u SIM-contacten naar uw apparaat hebt gekopieerd en<br>er worden dubbele contacten getoond, tikt u op <b>Menu</b> ><br><b>Weergeven &gt; Contacten</b> om alleen contacten te filteren<br>en tonen die op het apparaat zijn opgeslagen. |  |
| Favorieten                 | Toont de favoriete contacten die u aan het tabblad Contacten<br>hebt toegevoegd. In dit tabblad kunt u ook favoriete contacten<br>toevoegen.                                                                                                    |  |
| Updates,<br>gebeurtenissen | Toont berichten als in Facebook updates zijn verschenen.<br>Dit tabblad toont ook gebeurtenissen van uw opgeslagen<br>contacten. Zie "Facebook updates en gebeurtenissen" in dit<br>hoofdstuk voor meer informatie.                                                                                                    |  |
| Oproepen                   | Een overzicht van alle gebelde nummers en ontvangen en<br>gemiste gesprekken. Zie "De oproepgeschiedenis gebruiken" in<br>hoofdstuk 2.                                                                                                    |  |

#### Contactpersonen bekijken en opzoeken

Tik in het scherm Contacten op de tab Alle om alle contactpersonen te bekijken. Ga omhoog of omlaag op het scherm om door de contacten te bladeren. U kunt ook het zoekvak of de schuifbalk gebruiken om naar contactpersonen op uw apparaat te zoeken. Tik hierop om uw

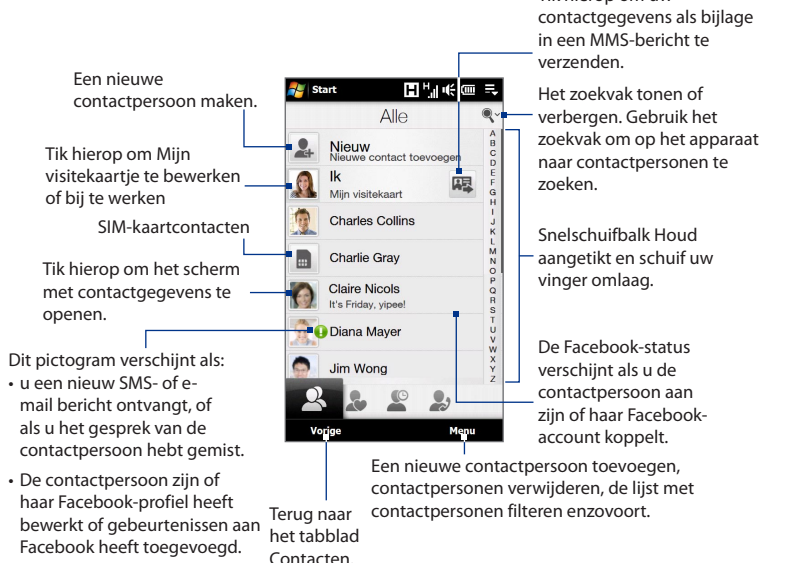

#### Opmerking

Als u het hardeware-toetsenbord openschuift en het scherm naar de liggende stand gaat, toont het tabblad Alle automatisch het zoekvak. U kunt het hardware-toetsenbord gebruiken om een contactpersoon in te voeren en op te zoeken.

#### 80 TouchFLO<sup>™</sup> 3D

#### **Het scherm Contactdetails**

Als u op de naam van een contactpersoon tikt in het tabblad Alle van het scherm Contacten of u tikt op de foto van een favoriete contactpersoon in het middenscherm van het tabblad Contacten verschijnt het scherm Contactdetails. In dit scherm kunt u de details van de contactpersoon, de uitwisseleing van berichten en gesprekken, en nog veel meer bekijken.

Het scherm Contactgegevens bevat vier tabs: **Details, Berichten, E-mail, Updates ,** gebeurtenissen en Oproepen.

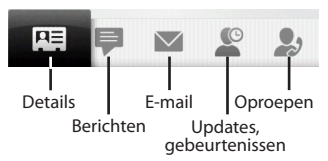

**Opmerking** U wisselt in het scherm Contactdetails op dezelfde manier tussen tabbladen als in het hoofdscherm. Zie "Schakelen tussen de tabbladen in het beginscherm" eerder in dit hoofdstuk.

| Tab                        | Functies                                                                                                    |
|----------------------------|----------------------------------------------------------------------------------------------------|
| Details                    | Toont details van een contactpersoon. Vanuit dit tabblad kunt u<br>bellen of een SMS- of e-mailbericht naar de contactpersoon zenden,<br>de gegevens bewerken of wisssen, of de contactpersoon opslaan op<br>uw SIM-kaart.                 |
| Berichten                  | Toont de met de contactpersoon uitgewisselde SMS- en MMS-<br>berichten. In dit tabblad kunt u ook rechtstreeks met een SMS-<br>bericht reageren.                                                                                           |
| E-mail                     | Toont alle e-mailberichten die van deze contactpersoon zijn<br>ontvangen.                                                                                                    |
| Updates,<br>gebeurtenissen | Toont meldingen als de contactpersoon updates heeft op zijn of<br>haar Facebook-account. Dit tabblad toont ook gebeurtenissen van<br>de contactpersoon. Zie "Facebook updates en gebeurtenissen" in dit<br>hoofdstuk voor meer informatie. |
| Oproepen                   | Geeft een overzicht van alle inkomende, uitgaande en gemiste<br>gesprekken van en met de contactpersoon. In dit tabblad kunt u de<br>contactpersoon ook bellen. Zie "De oproepgeschiedenis gebruiken"<br>in hoofdstuk 2.                   |

#### Facebook updates en gebeurtenissen

Als u en uw opgeslagen contacten een Facebook-account hebben en u hebt een koppeling gemaakt met Facebook tijdens het maken van Mijn visitekaartje, kunt u eenvoudig controleren welke van uw contacpersonen updates in Facebook hebben. De soorten Facebook-updates bevatten veranderingen in profielinformatie en status evenals nieuwe foto's welke zijn toegevoegd aan het Facebook-album.

U kunt ook controleren welke contactpersonen vandaag een gebeurtenis hebben. De soorten gebeurenissen omvatten verjaardag en trouwdag indien opgegeven in de contactdetails, evenals gebeurtenissen welke in Facebook zijn gemaakt.

# Zo controleert u welke contactpersonen updates en gebeurtenissen in Facebook hebben

U kunt vanaf één locatie op Facebook-updates en gebeurtenissen zoeken: het tabblad Updates en gebeurtenissen in het scherm Contacten.

- 1. Ga in het beginscherm naar Contacten en tik op All contacten.
- 2. Tik op de tab Updates en gebeurtenissen ( 🖉 ).
- 3. Als u de opgeslagen contactpersonen niet met Facebook hebt gekoppeld, bevat het tabblad Updates en gebeurenissen een optie **Koppel profielen**. Tik op deze optie, kies welke contactpersonen u aan Facebook wilt koppelen, en tik op **Volgende**.

Selecteer in het venster Koppel profielen de Facebook-gegevens die u wilt koppen en tik op **Gereed**.

4. In de lijst Updates opent Opera Mobile als u op een contactpersoon tikt die slechts één type Facebook-update heeft, waarna de Facebook site verschijnt waar u de details van de Facebook-update kunt bekijken.

Als u op een contactpersoon typt die meerdere Facebook-updates heeft, verschijnt het scherm Contactdetails met het tabblad Updates en gebeurtenissen voor deze contactpersoon. Zie "De Facebook-updates en gebeurtenissen van een enkele contactpersoon bekijken" voor details.

5. Tik in de lijst Gebeurtenissen op een contactpersoon om een groet via een SMS-bericht te verzenden of om de contactgegevens te bekijken. Als een gebeurtenis een Facebook-gebeurtenis is, tikt u daar op om Opera Mobile te openen en informatie over die gebeurtenis te bekijken. Toont u en de contactpersonen die – updates in Facebook hebben.

Geeft een overzicht van contactpersonen die op deze dag een gebeurtenis hebben.

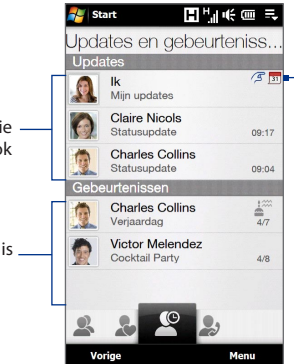

Geeft aan dat u een uitnodiging hebt ontvangen voor een gebeurtenis in Facebook. Tik op **Mij** om Opera Mobile te openen en naar uw Facebook-site te gaan zodat u de uitnodiging kunt accepteren of afwijzen.

- **Opmerkingen** Tik op **Menu > Nu bijwerken** om de nieuwste Facebook-updates handmatig te verversen en bekijken.
  - Als u de Facebook-updates automatisch wilt laten verversen, tikt u op Menu > Instelling gegevensverbinding en kiest u Gegevens automatisch downloaden. Het verversen vindt niet direct plaats. Het apparaat controleert op vaste intervallen bij Facebook.

# De Facebook-updates en gebeurtenissen van een enkele contactpersoon bekijken

Als u alleen de Facebook-updates en gebeurtenissen voor een enkele contactpersoon wilt bekijken, opent u het tabblad Updates en gebeurtenissen in het scherm Contactdetails.

- 1. Ga in het beginscherm naar Contacten en tik op **All contacten** om het scherm Contacten te openen.
- 2. Tik op een contact om de detailgegevens te openen.
- 3. Tik op de tab Updates en gebeurtenissen ( 🖉 ).
- 4. Tik in de lijst **Updates** op een Facebook-update om Opera Mobile te openen en details van die update te bekijken.

5. Tik in de lijst Gebeurtenissen op een gebeurtenis om een groet via een SMS-bericht naar de contactpersoon te verzenden of om de contactgegevens te bekijken. Als het een Facebook-gebeurtenis is, tikt u daar op om uw Facebook-site te openen en informatie over die gebeurtenis te bekijken.

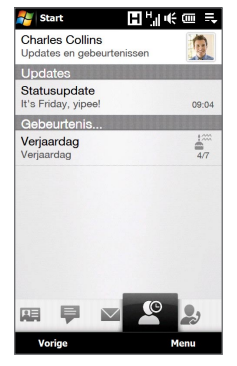

#### Uw status in Facebook veranderen

U kunt uw status in Facebook rechtstreeks vanuit uw eigen visitekaartje veranderen.

- 1. Tik in het tabblad Alle van het scherm Contacten op **Mij** om uw visitekaartje te openen.
- 2. Ga naar beneden in het scherm en tik op de knop die uw status weergeeft.
- 3. Voer de nieuwe status in en tik vervolgens op OK.

#### Afmelden bij Facebook

Om u af te melden bij Facebook opent u Mijn visitekaartje, gaat u naar de onderkant van het scherm en tikt u op het bericht "Tik om u af te melden".

#### Weer verbinding maken met Facebook

Voer een van de volgende handelingen uit:

- Open Mijn visitekaartje, ga naar beneden en tik op het bericht "Aanmelden bij Facebook".
- Tik op **Koppelen** in het tabblad Updates en gebeurtenissen van het scherm Contacten.
- Tik op **Koppel profiel** in het tabblad Updates en gebeurtenissen van een enkele contactpersoon.

Typ in het aanmeldscherm van Facebook het e-mailadres en wachtwoord dat u voor uw Facebook-account gebruikt.

## 3.4 Berichten

In het tabblad **Berichten** kunt u SMS-berichten lezen zodra ze op uw toestel binnenkomen, en ook nieuwe SMS-berichten maken.

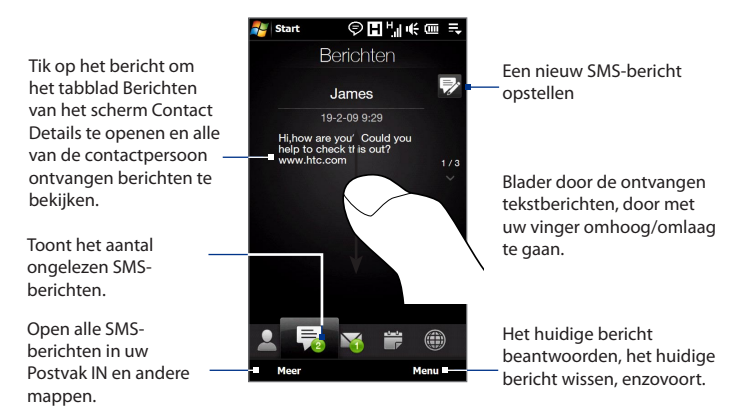

Zie "Tekstberichten" in hoofdstuk 6 voor meer informatie over het omgaan met tekstberichten.

#### Rechtstreeks vanuit een SMS-bericht bellen of e-mail sturen

Tijdens het lezen van een SMS-bericht in het tabblad Berichten kunt u de afzender van het bericht opbellen. Als u een SMS-bericht hebt geopend, kunt u bellen naar het telefoonnummer of e-mail sturen naar het e-mailadres dat in het bericht staat.

Zie hoofdstuk 6 voor meer informatie over het rechtstreeks bellen en verzenden van e-mail tijdens het lezen van SMS-berichten.

## 3.5 Berichten

Via de tabblad Mail kunt u e-mailberichten ontvangen en versturen.

#### Een internet e-mailaccount toevoegen

Gebruik **Mail instellingen** in het tabblad Mail om op het web gebaseerde emailaccounts zoals Yahoo! toe te voegen. Mail Plus, AOL, en meer.

- 1. Op het beginscherm gaat u naar het tabblad Mail.
- 2. Tik rechtsonder in het scherm op **Nieuwe account**. Het scherm voor het instellen van de e-mailaccount verschijnt.
- 3. Typ uw e-mail adres en wachtwoord en tik op Volgende.
- 4. Typ uw naam en de weergavenaam voor de account en tik op **Volgende**.

Vervolgens zoekt Mail Setup op het apparaat naar de instellingen voor de e-mailprovider.

Als het deze instellingen niet vindt, wordt u gevraag om de instellingen voor de e-mailaccount handmatig toe te voegen. Uw e-mailprovider kan u van deze instellingen voorzien.

- In de lijst Automatisch verzenden/ontvangen kunt u aangeven hoe vaak u automatisch e-mailberichten wilt verzenden en downloaden op uw toestel.
- 6. Selecteer of wis een geavanceerde instelling volgens uw voorkeuren en tik op Gereed.

Zie voor meer informatie over het opgeven van instellingen voor de e-mailserver, het maken en verzenden van e-mailberichten en het aanpassen van de emailinstellingen "E-mail" in hoofdstuk 6.

#### Een Outlook e-mailaccount toevoegen

In het tabblad Mail kunt u ook een Outlook e-mail account instellen en toevoegen en dezelfde berichten bekijken die u in Outlook op uw computer of in de Exchange Server ontvangt. Voordat u een Outlook e-mail account toevoegt, moet u de naam van de Exchange Server, de domeinnaam, gebruikersnaam en wachtwoordopvragen bij de netwerkbeheerder.

- 1. Op het beginscherm gaat u naar het tabblad Mail.
- 2. Tik rechtsonder in het scherm op Nieuwe account.

Opmerking Als u al eerder een e-mail account in het tabblad Mail hebt toegevoegd, klikt u op Menu > Account > Nieuwe account.

- 3. Selecteer in het scherm Mail Setup uw e-mail adres en wachtwoord, selecteer Exchange Email (Outlook) en tik op Volgende.
- Typ de domeinnaam en het adres van de server, selecteer als dat nodig is de optie This server requires an encrypted (SSL) connection en tik op Volgende
- Wis de gegevens die u buiten de synchronisatie wilt houden en tik op Gereed. Het apparaat synchroniseert met de Exchange Server en downloadt uw Outlook e-mailberichten.

```
Opmerking Als u alle gegevens van Outlook opneemt, worden ook de contactpersonen, afspraken en taken van Outlook met uw apparaat gesynchroniseerd.
```

Zie hoofdstuk 7 voor meer informatie over bedrijfs e-mail.

## E-mail controleren en lezen

Het pictogram in het tabblad Mail en de pictogrammen van uw e-mailaccounts laten het aantal nieuw binnengekomen of ongelezen e-mailberichten zien. Selecteer een e-mailaccount en ga omhoog of omlaag op het middenscherm om door de ontvangen e-mailberichten te bladeren.

- Blader door ontvangen e-mailberichten door omhoog of omlaag te vegen over het envelopje.
- Tik op de e-mail op het scherm, om het bericht te openen en te lezen.

Tik op Postvak In om alle e-mailberichten van de geselecteerde account te bekijken.

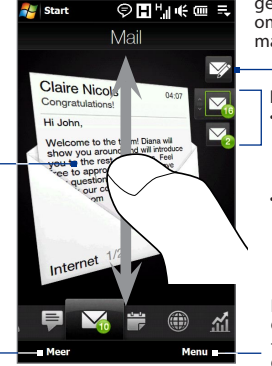

Nadat u een e-mailaccount hebt geselecteerd, tikt u op dit pictogram, om een nieuw e-mailbericht te maken en te versturen.

- Een e-mailaccount selecteren: • Tik op het pictogram voor een e-mailaccount om de e-mailberichten in die account te bekijken. Of
- Houd het pictogram van de geopende e-mailaccount aangetikt en schuif omhoog of omlaag tot de gewenste e-mailaccount is geselecteerd.

Een nieuwe e-mail maken, een e-mail account toevoegen, -e-mails verzenden en ontvangen, enzovoorts.

Zie Hoofdstuk 6 en 7 voor meer informatie over het maken en verzenden van emailberichten.

## Bellen vanuit een e-mailbericht

U kunt rechtstreeks bellen naar de afzender van het e-mailbericht dat in het tabblad Mail wordt weergegeven. Als u een ontvangen e-mailbericht hebt geopend, kunt u bellen of een vergadergesprek opzetten met de andere ontvangers van het bericht.

Zie de hoofdstukken 2 en 6 voor meer informatie over het rechtstreeks bellen en voeren van vergadergesprekken tijdens het lezen van e-mail.

## 3.6 Agenda

Het tabblad **Agenda** toont een maandkalender waarin u snel afspraken kunt maken en bekijken.

Geeft aan dat u afspraken voor die datum hebt. Vandaag.

Tik op een datum om afspraken voor die datum te bekijken of maken.

Ga naar de dagweergave zodat u afspraken voor vandaag kunt maken of bekijken.

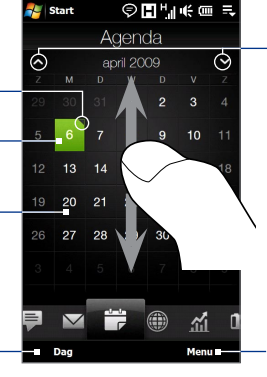

Ga naar de volgende of vorige maand door met uw vinger omhoog/omlaag te vegen, of tik op de pijl-omhoog/omlaag op het scherm.

Kies in het menu of u een nieuwe afspraak voor vandaag wilt maken of ga naar vandaag als dit niet op het scherm staat.

#### Een afspraak maken

- 1. Beweeg uw vinger op het beginscherm naar de tab Agenda
- Tik op Menu > Nieuw als u een afspraak voor vandaag maakt. Tik anders op een andere datum op de kalender en tik op Nieuwe afspraak.
- 3. Typ een naam voor de afspraak en geef een lokatie op.
- 4. Als de afspraak slechts beperkte tijd duurt, stel dan de start- en einddatums en -tijden in. Als het een speciale gelegenheid betreft, zoals een verjaardag of een activiteit die de hele dag duurt, selecteert u Ja bij De hele dag.
- 5. Zodra u klaar bent, tikt u op OK om naar te agenda terug te keren.

#### Uw afspraken bekijken en beheren

In het tabblad Agenda worden data met afspraken aangeduid met een driehoek

( ) in de rechterbovenhoek van het datumvak.

- Tik op een datum op de kalender om naar de dagweergave te gaan. Alle afspraken en de weersverwachting voor die dag verschijnen.
  - **Opmerking** De weersverwachting verschijnt alleen als u uw lokale tijd hebt ingesteld op een stad in het tabblad World Clock en als de datum voor de afspraak binnen de verwachting van vijf dagen op het tabblad Weer valt. Zie "Thuis" en "Weer" in dit hoofdstuk voor meer informatie.
- Tik op een afspraak om de details te bekijken. Tik in het detailscherm op Menu om de afspraak te bewerken, verzenden of wissen.
- Tik op OK om terug te keren naar de dagweergave.

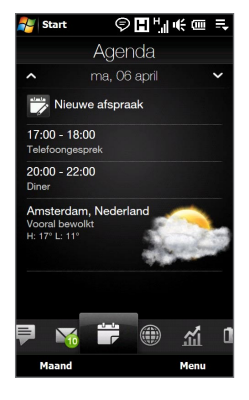

Tip Uw aanstaande afspraken worden ook in het beginscherm getoond.

#### Windows Mobile Agenda gebruiken

U kunt ook de Agenda van Windows Mobile gebruiken om afspraken te maken, bekijken en verzenden. Tik om de Agenda te openen op **Start > Alle Programma'ss > Agenda**.

Zie voor meer informatie over het werkgen met de agenda van Windows Mobile "Help & How-To" op de website van Windows Mobile.

## 3.7 Internet

In het tabblad **Internet** kunt u Opera Mobile™ openen om over het web te surfen, naar informatie te zoeken en webpagina's te pushen. In dit tabblad kunt u ook Push internet inschakelen om de inhoud van uw webpagina's bij te werken voordat u ze bekijkt.

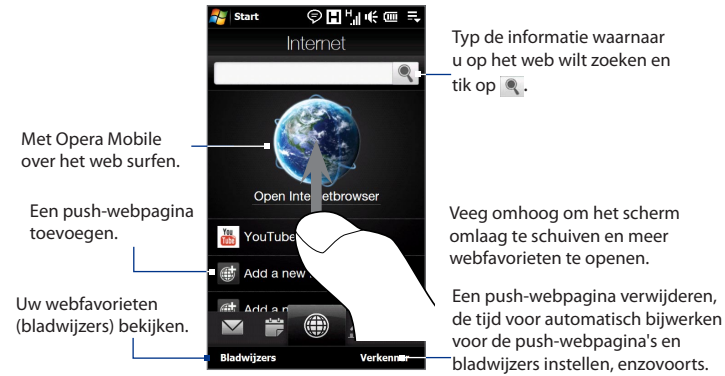

#### Een push-webpagina toevoegen

U kunt push-webpagina's in het tabblad Internet plaatsen.

- 1. Beweeg uw vinger op het Beginscherm naar de tab Internet
- Tik op Add a new push page. Typ in het scherm New Push Page de titel en het adres (URL) van de webpagina en selecteer de tijd voor automatisch bijwerken.

Tip U kunt ook een bladwijzer selecteren en als push-webpagina toevoegen.

3. Tik op Opslaan.

#### Push-webpagina's automatisch bijwerken

Werk automatisch push-webpagina's bij zodat de browser altijd de meest recente versie van de websites laat zien als u deze vanuit het tabblad Internet opent. De bijgewerkte websites worden in het apparaatgeheugen opgeslagen, zodat ze in Opera Mobile sneller laden.

- 1. Tik in het tabblad Internet op Menu > Schedule Settings.
- Selecteer in de sectie Dag en Tijd de dag of dagen waarop u de pushwebpagina's automatisch wilt bijwerken en geef het bijwerktijdstip op.
- **3.** Ga omlaag naar de sectie Frequentie en tik op de bijwerktijd onder elk van de push web pagina's om de tijd voor het automatisch bijwerken in te stellen.
- 4. Tik op Gereed om naar het tabblad Internet terug te keren.

#### De Push Internet-instellingen vastleggen

- 1. Tik in het tabblad Internet op Menu > Gegevensinstellingen.
- 2. Tik op de schuif AAN/UIT om de volgende opties in of uit te schakelen:
  - Push Internet. Schakel Push Internet in (standaard) of uit.
  - **Roaming**. Schakel deze optie in als u de push-webpagina's en bladwijzers ook onderweg wilt bijwerken. Het inschakelen van deze optie kan extra kosten met zich meebrengen. Standaard is de ptie uitgeschakeld.

## 3.8 Aandeel

Op het tabblad **Aandeel** kunt u beurskoersen, en de veranderingen daarvan, toevoegen, bekijken en analyseren met geüpdatete financiële informatie. U kunt maximaal 14 noteringen van aandelen of indices toevoegen aan het tabblad Aandeel.

**Opmerking** Het downloaden van informatie over aandelen en beurskoersen kan extra kosten van uw service provider opleveren. Neem voor meer informatie contact op met uw service provider.

#### De notering van een aandeel of index toevoegen

1. Ga in het Beginscherm naar het tabblad Aandeel en tik op Aandeel toevoegen.

Opmerking Als het tabblad Aandeel niet leeg is, tikt u op Menu > Aandeel toevoegen om nog een notering of index toe te voegen.

 In het venster Aandeel toevoegen typt u de bedrijfsnaam, index of het tickersymbool en tikt u vervoglens op

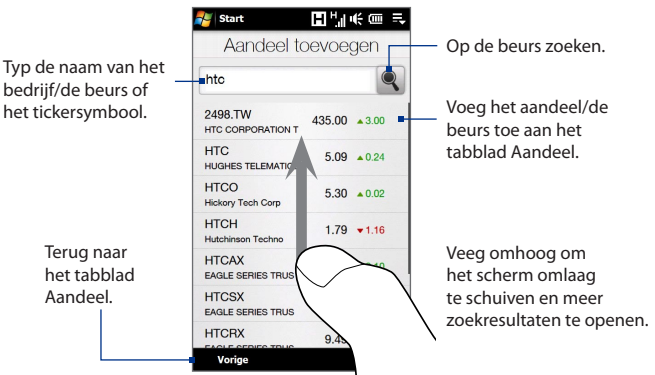

3. Tik op de bedrijfsnaam, index of tickersymbool om dit in het tabblad Aandeel te tonen.

 Tik op Menu > Aandeel toevoegen om nog een notitie of index aan het tabblad Aandeel toe te voegen en herhaal de stappen 2 tot en met 4.

#### Noteringen van aandelen of indices weergeven

Het tabblad Aandeel geeft een overzicht van alle noteringen en indices inclusief de actuele prijs of volume en de verandering in prijs of volume sinds de vorige handelsdag. De verandering in het vak voor prijs of volume geeft aan of het aandeel of de markt is gestegen (groen) of gedaald (rood).

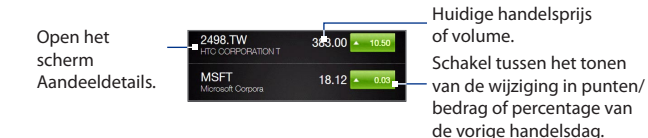

Tik op de notering of indexnaam om de daggrafiek en andere details te bekijken.

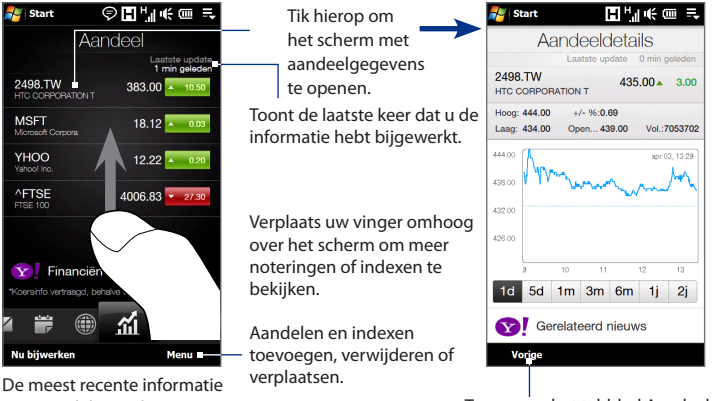

De meest recente informati over aandelen en beurs downloaden.

Terug naar het tabblad Aandeel.

# Het downloaden van informatie over noteringen van aandelen en indices instellen

- 1. Tik in het tabblad Aandeel op Menu > Instellingen.
- 2. U kunt uit de volgende downloadopties kiezen:
  - Gegevens automatisch downloaden. Als deze optie is ingeschakeld, worden beurskoersen en marktdata automatisch gedownload van de website van Yahoo! Finance-website op de door u opgegeven interval. U kunt informatie ook bijwerken telkens bij het opzetten van een ActiveSync-verbinding. Wis deze optie als u beurskoersen en marktdata handmatig wilt downloaden.
  - **Downloaden tijdens roaming**. Selecteer deze optie alleen als u automatisch beurskoersen en marktdata wilt downloaden tijdens roaming. Dit kan extra kosten opleveren.

## 3.9 Foto's en Video's

Met het tabblad **Foto's en Video's** kunt u door uw foto's en videoclips bladeren, deze bekijken en op het volledige scherm weergeven. In dit tabblad kunt u ook de Camera openen en foto's en video maken.

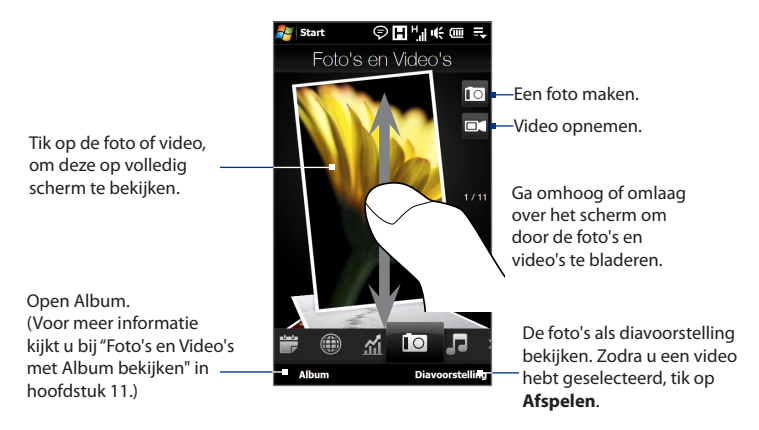

De tabblad Foto's en Video's toont afbeelding- en videobestanden van uw als favoriet ingestelde album. Het album Camera-opnames is standaard ingesteld als Favoriet album. Dit album bevat de foto's en video die u met het apparaat hebt gemaakt.

#### Een album als Favoriet instellen

- 1. Op het tabblad Foto's en Video's tikt u op het tabblad Album.
- 2. Tik op Albums en selecteer een van de getoonde favoriete albums.
- Tik op Menu > Album instellen als favoriet en tik op OK in het bevestigingsscherm.
- Tips
   Zie voor meer informatie over het bekijken op volledig scherm "Foto's bekijken" en "Video weergeven" in hoofdstuk 11. De bestandsindelingen die u in het tabblad Foto's en Video's kunt bekijken, zijn dezelfde als in Album.
  - Kopieer mediabestanden van een computer en open ze op het tabblad Foto's en video's, kopieer of synchroniseer ze naar een map in \Mijn apparaat (het toestelgeheugen) of \Geheugenkaart (als een microSD-kaart is geïnstalleerd).

## 3.10 Muziek.

Met het tabblad **Muziek** kunt u door uw muziekalbums en -nummers bladeren, deze bekijken en afspelen. De op het tabblad Muziek weergegeven albums en nummers, is de **Afspelen** lijst uit de Bibliotheek.

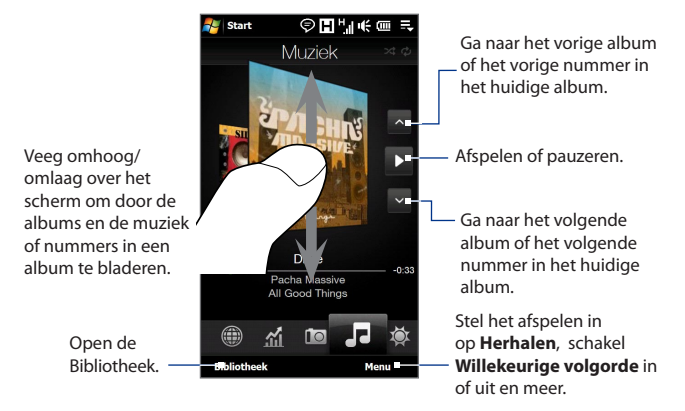

#### Opmerking

Het apparaat zoekt naar alle ondersteunde muziekbestanden op de volgende lokaties: Apparaat: Miin muziek (inclusief alle submappen)

Mijn muziek (inclusier alle submappen) Mijn documenten (inclusief alle submappen) Geheugenkaart: (Geheugenkaart (inclusief alle submappen) Zie "Specificaties" in de index voor informatie over alle ondersteunde bestandsindelingen voor muziek.

#### **Muziek afspelen**

Blader in het tabblad Muziek door de albums en tracks om de muziek te zoeken waarnaar u wilt luisteren, en tik op het pictogram **Afspelen**.

#### 98 TouchFLO<sup>™</sup> 3D

#### Vooruit en achteruit gaan in de huidige track

Tik op de dunne balk onder het album, en houd deze vast om de voortgangsbalk weer te geven:

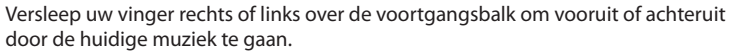

#### Herhalen of Willekeurige volgorde instellen

Tik op **Menu > Herhalen** en kies of u de huidige muziek wilt herhalen, alle muziek in het huidige album of afspeellijst wilt herhalen of niets wilt herhalen. Om de shuffle-modus wisselend aan- en uit te schakelen, tikt u op **Menu > Willekeurige** volgorde en selecteert vervolgens **Willekeurig aan** of **Willekeurig uit**.

De pictogrammen rechtsboven in het scherm op de tabblad **Muziek** geven aan of de herhalen/willekeurige volgorde is ingeschakeld.

🕼 Herhalen [Een] 🤣 Herhalen [Alles] 🎿 Willekeurig [aan]

#### Muziekstukken verkennen en afspelen in de Bibliotheek

In de Bibliotheek wordt muziek in categorieën opgeslagen, zoals **Afspelen**, **Artiesten**, **Albums**, **Genres** en **Alle Nummers**. Wanneer u meer albums of muzieknummers aan uw toestel toevoegt, ga dan naar de Bibliotheek om deze hier te organiseren en de albums of nummers af te spelen.

- 1. Op het tabblad Muziek tikt u op **Bibliotheek** om het Bibliotheek-scherm te openen.
- Onderin het Bibliotheek-scherm ziet u de tabbladen van de verschillende categorieën. Om de muziek in een bepaalde categorie te bekijken, gaat u naar het tabblad van de gewenste categorie.
- Blijf op een item in een categorie-tabblad tikken (bijvoorbeeld een artiest) totdat de gewenste muziek op het scherm verschijnt.
- 4. Tik op een muzieknummer om het af te spelen.
- **Opmerking** Wanneer u een categorie, zoals Artiesten, in de Bibliotheek selecteert en deze muziek afspeelt, wordt de Afspeel-lijst vervangen door de muziek van deze artiest.

#### Een afspeellijst maken en gebruiken

- 1. Selecteer de gewenste muziekstukken in het tabblad Muziek of in de Bibliotheek
- 2. Tik in het tabblad Muziek op Menu > Aan afspeellijst toevoegen.
- 3. Tik op Nieuwe afspeellijst maken, typ de Naam speellijst en tik op OK.
- 4. Tik op **Bibliotheek**, ga naar het tabblad **Afspeellijsten** en tik op een afspeellijst om deze te openen.
- Tik op het plus-teken of tik op Menu > Nummers toevoegen en ga naar het tabblad Alle nummers.
- Selecteer de muziekstukken die u aan de afspeellijst wilt toevoegen, of tik op Menu > Alles selecteren, om alle muziekstukken te selecteren.
- 7. Tik op OK om de muziek aan de afspeellijst toe te voegen.
- 8. Tik als u klaar bent met het toevoegen van muziek op **Terug** om terug te keren naar het tabblad Afspeellijsten.
- 9. Tik in het tabblad Afspeellijsten op een afspeellijst om deze te openen.
- 10. Tik op het eerste nummer in de afspeellijst om dit af te spelen in het tabblad Muziek. Na elk nummer wordt het volgende nummer in de afspeellijst gedraaid.

**Opmerking** Afspeellijsten worden niet automatisch bijgewerkt als bestanden uit het geheugen van het toestel of geheugenkaart worden verwijderd.

Er zijn twee types afspeellijsten die op de tabblad Afspeellijsten worden weergegeven:

- Aangepaste afspeellijsten ( 🔄 ) die zijn gemaakt in het tabblad Muziek.
- Windows Media<sup>®</sup> Player afspeellijsten () welke in de Bibliotheek van Windows Media<sup>®</sup> Player Mobile staan (welke wordt gesynchroniseerd met Windows Media<sup>®</sup> Player op uw computer). Deze afspeellijsten kunt u niet bewerken.
  - **Opmerking** Wanneer er zich in een afspeellijst van Windows Media<sup>®</sup> Player een combinatie bevindt van muziek-, video- en afbeeldingbestanden, zullen alleen de muziekbestanden naar uw toestel worden gesynchroniseerd. De andere mediatypes worden eruit gefilterd.

## 3.11 Weer.

Het tabblad **Weer** toont het actuele weer en weerinformatie voor de volgende vier dagen van de week. In het tabblad Weer kan informatie of het weer in u stad en andere toegevoegde steden worden weergegeven.

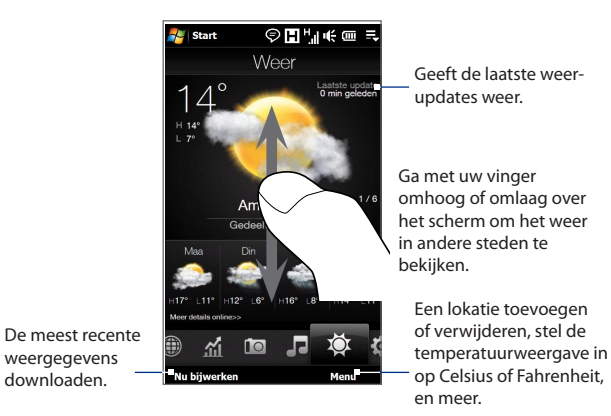

Uw apparaat maakt automatisch verbinding met internet om weersinformatie te downloaden en tonen. De actuele temperatuur, temperatuurbereik, weerstype (zonnig, bewolkt, buien of anders), dagdeel (dag of nacht) en de weersinformatie voor de komende vier dagen, worden op het tabblad Weer weergegeven.

#### Een stad toevoegen

- 1. Tik in het tabblad Weer op Menu > Lokatie toevoegen.
- 2. Het scherm Land selecteren verschijnt op het scherm. Tik met uw vinger op het scherm of gebruik de Snelrolbalk rechts in beeld om door de lijst met landen te bladeren. Tik op het gewenste land, om het te selecteren.

- 3. Het scherm Stad selecteren verschijnt op het scherm. Tik met uw vinger op het scherm of gebruik de Snelrolbalk rechts in beeld om door de lijst met landen te bladeren. Tik op de gewenste stad om deze te selecteren.
  - Tip U kunt ook langzaam door de lijst met landen of steden rollen door met uw vinger omhoog over het scherm te gaan, of door de naam van het land of stad in het zoekvak te typen.

#### **Download-opties selecteren**

- 1. Tik in het tabblad Weer op **Menu > Instellingen**.
- 2. U kunt uit de volgende opties kiezen:
  - Weerbericht automatisch downloaden. Als dit keuzevak is geselecteerd, wordt de weersinformatie automatisch gedownload iedere keer dat u het tabblad Weer aantikt en de gegevens de laatste drie uur niet zijn bijgewerkt. De weergegevens worden ook telkens bij het maken van een ActiveSync-verbinding gedownload.

Wis dit keuzevak als u weersinformatie liever zelf wilt downloaden.

• Weerberichten downloaden tijdens het roamen . Selecteer dit keuzevak alleen als u tijdens roaming automatisch weergegevens wilt downloaden. Dit kan extra kosten opleveren.

## 3.12 Instellingen

Het tabblad Instellingen biedt toegang tot alle apparaatinstellingen.

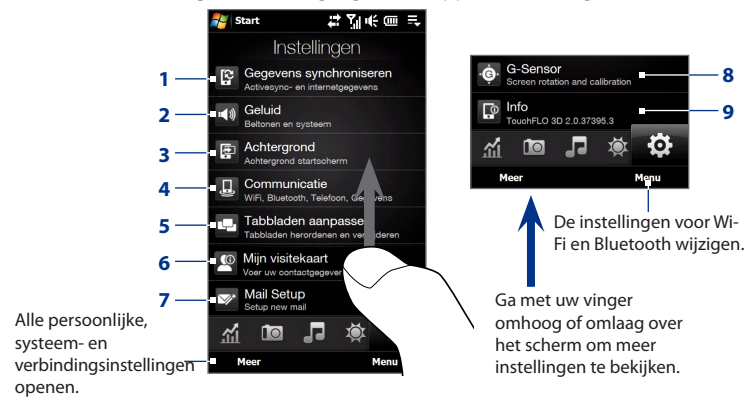

- 1 Open ActiveSync en synchroniseer informatie met Outlook. Zie hoofdstuk 7 voor meer informatie.
- 2 Pas de audio-instellingen en het geluidsprofiel aan. Zie "Instellingen voor beltonen" in hoofdstuk 13 voor details.
- 3 De achtergrond van het beginscherm wijzigen
- 4 De communicatiemogelijkheden van het apparaat beheren. Zie "Comm Manager gebruiken" in hoofdstuk 13 voor details.
- 5 De TouchFLO 3D tabs verplaatsen of verbergen. Zie "De tabs in het beginscherm aanpassen" eerder in dit hoofdstuk.
- 6 Mijn visitekaartje instellen Zie "Mijn visitekaartje instellen" in dit hoofdstuk.
- 7 Mail Setup openen en een internet of Exchange Server e-mail account instellen. Zie "Mail" eerder in dit hoofdstuk.
- Automatische schermrotatie of het kalibreren var
- 8 Automatische schermrotatie of het kalibreren van de G-sensor van het apparaat in- of uitschakelen.
- 9 De TouchFLO 3D informatie tonen

# Hoofdstuk 4 Tekst invoeren

## 4.1 Het hardware toetsenbord

Uw apparaat is voorzien van een QWERTY-toetsenbord dat overeenkomt met een standaard toetsenbord van een computer. Om het toetsenbord te gebruiken, schuift u het scherm naar rechts.

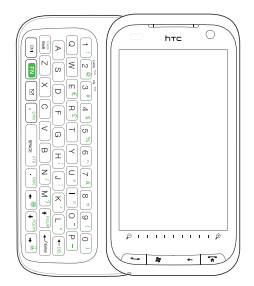

De schermweergave wordt automatisch gewijzigd in Liggend wanneer u het toetsenbord opent.

## De hoek van het LCD-scherm aanpassen

Nadat u het toetsenbord naar buiten hebt geschoven, kunt u de hoek van het scherm aanpassen om schitteringen en reflecties te beperken.

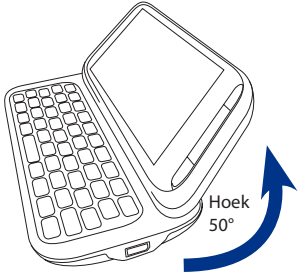

De maximale hoek waaronder het scherm schuin kan staan, is 50 graden. Forceer het scherm niet om verder te hellen dan deze maximale hoek, omdat het dan afbreekt.

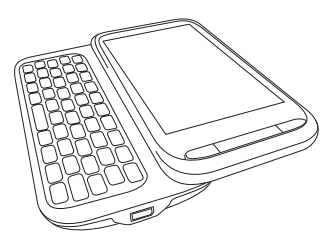

Voordat u het scherm intrekt, moet u de oorspronkelijke horizontale positie herstellen.

## Het hardware-toetsenbord gebruiken

Met het hardware-toetsenbord kunt u het volgende doen:

- Druk met uw duimen of vingers op de toetsen om kleine letters en cijfers te typen.
- Druk tweemaal op sime of druk eerst op n en daarna op sime om alles in hoofdletters te typen.

Druk nogmaals op sint om terug te keren naar kleine letters.

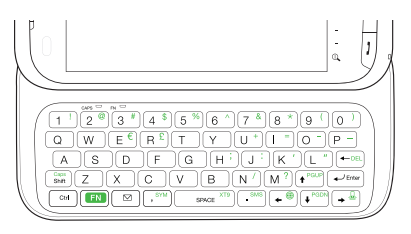

- Druk op sime en druk op een toets om deze als hoofdletter te typen.
- Om een symbool of leesteken te tikken of om het programma te starten dat in de rechterbovenhoek van een toets is afgebeeld, drukt u op en vervolgens op de bijbehorende toets.
- Druk om het Symbol Pad te openen op EN en vervolgens op , STM.
- Druk op 🛹 om tijdens het typen een harde return in te voegen.

- Druk op 🔽 ) om het programma Berichten te openen.
- Druk op en vervolgens op .
- Druk op en op space XT9 om het XT9 menu te openen.
- Gebruik [\_cm] op dezelfde manier als de Control-toets van een computertoetsenbord. Als u bijvoorbeeld een Word-document bewerkt, kunt u met deze toets het volgende doen:

| Druk op  | om           |
|----------|--------------|
| Ctrl + A | Alles        |
|          | selecteren   |
| Ctrl + B | Vet          |
| Ctrl + I | Cursief      |
| Ctrl + U | Onderstrepen |
| Ctrl + C | Kopiëren     |

| Druk op  | om                |
|----------|-------------------|
| Ctrl + X | Knippen           |
| Ctrl + V | Plakken           |
| Ctrl + Z | Ongedaan<br>maken |
| Ctrl + Y | Opnieuw           |
| Ctrl + Q | Afsluiten         |

**Opmerking** Bepaalde programma's ondersteunen mogelijk niet alle sneltoetsen.

## 4.2 On-screen invoermethoden

Wanneer u een programma start of een veld selecteert waarvoor de invoer van cijfers of letters nodig is, verschijnt op de menubalk het pictogram **Invoerscherm**.

Tik op de **Invoerselectiepijl** (erschijnt naast het **Invoerscherm**) om een menu te openen waarmee u de opties voor tekstinvoer of aangepaste invoer kunt selecteren. Nadat u de methode voor tekstinvoer hebt geselecteerd, wordt het bijbehorende **Invoerscherm** getoond. U kunt nu tekst invoeren.

Om het Invoerscherm te bekijken of te verbergen, tikt u op het pictogram **Invoerscherm**.

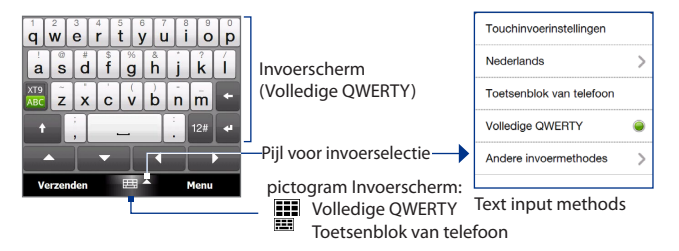

Opmerking Selecteer Andere invoermethodes om meer invoermethodes te bekijken. U kunt kiezen uit Toetsenbord, het Windows Mobile on-screen toetsenbord met QWERTY-indeling, Blokherkenning, Letterherkenning of Transcriber.

## 4.3 Volledig QWERTY gebruiken

Volledige QWERTY is een volledig scherm met daarop een QWERTY-toetsenbord identiek aan dat van een PC-toetsenbord.

SMS / MMS

Opmerking

De indeling van het toetsenbord kan per regio of land verschillen.

- Tik om letters of symbolen in te voeren
- Tik en houd een leesteken, symbool of getal op de toets ingedrukt.

Tik om te schakelen tussen Normaal of Voorspellendemodus.

- Tik om een hoofdletter in te voeren.
- Tik tweemaal om Caps Lock in te schakelen

T Yıl u€ ok From: (SMS / MMS) <sup>To:</sup> "Diana Maver" <+1 212-555-6396> Check this out! www 16/160 www www.yahoo.com + qwertyuiop a s d f g h j k l zxcvbnm 12# 🐳 Send Menu

Geeft de lijst met mogelijke woorden weer in de voorspellende-modus. Tik op een woord om in de tekst te voegen. Tik op + om een woord toe te voegen aan het voorspellendewoordenboek.

Tik om het vorige teken te wissen.

Tik om een nieuwe regel te beginnen.

Tik om een toetsenbord te openen waarmee u gemakkelijk cijfers en symbolen kunt invoeren. Kijk voor meer informatie ook bij "Numerieke- en Symbolen-modus".

#### Tekst invoeren met Volledige OWERTY

- 1. Start een programma waarin gegevens kunnen worden ingevoerd, zoals Word Mobile.
- 2. Tik op de Invoerselectie-pijl en tik vervolgens op Volledige QWERTY.
- 3. Voer nu tekst in door op de toetsen van het toetsenbord te tikken.

Terwijl u op de toetsen tikt, verschijnt het bijbehorende teken boven de toets.

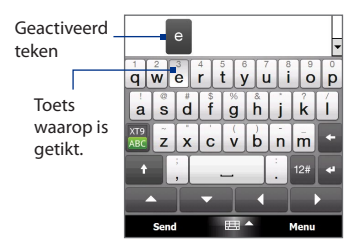

Kijk voor meer informatie over tekstinvoer met de voorspellende methode bij "De voorspellende modus gebruiken" in dit hoofdstuk.

#### Tekens met accenten invoeren

1. Houd een toets aangetikt met accentopties (bijvoorbeeld klinkers) om de balk met accenttekens te openen.

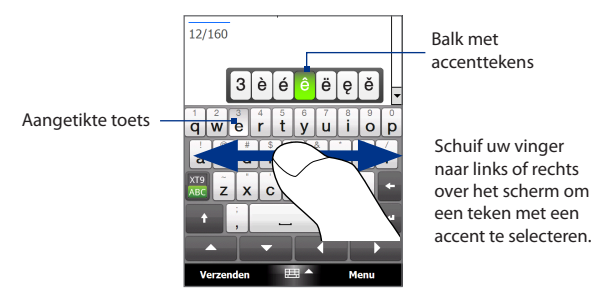

2. Schuif uw vinger naar links of rechts over het scherm om het gewenste accentteken te selecteren.
- 3. Nadat u het teken hebt geselecteerd, laat u los om het teken in te voeren.
  - Tip U kunt ook de Numerieke en symboolmodus gebruiken om tekens met accenten in te voeren. Zie voor meer informatie "Numerieke en Symboolmodus" in dit hoofdstuk.

## 4.4 Het Toetsenblok van telefoon gebruiken

Het **Toetsenblok van telefoon** heeft 12 toetsen met een identieke lay-out als dat van een mobiele telefoon. Daarnaast heeft het nog enkele extra toetsen. Het Toetsenblok van telefoon heeft grote toetsen en bevat verbeterde functies, zoals T9 voorspellende invoer, zodat u sneller en nauwkeuriger tekst in berichten en documenten kunt invoeren.

- Tik om letters of symbolen in te voeren.
- Tik en houd een leesteken, symbool of getal op de toets ingedrukt.

Tik om te schakelen tussen **Normaal** of **Voorspellende**-modus.

- Tik om een hoofdletter in te voeren.
- Tik tweemaal om Caps Lock in te schakelen.

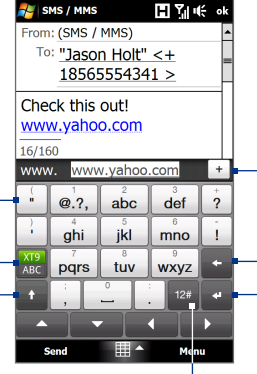

Geeft de lijst met mogelijke woorden weer in de voorspellende-modus. Tik op een woord om in de tekst te voegen. Tik op + om een woord toe te voegen aan het voorspellende-woordenboek.

Tik om het vorige teken te wissen.

- Tik om een nieuwe regel te beginnen.

Tik om een toetsenbord te openen waarmee u gemakkelijk cijfers, symbolen en tekens met accenten kunt invoeren. Kijk voor meer informatie ook bij "Numerieke- en Symbolen-modus".

#### Tekst invoeren met het Toetsenblok van telefoon

- 1. Start een programma waarin gegevens kunnen worden ingevoerd, zoals Word Mobile.
- 2. Tik op de Invoerselectiepijl en vervolgens op Toetsenblok van telefoon.
- In de Multi-tikkenmodus ( A construction of the second second seco
  - Tik éénmaal op de toets om de eerste letter van deze toets in te voeren. Tik tweemaal om de tweede letter in te voeren, enzovoort.
  - Wilt u leestekens, symbolen of getallen invoeren die rechtsboven op een toets staan, houd dan de betreffende toets ingedrukt.

#### Opmerking

U kunt de voorspellende invoer ook voor het Toetsenblok voor telefoon gebruiken. Zie voor meer informatie "De voorspellende modus gebruiken" in dit hoofdstuk.

## 4.5 De voorspellende modus gebruiken

**XT9** is een voorspellende tekstinvoerfunctie die een lijst met mogelijke woorden toont zodra u de eerste tekens invoert. U kunt vervolgens het gewenste woord selecteren.

#### Tekst invoeren in de voorspellende modus

- 1. Controleer of de invoermodus is ingesteld op XT9 ( ABC ).
- 2. Voer de eerste paar letters van een woord in. Terwijl u letters typt, verschijnen in de kandidatenlijst voor het woord de voorspelde woorden.
- 3. Tik op het gewenste woord om dit in te voeren. Als het woord in de kandidatenlijst is gemarkeerd, kunt u ook op de Enter-toets of de spatiebalk tikken om het in te voeren.
  - **Opmerking** Als u uit meerdere woorden kunt kiezen, tikt u op de pijltjestoetsen naar links of rechts onder het invoervenster om door de lijst met woorden te bladeren.

#### Een woord aan het XT9-woordenboek toevoegen

Als het ingevoerde woord niet in het woordenboek wordt gevonden, kunt u dit aan het woordenboek toevoegen.

- In de voorspellende modus typt u een letterteken en tikt u vervolgens op + rechts van het woord in de lijst met mogelijke woorden.
- 2. Typ het woord dat u wilt toevoegen en tik vervolgens op . U kunt ook op de Enter-toets of spatiebalk tikken om het woord toe te voegen.

| Check this out! ritzy |  |
|-----------------------|--|
| 16/160                |  |
| Add My Word:          |  |

Annuleer het toevoegen van een woord.

#### Instellingen voor de voorspellende modus aanpassen

- 1. Tik op de Invoerselectiepijl en vervolgens op Touchinvoerinstellingen.
- Op het tabblad XT9 Settings kunt u de volgende opties naar wens selecteren of verwijderen:
  - **Spellingscontrole**. Hiermee kunt u typfouten corrigeren door te kiezen uit een lijst met woorden die overeenkomen met de tekens die u hebt ingetoets, maar ook met tekens van omliggende toetsen.
  - Woordaanvulling in de XT9-modus. Woorden uit een lijst kiezen, die op basis van de door u ingevoerde letters woorden afmaken die in het woordenboek voorkomen.
  - Woordaanvulling in de ABC-modus(Alleen toetsenblok van telefoon). U kiest het juiste woord uit een lijst met mogelijke woorden, gebaseerd op de tekens die op de aangetikte toetsen staan.
  - Automatisch vervangen. Voegt automatisch een apostrof in als u veelgebruikte afgekorte woorden gebruikt ("zn" wordt bijvoorbeeld "z'n").
- 3. Tik op OK.

## 4.6 Numerieke en symboolmodus gebruiken

Om gemakkelijk cijfers en veelgebruikte symbolen, zoals aanhalingstekens, haakjes, valutatekens, uitroeptekens, speciale karakters etc., in te toetsen, schakelt u over naar de Numerieke- en Symboolmodus.

#### Naar de Numerieke en Symboolmodus schakelen

- Tik tijdens het gebruik van Volledige QWERTY of het Toetsenblok voor telefoon op <sup>129</sup>.
- 2. Zoek het gewenste nummer of symbool op en tik om het in te voeren.

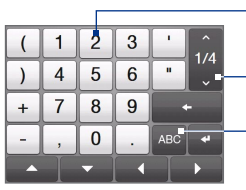

Tik op een getal of symbool om dit in te voeren.

Ga naar de vorige of volgende symbolenpagina. Tik om terug te keren naar het letterteke<u>n-</u> toetsenbord.

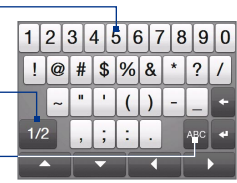

Toetsenblok van telefoon

Volledige QWERTY

#### Automatisch terugkeren naar het letterteken-toetsenbord

Standaard is het toetsenbord in de Numerieke en Symboolmodus vergrendeld. Zo zijn de cijfers en symbolen voortdurend beschikbaar. Ga als volgt te werk als u na het invoeren van een symbool automatisch naar het lettertoetsenbord wilt schakelen.

- 1. Tik op de Invoerselectiepijl en vervolgens op Touchinvoerinstellingen.
- 2. Wis in het tabblad Opties de optie Turn on symbol lock.
- 3. Tik op **OK**.

# Hoofdstuk 5

# **Gegevens synchroniseren**

## 5.1 Over synchronisatie

U kunt op uw computer opgeslagen gegevens overal mee naar toe nemen door ze met uw toestel te synchroniseren. De volgende soorten informatie kunnen tussen de computer en uw toestel worden gesynchroniseerd:

- Microsoft<sup>®</sup> Office Outlook<sup>®</sup> gegevens, zoals Office Outlook e-mail, de contacten, kalender, taken en aantekeningen.
- Notities die u hebt gemaakt met Microsoft® Office OneNote® 2007
- Media, zoals afbeeldingen, muziek en video's
- **Favorieten**: adressen van websites die u als Favorieten opslaat in Pocket Internet Explorer op uw apparaat of in de map Mobile Favorites van Internet Explorer op uw computer.
- Bestanden, zoals documenten en andere bestanden
- U kunt e-mail, contactpersonen, agenda-items en taken van Outlook op uw apparaat ook synchroniseren met Exchange Server op uw werk. Voor meer informatie over het instellen van uw toestel om met de Exchange Server te synchroniseren, zie Hoofdstuk 7.
  - Synchroniseer regelmatig om de informatie op zowel uw toestel als op uw computer up-to-date te houden.

Voordat u kunt synchroniseren, dient u de synchronisatiesoftware op de computer te installeren en in te stellen. Voor meer informatie, zie "Windows Mobile Apparaatcentrum instellen in Windows Vista<sup>®</sup>" en "ActiveSync<sup>®</sup> in Windows<sup>®</sup> XP opzetten" in dit hoofdstuk.

#### 114 Gegevens synchroniseren

Nadat u de synchronisatiesoftware op uw computer hebt geïnstalleerd, sluit u het apparaat met de usb-synchronisatiekabel op de pc aan. Als het scherm Verbinden met pc op het apparaat verschijnt, tikt u op **ActiveSync** en vervolgens op **Gereed**.

U kunt ook via Bluetooth informatie met uw computer synchroniseren. Zie "Synchroniseren via Bluetooth" verderop in dit hoofdstuk.

- Notities ActiveSync of Windows Mobile Apparaatcentrum synchroniseert alleen gegevens op uw computer en uw apparaat. Als u een geheugenkaart hebt geïnstalleerd en u een back-up wilt maken van bestanden op de geheugenkaart, moet u Windows Explorer op uw computer gebruiken om bestanden te kopiëren van de geheugenkaart naar de computer.
  - Wanneer u uw apparaat laat repareren of een harde reset uitvoert, gaan de gegevens op uw apparaat verloren. Het wordt aanbevolen het toestel met de computer te synchroniseren om een back-up van bestanden te maken. Wilt u op de computer een back-up van bestanden op de geheugenkaart maken, gebruik dan Windows Verkenner om de bestanden van de geheugenkaart naar de computer te kopiëren.

## 5.2 Windows Mobile® Apparaatcentrum instellen voor Windows Vista®

**Microsoft Windows Mobile® Apparaatcentrum** is de opvolger van Microsoft® ActiveSync® in Windows Vista®. Sommige versies van Windows Vista® worden geleverd met Windows Mobile Apparaatcentrum al geïnstalleerd. Als dat niet het geval is voor uw versie van Windows Vista®, kunt u het programma installeren vanaf de software-cd van uw apparaat.

### Synchronisatie opzetten in het Windows Mobile Apparaatcentrum

Als u het toestel voor het eerst aansluit op de PC en Windows Mobile Apparaatcentrum voor het eerst start, wordt u gevraagd een Windows Mobileverbinding met het toestel te maken. Een verbinding maken:

1. Sluit het toestel aan op de computer. Windows Mobile Apparaatcentrum configureert zichzelf en wordt vervolgens geopend.

- 2. Klik in het scherm met de licentieovereenkomst op Accepteren.
- 3. Klik in het Beginscherm van Windows Mobile Apparaatcentrum op Toestel instellen.

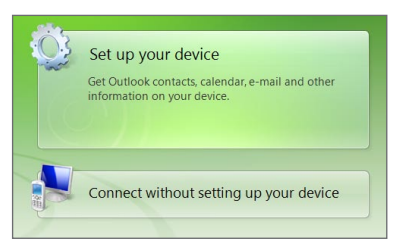

- **Opmerking** Klik op **Verbinden zonder het apparaat in te stellen** als u alleen mediabestanden wilt uitwisselen, wilt controleren op updates en de inhoud van de uw apparaat wilt bekijken maar geen Outlook-gegevens wilt synchroniseren.
- 4. Selecteer de items die u wilt synchroniseren en klik op Volgende.
- 5. Voer een naam voor uw toestel in en klik vervolgens op Instellen.

Nadat u de Instellingen-wizard hebt voltooid, synchroniseert Windows Mobile Apparaatcentrum automatisch het toestel. Merk op dat na de synchronisatie Outlook e-mailberichten en andere informatie op het toestel verschijnen.

## Windows Mobile Apparaatcentrum gebruiken

U opent Windows Mobile Apparaatcentrum door te klikken op Start > Alle programma's > Windows Mobile Device Center op uw Windows Vista-computer.

U kunt in Windows Mobile Apparaatcentrum als volgt te werk gaan:

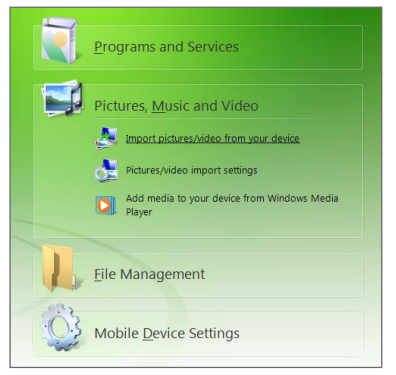

- Klik op Instellingen mobiel apparaat om de synchronisatie-instellingen te wijzigen.
- Wanneer u op Afbeeldingen, Muziek en Video's > XX nieuwe afbeeldingen/videoclips beschikbaar om te importeren, klikt verschijnt een wizard die u vraagt om foto's van uw toestel naar de Fotogalerij op uw computer te versturen.
- Klik op Afbeeldingen, Muziek en Video's > Media aan toestel toevoegen vanuit Windows Media Player om muziek- en videofiles met Windows Media<sup>®</sup> Player naar uw toestel te synchroniseren. Kijk voor meer informatie over "Windows Media<sup>®</sup> Player Mobile" in Hoofdstuk 11.
- Klik op Bestandsbeheer > De inhoud van het toestel verkennen om documenten en files op uw toestel te kunnen bekijken.

## **Opmerking** Raadpleeg voor meer informatie de Help van Windows Mobile Apparaatcentrum.

## 5.3 ActiveSync® instellen in Windows® XP

Op een computer onder Windows® XP hebt u Microsoft ActiveSync® 4.5 of nieuwer nodig. Als deze software niet op uw computer staat, kunt u deze installeren vanaf de cd die met het apparaat is meegeleverd.

#### Synchronisatie in ActiveSync instellen

- Sluit het toestel aan op de computer. De Synchronisatie Instellingen Wizard start automatisch en helpt u een synchronisatieverbinding in te stellen. Klik op Volgende om door te gaan.
- Wis het keuzevakje Direct synchroniseren met een server met Microsoft Exchange om het toestel met de computer te synchroniseren, klik vervolgens op Volgende.
- 3. Selecteer de gegevenstypen die u wilt synchroniseren en klik op Volgende.
- Schakel het selectievakje Draadloze gegevensverbindingen toestaan in of uit.
- 5. Klik op Voltooien.

Zodra u klaar bent met de wizard, synchroniseert ActiveSync het apparaat automatisch. Merk op dat na de synchronisatie Outlook e-mailberichten en andere informatie op het toestel verschijnen.

## 5.4 Synchroniseren met de computer

Verbind en synchroniseer het toestel met de PC via de USB-kabel of Bluetoothverbinding.

## Synchronisatie starten en stoppen

U kunt handmatig synchroniseren vanaf toestel of computer.

#### Vanaf het toestel

- Tik op Start > Instellingen en tik vervolgens op Gegevens synchroniseren; of
- Tik op Start > ActiveSync en tik op Synchr..
   Tik op Stop om de synchronisatie af te breken voor deze voltooid is.
- Tip Om de verbinding met een computer volledig te verbreken, ontkoppelt u het toestel eerst van de desbetreffende computer. Tik in ActiveSync op uw apparaat op **Menu** > **Opties**, tik op de computernaam en tik vervolgens op **Verwijderen**.

#### Vanuit Windows Mobile Apparaatcentrum

- 1. Klik op Start > Alle programma's > Windows Mobile Device Center.
- 2. Klik op 🔁 linksonder in Windows Mobile Apparaatcentrum.

Ukunt de synchronisatie voortijdig afbreken door op </u> te klikken.

#### Vanuit ActiveSync op de computer

Als u het toestel aansluit op de computer, wordt ActiveSync automatisch op de computer geopend en gesynchroniseerd.

- Klik op 🔕 om de synchronisatie handmatig te starten.
- Ukunt de synchronisatie voortijdig afbreken door op 🔞 te klikken.

#### Informatie selecteren om te synchroniseren

U kunt de informatietypes en de hoeveelheid informatie die gesynchroniseerd wordt voor elk type, op zowel uw toestel als de PC selecteren. Volg onderstaande stappen om de synchronisatie-instellingen op het toestel te wijzigenn.

## **Opmerking** Voordat u de synchronisatie-instellingen van uw apparaat wijzigt, moet u het eerst van uw computer loskoppelen.

- 1. Tik in ActiveSync op het toestel op Menu > Opties.
- Selecteer het keuzevak voor elk item dat u wilt synchroniseren. Als u een selectievakje niet kunt inschakelen, moet u het selectievakje voor hetzelfde type gegevens elders in de lijst mogelijk uitschakelen.
- Als u de synchronisatie-instellingen voor een gegevenstype wilt wijzigen, bijvoorbeeld voor E-mail, selecteert u het gegevenstype en tikt u op Instelling.

U kunt hier de limiet voor de grootte van te downloaden files instellen, de tijdsinterval voor het downloaden preciseren etc.

- Notities Sommige gegevenstypen, zoals Favorieten, Bestanden en Media kunnen niet worden geselecteerd in het scherm met opties voor ActiveSync op uw apparaat. U kunt deze items alleen selecteren of wissen in Windows Mobile Apparaatcentrum of ActiveSync op de PC.
  - Een PC kan synchronisatieverbindingen met diverse op Windows Mobile gebaseerde toestellen aangaan, maar een toestel kan met maximaal twee PC's synchronisatieverbindingen aangaan. Om te verzekeren dat het toestel correct met beide PC's synchroniseert, stelt u op de tweede PC dezelfde synchronisatieinstellingen in als op de eerste PC.
  - Outlook-e-mail kan slechts met één computer worden gesynchroniseerd.

#### 120 Gegevens synchroniseren

#### Problemen met synchronisatieverbindingen oplossen

In bepaalde omstandigheden, als de computer verbinding met internet of lokaal netwerk maakt, kan de verbinding met het toestel worden verbroken ten gunste van de internet- of netwerkverbinding.

Tik als dit gebeurt op **Start > Instellingen** en vervolgens op **Alle instellingen**. Tik op de tab **Verbindingen** tab **> USB aan pc** en wis het keuzevakje **Snellere datasynchronisatie inschakelen**. De computer gebruikt dan een seriële USBverbinding met het toestel.

## 5.5 Synchroniseren via Bluetooth

U kunt het toestel met de PC verbinden en synchroniseren via Bluetooth.

**Opmerking** Om uw toestel met een PC te kunnen verbinden en te synchroniseren via Bluetooth, dient op uw PC Bluetooth zijn geïntegreerd of over een Bluetoothadapter te beschikken.

#### Synchroniseren met een computer via Bluetooth

- 1. Configureer op uw computer Windows Mobile Apparaatcentrum of ActiveSync voor het synchroniseren via Bluetooth. Zie voor meer informatie de Help van het programma dat u gebruikt.
- 2. Zorg ervoor dat Bluetooth op zowel toestel als op de computer is ingeschakeld en ingesteld is op zichtbaar. Zie ook "Bluetooth-modes" in hoofdstuk 9.

Als dit de eerste keer is dat u via Bluetooth een verbinding met de PC maakt, moet u eerst de Bluetooth-wizard op het toestel uitvoeren en een Bluetoothverbinding tussen het toestel en de PC instellen. Voor meer informatie over het maken van Bluetooth-verbindingen kijkt u bij "Bluetooth-verbindingen" in hoofdstuk 9.

- 3. Tik op uw toestel op Start > Programma's > ActiveSync.
- 4. Tik op Menu > Verbinden via Bluetooth.

## **Opmerking** U kunt de levensduur van de batterij verlengen door Bluetooth uit te schakelen als deze functie niet wordt gebruikt.

## 5.6 Muziek en video synchroniseren

Als u uw muziek of andere digitale media wilt meenemen voor onderweg, kan Windows Media<sup>®</sup> Player op de computer worden ingesteld om muziek en video met uw toestel te synchroniseren.

Behalve het selecteren van het informatietype **Media** dat moet worden gesynchroniseerd, moeten alle instellingen voor het synchroniseren van media worden ingesteld in Windows Media<sup>®</sup> Player. Voordat media kan worden gesynchroniseerd, doet u het volgende:

- Installeer Windows Media<sup>®</sup> Player versie 11 op de computer. (Windows Media<sup>®</sup> Player 11 werkt alleen in Windows XP of latere versies.)
- Sluit het apparaat met een USB-kabel op de computer aan. Als uw apparaat momenteel via Bluetooth is verbonden, moet u die verbinding beëindigen voordat u media kunt synchroniseren.
- Stel een synchronisatierelatie in tussen toestel en Windows Media<sup>®</sup> Player op de computer.

Zie "Windows Media® Player Mobile" in hoofdstuk 11 voor details.

## 122 Gegevens synchroniseren

# Hoofdstuk 6 Berichten uitwisselen

## 6.1 Berichten

**Berichten** is de centrale plek waar u alle soorten berichtaccounts vindt, waaronder tekstbericht (sms)- en e-mailaccounts.

#### Een berichtaccount selecteren

Voer een van de volgende handelingen uit:

- Tik op Start > Programma's > Berichten. Het scherm Account kiezen wordt geopend, zodat u een account kunt kiezen.
- Als de lijst met berichten van een bepaalde account wordt weergegeven, bijvoorbeeld van SMS \ MMS, tikt u op Menu > Ga naar om een ander

accounttype te activeren.

## Instellingen van een berichtenaccount configureren

- Tik op Menu > Opties in het scherm Account kiezen; of
- Tik op Menu > Extra > Opties in een lijst met berichten.

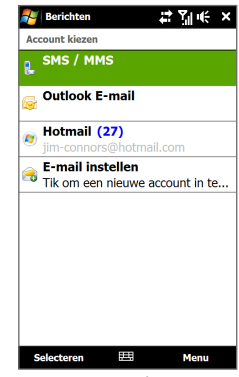

Venster Accountkiezer

#### 124 Berichten uitwisselen

#### Uitgaande berichten automatisch ondertekenen

U kunt automatisch uw naam en andere informatie toevoegen als handtekening aan uitgaande sms- en e-mailberichten. Dit doet u als volgt:

**Opmerking** U moet uw handtekening opgeven voor elk type berichtaccount.

- Tik op Start > Alle programma's > Berichten en tik vervolgens op Menu > Opties.
- 2. Tik op Handtekeningen.
- 3. Selecteer de gewenste account voor e-mail.
- 4. Selecteer het keuzevak Handtekening gebruiken voor deze account.
- 5. Typ uw handtekening in het tekstvak.
- Om de handtekening toe te voegen als u berichten beantwoordt of doorstuurt, selecteert u het keuzevakje Gebruiken bij beantwoorden en doorsturen waarna u op OK tikt.

#### De berichten in het Postvak IN filteren

Als uw SMS/MMS of e-mail postvak vol berichten staat, kunt u berichten in uw postvak filteren zodat alleen de berichten worden getoond van een bepaalde afzender naar wie of met een bepaald onderwerp waarnaar u zoekt.

#### **Het Postvak In filteren**

- 1. Tik op Start > Alle programma's > Berichten en vervolgens op een berichtenaccount.
- Voer de naam van de afzender of het onderwerp in waarop u wilt zoeken. Terwijl u letters invoert, worden in de lijst met berichten alleen nog de berichten weergegeven die overeenkomen met de ingevoerde tekens.

Bijvoorbeeld, wanneer u bij het filteren van uw e-mail postvak eerst op de letter "B" drukt en daarna op "E", wordt de lijst ingekort tot alleen e-mails met namen van verzenders en onderwerpen die beginnen met "BE".

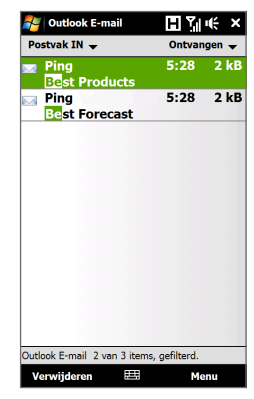

## 6.2 SMS-berichten

Korte tekstberichten (sms) naar andere mobiele telefoons sturen. Als het bericht langer is dan 160 tekens, wordt het als twee of meer aparte berichten verstuurd die u ook apart worden berekend.

#### Een nieuw SMS-bericht opstellen en verzenden

- 1. Op het Beginscherm gaat u naar Berichten.
- 2. Tik op het pictogram Nieuw bericht ( 📝 ) rechtsboven in het scherm.
- U kunt meerdere ontvangers toevoegen. Tik op de mobiele telefoonnummers in het Aan-veld, gescheiden door een puntkomma. U kunt ook op Aan tikken of op Menu > Geadresseerde toevoegen om de mobiele nummers van uw Contacten aan de verzendlijst toe te voegen.
- 4. Typ het bericht.
  - Als u snel algemene berichten wilt toevoegen, tikt u op **Menu > Mijn tekst** en tikt u op het gewenste bericht.
    - Als u de spelling wilt controleren, tikt u op **Menu > Spelling controleren**.
- 5. Als u klaar bent, tikt u op Verzenden.
- Opmerking
   Als u wilt weten wanneer een SMS wordt ontvangen, tikt u voordat u de SMS verstuurt op Menu > Berichtopties en schakelt u het selectievakje Ontvangstbevestiging van bericht vragen in. Als u altijd een ontvangstbevestiging wilt ontvangen, tikt u in de lijst met SMS-berichten op Menu > Extra > Opties, u tikt op SMS \ MMS, waarna u het keuzevakje Bezorgingsbevestiging vragen inschakelt.

#### SMS-berichten van een contact beheren

U kunt eenvoudig SMS-berichten lezen, beantwoorden of verwijderen die u van een bepaalde contactpersoon hebt ontvangen, door zijn of haar contactdetails te openen en op de tab Berichten te klikken.

- 1. Op het TouchFLO 3D Beginscherm gaat u naar het tabblad Mensen.
- 2. Tik op Alle contacten en vervolgens op de naam van de gewenste persoon.
- 3. Het scherm Contactdetails verschijnt Tik op de tab Berichten ( 투 ).

#### 126 Berichten uitwisselen

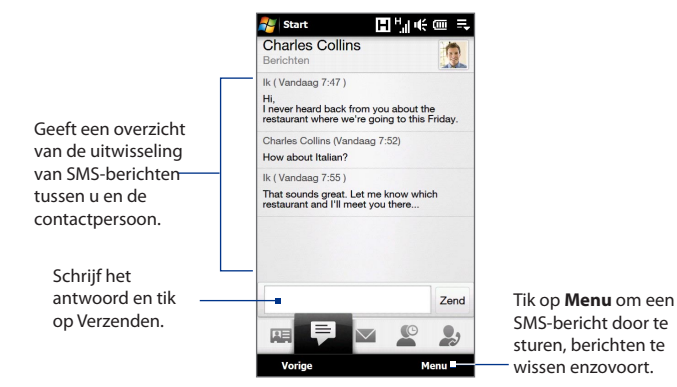

#### SMS-berichten in het postvak beheren

De tekstberichten die u hebt verzonden naar, en ontvangen van een contact (of nummer) worden in uw inbox gebundeld. U kunt in een thread zien welke berichten u met een contactpersoon hebt uitgewisseld in een enkele conversatie.

#### Zo opent u een groep en bekijkt u de uitwisseling van berichten

1. In de SMS \ MMS-inbox tikt u op de berichtenbundel om deze te openen.

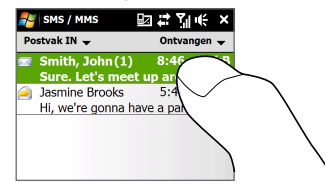

- U kunt op koppelingen in de berichten tikken om rechtstreeks naar contactdetails te gaan, een website te openen, e-mail te verzenden, of het weergegeven nummer te bellen.
  - Tik op de naam van de afzender om het scherm Contact Details te openen.
  - Als de afzender niet in uw contactenlijst staat, tikt u op het mobiele telefoonnummer om dit te bellen, de afzender te beantwoorden of deze als nieuwe contactpersoon op te slaan.

Tik op deze navigatietoetsen\_ om een bericht te selecteren.

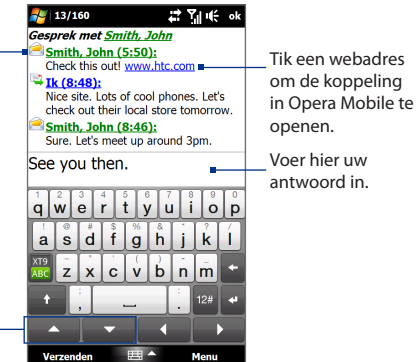

#### Een SMS-bericht beantwoorden

U typt uw antwoord onderaan in het scherm en tikt vervolgens op Verzenden.

#### Een bericht in de thread kopiëren naar de SIM-kaart

- 1. In de SMS \ MMS-inbox tikt u op de berichtenbundel om deze te openen.
- 2. Tik op de navigatietoetsen onderin het schermtoetsenbord om een bericht in de thread te selecteren.
- 3. Tik op Menu > Naar SIM-kaart kopiëren.

#### Notities • U kunt geen verzonden bericht uit de thread kopiëren naar de SIM-kaart.

 Wanneer u SMS-berichten van uw apparaat naar de SIM-kaart kopieert, verschijnen de berichten tweemaal in de map Postvak IN wanneer de SIM-kaart wordt gebruikt.

#### Een bericht uit de bundel verwijderen

- 1. In de SMS \ MMS-inbox tikt u op de berichtenbundel om deze te openen.
- 2. Tik op de navigatietoetsen onderin het schermtoetsenbord om een bericht in de thread te selecteren.
- 3. Tik op Menu > Verwijderen.

#### Alle berichten van een bundel verwijderen

Tik in het SMS \ MMS-postvak op een berichtbundel, u houdt deze vast en tikt op **Verwijderen**.

## De afzender van een tekstbericht bellen

Tijdens het lezen van een tekstbericht kunt u de afzender bellen door op de knop SPREKEN/VERZENDEN te drukken. Zie "Een gesprek voeren vanuit een tekstbericht" in hoofdstuk 2.

## 6.3 MMS

Multimediaberichten (MMS) naar uw vrienden en familie sturen is leuk en gemakkelijk.

In een multimediabericht kunt u foto's, video- en audio-clips opnemen.

- **Notities** Aan het versturen van multimediaberichten zijn kosten verbonden, en deze dienst dient te zijn geactiveerd op uw telefoonaccount. Neem contact op met uw netwerkaanbieder om mms in uw belplan op te nemen.
  - Zorg dat de grootte van de verzonden MMS-berichten binnen de toegestane limiet van uw mobiele aanbieder blijft.

#### **De MMS-instellingen veranderen**

Kijk op uw toestel of de MMS-instellingen van uw provider al zijn ingesteld. Voeg de MMS-instellingen van uw netwerkaanbieder toe aan het toestel als er geen MMS-instellingen vooraf zijn ingesteld.

#### **MMS-berichtinstellingen configureren**

- 1. Tik op Start > Alle programma's > Berichten > SMS/MMS.
- 2. Tik op Menu > MMS-opties. Het scherm Instellingen verschijnt.
- Op het tabblad Voorkeuren maakt u een keuze uit de beschikbare mogelijkheden.
- 4. Tik op het tabblad Servers en controleer of de MMS-serverinstellingen al op uw toestel staan ingesteld. Als er nog geen instellingen zijn opgeslagen, tikt u op Nieuw en voert u de bij uw netwerkprovider op te vragen MMSinstellingen in.
  - **Opmerking** Als uw toestel al met de MMS-instellingen is uitgerust, raden we u aan deze instellingen niet te wijzigen. Als u de voorkeursinstellingen verandert, kan het toestel wellicht geen MMS-berichten verzenden en/of ontvangen.
- 5. Tik op Gereed.
- **Opmerking** Als u diverse service providers van MMS-berichten toevoegt aan het Instellingenscherm, kunt u er een kiezen als standaardaanbieder. Selecteer de naam van de provider in de lijst en tik vervolgens op **Als standaard inst**.

#### 130 Berichten uitwisselen

#### MMS-berichten maken en verzenden

U kunt MMS-berichten samenstellen uit een combinatie van dia's, waarbij elke dia een foto, audio- of videoclip en/of tekst is.

#### Een MMS-bericht opstellen

- 1. Tik op Start > Alle programma's > Berichten > SMS/MMS.
- 2. Tik op Menu > Nieuw > MMS.
- 3. Tik als het scherm Een MMS kiezen verschijnt op een bestaande sjabloon, of tik op **Aangepast** om een blanco MMS-bericht te openen.

Opmerking Als u al uw MMS-berichten vanaf een leeg scherm wilt opstellen, selecteert u Altijd Aangepast selecteren.

 Voer bij Aan het telefoonnummer of e-mailadres van de ontvanger in, of tik op Aan, Cc, of Bcc om een telefoonnummer of e-mailadres te kiezen vanuit Contacten.

**Opmerking** Om de Cc en Bcc te kunnen zien, scrollt u over het scherm.

- 5. Voer het onderwerp van het bericht in.
- - Tik op de foto of videoclip om deze in het MMS-bericht in te voegen.
  - Tik op 🚺 om een foto te maken en deze in te voegen in het MMS-bericht.
  - Tik op av om MMS-video op te nemen en deze in te voegen in het MMSbericht.
  - Tik op X) om de selectie te verlaten en naar het MMS-bericht terug te keren.
- Tik op de desbetreffende gebieden om tekst in te voeren of geluidsfragmenten in te voegen. Zie "Tekst toevoegen aan een MMS-bericht" en "Een audioclip toevoegen aan een MMS-bericht" voor details.
- Tik op <sup>+</sup> of op Menu > Dia's > Dia invoegen om meer dia's toe te voegen. Herhaal stap 5 en 6 als u een foto/video, tekst en geluid wilt invoegen in uw dia's.
- 9. Tik op Verzenden om een MMS-bericht te verzenden.
- Tip U kunt ook een MMS-bericht verzenden vanuit Afbeeldingen en Video's, Album of het Cameraprogramma.

#### Tekst toevoegen aan een MMS-bericht

Als u in een MMS-bericht op **Tekst hier invoegen** tikt, verschijnt er een leeg invoervak waar u de tekst van de MMS kunt typen. U hebt hier de volgende mogelijkheden:

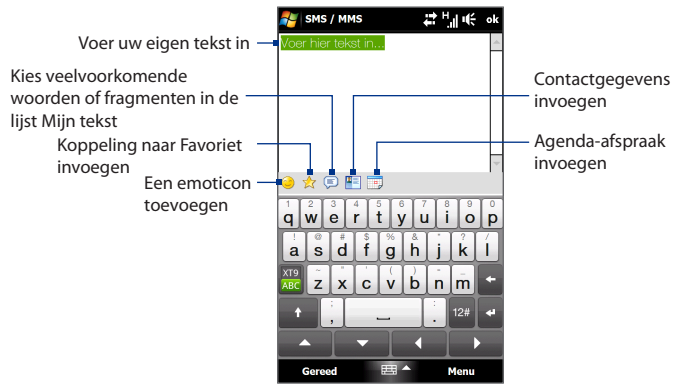

Tip Als u een zin in de lijst Mijn tekst wilt bewerken of verwijderen, houdt u een tekst aangetikt en tikt u op **Bewerken** of **Verwijderen** in het snelmenu. Als u een nieuwe zin wilt maken, tikt u op **Nieuw**.

#### Een audioclip toevoegen aan een MMS-bericht

U kunt één geluidsfragment per dia in het MMS-bericht toevoegen.

1. Tik op Audio invoegen in het MMS-bericht.

Standaard verschijnt Mijn documenten. Tik op Mijn muziek of op een andere map met geluidsbestanden. Als u door mappen bladert, tikt u op de pijl omlaag ( 🐨 ) om terug te keren naar de bovenliggende map.

- 2. Selecteer een audiobestand. Zodra u dit hebt geselecteert, kunt u:
  - Tikkken op () om het geluidsfragment af te spelen, op () om te onderbreken of op () om het afspelen te stoppen.
  - Tik op Selecteren om het fragment in uw MMS-bericht in te voegen.

#### 132 Berichten uitwisselen

- Tik op ) om de selectie te verlaten en naar het MMS-bericht terug te keren.
- Opmerking Als u een nieuw geluidsfragment wilt opnemen en aan het MMS-bericht wilt toevoegen, tikt u op ee. Het venster Opnemen verschijnt. Tik op Opnemen om de opname te starten, om te stoppen tikt u op Stoppen. Tik op Afspelen om het opgenomen geluidsfragment te beluisteren en tik vervolgens op Toevoegen. De nieuwe audioclip wordt nu in het MMS-bericht gevoegd.

#### MMS-berichten weergeven en beantwoorden

#### Een MMS-bericht weergeven

- 1. In het postvak In van SMS \ MMS tikt u op een bericht.
- 2. Tik in een bericht in een thread op het MMS-pictogram ( 📑 ) en gebruik de besturingselementen voor afspelen (►), 🕕 en (●) om het MMS-bericht te bekijken.
- 3. Tik op Inhoud om een lijst weer te geven met bestanden die in het bericht zijn opgenomen. In het scherm Berichtinhoud kunt u het volgende doen:
  - Als u een bestand wilt opslaan, selecteert u het bestand en tikt u op Menu
     > Opslaan.
  - Als u de inhoud van een tekstbestand in de lijst Mijn tekst wilt opslaan, tikt u op Menu > Opslaan in Mijn tekst.
  - Als u een foto aan een van de contactpersonen wilt koppelen, tikt u op Menu > Toewijzen aan contactpersoon.

#### Een MMS-bericht beantwoorden

- 1. Kies, in het postvak In van SMS \ MMS, het mobiel nummer of de naam van de contactpersoon aan wie u het MMS-bericht wilt sturen.
- 2. Tik in de thread op het MMS-bericht om dit te openen en bekijken.
- Nadat u het MMS-bericht hebt bekeken, tikt u op Menu > Beantwoorden
   via MMS om met een MMS te antwoorden of u tikt op Menu >
   Beantwoorden > via SMS om met een tekstbericht te antwoorden.

#### MMS-berichten van een bepaald telefoonnummer blokkeren

Als u van een bepaalde persoon geen MMS-berichten wilt ontvangen, kunt u het telefoonnummer van de betreffende persoon toevoegen aan de MMS zwarte lijst.

- 1. Als u een nieuw MMS-bericht ontvangt, open en lees het bericht.
- Wilt u geen MMS-berichten meer ontvangen van deze afzender, tik dan op Menu > Weergeven > Berichtdetail.
- 3. Tik in het scherm Berichtdetail op Menu > Contactgegevens weergeven.
- 4. Tik op Menu > Opslaan in zwarte lijst.
- 5. Tik op Gereed.
- Tip
   U kunt de blokkering van een telefoonnummer opheffen zodat de zender u weer

   MMS-berichten kan toesturen, door het nummer van de Zwarte lijst te verwijderen.

   Ga naar het Postvak IN van SMS \ MMS, tik op Menu > MMS-opties > tabblad Zwarte

   lijst, houd het telefoonnummer aangetikt in de zwarte lijst en tik op Verwijderen.

## 6.4 E-mail

U kunt de volgende soorten e-mailaccounts opzetten op het toestel:

- Outlook-e-mail die u synchroniseert met uw computer of de Exchange Server.
- Een e-mailaccount van een internetprovider (ISP) of een andere emailprovider.
- Web-e-mail, zoals Yahoo!<sup>®</sup> Mail Plus, AOL<sup>®</sup>, en andere.
- E-mail accounts van een aangepast domein. De domeinnaam voor de e-mail wordt door een andere e-mail provider gehost. Zoek voor meer informatie naar "aangepaste domein e-mail" in de Help op uw apparaat.
- Een zakelijke account die u gebruikt via een VPN-verbinding.

#### 134 Berichten uitwisselen

#### Outlook e-mail met uw computer synchroniseren

Als de synchronisatiesoftware op de PC is geïnstalleerd en een partnerverbinding met het toestel is ingesteld, is het toestel klaar voor het verzenden en ontvangen van Outlook e-mail.

Als er nog geen synchronisatiesoftware is geïnstalleerd, en geen partnerverbinding is gemaakt, doe dit dan nu door de stappen in hoofdstuk 5 te doorlopen.

Tip Als u een zakelijke e-mailaccount zo wilt instellen dat u draadloos toegang hebt tot emailberichten in Outlook, moet u uw apparaat configureren voor het synchroniseren met Exchange Server via een draadloze LAN- of radioverbinding. Zie hoofdstuk 7 voor meer informatie over het synchroniseren met uw zakelijke e-mailserver.

#### Een Internet e-mailaccount aanmaken

Gebruik de wizard e-mailinstellingen van Windows Mobile om een POP3 of IMAP4 e-mail account op het apparaat in te stellen als u een e-mail account van een Internet service provider (ISP) of een andere e-mail service provider gebruikt, of een web-based account zoals Yahoo! Mail Plus of AOL. U kunt een zakelijk account dat toegankelijk is via een vpn-serververbinding toevoegen als een POP3/IMAP4account.

## **Opmerking** Vanaf de TouchFLO 3D Mail tab kunt u met Mail Setup een Internet e-mail account instellen. Zie "Mail" in hoofdstuk 3 voor details.

- 1. Tik op Start > Alle programma's > Berichten >E-mail instellen.
- 2. Voer een E-mailadres en het Wachtwoord van uw e-mailaccount in en selecteer de optie Wachtwoord opslaan. Tik op Volgende.
- Wanneer de E-mail Instellingen Wizard de vooraf geconfigureerde instellingen van de e-mail provider op uw toestel vindt, zal deze melding maken. Tik op Volgende.

Als er geen instellingen worden gevonden op uw apparaat, moet u het selectievakje **E-mailinstellingen automatisch ophalen van internet** inschakelen en e-mailserverinstellingen downloaden vanaf internet. Tik vervolgens op **Volgende**.

## **Opmerking** Verbinding maken met internet en de instellingen voor de e-mailserver downloaden kunnen u in rekening worden gebracht.

- Voer uw naam en de weergavenaam voor account in en tik daarna op Volgende.
  - Opmerking Als de wizard E-mailinstellingen geen instellingen van internet kan downloaden, selecteert u E-mail via internet in de lijst Uw e-mailprovider in het volgende scherm. U wordt gevraagd de emailserverinstellingen in te voeren. Zie "Instellingen voor e-mailserver opgeven" voor meer informatie.
- In de lijst Automatisch verzenden/ontvangen kunt u aangeven hoe vaak u automatisch e-mailberichten wilt verzenden en downloaden op uw toestel.
  - **Opmerking** Tik op **Alle downloadinstellingen controleren** om downloadopties te kiezen, de e-mailindeling in te stellen als HTML of tekst zonder opmaak, enzovoort. Zie "Instellingen voor downloaden en berichtindeling aanpassen" voor meer informatie.
- 6. Tik op Voltooien.

#### Instellingen voor e-mailserver opgeven

Als automatische configuratie niet mogelijk is, neemt u contact op met uw internetof e-mailprovider en vraagt u om de gegevens voor de **inkomende mailserver** en de **uitgaande (SMTP) mailserver**, zodat u deze kunt invoeren op uw apparaat.

Andere opties die kunnen worden geselecteerd zijn:

- Schakel het selectievakje Uitgaande server vereist bevestiging in als dit wordt vereist door de provider.
- Als voor de uitgaande e-mailserver een andere gebruikersnaam en een ander wachtwoord nodig zijn voor het verzenden van e-mail, schakelt u het selectievakje Dezelfde naam en hetzelfde wachtwoord gebruiken voor het verzenden van e-mail uit. U wordt dan gevraagd deze gegevens in te voeren.
- Tik op Geavanceerde serverinstellingen en schakel de selectievakjes
   SSL vereisen in als uw e-mailprovider een SSL-verbinding gebruikt om e-mail beter te beveiligen. Selecteer in de lijst Netwerkverbinding de gegevensverbinding die u gebruikt om verbinding met internet te maken.

#### 136 Berichten uitwisselen

#### Download- en indelinginstellingen aanpassen

Voordat u op **Voltooien** klikt als u een POP3 or IMAP4 e-mailaccount instelt, kunt u door op **Alle downloadinstellingen controleren**, onderin het scherm, te tikken, de gewenste downloadopties, het berichtenformat en dergelijke selecteren.

| Opties                                                            | Beschrijving                                                                                                    |
|-------------------------------------------------------------------|----------------------------------------------------------------------------------------------------|
| Automatisch verzenden/<br>ontvangen                               | Selecteer een tijdsinterval waarmee verbinding moet<br>worden gemaakt met internet om automatisch berichten te<br>verzenden en te ontvangen.                                                                                                    |
| Berichten downloaden                                              | Stel het aantal dagen van berichten in die u wilt downloaden<br>naar het toestel.                                                                                                    |
| Verzenden/ontvangen<br>wanneer ik op<br>Verzenden klik            | De standaardinstelling is dat berichten direct worden<br>bezorgd wanneer u op <b>Verzenden</b> tikt. Wis dit keuzevak<br>als u er de voorkeur aan geeft dat uw berichten eerst in de<br>map Postvak Uit worden opgeslagen. (In dat geval moet u<br>berichten handmatig verzenden door op<br><b>Menu &gt; Verzenden/ontvangen</b> te tikken.) |
| Automatisch verzend-<br>/ontvangstschema<br>gebruiken bij roaming | Hierdoor kan het toestel in het buitenland gegevens ophalen<br>als er een tijdsinterval is ingesteld voor het automatisch<br>verbinding maken met internet. Aangezien dit kan resulteren<br>in hogere verbindingskosten, kunt u dit keuzevak beter niet<br>aanvinken.                                                                        |
| Bij verwijderen van<br>berichten                                  | Kies of berichten op de e-mailserver worden verwijderd<br>nadat u ze op uw toestel hebt gewist.                                                                                                    |
| Berichtindeling                                                   | Kies HTML of Tekst zonder opmaak.                                                                                                    |
| Downloadlimiet voor<br>berichten                                  | Kies de downloadgrootte voor e-mail. Als u grote<br>hoeveelheden e-mail heeft, gebruik dan een kleinere grootte<br>of download alleen koptekst.                                                                                                    |

#### Een e-mail opstellen en versturen.

Nadat u e-mailaccounts hebt ingesteld op uw apparaat, kunt u e-mailberichten gaan versturen en ontvangen.

- 1. Schuif in het TouchFLO 3D-beginscherm naar het tabblad Mail.
- 2. Tik rechts op het scherm op een e-mailaccount die u wilt gebruiken of schuif uw vinger omhoog of omlaag tot u de gewenste account hebt geselecteerd.
- 3. Tik op het pictogram Nieuwe e-mail ( 🕎 ).
- U kunt meer ontvangers toevoegen door de betreffende e-mailadressen in te voeren, gescheiden met een puntkomma. U kunt ook op Aan tikken als u e-mailadressen uit Contacten wilt toevoegen.
- 5. Voer een onderwerp in en stel het bericht op.

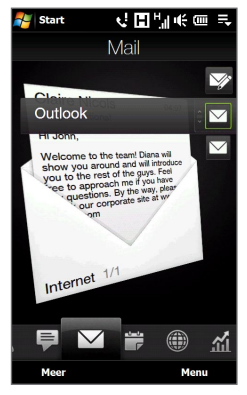

- Als u snel algemene berichten wilt toevoegen, tikt u op Menu > Mijn tekst en tikt u op het gewenste bericht.
  - Als u de spelling wilt controleren, tikt u op **Menu > Spelling controleren**.
- Om een bijlage aan uw bericht toe te voegen, tikt u op Menu > Invoegen en tikt u op het item dat u wilt toevoegen: Afbeelding, Spraaknotitie of Bestand. Selecteer het bestand dat u wilt bijvoegen, of neem een spraaknotitie op.
- 7. Tik als u klaar bent met het samenstellen van het bericht op Verzenden.
- Tips · Zie hoofdstuk 4 voor meer informatie over het invoeren van tekst en symbolen.
  - Als u de prioriteit wilt instellen, tikt u op Menu > Berichtopties.
  - Als u offline werkt, worden e-mailberichten naar de map Postvak UIT verplaatst en verzonden wanneer u verbinding maakt.

## E-mailberichten bekijken en beantwoorden

#### Een e-mailbericht bekijken

- 1. Schuif in het TouchFLO 3D-beginscherm naar het tabblad Mail, selecteer de e-mail-account en tik vervolgens op **Postvak**.
- 2. Tik op een e-mail om deze te openen.

#### Een volledig e-mailbericht downloaden

Standaard bevatten lange e-mailberichten die u ontvangt, alleen de eerste paar kilobytes van het bericht. Wanneer u een e-mail opent, worden alleen de berichtkop en een deel van het bericht weergegeven. Om het hele bericht te bekijken, moet u deze downloaden.

Om een volledig e-mailbericht te downloaden, opent u de e-mail en voert u een van de volgende handelingen uit:

- Schuif naar het einde van het bericht en tik op Het volledige bericht ophalen, inclusief bijlagen (POP3-e-mailaccount) of tik op De rest van dit bericht ophalen (IMAP4- en Outlook-e-mailaccounts).
- Tik op Menu > Bericht downloaden.
- **Notities** Met de voorziening Fetch Mail, die beschikbaar is voor webmailaccounts van het type POP3 en IMAP4, kunt u een volledig e-mailbericht downloaden zonder dat u een volledige synchronisatie hoeft uit te voeren. Dit beperkt de download tot slechts het gewenste e-mailbericht en helpt de gegevenskosten te beperken.

"Fetch Mail" is ook beschikbaar voor Outlook E-mail. Zie "E-mail direct downloaden met Fetch Mail" in hoofdstuk 7 voor meer informatie.

 Het downloaden kan enige tijd in beslag nemen, afhankelijk van de snelheid van de internetverbinding, de grootte van het volledige e-mailbericht en of bestandsbijlagen automatisch worden gedownload.

#### Bestandsbijlagen downloaden

#### • POP3 e-mailaccount:

Bestandsbijlagen worden automatisch gedownload als u een volledige e-mail downloadt.

#### IMAP4 en Outlook e-mailaccounts:

De bijlagen staan onder het onderwerp van de e-mail vermeld. Door op de bijlage te tikken wordt deze gedownload na volledig te zijn gedownload, of gemarkeerd om bij de volgende keer, dat u e-mail verstuurt of ontvangt, te worden gedownload.

U kunt instellen dat bestandsbijlagen automatisch worden gedownload. Zie voor meer informatie "E-mailinstellingen aanpassen" verderop in dit hoofdstuk.

#### Een bericht beantwoorden of doorsturen

- 1. Schuif in het TouchFLO 3D-beginscherm naar het tabblad Mail, selecteer de e-mail-account en tik vervolgens op **Postvak**.
- Open het bericht en tik op Menu > Beantwoorden, Menu > Allen beantwoorden of Menu > Doorsturen.
- 3. Schrijf het antwoord en tik op Verzenden.
- Notities E-mails met de indeling HTML kunt u ontvangen en weergeven met elk type e-mailaccount. De HTML-indeling blijft behouden en wordt op geen enkele manier aangepast. Ondersteuning van HTML-e-mail in Outlook Mobile is alleen beschikbaar als u uw apparaat synchroniseert met Microsoft Exchange Server 2007.
  - Als u een antwoord stuurt met een Outlook e-mailaccount, kunt u ActiveSync zodanig aanpassen dat adressen, waaronder dat van uzelf, niet aan de ontvangerslijst worden toegevoegd. Tik hiervoor op Menu > Opties in ActiveSync, selecteer het item E-mail, tik op Instellingen en tik vervolgens op Geavanceerd. Typ in het tekstvak Mijn e-mailadressen de e-mailadressen die u wilt uitsluiten.

#### 140 Berichten uitwisselen

### Rechtstreeks bellen vanuit een e-mailbericht

Tijdens het lezen van een e-mailbericht kunt u de afzender direct opbellen, een vergadergesprek starten, contactdetails openen enzovoort.

- Tik op de naam of foto van de afzender om het scherm Contact Details te openen.
- Als de afzender niet in uw lijst met contacten is opgeslagen, tikt u op het e-mailadres om e-mail te sturen of om dit als nieuwe contact op te slaan.

|                                                                                                    | 🎥 Outlook E-mail 🛛 ដ 🏹 🍕 ol                                                                                                    | ł |
|----------------------------------------------------------------------------------------------------|----------------------------------------------------------------------------------------------------|---|
| Tik op<br>koppelingen in<br>het bericht om<br>een website te<br>oppenen, e-mail<br>e sturen of<br>het getoonde<br>het getoonde<br>het getoonde | - 💽 Phil Parker                                                                                                    |   |
|                                                                                                    | Sales figures up by 30%                                                                                                    |   |
|                                                                                                    | We're showing good progress with<br>our accounts. Great job everyone!<br>Please upload your account<br>reports to this link in our intranet<br>site: http://sales.reports                                      |   |
|                                                                                                    | I will be visiting an important<br>client next week and may not be<br>able to access our corporate mail.<br>If you have any urgent matters,<br>please send your e-mail to<br>phi@bparkr.com or call me at this | = |
| oellen.                                                                                                    | number: <u>+44-21111111</u> .<br>Thank you.                                                                                                    | • |
|                                                                                                    | Allen beantw 🖽 Menu                                                                                                    | 1 |

- Tik op de naam van een ontvanger om zijn of haar contactgegevens te openen.
- Tik op het e-mailadres om e-mail te sturen of om dit als nieuwe contact op te slaan.

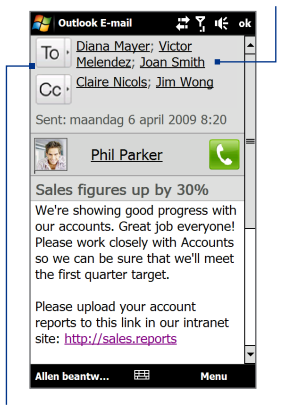

Tik op de knop **Aan** of **Cc** of druk op SPREKEN/VERZENDEN om te bellen of een vergadergesprek te starten.

Zie hoofdstuk 2 voor meer informatie.

Opmerking Als de naam of hete-mail adres van de afzender in het e-mail bericht wordt getoond met een **Zoek**-knop (Marchine) en op uw apparaat is een Exchange Server e-mail account ingesteld, kunt u op deze knop tikken om de afzender in de Adreslijst op te zoeken. Zie hoofdstuk 7 voor meer informatie over zoeken in de Adreslijst.

#### E-mailberichten synchroniseren

Door uw e-mailberichten te synchroniseren, bent u er zeker van dat nieuwe emailberichten naar de Inbox van uw toestel worden gedownload, de berichten in het Postvak Uit worden verzonden, en **op de server verwijderde e-mailberichten** van uw toestel worden gewist. De manier waarop u e-mailberichten synchroniseert, is afhankelijk van het type e-mailaccount.

#### Automatisch een Outlook e-mailaccount synchroniseren

1. Sluit uw toestel d.m.v. USB of Bluetooth op uw PC aan.

Indien u Outlook e-mail met de Exchange Server synchroniseert, maakt u verbinding via Wi-Fi of een andere gegevensverbinding. Voor meer informatie, zie hoofdstuk 7.

2. Het synchroniseren start automatisch, en uw toestel verzendt c.q. ontvangt Outlook e-mail.

#### Uw Outlook- of Internet e-mailaccount handmatig synchroniseren

Schuif in het TouchFLO 3D-beginscherm naar het tabblad **Mail**, selecteer de e-mailaccount en tik vervolgens op **Menu > Verzenden/ontvangen**.

#### E-mailinstellingen aanpassen

#### De downloadgrootte en berichtindeling wijzigen voor Outlook-e-mail

- 1. Ontkoppel het toestel van de computer.
- 2. Tik op Start > ActiveSync.
- 3. Tik op Menu > Opties, selecteer E-mail en tik op Instellingen.
- 4. Ga als volgt te werk in het scherm Syncopties voor e-mail:
  - Selecteer onder **Berichtindeling** HTML of Tekst zonder opmaak. De optie HTML is alleen beschikbaar wanneer er verbinding is met Microsoft Exchange Server 2007 of hoger.
  - Selecteer onder Maximale downloadgrootte de maximale grootte voor e-mails.
- 5. Sluit ActiveSync en sluit uw toestel weer op de computer aan.

#### De downloadgrootte en berichtindeling wijzigen voor webmail

- Tik op Menu > Opties in het venster Accountkiezer, of tik op Menu > Extra > Opties als u in de berichtenlijst zit.
- 2. Tik op uw POP3 of IMAP4 Internet e-mailaccount.
- 3. Tik op Instellingen voor downloadgrootte.
- 4. Selecteer bij Berichtindeling de optie HTML of Tekst zonder opmaak.
- 5. Selecteer bij Maximale downloadgrootte de maximale grootte voor e-mails.
- 6. Tik op Gereed.

#### Bijlagen van Outlook-e-mailberichten automatisch ontvangen

- 1. Tik op Start > ActiveSync.
- 2. Tik op Menu > Opties.
- 3. Tik op E-mail > Instellingen en selecteer Bestandsbijlagen bijvoegen.

#### Bijlagen van IMAP4-e-mailberichten automatisch ontvangen

- Tik op Menu > Opties in het venster Accountkiezer, of tik op Menu > Extra > Opties als u in de berichtenlijst zit.
- 2. Tik op de naam van het IMAP4 account.
- 3. Tik op Instellingen voor downloadgrootte.
- 4. Bij Bijlagen downloaden:
  - Selecteer Alle bijlagen om bijlagen altijd te downloaden; of
  - Selecteer een bestandslimiet voor het auto-downloaden van bijlagen.
- 5. Tik op Gereed.

#### Bijlagen opslaan op een geheugenkaart

- 1. Tik op Start > Alle programma's > Berichten.
- 2. Tik op Menu > Opties > tabblad Opslag.
- 3. Schakel het selectievakje Indien beschikbaar, gebruikt u deze opslagkaart om bijlagen op te slaan in.

# Hoofdstuk 7

# Werken met zakelijke e-mails en vergaderverzoeken

## 7.1 Synchroniseren met de Exchange Server

Up-to-date blijven met uw zakelijke e-mails en vergaderafspraken terwijl u niet op kantoor bent. Met uw toestel maakt u verbinding met het Internet m.b.v. een Wi-Fi of een gegevensverbinding en synchroniseert met de Exchange Server van uw bedrijf.

#### Een Exchange Server-verbinding instellen

Voordat u toegang tot informatie op de Exchange Server hebt en kunt synchroniseren, dient u een verbinding met de Exchange Server op uw toestel in stellen. Vraag uw netwerkbeheerder om de naam van de Exchange Server (moet een Outlook Web Access-servernaam zijn), domeinnaam, gebruikersnaam en het wachtwoord dat u op het werk gebruikt en voer deze in op uw apparaat.

# Opmerking Vanaf de TouchFLO 3D Mail tab kunt u met Mail Setup een Internet e-mail account instellen dat met de Exchange Server synchroniseert. Zie "Mail" in hoofdstuk 3 voor details.

Als u het toestel niet met de pc hebt gesynchroniseerd, volg dan deze stappen om een verbinding met een Exchange Server in te stellen.

- 1. Tik op Start > Alle programma's > Berichten > E-mail instellen.
- 2. Voer een E-mailadres en het Wachtwoord van uw e-mailaccount in en selecteer de optie Wachtwoord opslaan. Tik op Volgende.

#### 144 Omgaan met zakelijke e-mails en vergaderafspraken

- 3. Schakel het selectievakje E-mailinstellingen automatisch ophalen van internet uit en tik op Volgende.
- 4. Selecteer Exchange-server in de lijst Exchange-server en tik op Volgende.
- 5. Tik op Volgende.
- 6. Schakel het selectievakje Instellingen van Exchange Server automatisch opsporen in en tik op Volgende.
- 7. Voer bij Domein de domeinnaam in en tik op Volgende.
- 8. Voer bij Serveradres de naam in van de server waarop Exchange Server wordt uitgevoerd en tik op Volgende.
- 9. Selecteer de onderdelen die u wilt synchroniseren met Exchange Server.
  - Als u de synchronisatie-instellingen voor een gegevenstype wilt wijzigen, bijvoorbeeld voor e-mail, selecteert u het onderdeel en tikt u op Instelling.
    - Om de regels voor het oplossen van synchronisatieconflicten te wijzigen, tikt u op **Menu > Geavanceerd**.

#### 10. Tik op Voltooien.

- Notities Als u al eerder e-mails met uw computer hebt gesynchroniseerd, opent u ActiveSync op het toestel en tikt u op Menu > Serverbron toevoegen om een verbinding met de Exchange Server in te stellen. Als het toestel u vraagt de informatietypes voor synchronisatie te selecteren, wis dan eerst het keuzevakje E-mail bij Windows PC item voordat u E-mail bij Exchange Server selecterer.
  - Wijzig de instellingen van de Exchange Server door ActiveSync op het toestel te openen en op **Menu > Server configureren** te klikken.

### Synchronisatie starten

Controleer, voordat u de synchronisatie met de Exchange Server start, of er op uw toestel een wifi- of gegevensverbinding met internet is ingesteld. Alleen dan kunt u draadloos synchroniseren. Zie Hoofdstuk 8 voor meer informatie over verbindingen.

Als u een verbinding met een Exchange Server heeft ingesteld, start het toestel de synchronisatie automatisch.
Tik om de synchronisatie handmatig te starten op **Start > Instellingen** en tik op **Gegevens synchroniseren**.

**Opmerking** Als u uw apparaat via een USB-kabel of Bluetooth verbindt met uw werkcomputer, kunt u deze verbinding met de computer gebruiken als koppeling met het netwerk en e-mails van Outlook en andere gegevens naar uw apparaat downloaden.

# 7.2 Werken met zakelijke e-mailberichten

Het toestel biedt directe toegang tot zakelijke e-mailberichten en levert een eenvoudiger wijze voor het beheren van berichten. Direct Push, Fetch Mail, E-mail zoeken op afstand en e-mailmarkeringen zijn slechts enkele hulpmiddelen voor het beheren van e-mailberichten.

**Opmerking** Sommige berichtfuncties zijn afhankelijk van de versie van Microsoft Exchange Server die in uw bedrijf wordt gebruikt. Vraag aan uw netwerkbeheerder welke functies beschikbaar zijn.

# Automatische synchronisatie via Direct Push

Dankzij de **Direct Push**Direct Push-technologie (Push E-Mail-functie) kunt u nieuwe e-mails ontvangen op uw apparaat zodra deze binnenkomen in uw Postvak IN van Exchange Server. Met deze functie worden items zoals contactpersonen, afspraken en taken ook meteen bijgewerkt op uw apparaat als deze items zijn gewijzigd of als nieuwe invoer is toegevoegd in Exchange Server. U kunt Direct Push alleen gebruiken als u een Wi-Fi- of gegevensverbinding hebt op uw apparaat.

U moet eerst een volledige synchronisatie uitvoeren tussen uw toestel en de Exchange Server voordat Direct Push ingeschakeld kan worden.

#### Vereiste

De functie Direct Push werkt alleen op uw apparaat als in het bedrijf waar u werkt Microsoft Exchange Server 2003 Service Pack 2 (SP2) met Exchange ActiveSync of hoger wordt gebruikt.

#### Direct Push inschakelen in Comm Manager

- 1. Tik op Start > Instellingen en tik op Communicatie.
  - Tip U kunt ook op Start > Alle programma's > Comm Manager tikken.
- 2. Tik in het Comm Manager-scherm op de AAN/UIT-schuif aan de rechterkant van Microsoft Direct Push.

#### **Direct Push inschakelen in ActiveSync**

- 1. Tik op Start > ActiveSync en tik vervolgens op Menu > Schema.
- Selecteer in de vakken Piektijden en Buiten piektijden de optie Bij binnenkomst van items.
- **Opmerking** Wanneer Direct Push is uitgeschakeld, moet u uw e-mailberichten handmatig ophalen.

# Geplande synchronisatie

Als u Direct Push niet wilt gebruiken, kunt u een regelmatig schema instellen voor het synchroniseren van Outlook e-mail en informatie.

- 1. Tik in ActiveSync op het toestel op Menu > Schema.
- 2. Maak een keuze uit de beschikbare opties om het synchronisatieschema in te stellen.
  - Tip U kunt een kortere interval selecteren in het vak Piektijden en een langere interval in het vak Buiten piektijden, zodat uw e-mailberichten vaker worden gesynchroniseerd terwijl u werkt. Stel de dagen en uren voor de piektijden en nietpiektijden in door op de koppeling **Piektijden** onder aan het scherm te tikken.

# Direct downloaden via Fetch Mail

De functie **Fetch Mail** downloadt direct een complete e-mail zonder dat u een volledige Verzenden/ontvangen-handeling hoeft uit te voeren. Dit beperkt de download tot slechts het gewenste e-mailbericht en helpt de gegevenskosten te beperken.

#### Vereiste

Fetch Mail werkt alleen op uw apparaat als in het bedrijf waar u werkt Microsoft Exchange Server 2007 of hoger wordt gebruikt.

- 1. Tik op Start > Alle programma's > Berichten > Outlook E-mail.
- 2. Een e-mailbericht openen.

- Standaard worden alleen de eerste woorden van het bericht weergegeven. Om het hele bericht te downloaden, scrollt u met uw vinger naar het einde van het bericht en tikt op Rest van het bericht ophalen.
- 4. Wacht tot de rest van de berichttekst is gedownload.
- Notities Kijk voor meer informatie over het wijzigen van de opties voor emailsynchronisatie, zoals de oorspronkelijke downloadlimiet voor e-mail, bij "E-mailinstellingen aanpassen" in hoofdstuk 6.
  - Wanneer u een e-mail ontvangt met een koppeling naar een document, zoals een PDF- of Microsoft Office-document op een SharePoint - of op een interne bestandsserver, kunt u op de koppeling klikken om het document te bekijken op uw apparaat. U kunt het document alleen lezen als u een Microsoft Outlookaccount heeft dat synchroniseert met Microsoft Exchange Server 2007 of later. Daarnaast moet in Exchange Server zijn ingesteld dat u toegang hebt tot SharePoint-documentbibliotheken of interne bestandsservers.

# E-mailberichten zoeken op de Exchange Server

Berichten die niet op uw toestel staan, kunt u opzoeken in de mailbox van Microsoft Exchange Server. De zoekresultaten worden gedownload en weergegeven in de map Zoekresultaten.

#### Vereiste

- In het bedrijf moet Microsoft Exchange Server 2007 of hoger worden gebruikt.
- 1. Tik op Start > Alle programma's > Berichten > Outlook E-mail.
- 2. Tik op Menu > Extra > Server doorzoeken.
- 3. Typ de zoektekst in het vak Zoeken naar.
- 4. Kies het datumbereik voor de gezochte berichten.
- Geef in de lijst Zoek in op of u alleen wilt zoeken in Postvak IN, Verzonden items of Alle mappen, en tik daarna op Zoeken.
- Tip U kunt de zoekresultaten wissen en teruggaan naar de berichtenlijst door op Menu > Resultaten wissen te tikken.

#### 148 Omgaan met zakelijke e-mails en vergaderafspraken

## **Berichten markeren**

Markeringen dienen als herinneringen voor belangrijke zaken of vragen in de e-mailberichten. Het markeren van berichten, een handige functie in de desktopversie van Outlook E-mail, kan ook worden uitgevoerd in Outlook Mobile op het apparaat. U kunt ontvangen e-mailberichten op het toestel markeren.

Vereiste Markeren is alleen mogelijk als e-mailberichten worden gesynchroniseerd met Microsoft Exchange Server 2007 of hoger. Markeringen worden uitgeschakeld of verborgen als e-mailberichten worden gesynchroniseerd met eerdere versies van Microsoft Exchange Server.

#### Een bericht markeren of de markering opheffen

- 1. Tik op Start > Alle programma's > Berichten > Outlook E-mail.
- 2. Open een bericht.
- 3. Tik op Menu > Opvolgen en selecteer een van de volgende opties:
  - **Markering instellen** Het bericht markeren met een rood vlaggetje om aan te geven dat een vervolgactie noodzakelijk is.
  - **Markering voltooien** Het bericht markeren met een vinkje om aan te geven dat de e-mail is afgehandeld.
  - Markering wissen Het vlaggetje verwijderen om de markering op te heffen.

# **Opmerking** Op het apparaat worden herinneringen voor e-mailberichten weergegeven als de berichten zijn gemarkeerd met herinneringen en worden gesynchroniseerd met Exchange Server.

# Afwezigheidsbericht

Outlook Mobile stelt u in staat uw aanwezigheidsstatus op te vragen en te wijzigen. Net als de volledige versie van Outlook, kan Outlook Mobile automatisch afwezigheidsberichten versturen als u niet beschikbaar bent.

#### Automatisch een antwoord bij afwezigheid verzenden

- 1. Tik op Start > Alle programma's > Berichten > Outlook E-mail.
- 2. Tik op Menu > Extra > Afwezig.
- 3. Selecteer in de lijst lk ben momenteel de optie Afwezig.
- 4. Voer uw automatische antwoordbericht in en tik vervolgens op Gereed.

| 🐉 Outlook E-mail 🔚 💾 🎼                                |
|-------------------------------------------------------|
| Assistent voor Afwezig                                |
| Ik ben momenteel:                                     |
| Afwezig                                               |
| Aanwezig                                              |
| Afwezig<br>beantwoorden met dit bericht:              |
| Typ hier uw bericht voor automatisch<br>beantwoorden. |
|                                                       |

# 7.3 Vergaderverzoeken beheren

Als u vanaf het toestel vergaderafspraken inroostert en verstuurt, kunt u personen uitnodigen voor de vergadering en hun beschikbaarheid controleren.

Wanneer u een uitnodiging voor een vergadering ontvangt, kunt u antwoorden door de uitnodiging te accepteren of te weigeren. In het vergaderverzoek wordt ook duidelijk aangegeven of er conflicterende of aansluitende vergaderingen zijn.

#### Vereiste In het bedrijf moet Microsoft Exchange Server 2007 of hoger worden gebruikt.

#### Een vergaderverzoek beantwoorden

- 1. Als u een vergaderafspraak per e-mail ontvangt, verschijnt een melding op uw apparaat. Open de e-mail.
- Tik op Accepteren om te antwoorden en het verzoek te accepteren of tik op Menu > Weigeren als u de vergadering niet kunt bijwonen.

150 Omgaan met zakelijke e-mails en vergaderafspraken

- Tips U kunt voordat u reageert, controleren of u wel beschikbaar bent op het aangegeven tijdstip door op **Uw agenda weergeven** te tikken.
  - Als u op het tijdstip van de vergadering al andere afspraken heeft, verschijnt de status "Planningsconflict" boven op de e-mail.
- 3. Kies of u uw antwoord al dan niet wilt bewerken voordat u de e-mail verstuurt, tik daarna op **OK**.

Als u het vergaderverzoek accepteert, wordt het automatisch toegevoegd als een afspraak in Agenda op het toestel.

# 7.4 Contactpersonen zoeken in de adreslijst van een bedrijf

Naast de contactenlijst op uw toestel, kunt u toegang krijgen tot contactgegevens van de Adreslijst van uw organisatie. Met draadloze verbinding met de Bedrijfsmap, kunt u eenvoudig e-mailberichten en vergaderverzoeken naar personen in uw organisatie verzenden.

#### Vereiste U hebt alleen toegang tot de adreslijst van uw bedrijf als uw bedrijf gebruikmaakt van Microsoft Exchange Server 2003 SP2 of hoger en u een eerste synchronisatie met Exchange Server hebt uitgevoerd.

# Tijdens het bladeren door contacten, het schrijven van een emailbericht of het maken van een vergaderverzoek

- 1. Synchroniseren met de Exchange Server.
- 2. Voer een van de volgende handelingen uit:
  - Tik tijdens het bladeren door uw contacten in het scherm Contacten of Telefoon op Menu > Bedrijfsmap.
  - Tik in een nieuw e-mailbericht op het vak Aan (of tik op Menu > Geadresseerde toevoegen), en tik vervolgens op Bedrijfsmap bovenin de lijst.
  - Voor het aanmaken in Agenda van een vergaderverzoek en het selecteren van verplichte en optioneel aanwezigen, tikt u op **Bedrijfsmap**.

- Voer de naam van de contactpersoon geheel of gedeeltelijk in en tik op Zoeken. Tik in de lijst met zoekresultaten op een contactpersoon om deze te selecteren.
- U kunt een contactpersoon van de adreslijst overbrengen naar uw apparaat door de contactpersoon te selecteren en vervolgens op Menu > Opslaan in Contactpersonen te tikken.
- **Opmerking** U kunt zoeken op de volgende gegevens, vooropgesteld dat deze gegevens zijn opgenomen in de adreslijst van uw organisatie: voornaam, achternaam, e-mailnaam, schermnaam, e-mailadres of kantoorlocatie.

# Tijdens het lezen van een ontvangen Outlook e-mailbericht

- 1. Open een ontvangen Outlook e-mailbericht.
- Als rechts van de afzendernaam in het e-mailbericht een knop Zoeken (20) verschijnt, tikt u op deze knop om de afzender op te zoeken in de Adreslijst.
- Als de afzender wordt gevonden, verschijnen de contactgegevens. Daarna kunt u kiezen of u de afzender in uw lijst met contacten wilt opslaan, opbellen enzovoort.

# 152 Omgaan met zakelijke e-mails en vergaderafspraken

# Hoofdstuk 8

# 8.1 Manieren om verbinding te maken met internet

De netwerkmogelijkheden van uw apparaat stellen u in staat om internet of uw bedrijfsnetwerk te bereiken via Wi-Fi, GPRS.3G (of EDGE indien beschikbaar), of door in te bellen. U kunt ook een VPN- of proxyverbinding toevoegen en instellen.

#### Wi-Fi

Wi-Fi biedt draadloze toegang tot internet over afstanden tot 100 meter (300 voet). Om Wi-Fi op uw toestel te gebruiken, hebt u toegang nodig tot een draadloos toegangspunt of "hotspot".

**Opmerking** De beschikbaarheid en het bereik van Wi-Fi-signalen van het apparaat zijn afhankelijk van het aantal, de infrastructuur en andere objecten waar het signaal doorheen gaat.

#### Wi-Fi inschakelen en verbinding maken met een draadloos Wi-Fi-netwerk

- 1. Tik op Start > Instellingen en tik op Communicatie.
- 2. Tik op Wi-Fi De netwerken welke zijn gevonden, worden op het scherm getoond.
- 3. Tik op het gewenste draadloze netwerk.
  - Wanneer u een open (niet-beveiligd) netwerk hebt geselecteerd, wordt u automatisch verbonden met het netwerk.
  - Als u een beveiligd netwerk hebt geselecteerd, typt u de beveiligingssleutel en tikt u vervolgens op Gereed. Daarna wordt u met het netwerk verbonden.

#### 154 Internet

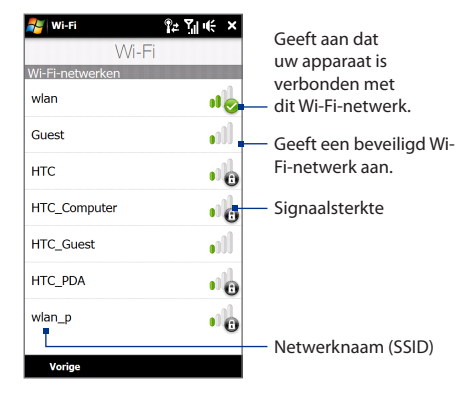

4. Tik op Vorige om terug te keren naar het scherm Communicatie.

De volgende keer dat uw apparaat wordt gebruikt om Wi-Fi-netwerken te zoeken, wordt u niet gevraagd om de netwerksleutel in te voeren, zoals bij de vorige keer dat u verbinding met het draadloze netwerk hebt gemaakt (tenzij u een harde reset uitvoert waardoor de aangepaste instellingen van uw apparaat worden gewist).

- **Opmerkingen** Wi-Fi-netwerken laten zich als het ware vinden, u hoeft geen extra stappen te doorlopen om uw toestel met een Wi-Fi-netwerk te verbinden. Voor bepaalde gesloten draadloze netwerken kan het nodig zijn een gebruikersnaam en wachtwoord op te geven.
  - Om Wi-Fi uit te schakelen, tikt u in het Communicatie-scherm op de AAN/UIT-schuif rechts van **Wi-Fi**.

#### De Wi-Fi-netwerkstatus controleren

Behalve met het Wi-Fi statuspictogram in de titelbalk kunt u de status van de huidige Wi-Fi-verbinding ook op elk van de volgende schermen controleren:

Draadloos-lan-scherm

Tik op Geavanceerd in het Wi-Fi-scherm.

In het tabblad **Index** staat het Wi-Fi-netwerk waarmee het apparaat op dit moment is verbonden.

Ook de configuratie en signaalkwaliteit van het netwerk zijn zichtbaar.

Scherm Draadloze netwerken configureren.

Tik op **Start > Instellingen > Meer >** tab **Verbindingen > Wi-Fi** en vervolgens op de knop **Draadloze netwerken**. Dit scherm toont de draadloze netwerken die nu beschikbaar zijn.

Tik om verbinding met een draadloos netwerk te maken op het gewenste netwerk en houd dit vast en tik vervolgens op **Verbinden**.

Tik op een draadloos netwerk in de lijst om de status te zien of de verbindingsinstellingen te wijzigen.

U kunt ook nieuwe draadloze netwerken toevoegen (als deze beschikbaar zijn), door op **Nieuw toevoegen** te tikken.

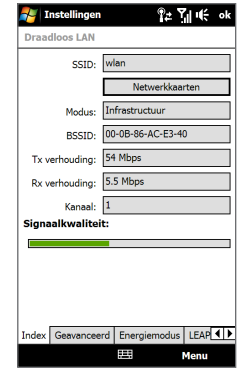

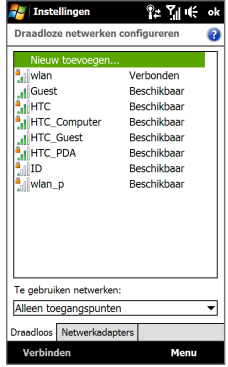

156 Internet

#### Batterijstroom besparen tijdens een verbinding met een draadloos netwerk

Werken met Wi-Fi vergt veel van de batterij. Schakel Wi-Fi uit als u het niet gebruikt. U kunt ook instellingen voor energiebesparing inschakelen terwijl u Wi-Fi gebruikt.

- Tik op Start > Instellingen en vervolgens opMenu > Draadloze netwerken tabblad Energiebeheer.
- 2. Verplaats de schuif **Energiebesparende modus** naar een positie die optimale prestaties met een minimaal energieverbruik geeft.

Verplaats bijvoorbeeld de schuifregelaar naar links (Beste prestaties) voor optimale prestaties van het draadloze netwerk; verplaats de schuifregelaar naar rechts (Beste accu) voor een maximale gebruiksduur van de batterij.

|                     | ¶⊉ Yjj i€ ok |
|---------------------|--------------|
| Draadloos LAN       |              |
| Energiebesparende n | nodus:       |
| Beste prestaties    | Beste accu   |
|                     |              |
|                     |              |

# GPRS/3G

Gebruik **GPRS/3G** (of **EDGE**, indien beschikbaar) om verbinding met internet te maken en e-mail en beeldbestanden te verzenden met het toestel. Om het GPRS/3G-netwerk van uw netwerkaanbieder te gebruiken, dan dient dit wel in uw abonnement zijn opgenomen. Vraag uw netwerkaanbieder naar de tarieven van GPRS/3G.

Als u de Verbindingsinstelling voltooid hebt voor het automatisch instellen van de dataverbinding bij de eerste keer dat het toestel is ingeschakeld, is het toestel klaar voor gebruik voor de gprs/3g-diensten van de netwerkaanbieder. Verander de verbindingsinstellingen niet omdat deze diensten dan wellicht niet meer functioneren. Neem contact op met uw draadloze netwerk-provider als u nog een GPRS/3G-verbinding wilt toevoegen.

**Opmerking** Als u de automatische configuratie niet eerder hebt doorlopen, volg dan de instructies bij "Handmatig de netwerkaanbieder instellen die gebruikt wordt voor dataverbinding" in hoofdstuk 13 om de dataverbinding van het toestel in te stellen.

# Inbellen

Voor het instellen van een inbelverbinding met uw internetaanbieder (ISP) op het toestel, heeft u dezelfde instellingen nodig die gebruikt worden als u een inbelverbinding vanaf de computer tot stand brengt. Het gaat om het telefoonnummer van de server van uw provider, uw gebruikersnaam en uw wachtwoord.

- 1. Tik op Start > Instellingen en tik op Alle instellingen.
- 2. Tik op het tabblad Verbindingen op Verbindingen.
- 3. Tik op Een nieuwe modemverbinding toevoegen.
- Selecteer in de lijst Kies een modem de optie Mobiele verbinding en tik op Volgende.
- 5. Voer het telefoonnummer van de server van de internetprovider in en tik op **Volgende**.
- Voer uw gebruikersnaam, wachtwoord en eventuele andere benodigde gegevens in en tik op Voltooien.

# Een gegevensverbinding starten

Nadat u de instellingen voor een gegevensverbinding, zoals GPRS/3G of ISPinbellen, op uw toestel hebt ingesteld, kunt u met het toestel verbinding met het Internet maken. Zodra u een programma start dat toegang tot internet biedt, zoals Opera Mobile, wordt de verbinding automatisch gemaakt.

#### Handmatig een gegevensverbinding starten

Als u meerdere gegevensverbindingstypes op het toestel heeft, kunt u een verbinding handmatig starten.

- 1. Tik op Start > Instellingen en tik op Alle instellingen.
- 2. Tik op het tabblad Verbindingen op Verbindingen.
- 3. Tik op Bestaande verbindingen beheren.
- 4. Houd de naam van de gewenste verbinding aangetikt en tik op Verbinden.

#### Actieve gegevensverbindingen afsluiten

- 1. Op het beginscherm gaat u naar Instellingen en tikt u op Communicatie.
- 2. Tik op de AAN/UIT-shuif rechts van Gegevensverbinding.

# 8.2 Opera Mobile™ gebruiken

**Opera Mobile**<sup>™</sup> is een complete internetbrowser, geoptimaliseerd voor gebruik op uw toestel.

#### Opera Mobile openen en naar een website gaan

- 1. Ga op het beginscherm naar het tabblad Internet en tik op Launch Browser.
- 2. Tik in het Opera Mobile-scherm op de adresbalk.

**Opmerking** Tik als de adresbalk verborgen is op A in de rechterbenedenhoek van het scherm.

3. Voer de URL in en tik op .

# Het browserscherm

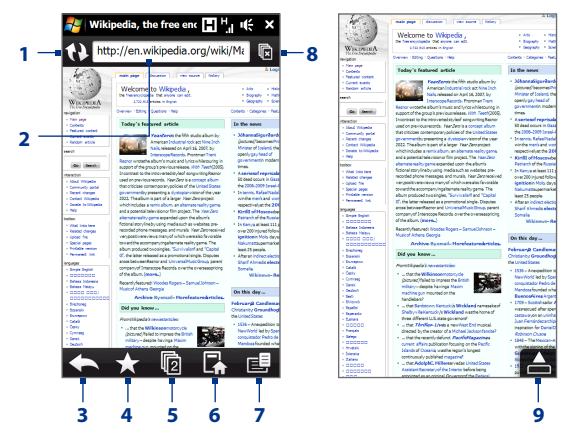

- 1 De bekeken webpagina verversen.
- 2 Voer hier de URL van de website in.

- 3 Teruggaan naar de vorige bekeken webpagina.
- 4 Ga naar het scherm Bladwijzers waar u bladwijzers kunt toevoegen, bewerken of verzenden.
- 5 Voeg een nieuw bladertabblad toe of schakel naar een ander bestaand bladertabblad.
- 6 Naar de startpagina gaan
- 7 Open een lijst waar u de instellingen voor Opera Mobile kunt wijzigen. Zie ook "Opera Mobile menu", verderop in dit hoofdstuk.
- 8 Het huidige tabblad sluiten. Deze optie is alleen ingeschakeld als u meerdere tabbladen hebt geopend.
- 9 Bij het browsen over het web gaat Opera Mobile automatisch naar de modus volledig scherm.

Tik hier op om het adres en de menubalken weer te tonen.

# **Opera Mobile menu**

Tik op de menubalk op 🧾 om het menu te openen.

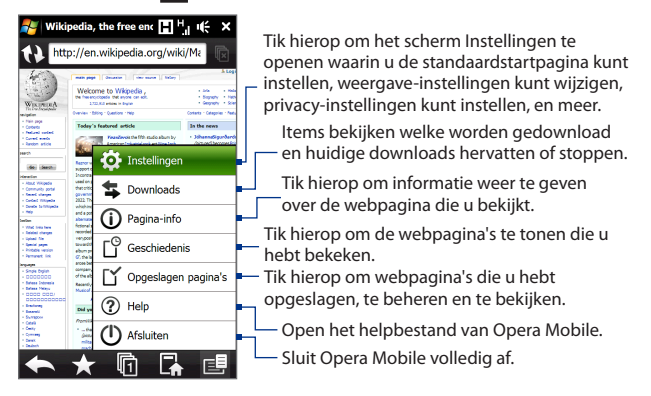

#### Opmerking

Voor meer informatie over het gebruik van Opera Mobile, ga naar: http://www.opera.com/products/mobile/

#### Door webpagina's navigeren Op de webpagina pannen

Tijdens het browsen kunt u met vingerbewegingen door de pagina's bladeren.

Tip Houd een leeg gebied op de webpagina aangetikt om een snelmenu te openen waarmee u kunt teruggaan naar de vorige pagina, de pagina opnieuw kunt laden, de pagina kunt toevoegen als een favoriet, en meer. U kunt ook een koppeling of afbeelding op een webpagina aangetikt houden om een menu te openen met verschillende opties.

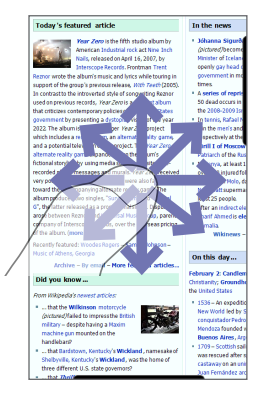

#### In- en uitzoomen op webpagina's

Schuif tijdens het bekijken van een webpagina op volledig scherm naar rechts van de zoombalk om in te zoomen op de webpagina. Schuif uw vinger naar links om uit te zoomen.

Tip U kunt ook tweemaal op het scherm tikken om in te zoomen. Tik nogmaals tweemaal op het scherm om uit te zoomen.

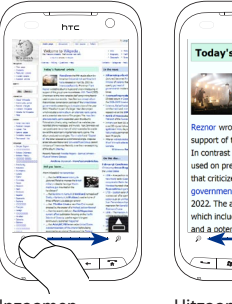

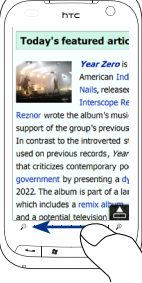

Inzoomen

Uitzoomen

#### De schermweergave wijzigen

U kunt de richting van het scherm eenvoudig wijzigen, door het toestel een slag te draaien.

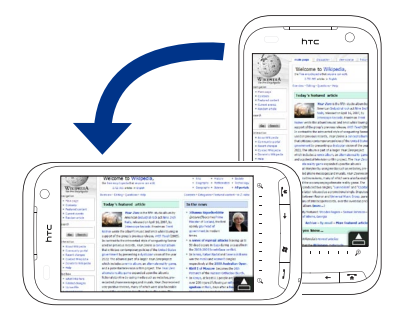

# 8.3 YouTube™ gebruiken

Met YouTube™ kunt u door internetvideo's bladeren, zoeken en ze bekijken die op YouTube zijn gepost.

- Opmerking
- U moet een actieve gegevensverbinding Wi-Fi-verbinding hebben om YouTube te gebruiken. Als u een GPRS/3G-verbinding gebruikt, kan het bekijken van video op internet de kosten van uw gegevensverbinding aanzienlijk doen toenemen.

#### YouTube openen

Op het beginscherm gaat u naar het tabblad Internet en tikt u op YouTube.

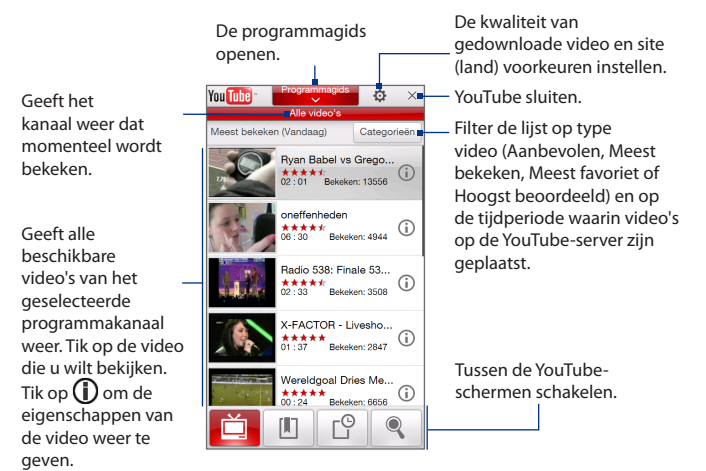

# Naar video zoeken

- 1. Op het YouTube-scherm tikt u op 🥄 .
- 2. In het scherm Zoeken typt u de gegevens van de video en tikt u op Zoeken.

YouTube zoekt naar de video en toont alle bijbehorende video's op het scherm.

3. Tik op een video om deze te bekijken. Zie ook "Video's bekijken" voor details.

# De programmagids gebruiken

In de programmagids zijn video's in kanalen gecategoriseerd zodat u de video's op YouTube kunt doorzoeken en bekijken. U kunt uw favoriete videokanaal ook toevoegen aan de programmagids.

#### Zo voegt u een nieuw kanaal toe

- Zoek het kanaal of de video die u aan de programmagids wilt toevoegen. Zie "Naar video zoeken" voor details.
- 2. Tik in de lijst met resultaten op D rechts van de video of kanaal om het detailscherm te openen.
- 3. Tik op in en vervolgens op **OK** in het bevestigingsscherm.

Het kanaal waarop u zich zojuist hebt geabonnneerd, verschijnt als u op **Programmagids** klikt.

TipU kunt ook zoekinformatie toevoegen<br/>als programmakanaal.

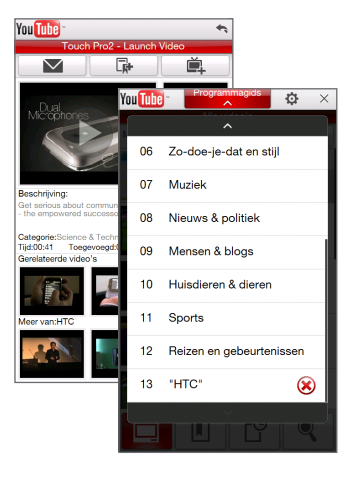

#### Programmakanaal veranderen

- 1. Tik in het scherm Video's op Programmagids boven aan het scherm.
- 2. Selecteer een kanaal in de programmagids.

#### Tip Blader omlaag om meer kanalen te bekijken.

De videolijst wordt vernieuwd om de beschikbare video's voor het geselecteerde kanaal weer te geven.

#### Een programmakanaal verwijderen

U kunt alleen programmakanalen verwijderen die u zelf hebt toegevoegd aan de programmagids.

- 1. Tik op Programmagids.
- 2. Schuif omlaag naar het kanaal dat u wilt verwijderen en tik vervolgens op 🛞
- 3. Tik in het bevestigingsscherm op Ja.

# Video's bekijken

Tik op een video op een YouTube-scherm, programmagidskanaal of lijst met zoekresultaten om de YouTube Video Player te openen.

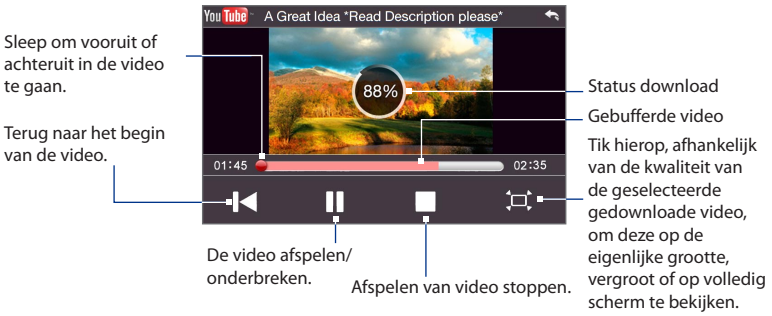

Tip Druk op de volumeknoppen op het linkerpaneel van het apparaat om het volume aan te passen.

Als u op Stop ( ) tikt of u hebt de hele video bekeken, kunt u uit de volgende opties kiezen:

Tik hierop om terug te gaan naar de vorige pagina met gerelateerde video's.

De koppeling naar de eerder bekeken video via e-mail verzenden, of het video-miniatuur via MMS verzenden.

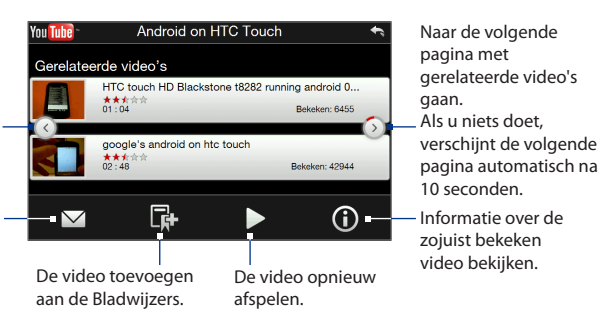

# Bladwijzers

U kunt uw favoriete video's als Bladwijzer opslaan zodat u ze snel kunt openen.

#### Een video in Bladwijzers opslaan

Na het bekijken van de video, tikt u op R. U kunt ook tikken op () op elke video die u aan Bladwijzers wilt toevoegen en daarna tikken op R. op het videodetailscherm.

# Video in Bladwijzers bekijken

Op het YouTube-scherm tikt u op 🔳 . Tik op de video die u wilt bekijken.

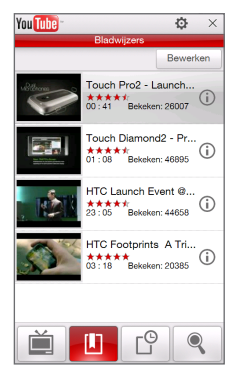

166 Internet

#### Een video uit Bladwijzers verwijderen

- 1. Tik in het scherm Bladwijzers op Bewerken.
- 2. Tik op 🛞 voor de video die u wilt verwijderen.
- 3. Tik in het bevestigingsscherm op Ja.
- 4. Tik op Gereed.

# Geschiedenis

Bekijk recent bekeken video's vanuit het Geschiedenis-scherm. Tik in het YouTubescherm **op** <sup>[C]</sup> en tik vervolgens op een video om deze te bekijken.

**Opmerking** Tik op **Wissen** om de geschiedenislijst te wissen.

# 8.4 Streaming media gebruiken

**Met** Streaming media kunt u op het web live-uitzendingen en media-inhoud op aanvraag afspelen. De mediagegevens worden in een constante stroom naar uw apparaat verzonden en samen met het geluid afgespeeld zodra ze worden ontvangen.

Met Streaming Media kunt u **3GP**- en **MPEG-4**-bestanden afspelen. Het ondersteunt ook het afspelen van **SDP** (Session Description Protocol)-bestanden.

#### Toegang tot streaming content via Opera Mobile

In Opera Mobile kunt u een webpagina met RTSP-koppelingen (Real Time Streaming Protocol) naar streaming mediacontent openen en vervolgens de media afspelen in de Streaming Media toepassing.

- 1. Ga op het beginscherm naar het tabblad Internet en tik op Launch Browser.
- 2. Typ in de adresbalk het URL-adres van de Webpagina met de RTSP-koppeling van het gewenste \*.3gp, \*.mp4, of \*.sdp bestand.
- 3. Tik op de webpagina op de RTSP-koppeling.

4. Streaming Media opent vervolgens automatisch het bestand en speelt dit af. Tijdens het afspelen kunt u de schuif en knoppen gebruiken voor afspelen/ pauzeren, schakelen naar volledig scherm, achteruit- en vooruitspoelen.

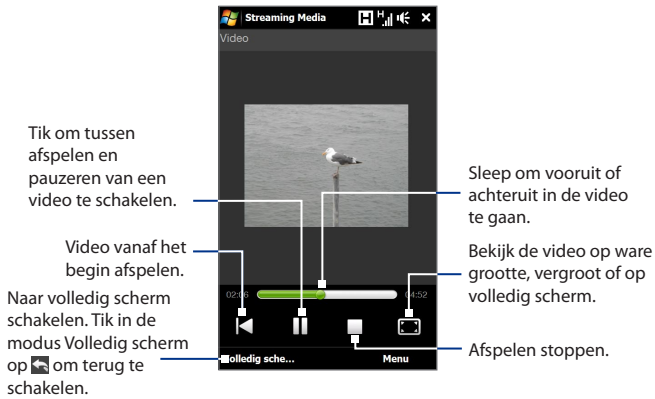

#### Mediabestanden rechtstreeks streamen in Streaming Media Player

Streaming Media ondersteunt alleen RTSP-koppelingen als u \*.3gp en \*.mp4 bestanden direct in de toepassing afspeelt.

- 1. Tik op Start > Alle programma's > Streaming media.
- 2. Tik op Menu > Verbinden.
- **3.** Typ de complete RTSP-koppeling en tik vervolgens op **Verbinden**. Streaming media speelt het bestand af.
- 4. Tijdens het afspelen kunt u de schuif en knoppen gebruiken voor afspelen/ pauzeren, schakelen naar volledig scherm, achteruit- en vooruitspoelen. SPgBStreaming videogegevens bekijken

168 Internet

#### Streaming videogegevens bekijken

Tik tijjdens het streamen van een video clip op **Menu > Eigenschappen** om de video-eigenschappen te bekijken zoals de video-link of de locatie, duur en bit rate.

#### Streaming video-verbindingsinstellingen configureren

Tik op **Menu > Opties** om de Streaming Media-instellingen te configureren`. In dit scherm kunt u de mediabuffer instellen, kiezen welke verbinding u wilt gebruiken en instellen dat alle streaming video op volledig scherm moet worden weergegeven.

# 8.5 Windows Live™

Met Windows Live<sup>™</sup> kunt u snel informatie zoeken met Windows Live<sup>™</sup> Search, uw Windows Live<sup>™</sup> Mail e-mail en contacten openen en synchroniseren en expresberichten sturen met Windows Live<sup>™</sup> Messenger.

#### Windows Live<sup>™</sup> voor het eerst opzetten

- Tik op Start > Alle programma's > Windows Live en tik op Aanmelden bij Windows Live.
- Tik op de koppelingen om de Windows Live™ Gebruiksovereenkomst en de Privacyverklaring van Microsoft te lezen. Tik na het lezen op Accepteren.
- 3. Voer uw Windows Live<sup>™</sup> Mail of Hotmail-adres en wachtwoord in, selecteer het keuzevak **Wachtwoord opslaan**, en tik daarna op **Volgende**.
- 4. Tik op Volgende.
- Kies welke informatie u met het toestel online wilt synchroniseren.

Als u de optie selecteert **Contacten van** Windows Live opslaan in de lijst met contactpersonen van je mobiele telefoon worden uw contactpersonen in Windows Live<sup>™</sup> aan de contactlijst en aan Windows Live<sup>™</sup>

Messenger op uw toestel toegevoegd.

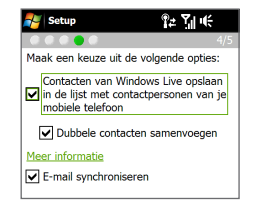

Als u **E-mail synchroniseren** kiest, worden de berichten uit het postvak van Windows Live<sup>™</sup> Mail of Hotmail naar uw apparaat gedownload.

- 6. Tik op Volgende.
- 7. Tik nadat de synchronisatie is afgerond op Gereed.

# De interface van Windows Live™

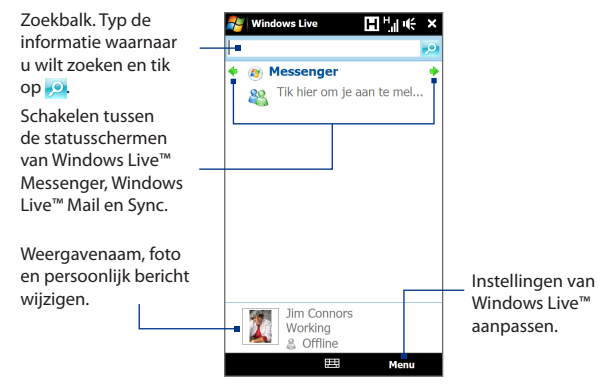

# Windows Live™ Messenger

Met deze mobiele versie van **Windows Live™ Messenger** kunt u expresberichten ontvangen en verzenden.

#### Aanmelden bij Windows Live™ Messenger en een conversatie starten

- 1. Tik op Messenger in het Windows Live<sup>™</sup> scherm.
- 2. Tik op **Aanmelden** op het Messenger-scherm. Aanmelden kan enkele minuten duren, afhankelijk van de snelheid van uw verbinding.

- 3. Selecteer een contactpersoon in de lijst en tik op **Bericht verzenden** om een berichtenvenster te openen.
- 4. Typ uw bericht in het berichtenscherm in het tekstveld op het berichtenscherm en tik op de Enter-toets op het schermtoetsenbord om het bericht te verzenden. In het berichtenscherm kunt u ook het volgende doen:
  - Om een emoticon toe te voegen, tikt u op Menu > Emoticon toevoegen en op een pictogram uit de lijst met emoticons. Het emoticon wordt aan het bericht toegevoegd.
  - Tik om een bestand te verzenden op Menu > Verzenden, selecteer het type bestand (foto, gespreksclip of een ander bestand) en zoek het te verzenden bestand op.
  - Om één of meerdere personen voor een gesprek uit te nodigen, tikt u op Menu > Opties > Contactpersoon toevoegen.
  - Om een spraakbericht te verzenden, tikt u in het berichtvenster op **Voiceclip** en begint u met praten. Als u klaar bent met opnemen, tikt u op **Verzenden**.
- Om een gesprek met iemand te beëindigen tikt u op Menu > Gesprek beëindigen.
- 6. Om u af te melden, tikt u op Menu > Afmelden.

#### Een Windows Live™-contactpersoon toevoegen

U kunt nieuwe Windows Live<sup>™</sup>-contactpersonen toevoegen in Windows Live<sup>™</sup> Messenger.

- 1. Tik op Menu > Contact toevoegen.
- 2. Voer het e-mailadres van uw contactpersoon in en tik op OK.

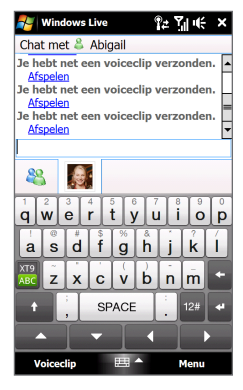

# 8.6 RSS Hub

**RSS Hub** is een rss-lezer die u op de hoogte houdt met het laatste nieuws van internet. Volgt RSS-feeds van uw favoriete nieuwssites, blogs enzovoort, en downloadt de nieuwste updates en podcasts.

Tik voor meer informatie over RSS Hub op **Start > Alle programma's > Help**en daarna op **Help for Added Programs > RSS Hub**.

# Aanmelden bijnieuwskanalen en deze ordenen

U moet zich aanmelden bij nieuwskanalen voordat u rss-feeds kunt ontvangen.

#### Aanmelden bij nieuwskanalen

- Tik op Start > Alle programma's > RSS Hub en vervolgens op Doorgaan.
- Selecteer in het scherm van de Wizard Nieuw kanaal Kiezen uit lijst met bekende kanalen en tik op Volgende. Een lijst met rss-kanalen wordt weergegeven.
  - Opmerking Als het rss-kanaal waarop u zich wilt abonneren niet in de lijst met bekende kanalen staat, tikt u op Terug en selecteert u een andere optie in het venster van de Wizard Nieuw kanaal.

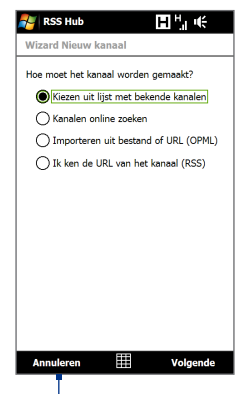

Tik om de vooraf geselecteerde

3. Selecteer de RSS-kanalen waarop u zich wilts bonneren en tik op Voltooien.

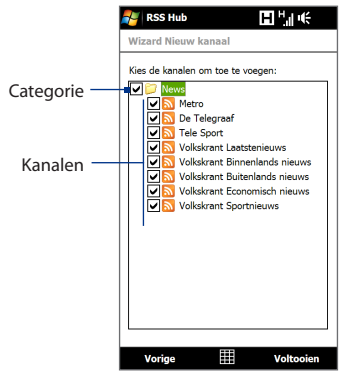

- Tip Kanalen worden in categorieën gegroepeerd. Als u alle kanalen in een categorie wilt selecteren, kies dan het keuzevak van de categorie.
- 4. De kanaallijst verschijnt. Tik op Vernieuwen om de kanalen te updaten.

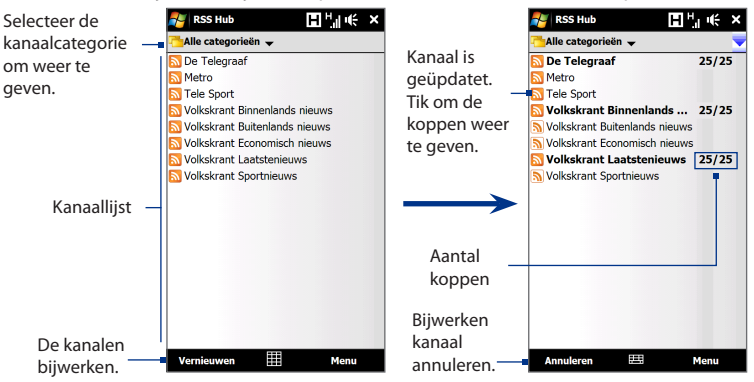

#### Nieuwe kanalen toevoegen

- Tik in de lijst met kanalen op Menu > Kanaal > Nieuw om de wizard Nieuw Kanaal te openen.
- 2. Kies een optie en volg de instructies op het scherm om nieuwe kanalen toe te voegen.

#### De weer te geven kanalen filteren

Tik in de lijst met kanalen op **Menu > Weergeven** en selecteer **Bijgewerkt** om alleen die kanalen met ongelezen items weer te geven, of **Alle** om alle kanalen weer te geven waarop u een abonnement hebt.

174 Internet

# De lijst met koppen

Tik in de kanaallijst op een kanaal om de koppen van het kanaal weer te geven.

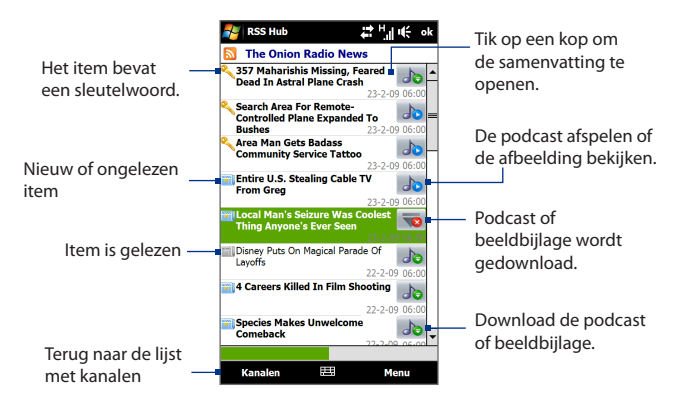

Nieuw of ongelezen koppen worden vetgedrukt weergegeven en zijn gemarkeerd met het pictogram van een blauwe krant. Gelezen koppen zijn gemarkeerd met het pictogram van een grijze krant.

#### Nieuwssamenvattingen weergeven

Tik op een kop in de koppenlijst om een samenvatting van het nieuwsbericht te zien.

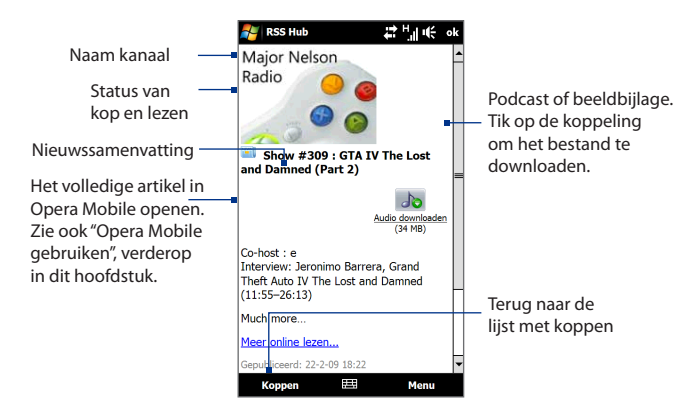

Tik op **Menu** om de manier te wijzigen waarop tekst wordt getoond, een podcast op te slaan, via e-mail een koppeling naar het artikel te verzenden, enzovoort.

#### Het downloaden, afspelen of opslaan van podcasts

- 1. Tik in het scherm met het nieuwsoverzicht op **Audio/video downloaden** of op het audio/video podcastpictogram.
  - Tip Tik op **Download annuleren** onder het pictogram voor het audio/videobestand om het downloaden te annuleren.
- 2. Nadat het bestand is gedownload gebruikt u een van onderstaande opties:
  - Tik op Audio/video afspelen of op het pictogram van het audio/ videobestand om het bestand af te spelen.
  - Tik op Menu > Podcast > Opslaan om een kopie van het bestand in het geheugen of geheugenkaart van het toestel te bewaren.

176 Internet

#### De koppeling per e-mail naar het artikel sturen

- Tik in het scherm met de nieuwssamenvatting op Menu > Koppeling verzenden via e-mail.
- 2. Berichten opent het venster Accountkiezer. Tik op de e-mail account die u wilt gebruiken.

Vervolgens wordt een e-mailbericht met de koppeling gemaakt.

3. Geef de ontvanger(s) van de e-mail op en tik op Send.

**Opmerking** Voor meer informatie over het schrijven van e-mails, zie "E-mail gebruiken" in Hoofdstuk 6.

#### De volgende of vorige nieuwssamenvatting weergeven

In het venster met de nieuwssamenvatting, tikt u op **Menu > Volgende** of **Menu > Vorige**.

# 8.7 Het toestel als modem gebruiken (gedeeld internet )

**Gedeeld internet** verbindt uw pc of notebook computer met internet via de gegevensverbinding van het toestel (zoals GPRS/3G). U kunt verbinding maken via usb of Bluetooth.

# Voor u verder gaat

- Controleer of de SIM-kaart in het toestel is geplaatst en of het toestel een GPRS/3G- of inbelmodemverbinding heeft. Als er op uw toestel nog geen instelling voor een dataverbinding zijn geïnstalleerd, tik dan op Menu > Verbindingsinstellingen op het scherm voor Gedeeld Internet. Zie "GPRS/ 3G" en "Inbellen" in dit hoofdstuk voor meer informatie over het instellen van deze verbindingen.
- Als u een USB-kabelverbinding wilt gebruiken, moet u eerst Windows Mobile Apparaatcentrum of Microsoft ActiveSync versie 4.5 of hoger op de computer installeren.
- Als u een Bluetooth-verbinding wilt gebruiken, moet u zorgen dat uw computer een ingebouwde Bluetooth-voorziening heeft. Als de computer geen Bluetooth heeft, kunt u een Bluetooth-adapter of -dongle gebruiken.

## Uw apparaat als USB-modem instellen

| 😂 Gedeelde internetverbi 🛱 🎢 🎼 🗄 | ×  |
|----------------------------------|----|
| Status:                          |    |
| Verbinding verbroken             |    |
|                                  |    |
|                                  |    |
| Pc-verbinding:                   |    |
| USB                              | •  |
|                                  |    |
| Netwerkverbinding:               |    |
| GPRS(internet)                   | ۰l |
| GPRS(enet)                       |    |
| GPRS(internet)                   |    |
|                                  |    |
|                                  |    |
|                                  |    |
|                                  |    |
|                                  |    |
|                                  |    |
|                                  |    |
|                                  |    |
| Verbinden 🖽 Menu                 |    |

- Sluit de telefoon aan op de computer met de USBsynchronisatiekabel.
- 2. Als het scherm Verbinden met pc verschijnt, kiest u Gedeeld Internet en daarna op Gereed.
- In de lijst Netwerkverbinding selecteert u de naam van de verbinding die uw toestel gebruikt om verbinding met internet te maken.
- 4. Tik op Verbinden.

# Uw apparaat als Bluetooth-modem gebruiken

Om uw apparaat te gebruiken als Bluetooth-modem voor uw computer, zet u een Bluetooth Personal Area Network (PAN) op tussen uw apparaat en uw computer.

#### Een Bluetooth PAN op uw apparaat instellen

- 1. Schakel op uw apparaat Bluetooth in en maak dit zichtbaar. Zie voor aanwijzingen "Bluetooth inschakelen en uw apparaat zichtbaar maken" in hoofdstuk 9.
- 2. Start een Bluetooth-verbinding vanaf uw apparaat. Zie voor instructies "Een Bluetooth-verbinding maken" in hoofdstuk 9.
- 3. Tik op Start > Programma's > Berichten.
- 4. Selecteer Bluetooth PAN bij Pc-verbinding.
- Selecteer in de lijst Netwerkverbinding de naam van de verbinding die uw toestel gebruikt om verbinding met het Internet te maken en tik op Verbinden.

- Bluetooth PAN instellen op de computer Zie voor instructies "Een Bluetooth PAN op uw apparaat instellen".
- Controleer op het Gedeeld Internet-scherm van uw toestel of de verbindingsstatus wordt weergegeven; deze geeft aan dat de computer met het Internet is verbonden via uw toestel dat functioneert als Bluetoothmodem.

#### Een Bluetooth PAN op uw computer instellen

#### In Windows Vista:

- Klik op Start > Configuratiescherm > Netwerk en internet > Netwerkcentrum.
- 2. Klik op Netwerkverbindingen beheren en dubbelklik onder PAN (Personal Area Network) op Bluetooth-netwerkverbinding.
- Selecteer uw apparaat in het dialoogvenster Bluetooth-PAN-apparaten en klik op Verbinden.

#### In Windows XP:

- 1. Klik op Start > Configuratiescherm > Netwerkverbindingen.
- 2. Klik onder Personal Area Network op het pictogram Bluetoothnetwerkverbinding.
- 3. Klik onder Netwerktaken op Bluetooth-netwerkapparaten weergeven.
- Selecteer uw apparaat in het dialoogvenster Bluetooth-PAN-apparaten en klik op Verbinden.
  - Opmerking Als de Bluetooth-adapter of Bluetooth-dongle op uw computer is geïnstalleerd door een stuurprogramma van derden, moet u de Bluetooth-software openen die bij de adapter/dongle is geleverd en de verbinding tussen uw computer en het apparaat via Bluetooth configureren. Raadpleeg de documentatie bij de Bluetooth-adapter/ dongle voor meer informatie.

# De Internet-verbinding afsluiten

Tik in het scherm Gedeeld internet op Verbinding verbreken.

# Hoofdstuk 9 Bluetooth

# 9.1 Bluetooth-modi

Bluetooth is een draadloze communicatietechnologie voor het korte bereik. Apparaten met Bluetooth kunnen informatie uitwisselen over een afstand van ongeveer acht meter (26 voet) zonder dat een fysieke verbinding nodig is.

Bluetooth werkt op het apparaat in drie verschillende modi:

- Aan. Bluetooth is ingeschakeld. Uw toestel kan andere Bluetooth-apparaten detecteren, maar niet andersom.
- **Zichtbaar**. Bluetooth is ingeschakeld, en andere Bluetooth-apparaten kunnen uw toestel detecteren.
- **Uit**. Bluetooth is uitgeschakeld. In deze modus kunt u geen gegevens verzenden of ontvangen met Bluetooth.
- **Opmerking** Schakel Bluetooth uit om energie te besparen of wanneer het gebruik van een draadloze telefoon verboden is, zoals aan boord van vliegtuigen en in ziekenhuizen.

#### Bluetooth inschakelen en uw apparaat zichtbaar maken

- 1. Tik op Start > Instellingen > Communicatie en tik op Bluetooth.
  - Tip U kunt ook tikken op de tab Start > Instellingen > Alle instellingen > Communicatie en vervolgens op Bluetooth.
- 2. Tik op Ja als gevraagd wordt om Bluetooth in te schakelen.
- 3. Tik op de tab Instellingen ( 😳 😳 ) en dubbeltik op Niet vindbaar.

#### 180 Bluetooth

- 4. Tik op de keuzelijst en selecteer Altijd zichtbaar.
  - **Opmerking** Als u **Zichtbaar gedurende 60 seconden** selecteert, schakelt de zichtbaarheid van Bluetooth automatisch uit als de tijd is verlopen en het apparaat nog geen verbinding heeft gemaakt met een ander Bluetooth-apparaat.
- Tik op Gereed. Vervolgens verschijnt het pictogram I @

   in de titelbalk om aan te geven dat het apparaat zich in de zichtbare modus bevindt.
- Tip Om Bluetooth snel in of uit te schakelen, tikt u op Start > Instellingen > Communicatie om de Comm Manager te openen, waarna u op de AAN/UIT-schuif van Bluetooth klikt.

Het apparaat onthoudt of de zichtbare mode was in- of uitgeschakeld. Als u de zichtbare modus niet hebt uitgeschakeld, plaatst u het apparaat ook in de zichtbare modus door Bluetooth in te schakelen in Comm Manager. Zie hoofdstuk 13 voor meer informatie over Comm Manager.

# 9.2 Bluetooth-verbindingen

Een Bluetooth-verbinding is een koppeling die u aanbrengt tussen uw toestel en een ander Bluetooth-apparaten, om informatie op een veilige manier uit te wisselen.

#### **Een Bluetooth-verbinding maken**

- 1. Tik op Start > Instellingen > Communicatie en tik op Bluetooth.
- 2. Tik in het tabblad Instellingen ( 🔅 ) op Apparaat toevoegen.
- 3. Tik op een Bluetooth-apparaat om daar verbinding mee te maken.
- 4. Geef een code op van 1 tot 16 tekens voor het opzetten van een beveiligde verbinding en tik op OK.
  - **Opmerking** Uw apparaat gebruikt Bluetooth 2.1 met de optie Secure Simple Pairing. Als het andere Bluetooth-apparaat waarmee u verbinding maakt, dezelfde optie ondersteunt, wordt de code automatisch gemaakt en op beide apparaten weergegeven. Zowel u als de andere deelnemer moeten controleren of de code dezelfde is en op Ja tikken om de verbinding op te zetten.
- 5. Nadat de ontvangende partij de verbinding heeft geaccepteert, verschijnt de naam van het Bluetooth-apparaat op het scherm, inclusief alle Bluetoothdiensten die u daarmee kunt gebruiken. Klik in de keuzevakjes voor de Bluetooth services die u wilt gebruiken en tik op Gereed.
- Als u de Bluetooth Serial Port service van het verbonden apparaat hebt geselecteerd, moet u een lokale seriële poort selecteren om aan het verbonden apparaat toe te wijzen en op Doorgaan klikken.

Het verbonden Bluetooth-apparaat verschijnt vervolgens in het tabblad **Apparaten** (

Tip Tik op Eigenschappen om de naam van het verbonden apparaat te wijzigen. Tik op Menu > Update om de lijst met services bij te werken die u met het verbonden apparaat kunt gebruiken.

U hoeft slechts eenmaal een Bluetooth-verbinding tussen twee apparaten te maken. Nadat een verbinding tot stand is gebracht, kunnen de apparaten de verbinding herkennen en gegevens uitwisselen zonder dat de code opnieuw moet worden ingevoerd.

#### Een Bluetooth-verbinding accepteren

- 1. Zorg dat Bluetooth is ingeschakeld en in de zichtbare modus werkt.
- Typ of accepteer de code als daarom wordt gevraagd (dezelfde code van het apparaat dat de verbinding aanvraagt) om een beveiligde verbinding op te zetten.
- Tip
   Om een Bluetooth-verbinding te verwijderen, tikt u op de naam van de verbinding en houdt deze vast op het tabblad Apparaten, vervolgens tikt u op Menu >Verwijderen. Wanneer om bevestiging wordt gevraagd, tikt u op Ja.

# 9.3 Een Bluetooth-handsfree of -stereohoofdtelefoon aansluiten

Om handsfree te bellen, kunt u een Bluetooth handsfree-hoofdtelefoon gebruiken zoals een carkit. Het toestel biedt ondersteuning voor A2DP (Advanced Audio Distribution Profile) waarmee u een Bluetooth-stereoheadset kunt gebruiken voor handsfree telefoneren en genieten van stereogeluid.

#### Een Bluetooth-handsfree of -stereohoofdtelefoon aansluiten

- Zorg ervoor dat beide toestellen en de Bluetooth-headset ingeschakeld zijn en zich in elkaars nabijheid bevinden; de headset dient zichtbaar te zijn. Raadpleeg de informatie van de fabrikant voor het instellen van de zichtbare modus van de headset.
- 2. Tik op Start > Instellingen > Communicatie en tik op Bluetooth.
- 3. Tik in het tabblad Instellingen ( 🔅 🔅 ) op Apparaat toevoegen.
- Selecteer het hands-free of stereo headset apparaat in de lijst en tik op Selecteren.

Uw apparaat maakt automatisch verbinding met de Bluetooth headset.

- **Opmerking** Uw apparaat zal automatisch een van de vooraf geconfigureerde wachtwoordcodes (0000, 8888) testen om uw toestel met de Bluetoothheadset te koppelen. Indien dit mislukt, voer dan handmatig de met uw headset meegeleverde wachtwoordcode in.
- Na te zijn gekoppeld, verschijnt het hands-free of stereo headset apparaat op het scherm, inclusief de Bluetooth services (Hands-free en Stereo Audio) die u daarmee kunt gebruiken. Controleer of deze services zijn geselecteerd en tik op **Doorgaan**.

Het verbonden apparaat verschijnt vervolgens in het tabblad Apparaten ( 🎪 馴 ).

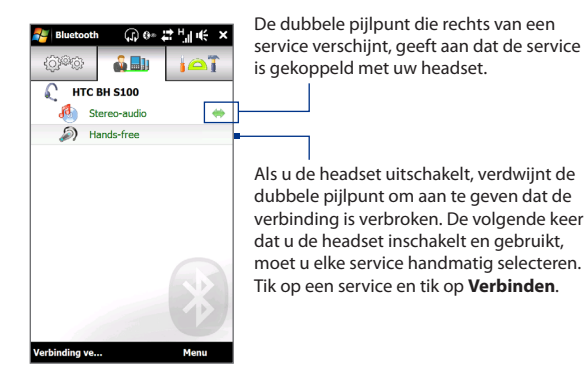

# 9.4 Informatie verzenden en ontvangen met Bluetooth

U kunt de volgende soorten informatie van uw apparaat naar uw computer of naar een ander Bluetooth-apparaat sturen: Outlook e-mail, contacten, tasken, aantekeningen, agenda-items, audiobestanden, beltonen, foto's en video.

# **Opmerking** Als de computer geen Bluetooth heeft, moet u een Bluetooth-adapter of -dongle gebruiken op de computer om verbinding te maken.

#### Gegevens van uw toestel naar een computer verzenden

- 1. Schakel Bluetooth op uw computer in en schakel de zichtbare modus in.
  - **Opmerking** Als de Bluetooth-adapter of Bluetooth-dongle op uw computer is geïnstalleerd door een stuurprogramma van derden, moet u de Bluetooth-software openen die bij de adapter/dongle is geleverd en instellen dat de adapter/dongle kan worden gedetecteerd door andere apparaten. Raadpleeg de documentatie bij de Bluetooth-adapter voor meer informatie.

Als uw computer is voorzien van **Windows XP SP2** of nieuwer en de Bluetooth-adapter van uw computer wordt ondersteund door Windows, gaat u als volgt te werk:

- a. Open op uw computer **Bluetooth-apparaten** in het Configuratiescherm en klik op het tabblad **Opties** in het venster **Bluetooth-apparaten**.
- b. In Windows Vista selecteert u Bluetooth-apparaten naar deze computer laten zoeken.

Selecteer in Windows XP de opties Detectie inschakelen en Bluetoothapparaten mogen verbinding met deze computer maken.

- c. Breng een Bluetooth-verbinding tot stand tussen uw telefoon en de computer. Zie voor instructies "Een Bluetooth-verbinding maken".
- d. Schakel op het tabblad Opties van het scherm Bluetooth-apparaten de optie Het Bluetooth-pictogram in het systeemvak weergeven in.
- e. Stel de computer in voor het ontvangen van gegevens via Bluetooth door met de rechtermuisknop op het Bluetooth-pictogram in het systeemvak rechtsonder in het computerscherm te klikken en Bestand ontvangen te selecteren. U kunt nu gegevens uitstralen.
- Schakel Bluetooth in op uw toestel, en maak uw toestel zichtbaar. Voor informatie hierover, zie "Bluetooth inschakelen en uw toestel zichtbaar maken".
- 3. Een Bluetooth-verbinding maken. Zie voor instructies "Een Bluetooth-verbinding maken".
- Tik op de tab Toebehoren ( ) an vervolgens op BT object verzenden.
- Selecteer het type informatie en klik in de keuzevakjes voor de onderdelen die u wilt verzenden.
- 6. Tik op Verzenden.
- Selecteer het Bluetooth-apparaat waarheen u de onderdelen wilt sturen en tik op Selecteren.

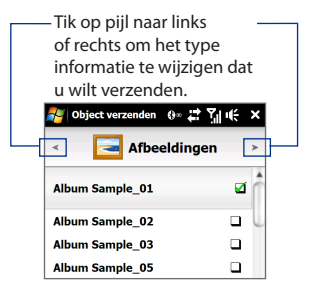

 Als u Outlook e-mailberichten, afspraken in uw agenda, taken of contactgegevens hebt verzonden naar uw computer en ze worden niet automatisch toegevoegd aan Outlook, kiest u in Outlook Bestand > Importeren en exporteren om ze te importeren.

Om gegevens te verzenden naar een Bluetooth-apparaat zoals een andere toestel dat gebruik maakt van Windows Mobile, volgt u de stappen 2 tot en met 7 in de hierboven vermelde procedure.

Tips De standaardmap op de computer waarin de overgestraalde items worden opgeslagen, is waarschijnlijk C:\Documents and Settings\uw gebruikersnaam\Mijn documenten in Windows XP of C:\Users\uw gebruikersnaam\Mijn documenten\ in Windows Vista.

#### Een bestand naar een ander Bluetooth-apparaat sturen

- 1. Tik op Start > Alle programma's > Verkenner.
- 2. Navigeer naar de map met de bestanden die u wilt verzenden.
- 3. Tik op de afbeelding of het tekstbestand en houd dit vast, en tik op Verzenden via Bluetooth.
- 4. Selecteer de naam van het Bluetooth-apparaat en tik op Selecteren.

#### Informatie ontvangen van een ander Bluetooth-apparaat

- 1. Tik op Accepteren als u informatie ontvangt zoals agenda-items, taken of contacten verzonden vanaf een ander Bluetooth-apparaat.
- 2. Nadat het apparaat de informatie heeft opgeslagen, tikt u op Gereed.

#### De map voor het opslaan van ontvangen bestanden wijzigen

Bestanden die u ontvangt van een ander Bluetooth-apparaat worden op uw apparaat opgeslagen in \Mijn documenten. U kunt de doelmap voor het opslaan van ontvangen bestanden wijzigen.

- 1. Tik op Start > Instellingen > Communicatie en tik op Bluetooth.
- 2. Tik in het tabblad Instellingen ( 😳 😳 ) op Geavanceerd.
- 3. Ga omhoog en omlaag en tik op Bestandsoverdracht.
- 4. Tik op **Zoeken** ( 🔍 ).

#### 186 Bluetooth

- 5. Selecteer de nieuwe doelmap en tik op Selecteren.
  - Tip Om ontvangen bestanden op uw geheugenkaart op te slaan, selecteert u **Opslaan op geheugenkaart indien aanwezig.** De bestanden worden opgeslagen in de root-map van uw geheugenkaart.
- 6. Tik op Gereed.

# 9.5 Afdrukken via Bluetooth

Koppel uw apparaat met een Bluetooth-printer om uw foto's af te drukken.

**Opmerking** Schakel voordat u gaat afdrukken de Bluetooth-printer en Bluetooth op uw apparaat in. Zie voor aanwijzingen "Bluetooth inschakelen en uw apparaat zichtbaar maken" eerder in dit hoofdstuk.

#### Een foto afdrukken

- 1. Tik op Start > Instellingen > Communicatie en tik op Bluetooth.
- Tik op de tab Toebehoren ( ) en vervolgens op Foto's afdrukken. Op het apparaat wordt gezocht naar foto's die op het apparaat en de geheugenkaart zijn opgeslagen.
- Tik op elke foto die u wilt afdrukken. Tik op Menu > Alles selecteren om alle foto's te selecteren.
  - Tip Om een geselecteerde foto uit de selectie te verwijderen, tikt u nogmaals op die foto.
- 4. Tik op Volgende als u klaar bent met selecteren.
- 5. Selecteer de naam van de Bluetooth-printer en tik op Selecteren.
- 6. Selecteer de Afdrukindeling die u wilt gebruiken en tik op Afdrukken.

# 9.6 Verbinding maken met Car Kit Phones

Bluetooth carkits met ondersteuning voor het SIM Access Profile (SIM Toegangsprofiel, SAP) kunnen verbinding met uw toestel maken en via Bluetooth toegang zoeken tot de SIM-kaart. Nadat een SAP-verbinding is opgezet, kunt u apparaat- en/of SIM-contacten van uw apparaat downloaden naar de car kit-telefoon en deze gebruiken om gesprekken te beantwoorden en opzetten.

- 1. Tik op Start > Instellingen > Communicatie en tik op Bluetooth.
- Schakel Bluetooth in en stel de zichtbare modus in. Zie voor aanwijzingen "Bluetooth inschakelen en uw apparaat zichtbaar maken" eerder in dit hoofdstuk.
- 3. Tik in het tabblad Instellingen ( 😳 😳 ) op Geavanceerd.
- 4. Blader omlaag en tik op SIM Access.
- Selecteer het keuzevakje SIM toegangsprofiel (SAP) inschakelen en tik daarna op Gereed.
- 6. Maak via Bluetooth verbinding tussen de carkit-telefoon en uw toestel. Zie de handleiding van de car kit telefoon voor instructies.
- 7. Als dit de eerste keer is dat u uw carkit-telefoon aan het toestel koppelt, voer dan het wachtwoord van de carkit op het toestel in.
- Er dient een pop-upbericht te verschijnen dat u vertelt dat er nu verbinding tussen uw toestel en de carkit-telefoon is. Tik op OK.
- Opmerking U kunt geen gesprekken voeren/ontvangen, berichten verzenden/ontvangen of andere gerelateerde activiteiten uitvoeren op het toestel zolang de SIMtoegangsprofiel (SAP)-verbinding actief is. U kunt bellen en gebeld worden met de carkit telefoon. Als de verbinding wordt verbroken, kunt u het toestel weer normaal gebruiken.

188 Bluetooth

# Hoofdstuk 10 Navigatie onderweg

# 10.1 Google<sup>™</sup> Maps (beschikbaar per land)

Met **Google™ Maps** kunt u uw locatie bepalen, real-time verkeerssituaties bekijken, en gedetailleerd routebeschrijvingen ontvangen om altijd uw bestemming te bereiken. U kunt ook bezienswaardigheden en adressen van contactpersonen zoeken.

Opmerking U hebt een actieve gegevensverbinding of een Wi-Fi-verbinding nodig om Google Maps te gebruiken.

Tik op **Start > Google Maps** om Google Maps te openen.

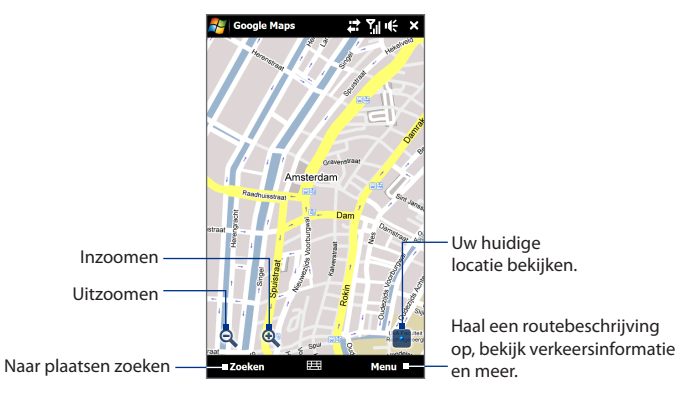

#### 190 Navigatie onderweg

- **Opmerkingen** Verkeersinformatie is alleen in een paar steden beschikbaar.
  - Tik op **Menu > Help > Tips** voor meer informatie of het programma en de functies daarvan.

## Zoeken naar een interessant plekje

Met Google Maps kunt u naar een interessante plaats zoeken, de contactgegevens voor die plaats tonen, evenals aanwijzingen voor de route vanaf uw huidige locatie.

- 1. Tik in het scherm Google Maps op Zoeken.
- 2. Enter the name, address, or postal code of the place on the search field and then tap **OK**.
- 3. Tik op de gewenste plek in de lijst om het adres, telefoonnummer of andere gegevens te zien.

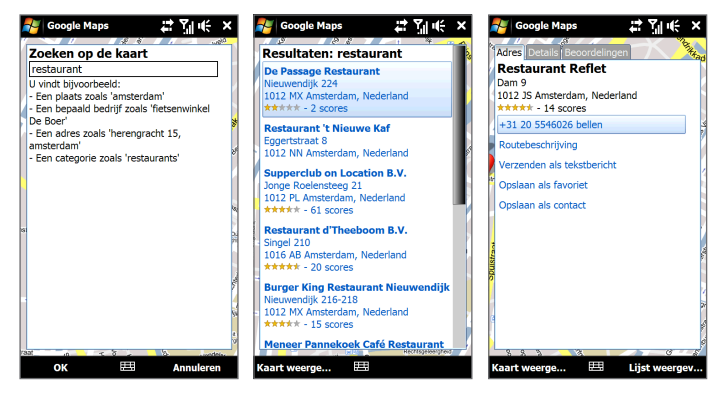

- 4. Tik op het tabblad Adres op:
  - Het [telefoonnummer] om de plaats op te bellen.
  - Het **web address** (indien beschikbaar) om naar de website van de plaats te gaan.
  - **Routebeschrijving opvragen** om een routebeschrijving op te halen naar de bezienswaardigheid vanaf uw huidige locatie.
  - **Straatweergave** (per land beschikbaar) om een straatweergave van de bezienswaardigheid te tonen indien beschikbaar.
  - Verzenden als tekstbericht om de contactgegevens van de plaats via SMS te verzenden naar een contactpersoon.
  - **Opslaan als favoriet** om de plaats toe te voegen aan uw lijst met favoriete plaatsen. Om de favoriete plaatsen te openen, tikt u in het scherm Google Maps op **Menu > Favoriten**.
  - Als contact opslaan om de contactgegevens van de plaats toe te voegen aan uw contactenlijst.
- 5. Tik op Kaart bekijken om de bezienswaardigheid op de kaart te bekijken.

Ga voor meer informatie over Google Maps naar http://www.google.com/gmm/index.html.

# 10.2 Richtlijnen en voorbereiding voor het gebruik van GPS

Volg de aanwijzingen in de handleiding op als u GPS-software op uw toestel hebt geïnstalleerd en als u het apparaat voor GPS-navigatie wilt gebruiken.

- Als u gps-navigatiesoftware in de auto gebruikt, plan de gps-route dan voordat u wegrijdt. Probeer nooit de gps-navigatiesoftware in te stellen tijdens het rijden.
- De berekende GPS-route is slechts een hulpmiddel bij het rijden. Het mag het normale rijgedrag niet storen.

- 192 Navigatie onderweg
  - Laat het apparaat niet achter in een voertuig en stel het apparaat niet bloot aan direct zonlicht om oververhitting van de batterij te voorkomen; dit kan schade aan het apparaat en risico voor het voertuig tot gevolg hebben.
  - Wanneer het apparaat binnen een voertuig wordt gebruikt, moet u de houder voor in de auto gebruiken om het apparaat veilig te bevestigen. Plaats het toestel nooit op plekken die in de volgende afbeelding zijn aangegeven:

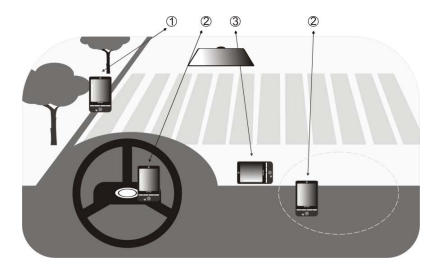

- 1 Plaats het apparaat niet zodanig dat het zicht van de bestuurder wordt gehinderd.
- 2 Plaats de telefoon niet binnen het bereik van airbags.
- **3** Plaats het apparaat nergens in het voertuig zonder het veilig in de houder te bevestigen.
- Wees voorzichtig bij het gebruik van het GPS-systeem. Gebruikers zijn aansprakelijk voor alle schade die het gevolg is van nalatige bediening van het systeem.
- Het GPS-signaal kan niet door massieve niet-transparante objecten gaan.
   Signaalontvangst kan belemmerd worden door opstakels zoals hoge gebouwen, tunnels, bruggen, bossen, weer (regenachtige of bewolkte dagen), enz. Als de voorruit van het voertuig metaal bevat, kan het gpssignaal moeite hebben hier doorheen te komen.
- Andere draadloze communicatieproducten (zoals mobiele telefoons of radardetectoren) in de buurt kunnen het satellietsignaal storen, wat onstabiele signaalontvangst kan opleveren.

 Het GPS-systeem (Global Positioning System) is ontwikkeld in opdracht van het Amerikaanse ministerie van Defensie. Dit ministerie is verantwoordelijk voor de nauwkeurigheid en het onderhoud van het systeem. Alle wijzigingen die het ministerie doorvoert, kunnen invloed hebben op de nauwkeurigheid en werking van het GPS-systeem.

# 10.3 Locatiegegevens downloaden via QuickGPS

Open **QuickGPS** voordat u het apparaat voor GPS-navigatie gebruikt om efemeride gegevens (huidige satellietpositie en tijdinformatie) naar uw apparaat te downloaden. Hierdoor kan uw GPS-positie aanzienlijk sneller worden bepaald. QuickGPS downloadt de efemeride gegevens van een webserver - en niet van satellieten - via de internetverbinding op uw toestel .Dit kan via Wi-FI, ActiveSync of GPRS/3G gebeuren.

#### **QuickGPS openen**

Tik op Start > Alle programma's > QuickGPS.

#### **GPS-gegevens downloaden**

Tik in het QuickGPS-scherm op **Downloaden.** 

Op het scherm ziet u aanvankelijk de **Geldigheid** van de gedownloade gegevens. Na verloop van tijd worden de resterende dagen en uren getoond dat de gegevens nog geldig zijn.

Als u uw GPS-positie zo snel mogelijk wilt bepalen, moet u de nieuwste efemeridegegevens downloaden wanneer de geldigheid van de gegevens verloopt.

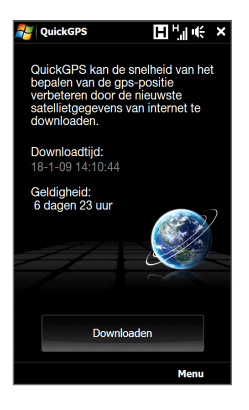

#### 194 Navigatie onderweg

## De downloadopties wijzigen

Als u de downloadopties wilt configureren, tikt u op **Menu > Opties** en kiest u uit de beschikbare opties:

- Herinnering geven als gegevens verlopen. Een bericht tonen als de efemere gegevens verlopen.
- Automatisch downloaden als gegevens verlopen.
   Download automatisch efemere gegevens als deze verlopen zijn.
- Automatisch downloaden als verbinding met PC via ActiveSync verloopt.
   Download automatisch efemere gegevens als u via ActiveSync met uw
   computer bent verbonden. Uw computer moet verbonden zijn met internet
   om gegevens te kunnen downloaden.
- Sluit QuickGPS na het downloaden af. Sluit QuickGPS nadat satellietgegevens zijn gedownload.

# Hoofdstuk 11 Camera en multimedia

# 11.1 Foto's en Video's maken

Met de Camera kunt u foto's maken en videoclips opnemen.

#### Het camerascherm openen

Schuif in het beginscherm naar het tabblad **Foto's en video's** en tik vervolgens op het camerapictogram (
). De schermweergave wordt automatisch gewijzigd in Liggend wanneer u het camerascherm opent.

#### De camera sluiten

Tik op de besturingstoets op het scherm (  $\blacksquare$  ) en tik op  $\times$ .

## De vastlegmodus wijzigen

Tik op en vervolgens op het pictogram voor de vastlegmodus ( ) het pictogram dat zichtbaar is, geeft de actuele vastlegmodus aan). Tik in het menu op de gewenste vastlegmodus.

0

Hiermee maakt u standaardfoto's.

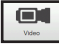

Hiermee neemt u videoclips op, met of zonder geluid.

#### 196 Camera en multimedia

| Pictogram      | Vastlegmodus                                                                                                    |
|----------------|----------------------------------------------------------------------------------------------------|
| Panorama       | Maak achter elkaar foto's in één richting en naai ze vervolgens<br>aan elkaar om een panoramisch overzicht van een landschap<br>te maken. |
| MMS video      | Leg videoclips vast welke via MMS verzonden kunnen worden.                                                                                |
| Afb. Contactp. | Maakt een foto die u aan een contactpersoon kunt toewijzen.                                                                               |
| Beeldthema     | Hiermee maakt u foto's die u in een kader plaatst.                                                                                        |

**Opmerking** Als u foto's maakt met de tweede camera, kunt u alle modi gebruiken, behalve Panorama.

## Scherpstellen

Gebruik de automatische scherpstelling of de functie Focus bij aanraken om scherpe foto's en video's vast te leggen.

**Opmerking** De tweede camera (aan de voorkant) heeft geen autofocus-functie.

#### Autofocus

Autofocus stelt scherp op het object in het midden van het scherm en is voor alle vastlegmodi beschikbaar. Standaard schakelt u autofocus in door op de **Virtuele cameratoets** ( ) te klikken, waarna knipperende witte haakjes ( ) in het midden van het scherm verschijnen. Na scherpstellen veranderen de haakjes in groene haakjes ( ) waarna de camera de foto maakt of video opneemt.

#### **Touch Focus**

Met Focus bij aanraken kunt u scherpstellen op een bepaald gebied van het scherm. Focus bij aanraken is standaard ingeschakeld en alleen beschikbaar in de modus Foto of Afbeelding contactpersoon.

#### Opmerking

Zie "Geavanceerde opties" in dit hoofdstuk voor informatie over het uitschakelen van deze optie.

Focus bij aanraken gebruiken:

- 1. Zet de camera op de modus Foto of Afbeelding contactpersoon.
- Tik op een gebied van het scherm waarop u wilt scherpstellen. De Focus bij aanraken-indicator (-<sup>1</sup>/<sub>1</sub>-) wordt op het geselecteerde gebied geplaatst.
  - Opmerking Als u buiten het effectieve scherpstelgebied tikt, verschijnt een wit vak om het gebied aan te geven waarin u Focus bij aanraken kunt gebruiken.
- 3. Tik op om autofocus op het geselecteerde gebied in te schakelen en de foto te nemen. Zie "Autofocus" in dit hoofdstuk voor meer informatie.
- Tip Tik op Tik op om de Focus bij aanraken-indicator terug te plaatsen naar het midden van het scherm.

## Foto maken of video opnemen

De camera maakt standaard een foto of video-opname zodra u hebt scherpgesteld.

- Tik in de modus Foto of Afbeelding contactpersoon op de virtuele cameratoets om de autofocus te activeren; zodra is scherpgesteld, maakt de camera automatisch de foto.
- Tik in de modus **Video** of **MMS Video** op de virtuele cameratoets om de autofocus te activeren; zodra is scherpgesteld, start de camera automatisch de opname. Tik nogmaals op de virtuele cameratoets om de opname te stoppen.
- Tik in de modus Beeldthema of Panorama op de virtuele cameratoets om de autofocus te activeren; zodra is scherpgesteld, maakt de camera automatisch de eerste foto. Ga op dezelfde wijze te werk voor elke foto die u moet maken.

## Het voorbeeldscherm

Nadat u een foto hebt gemaakt of video hebt vastgelegd, biedt het voorbeeldscherm de optie om de foto of clip te bekijken of af te spelen, te verzenden of te wissen.

| Pictogram  | Functie                                                                                                    |
|------------|----------------------------------------------------------------------------------------------------|
| t          | Teruggaan naar het live-camerascherm.                                                                                   |
| <u>(۲</u>  | De foto bekijken of de video afspelen in Album.<br>Zie "Foto's en video's bekijken in Album" in dit hoofdstuk.          |
|            | De opgeslagen foto of video verwijderen.                                                                                |
| $\searrow$ | De vastgelegde foto of video via e-mail of MMS verzenden.                                                               |
|            | Tik hierop nadat u een foto hebt gemaakt in de modus Afb. Contactp.<br>om de foto aan een contactpersoon toe te wijzen. |

# Besturingselementen op het scherm

Tik op for de besturingselementen op het scherm te tonen.

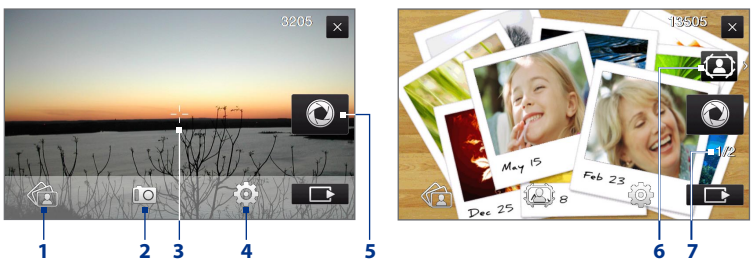

- 1 Album. Open het programma Album. Zie "Foto's en video's bekijken in Album" voor meer informatie.
- 2 Vastlegmodus. Zie "De vastlegmodus wijzigen" voor meer informatie.

- 3 Focus bij aanraken-indicator / Autofocus-indicator. Zie "Scherpstellen" voor details.
- 4 Menu. Open het menuvenster. Zie "Menuvenster" voor meer informatie.
- 5 Virtuele cameratoets. Activeert autofocus in en functioneert als sluiterknop.
- 6 Sjabloon keuzepictogram. Tik hier op in de modus Beeldthema om een ander lijstje te selecteren.
- 7 Voortgangsindicator. In de modi Beeldthema en Panorama wordt het totaalaantal foto's aangegeven dat achter elkaar is gemaakt.

### Menuvenster

In het menuvenster kunt u snel algemene camera-instellingen aanpassen en hebt u toegang tot geavanceerde camera-instellingen. Tik op het camerascherm om het menupaneel te openen en vervolgens op . Tik meerdere malen op een knop in het venster, bijvoorbeeld **Witbalans**, om door de beschikbare instellingen te gaan.

# **Opmerking** Welke knoppen in het menuvenster beschikbaar zijn, is afhankelijk van de vastlegmodus.

| Pictogram          | Functie                                                                                                    |  |  |  |
|--------------------|----------------------------------------------------------------------------------------------------|--|--|--|
| AUTO<br>Witbalians | Selecteer de instelling voor witbalans aan de hand van de huidige<br>lichtomstandigheden om kleuren nauwkeuriger vast te leggen.                                                                                                    |  |  |  |
|                    | Open de balk Helderheid en pas het helderheidsniveau aan. Tik buiten de<br>balk Helderheid om de wijziging toe te passen.                                                                                                    |  |  |  |
| Camera             | Selecteren welke camera u wilt gebruiken U kunt kiezen uit hoofdcamera ( I ) of tweede camera ( I ).                                                                                                    |  |  |  |
| ISO<br>AUTO        | Stel het ISO-niveau met de hand in op 100, 200, 400 of 800, of stel AUTO in         Hogere ISO-waarden zijn geschikter voor het maken van foto's bij weinig licht.         Opmerking       De camera past het ISO-niveau alleen automatisch aan tot maximaal 400. |  |  |  |
| OFF D<br>Zeit-smer | Tik hierop om de zelfontspanner in te stellen op <b>2 seconden, 10</b><br>seconden of <b>Uit</b> in de modi Foto en Afb. Contactp.                                                                                                    |  |  |  |
| Geevanceerd        | Open de geavanceerde camera-instellingen. Zie voor meer informatie<br>"Geavanceerde opties instellen".                                                                                                    |  |  |  |

### Zoomen

Voordat u een foto maakt of video opneemt, kunt u op het onderwerp in- of uitzoomen.

Schuif hiertoe met uw vinger omhoog of omlaag op de zoombalk terwijl u het apparaat opzij houdt. Terwijl u met uw vinger over de zoombalk gaat, wordt het zoomniveau getoont in de zoombesturingsbalk op het scherm.

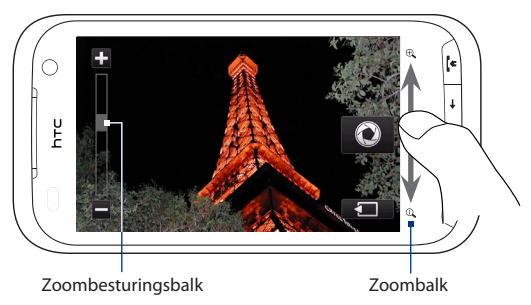

Het zoombereik voor een foto of een videoclip is afhankelijk van de vastlegmodus en resolutie. Raadpleeg de tabel voor meer informatie.

| Vastlegmodus | Resolut | ie                      |                            | Zoombereik    |
|--------------|---------|-------------------------|----------------------------|---------------|
| Foto         | 3M      | Normaal:<br>Breedbeeld: | 2048 x 1536<br>2048 x 1216 | 1,0x tot 1,6x |
|              | 2M      | Normaal:<br>Breedbeeld: | 1600 x 1200<br>1600 x 960  | 1,0x tot 1,6x |
|              | 1M      | Normaal:<br>Breedbeeld: | 1280 x 960<br>1280 x 768   | 1,0x tot 1,6x |
|              | L       | Normaal:<br>Breedbeeld: | 640 x 480<br>640 x 384     | 1,0x tot 1,6x |
|              | М       | Normaal:<br>Breedbeeld: | 320 x 240<br>320 x 192     | 1,0x tot 3,2x |

| Vastlegmodus                 | Resolutie                        |            | Zoombereik                                                     |
|------------------------------|----------------------------------|------------|----------------------------------------------------------------|
| Video                        | VGA                              | 640 x 480* | 1,0x tot 1,6x                                                  |
|                              | CIF                              | 352 x 288  | 1,0x tot 1,6x                                                  |
|                              | L                                | 320 x 240  | 1,0x tot 1,6x                                                  |
|                              | М                                | 176 x 144  | 1,0x tot 1,6x                                                  |
|                              | S                                | 128 x 96   | 1,0x tot 1,6x                                                  |
| MMS Video                    | М                                | 176 x 144  | 1,0x tot 1,6x                                                  |
|                              | S                                | 128 x 96   | 1,0x tot 1,6x                                                  |
| Panorama                     | L                                | 640 x 480  | 1,0x tot 1,6x                                                  |
|                              | М                                | 320 x 240  | 1,0x tot 3,2x                                                  |
| Afbeelding<br>Contactpersoon | М                                | 272 x 272  | 1,0x tot 3,2x                                                  |
| Beeldthema                   | Bepaald door de actieve sjabloon |            | Afhankelijk van<br>de grootte van de<br>geselecteerde sjabloon |

\* Alleen op sommige modellen beschikbaar.

**Opmerking** De instellingen van opnamegrootte en zoombereik gelden alleen voor de hoofdcamera.

#### Geavanceerde opties instellen

Met behulp van de Geavanceerde opties kunt u de opties voor de door u geselecteerde vastlegmodus aanpassen en uw voorkeuren in het Cameraprogramma instellen. Tik op **Geavanceerd** in het menuvenster om het scherm Geavanceerd te openen.

| Geavanceerd        |                |                                                 |
|--------------------|----------------|-------------------------------------------------|
| Resolutie          | 3M (2048x1216) | Tik op een item<br>om de instelling te          |
| Breedbeeld         | Aan            | wijzigen.                                       |
| Focus bij aanraken | Aan            |                                                 |
| Tijdsduur bekijken | 3 Secs         |                                                 |
| < 1/5 >            | Vorige         | Tik om terug te keren<br>naar het Camerascherm. |

Tik om door de verschillende schermen voor Geavanceerde opties te bladeren.

#### 202 Camera en multimedia

- **Resolutie**. Selecteer de resolutie die u wilt gebruiken.
- Breedbeeld (Fotomodus). Indien Aan (standaard) kunt u het hele scherm als zoeker gebruiken. Zie de Zoomtabel voor de resolutie als Breedbeeld Aan staat.
- **Focus bij aanraken**(modi Foto en Afbeelding contactpersoon). Schakelt de Touch Focus in of uit. Focus bij aanraken is standaard ingesteld op **Aan**.
- **Tijdsduur bekijken**. Stel in hoe lang een foto/video op het voorbeeldscherm zichtbaar blijft.
- Kwaliteit. Selecteer de beeldkwaliteit voor foto's.
- Vastlegformaat (Video- en Mms-videomodus). Seleteer de bestandsindeling voor video.
- Tijdstempel (in Fotomodus). Plaats de datum en tijd op foto's.
- **Opslag**. Selecteer waar u foto's en video's wilt opslaan. U kunt de bestanden opslaan in het hoofdgeheugen of op een opslagkaart.
- Verl. Behouden. De verlichting in- of uitschakelen. Deze optie heeft prioriteit boven de verlichtingsinstellingen van uw apparaat terwijl u de camera gebruikt.
- **Sluitergeluid**. Laat het geluid van een sluiter horen als u op de virtuele cameraknop tikt.
- Beeldeigensch. Pas de beeldeigenschappen aan.

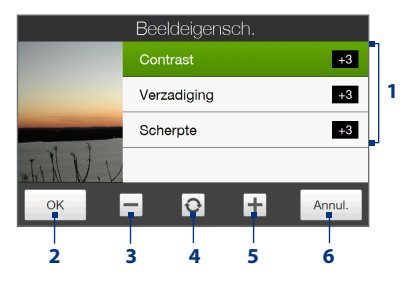

- 1 Tik op een eigenschap om deze aan te passen.
- 2 De instellingen opslaan.
- 3 De waarde verlagen.
- 4 De standaardwaarden voor alle eigenschappen terugzetten.
- 5 De waarde verhogen.
- 6 Tik om het venster Beeldeigenschappen te sluiten zonder de wijzigingen toe te passen en op te slaan.
- Effect. Pas een speciaal effect toe op uw foto's of video's.

- Meetmodus. Selecteer een meetmodus om de camera de hoeveelheid licht te laten meten en de beste instelling te laten bepalen om het beeld vast te leggen.
- Voorvoegsel. De bestandsnaam van een nieuwe foto of video wordt ingesteld op "IMAGE" of "VIDEO", gevolgd door een doorlopend nummer, bijvoorbeeld: IMAGE\_001.jpg. U kunt ook de huidige datum of datum en tijd als prefix voor de bestandsnaam kiezen.
  - **Opmerking** U kunt de prefix niet wijzigen als u foto's op een geheugenkaart opslaat. De naam van foto's volgt de conventie IMAGnnnn.jpg (waarbij 'nnnn' de teller is) en ze worden opgeslagen in de map \DCIM\ 100MEDIA op de geheugenkaart.
- Teller. Zet de teller voor de bestandsnaam terug naar 1.
- **Trillingsaanpassing**. Laat deze instelling op **Auto** staan als u binnenshuis foto's maakt bij TL-licht, of selecteer de juiste frequentie (**50Hz** of **60Hz**) van het lichtnet in uw land om het trillen te verminderen.
- **Raster** (Fotomodus). Toon een raster op het scherm zodat u de onderwerpen eenvoudig kunt inkaderen en centreren.
- **Opnames met geluid** (Video of MMS Video). Selecteer **Aan** om video met geluid op te nemen, of **Uit** om video zonder geluid op te nemen.
- **Opnamelimiet** (Videomodus). Geef de maximale duur of bestandsgrootte voor de opname op.
- Sjabloon (modus Beeldthema). Selecteer een sjabloon.
- Sjabloonmap (modus Beeldthema). Sjablonen worden standaard opgeslagen in de map \Mijn documenten\Sjablonen in het hoofdgeheugen van het apparaat. Stel deze optie in op Index + kaartas u sjablonen hebt gekopieerd naar een geheugenkaart.
- Herinnering weergeven (modus Afbeelding contactpersonen). Selecteer Aan als u wilt dat de camera u vraagt om de foto aan een contactpersoon toe te wijzen.
- Richting (Panoramamodus). Kies de richting waarin u foto's in een panorama aan elkaar wilt verbinden.
- Aantal steken (Panoramamodus). Selecteer het aantal opnamen dat tot een panorama moet worden samengevoegd.

# 11.2 Foto's en video's bekijken in Album

Gebruik het programma **Album** om foto's en video's op uw apparaat te bekijken.

#### Album openen

Schuif in het beginscherm naar de tab **Foto's en video's**en tik op **Album**. U kunt ook op **a** tikken terwijl u zich in het programma Camera bevindt om Album te openen.

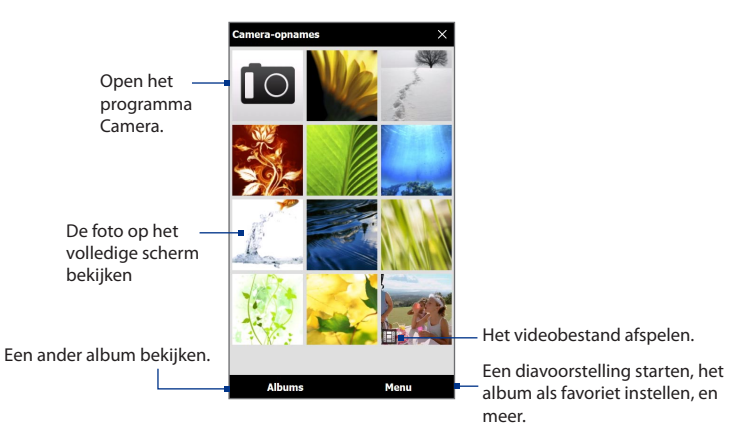

## Foto's bekijken

Tik tijdens het bekijken van een foto op het scherm om een menu te openen.

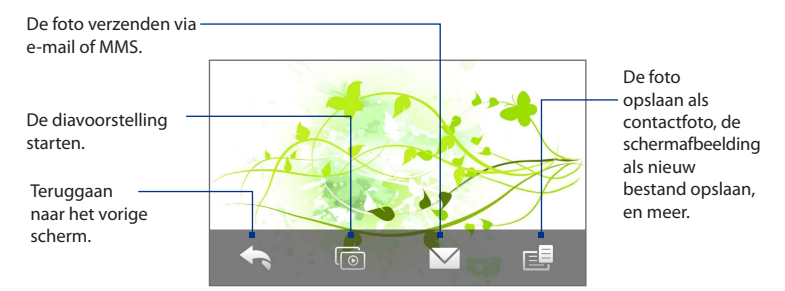

#### Tik hierop om de volgende of vorige foto in het album te bekijken.

Als u het apparaat rechtop houdt, kunt u de volgende of vorige foto bekijken door met uw vinger omhoog of omlaag te gaan over het scherm.

Als u het apparaat dwars houdt, kunt u de volgende of vorige foto bekijken door met uw vinger naar links of rechts te gaan over het scherm.

#### In- of uitzoomen op een foto

Tik tweemaal op het gebied van de foto waarop u wilt inzoomen. Tik nogmaals tweemaal op het scherm om uit te zoomen.

- Gebruik de zoombalk om op het midden van de foto in te zoomen. Beweeg uw vinger naar de rechterkant van de zoombalk om in te zoomen. Schuif naar links om uit te zoomen.
  - Als u op een foto inzoomt, tikt u op het scherm om te pannen en andere delen van de foto te bekijken. Als u inzoomt op een foto, tikt u op het scherm, tik op en selecteer Schermafbeelding opslaan om de ingezoomde foto als nieuw bestand op te slaan.

#### 206 Camera en multimedia

#### Een diavoorstelling van foto's in het huidige album bekijken.

Tik tijdens het bekijken van een foto op het scherm en tik op 🔟.

**Opmerking** Animated GIF en videobestanden zijn uitgesloten van de diavoorstelling.

Tik tijdens het bekijken van de diavoorstelling op het scherm om de afspeelknoppen weer te geven.

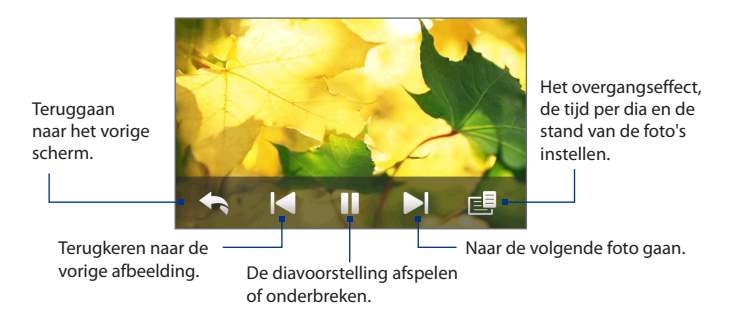

Tip Als de afbeeldingen zich in uw favoriete album bevinden, kunt u de diavoorstelling starten via het tabblad Foto's en video's in het beginscherm. Zie voor meer informatie "Foto's en video's" in hoofdstuk 3.

## Video afspelen

Tik tijdens het bekijken van video-opnamen op het scherm om de afspeelknoppen weer te geven.

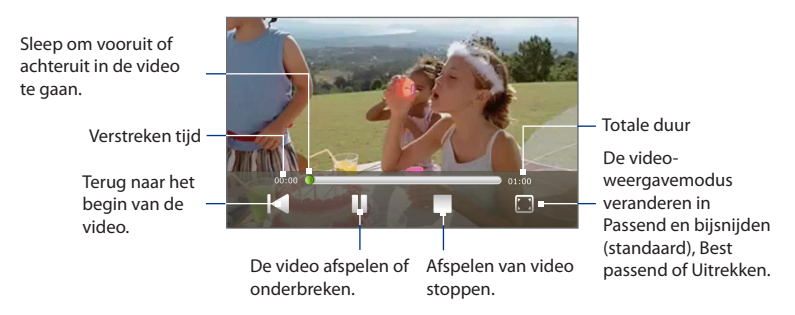

## **Album sluiten**

Wanneer u foto's op het volledige scherm bekijkt, tikt u op het scherm om het schermmenu of de afspeelbesturing opnieuw op te roepen, tik vervolgens op som naar het hoofdscherm van Album terug te keren.

Tik op 🗙 op het hoofdscherm van Album om Album te sluiten.

# 11.3 Windows Media® Player Mobile gebruiken

Met **Windows Media**® **Player Mobile** kunt u digitale geluids- en videobestanden afspelen die zijn opgeslagen op uw apparaat of op het web.

#### Windows Media® Player Mobile openen

Tik op Start > Alle programma's > Windows Media.

Windows Media<sup>®</sup> Player Mobile opent met het bibliotheekvenster. In de bibliotheek kunt u geluidsbestanden, video's en afspeellijsten zoeken en afspelen die op uw apparaat of op de geheugenkaart zijn opgeslagen.

# Media afspelen

#### De bibliotheek bijwerken

In de meeste gevallen werkt Windows Media<sup>®</sup> Player Mobile de bibliotheek automatisch bij. U kunt de bibliotheek echter ook handmatig bijwerken om ervoor te zorgen dat deze nieuwe bestanden bevat die u recent hebt gekopieerd naar uw apparaat of geheugenkaart. Klik op **Menu > Bibliotheek bijwerken** om de bibliotheeklijst handmatig bij te werken.

#### Audio- en videobestanden afspelen

- Tik in het scherm Bibliotheek op de pijl Bibliotheek (boven in het scherm) en tik vervolgens op de opslagmedia die u wilt openen, bijvoorbeeld een geheugenkaart.
- 2. Selecteer een categorie (bijvoorbeeld Mijn muziek of Mijn afspeellijsten).
- Houd het item dat u wilt afspelen (zoals een nummer, album of artiest) aangetikt en tik op Afspelen.

Het afspeelscherm verschijnt en het audio- of videobestand wordt afgespeeld.

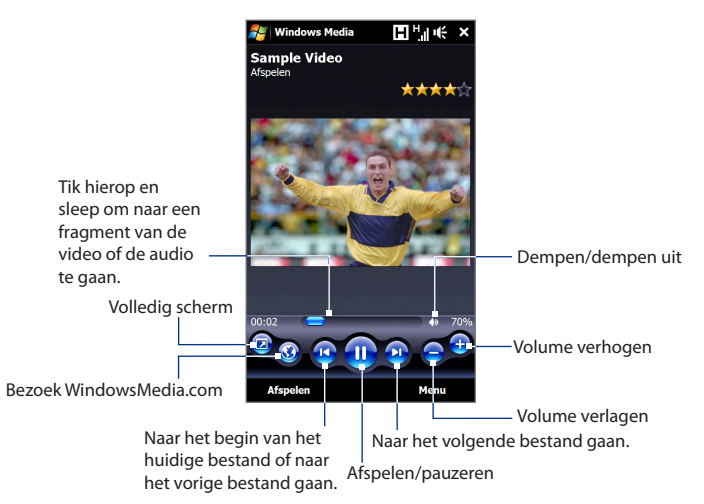

## Video- en audiobestanden synchroniseren

Gebruik de nieuwste versie van Windows Media<sup>®</sup> Player op de pc om digitale mediabestanden van pc naar toestel te synchroniseren. Zo weet u zeker dat beveiligde bestanden en albumafbeeldingen (voor skins) correct naar uw apparaat worden gekopieerd.

#### Bestanden automatisch synchroniseren met uw toestel

- 1. Open Windows Media<sup>®</sup> Player op uw computer en sluit vervolgens uw apparaat aan op de computer.
- 2. Selecteer in de wizard Apparaat instellen de optie Ja, nu mijn computer doorzoeken.

#### 210 Camera en multimedia

- **Opmerking** Als u eerder Windows Media<sup>®</sup> Player hebt geopend en naar media hebt gezocht op de computer, wordt in stap 2 niet opnieuw gevraagd uw computer te doorzoeken.
- Voer een naam in voor het toestel in het dialoogvenster "Instellingen toestel" en klik vervolgens op Voltooien.
  - Opmerking Als u een geheugenkaart hebt geïnstalleerd met een capaciteit van minimaal 4 GB en de gehele bibliotheek op de geheugenkaart past, synchroniseert Windows Media Player automatisch uw muziekbestanden. Het toestel moet ook worden ingesteld op de modus Diskdrive zodat Windows Media Player automatisch kan synchroniseren.
- Klik in het linkerdeelvenster van Windows Media<sup>®</sup> Player, klik met de rechtermuisknop op de naam van uw apparaat en klik vervolgens op Synchronisatie instellen.
  - **Opmerking** Als u mediasynchronisatie wilt instellen op een geheugenkaart, klikt u met de rechtermuisknop op Geheugenkaart in het linkerdeelvenster van Windows Media<sup>®</sup> Player en vervolgens op **Synchronisatie instellen**.
- 5. Selecteer de afspeellijst(en) die u wilt synchroniseren tussen uw computer en het apparaat en klik vervolgens op **Toevoegen**.

Opmerking Zorg dat in het dialoogvenster Apparaat instellen het selectievakje Dit apparaat automatisch synchroniseren is ingeschakeld.

#### 6. Klik op Voltooien.

De bestanden worden gesynchroniseerd met uw apparaat. De volgende keer dat u uw toestel in verbinding stelt met uw pc terwijl de Windows Media<sup>®</sup> Player actief is, zal de synchronisatie automatisch starten.

#### Bestanden handmatig synchroniseren met uw apparaat

- 1. Als nog geen mediasynchronisatie tussen uw apparaat en de computer is ingesteld, volg dan stappen 1 tot 3 in "Bestanden automatisch synchroniseren met uw apparaat".
- Klik op het tabblad Synchroniseren in Windows Media<sup>®</sup> Player op de computer. Selecteer een afspeellijst of een bibliotheek in het linkerdeelvenster van Windows Media<sup>®</sup> Player.
- 3. Sleep de mediabestanden die u wilt synchroniseren met uw apparaat van de inhoudslijst naar de synchronisatielijst.

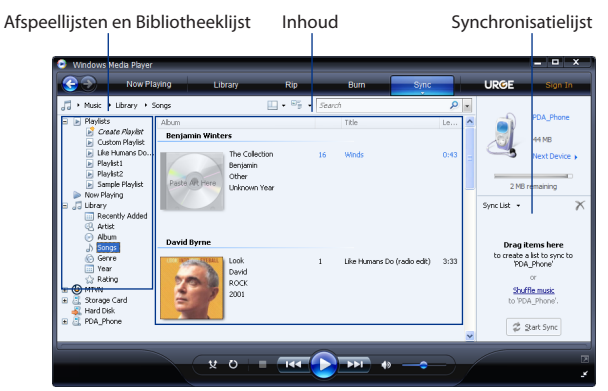

- 4. Klik op Synchronisatie starten om de geselecteerde bestanden met uw apparaat te synchroniseren.
- **Notities** Gebruik Windows Media<sup>®</sup> Player 11 of hoger op de computer om mediabestanden naar uw apparaat te synchroniseren.
  - Geluidsbestanden worden sneller gekopieerd als Windows Media<sup>®</sup> Player zodanig is geconfigureerd dat het kwaliteitsniveau van geluidsbestanden die naar uw apparaat worden gekopieerd, automatisch wordt ingesteld. Raadpleeg de Help van Windows Media<sup>®</sup> Player voor meer informatie.

## Afspeellijsten maken

Maak een nieuwe afspeellijst door de huidige lijst Afspelen op te slaan en een nieuwe naam te geven.

#### Een nieuwe afspeellijst opslaan

- 1. Als het bibliotheekscherm niet is geopend, tikt u op Menu > Bibliotheek.
- 2. Tik op een categorie om deze te selecteren (bijvoorbeeld Mijn muziek of Mijn afspeellijsten).

- 212 Camera en multimedia
  - Selecteer het gewenste mediabestand en tik op Menu > Omhoog in wachtrij. Hierdoor wordt het bestand toegevoegd aan de lijst Afspelen. Herhaal deze stap totdat u alle gewenste mediabestanden hebt toegevoegd aan de lijst Afspelen.

**Opmerking** U kunt niet meerdere bestanden tegelijk toevoegen.

- 4. Nadat u de mediabestanden hebt toegevoegd, tikt u op Menu > Afspelen.
- 5. Tik in het scherm Afspelen op Menu > Afspeellijst opslaan.
- 6. Voer een naam in voor de afspeellijst en tik op Gereed.
- 7. Als u de gemaakte afspeellijst wilt afspelen, tikt u op Mijn afspeellijsten in de bibliotheek en selecteert u de afspeellijst. Tik vervolgens op **Afspelen**.

# Probleemoplossing

Bezoek voor informatie bij het oplossen van problemen http://www.microsoft. com/windowsmobile/en-us/help/more/windows-media-player.mspx

# 11.4 Audio Booster

Audio-booster optimaliseert het geluid voor een nog betere geluidsbeleving. Om Audio-booster te gebruiken, sluit u de meegeleverde hoofdtelefoon op het apparaat aan.

#### Audio-booster openen

Tik op Start > Alle programma's > Audio-booster.

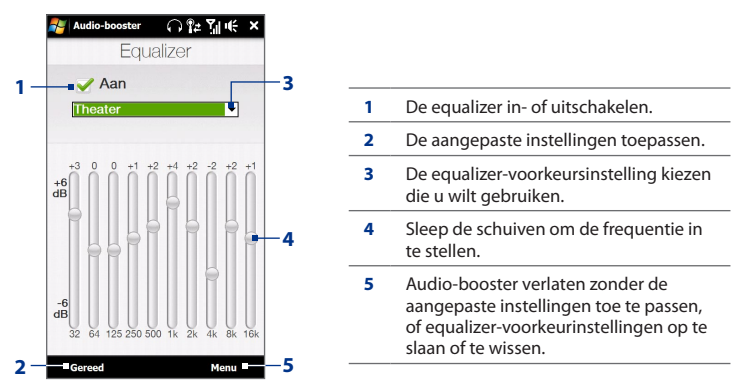

#### Een aangepaste equalizervoorinstelling maken

- Pas de frequentiebanden aan met de gewenste waarden door de equalizerregelaars te slepen.
- 2. Tik als u klaar bent op Menu > Als beginwaarde opslaan.
- Voer een naam in voor de voorinstelling en tik op Gereed. De equalizervoorinstelling wordt toegevoegd aan de lijst in het vak voorinstellingen.
- **Opmerking** Om een aangepaste equalizer-voorinstelling te wissen, selecteert u deze in de lijst met beginwaarden en tikt u op **Menu > Beginwaarde verwijderen**. U kunt vooraf geïnstalleerde equalizer-instellingen niet wissen.

#### 214 Camera en multimedia

# Hoofdstuk 12 Programma's

# 12.1 Programma's beheren

### Een programma starten

Tik op **Start > Alle programma's** en tik op het programma dat u wilt gebruiken. Schuif met uw vinger omhoog over het scherm als u meer programma's wilt zien. Zie "Startscherm" in **hoofdstuk 1 voor details.** 

## Een programma installeren

U kunt extra programma's installeren of verwijderen. De vooraf geïnstalleerde programma's kunt u niet van uw toestel verwijderen.

**Opmerking** Controleer voordat u extra programma's aanschaft of ze compatibel zijn met uw apparaat.

Voordat u het installatieprogramma start, moet u eerst controleren of het installatieprogramma rechtstreeks op Windows Mobile kan draaien of op een computer moet draaien.

#### Een programma rechtstreeks op uw apparaat installeren

- 1. Als het installatieprogramma een .cab-bestand is, kunt u dit rechtstreeks naar uw apparaat downloaden of kopiëren.
- 2. Open op het apparaat Verkenner en ga naar het installatiebestand.
- 3. Tik op het bestand om het installatieprogramma te starten.

- 216 Programma's
  - Kies of u het programma in het hoofdgeheugen of op de geheugenkaart wilt installeren, als deze laatste is geplaatst.
  - 5. Wacht tot de installatie is voltooid.
  - **Opmerking** Mogelijk wordt u gevraagd om het apparaat te herstarten nadat de installatie is afgerond.

#### Een programma vanaf uw computer installeren

- Als het installatieprogramma een .exe-bestand is zoals Setup.exe, moet het waarschijnlijk op een computer worden uitgevoerd. Download of kopieer het naar uw computer.
- 2. Verbind uw apparaat via de USB-kabel met de computer en dubbelklik op het installatiebestand op uw computer om het installatieprogramma te starten.
- 3. Volg de instructies op het scherm van computer en toestel om de installatie te voltooien.

#### Een programma verwijderen

- 1. Tik op Start > Instellingen en tik op Alle instellingen.
- 2. Tik op het tabblad Systeem op Programma's verwijderen.
- Selecteer in de lijst Programma's in opslaggeheugen het programma dat u wilt verwijderen en tik op Verwijderen.
# 12.2 Contactpersonen

**Contacten** is uw adresboek en bevat informatie over personen en bedrijven waarmee u communiceert. U kunt **Outlook-contactpersonen** toevoegen van uw apparaat of gesynchroniseerd met uw pc of de Exchange Server, **SIMcontactpersonen** die zijn opgeslagen op de SIN-kaart, of **Windows Live™ contactpersonen**.

Opmerking U kunt Windows Live<sup>™</sup>-contactpersonen pas toevoegen als Windows Live<sup>™</sup> op het toestel is ingesteld. Zie "Windows Live<sup>™</sup> in hoofdstuk 8.

#### Het scherm Contacten openen

Tik op Start > Alle programma's > Contacten.

#### Nieuwe contactpersonen toevoegen

#### Een contactpersoon toevoegen op uw apparaat

- Tik op het scherm Contacten op Nieuw, selecteer Outlook-contact en voer de gewenste gegevens in.
- 2. Geef in het veld **Archiv. als** aan hoe u de contactpersoon wilt weergeven in de lijst met contactpersonen.
- Om een foto aan een contactpersoon toe te voegen, tikt u op Afbeelding selecteren, selecteer vervolgens een afbeelding en tik op Camera om een foto van uw contactpersoon te maken.
- Als u een beltoon wilt toewijzen aan de contactpersoon, tikt u op het veld Beltoon, bladert u door de lijst met beltonen en selecteert u de gewenste toon.
- 5. Wanneer u klaar bent, tikt u op OK.
- Tip
   Als u de gegevens van een contactpersoon wilt wijzigen, tikt u op de contactpersoon en vervolgens op Menu > Bewerken.

#### Een contactpersoon toevoegen aan uw SIM-kaart

- 1. Tik op het scherm Contacten op Nieuw en vervolgens op SIM-contact.
- 2. Voer een contactnaam en telefoonnummer in en tik op OK.
- Tip U kunt ook SIM-beheer gebruiken om contactpersonen op uw SIM-kaart te bewerken of eraan toe te voegen. Zie voor meer informatie "SIM-beheer" verderop in dit hoofdstuk.

#### Contactpersonen beheren en zoeken

#### Vergelijkbare contactpersonen groeperen

U kunt vergelijkbare contactpersonen groeperen door er een categorie aan toe te wijzen.

- 1. Maak een nieuwe Outlook-contactpersoon of selecteer een bestaande Outlook-contactpersoon.
- 2. Tik op Categorieën.
- Selecteer een vooraf gedefinieerde categorie, zoals Zakelijk of Persoonlijk, of tik op Nieuw om zelf een categorie te maken.
- 4. Wanneer u klaar bent, tikt u op OK.

#### Een contactpersoon zoeken op uw apparaat

Wanneer uw contactpersonenlijst erg lang is, kunt u op verschillende manieren een contactpersoon zoeken:

- Begin met het invoeren van de naam van een contactpersoon totdat de gewenste contactpersoon wordt weergegeven.
- Scroll op de Quick Scroll-balk, rechts • 🛃 Contacten op het scherm, naar een letter of Geef een naam op... tik op een letter, om direct naar de Campbell, John namen in de Contactlijst te gaan die beginnen met deze letter. **Canel, Fabrice** Opmerking U kunt de snelschuifbalk uitschakelen door op Carbona 2 Menu > Opties te tikken
  - uitschakelen door op Menu > Opties te tikken en het selectievakje Alfabetische index weergeven in te schakelen. Bovenaan in de Contactlijst wordt dan de alfabetische index weergegeven.
- Filter de lijst op categorieën. Tik in de contactenlijst op Menu > Filter, tik daarna op de categorie waaronder u de contactpersoon hebt opgeslagen. Selecteer om alle contactpersonen weer te geven Menu > Filter > Alle contacten.

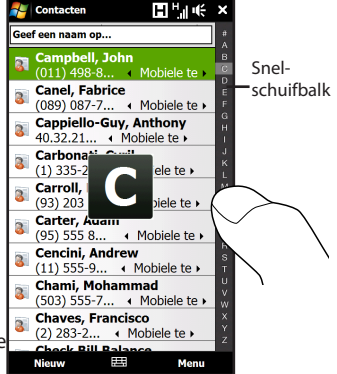

#### **Contactgegevens delen**

Via Bluetooth kunt u snel contactgegevens versturen naar een andere mobiele telefoon of een ander apparaat.

#### **Contactgegevens via Bluetooth verzenden**

- 1. Tik op een contactpersoon op het scherm Contacten.
- Tik op Verzenden via Bluetooth en selecteer vervolgens het apparaat waarheen u de contactgegevens wilt doorstralen.
- **Opmerking** Controleer voordat u uitstraalt of Bluetooth is ingeschakeld en op zichtbaar staat, zowel op uw eigen toestel als het andere mobiele toestel. U kunt contactgegevens ook naar uw pc verzenden. Zie hoofdstuk 9 voor meer informatie.

#### Informatie van een contactpersonen verzenden via tekstberichten

- 1. Tik op een contactpersoon op het scherm Contacten.
- 2. Tik op Contact verzenden > SMS / MMS.
- 3. Selecteer de contactgegevens die u wilt verzenden en tik op Gereed.
- Voer in de nieuwe SMS het mobiele telefoonnummer van de ontvanger in en tik op Verzenden.

# 12.3 JBlend

Gebruik **JBlend** om MIDlets of MIDlet-suites te downloaden, installeren en beheren. MIDlets zijn Java-toepassingen zoals spelletjes en hulpmiddelen die op mobiele toestellen kunnen worden uitgevoerd. Een MIDlet-suite is een verzameling van één of meer MIDlets. Uw toestel ondersteunt Java 2 Micro Edition, J2ME.

#### **JBlend openen**

Tik op Start > Alle programma's > JBlend.

#### MIDlets/MIDlet suites installeren en starten

#### Downloaden en installeren vanaf internet

- 1. Open een internetbrowser zoals Opera Mobile.
- 2. Ga naar de webpagina met de koppeling voor de MIDlet/MIDlet suite die u wilt downloaden en tik op de koppeling.
- 3. Volg de aanwijzingen op het scherm om de MIDlet/MIDlet suite te installeren en uit te voeren.

#### Installeren vanaf uw apparaat

U kunt de MIDlets/MIDlet suites vanaf een pc naar het toestel kopiëren met behulp van de USB-synckabel of Bluetooth-verbinding.

- Tik in het scherm JBlend op Installeren > Plaatselijke installatie. Het programma zoekt vervolgens naar MIDlets/MIDlet suites op het toestel en geeft deze weer in een lijst.
- 2. Selecteer uit de lijst de MIDlet/MIDlet suite die u wilt installeren.
- 3. Volg de aanwijzingen op het scherm om de MIDlet/MIDlet suite te installeren en uit te voeren.

#### Een MIDlet/MIDlet suite uitvoeren

Open in het scherm JBlend de map die de MIDlet/MIDlet suite bevat en tik op de MIDlet/MIDlet suite.

#### **MIDlet's/MIDlet-suites beheren**

U kunt MIDlets/MIDlet suites bijwerken of ze verwijderen om geheugenruimte vrij te maken.

#### Een MIDlet/MIDlet suite updaten

- Tik in het scherm JBlend op het pictogram Invoerscherm en tik op de navigatietoetsen op het schermtoetsenbord om de MIDlet/MIDlet suite te selecteren die u wilt bijwerken.
- Tik op Menu > Programma > Info updaten. Vervolgens gaat JBlend op zoek naar updates voor de geselecteerde MIDlet/MIDlet suite.

#### Een MIDlet/MIDlet suite verwijderen

Voordat u een MIDlet verwijdert, zorgt u dat deze niet meer actief is.

- 1. Tik in het scherm JBlend op de MIDlet en vervolgens op Verwijderen.
- 2. Tik op Ja om te bevestigen.

# Opmerking Tik om alle MIDlets en mappen te verwijderen op Menu > Programma > Alles verwijderen.

# **12.4 JETCET Presentation**

Als u niet op kantoor bent en u moet snel een presentatie geven, kunt u JETCET Presentation gebruiken om een PowerPoint-bestand te maken en dit vanaf het apparaat te presenteren.

Met JETCET Presentation kunt u ook presentaties openen en presenteren welke zijn gemaakt met Microsoft PowerPoint 97, PowerPoint 2000, PowerPoint 2002 (XP) of PowerPoint 2003.

#### **JETCET Presentation openen**

Tik op Start > Alle programma's > JETCET Presenter.

#### Een nieuwe presentatie maken

Als u JETCET Presentation opent, verschijnt een mappenboom in het hoofdvenster. Tik eerst op **Menu > Annuleren** en daarna op **Menu > Bestand > Nieuw** om een nieuwe presentatie te maken. Daarna kunt u tekst typen, afbeeldingen invoegen en meer dia's toevoegen.

#### Tekst aan een dia toevoegen

- 1. Tik op Bewerken > Vorm > Invoegen, tik op A, en daarna op OK.
- 2. Sleep met uw vinger of stift om een tekstvak op de dia te tekenen.
- 3. Terwijl het tekstvak is geselecteerd, stelt u het lettertype, -grootte en -stijl in waarna u de tekst typt met het hardware-toetsenbord of het schermtoetsenbord.
- Terijl het tekstvak is geselecteerd, tikt u op Menu > Alinea waarna u de uitlijning, inspringen en regelafstand van de alinea instelt.

#### Tip Tik op Menu > Alinea > Opsommingstekens als u de tekst wilt opmaken met automatische opsommingstekens of nummering.

 Selecteer het tekstvak als u de eigenschappen wilt aanpassen, en tik op Bewerken > Vorm > Aanpassen. U kunt de vulkleur wijzigen, een rand toevoegen of verwijderen, enzovoort. Om tekst binnen het tekstvak te laten omlopen, tikt u op de tab Tekstvak en selecteert u het keuzevak Regelomloop in AutoShape.

#### Tekst bewerken

- 1. Selecteer het tekstvak dat de tekst bevat welke u wilt bewerken.
- Tik op Bewerken > Tekst > Aanpassen en verander de tekst. Tik binnen het tekstgebied om de aanwijzer op de plek te zetten waar u met bewerken wilt beginnen.

#### Een objectvorm invoegen

- 1. Tik op Bewerken > Vorm > Invoegen.
- 2. Tik op een object, bijvoorbeeld een pijl, in Autoshape objecten.
- 3. Sleep naar de dia om de geselecteerde vorm te tekenen.
- Tip Tik op Bewerken > Vorm > Afbeelding om een afbeelding in te voegen.

#### Dia's toevoegen en bewerken

- 1. Tik op **Bewerken > Dia > Nieuw** om een nieuwe dia toe te voegen.
- Tik op Bewerken > Dia > Achtergrond als u de achtergrondkleur van de dia wilt wijzigen.
- 3. Tik in Achtergrondvulling op Vuleffectenom een verloop toe te passen of op Meer kleuren om een vaste kleur te kiezen.
- 4. Tik op **Toepassen** om de achtergrondkleur van de huidige dia te wijzigen of tik op **Toepassen op alle** om alle dia's te wijzigen.
- Tik op Bewerken > Dia > Overgang om een overgangseffect op de dia's toe te passen.
- 6. Selecteer in Effect het gewenste type overgangseffect en vervolgens een snelheid.
- 7. Kies of u de volgende dia met een muisklik of automatisch wilt tonen. Stel een tijdsinterval in als u kiest voor automatisch tonen van dia's.
- Tik op Toepassen als de wijzigingen alleen voor de huidige dia bedoeld zijn. Tik op Toepassen op alle om de wijzigingen voor alle dia's in de presentatie toe te passen.

#### De presentatie opslaan

Als dit de eerste keer is dat u de presentatie opslaat, tikt u op **Menu > Bestand > Opslaan als** en typt u een nieuwe bestandsnaam.

Om de veranderingen in uw presentatie op te slaan, tikt u op **Menu > Bestand > Opslaan**.

#### 224 Programma's

#### De presentatie vertonen

U kunt het apparaat aansluiten op een groot scherm zoals een tv en de presentatie aan uw publiek presenteren als diavoorstelling op het volledige scherm. Zie voor meer informatie over het verbinden van uw apparaat met een groot scherm "Verbinden met een extern scherm" in hoofdstuk 13.

#### De presentatie als diavoorstelling vertonen

- 1. Tik op het PowerPoint-bestand in de mappenboom om het bestand te openen of tik op **Bestand > Openen** en tik op het PowerPoint-bestand.
- Tik op Menu > Voorstelling > Voorstelling instellen. Kies of u de dia's Handmatig of Met tijdinstelling indien aanwezig en tik op OK.
- Tik op Menu > Voorstelling > Voorstelling bekijken. De presentatie wordt liggend op volledig scherm getoond.
- 4. Schuif het hardware toetsenbord open. Als u de diavoorstelling hebt ingesteld op handmatige vertoning, drukt u op de knop met het pijltje naar rechts om een dia vooruit te gaan of met het pijltje naar links om een dia terug te gaan.

Een andere manier om de volgende dia te tonen is door op het scherm te tikken.

U kunt ook op het watermerk met de pijl in de linkerbenedenhoek van het scherm tikken om een keuzemenu te openen en vervolgens op **Volgende** of **Vorige** tikken.

Sluiten

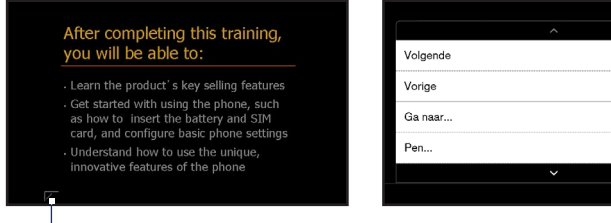

#### Watermerk met pijl

#### De diavoorstelling afsluiten

Tik op het watermerk met de pijl, tik op het pijltje naar beneden om door het keuzemenu te bladeren en tik op **Voorstelling beëindigen**.

Tik voor meer informatie over het werken met JETCET Presentation op 💷 in de werkbalk van JETCET Presentation om de programmahelp te openen.

# 12.5 Microsoft® Office Mobile

Microsoft® Office Mobile bevat de volgende toepassingen:

- Met Microsoft<sup>®</sup> Office Excel<sup>®</sup> Mobile kunt u Excel-werkmappen en sjablonen maken en bewerken op het toestel.
- Met Microsoft<sup>®</sup> Office OneNote<sup>®</sup> Mobile kunt u notities maken bij tekst, foto's en spraakopnames, die later met Microsoft<sup>®</sup> Office OneNote<sup>®</sup> 2007 op de computer kunnen worden gesynchroniseerd.
- Met Microsoft<sup>®</sup> Office PowerPoint<sup>®</sup> Mobile kunt u diavoorstellingen weergeven (niet maken) van de indelingen \*.ppt en \*.pps.
- Met Microsoft<sup>®</sup> Office Word Mobile kunt u documenten en sjablonen maken en bewerken in Word Mobile en deze opslaan als \*.doc, \*.rtf, \*.txt, en \*.dot-bestanden.

#### Microsoft Office Mobile gebruiken

Tik op **Start > Alle programma's** en tik op de Office Mobile-toepassing die u wilt gebruiken.

Word Mobile en Excel Mobile ondersteunen bepaalde functies van Microsoft<sup>®</sup> Office Word en Microsoft<sup>®</sup> Office Excel<sup>®</sup> niet volledig. Om te zien welke opties niet worden ondersteund, tikt u op **Start > Alle programma's > Help** waarna u zoekt naar "unsupported" in de Help.

#### 226 Programma's

- Tips Word Mobile slaat documenten standaard op in de indeling .docx, Excel slaat werkmappen standaard op in de indeling .xlsx. Als u deze bestandtypes wilt openen op een computer die gebruik maakt van Microsoft Office 2000, Office XP of Office 2003, moet u eerst het conversieprogramma File Format Converter op uw computer te installeren. Download de File Format Converter van http://www. microsoft.com/downloads/.
  - Als u wilt dat Word Mobile documenten opslaat in de indeling .doc, tikt u op Menu
     Extra > Opties (of Menu > Opties als geen document is geopend), waarna u de Standaardsjabloon verandert in Word 97-2003 Document (.doc).
  - Als u wilt dat Excel Mobile uw werkmappen opslaat in een indeling die compatibel is met Microsoft Office 2000, Office XP, of Office 2003, tikt u op Menu > Opties (als geen werkmap is geopend), en verandert u Sjabloon voor nieuwe werkmap in Lege 97-2003 werkmap

# 12.6 SIM-beheer

SIM-beheer Met deze functie kunt u de gegevens op de SIM-kaart weergeven, contactpersonen overplaatsen van SIM-kaart naar het toestel en omgekeerd, en SIM-contactpersonen bellen.

#### Een contactpersoon toevoegen aan uw SIM-kaart

- 1. Tik op Start > Alle programma's > SIM-beheer.
- Tik op Nieuw en voer de naam en het telefoonnummer van de contactpersoon in.
- 3. Tik op Opslaan.
- Tip Als u contactgegevens op de SIM-kaart wilt wijzigen, tikt u op een SIMcontactpersoon, bewerkt u de informatie en tikt u op **Opslaan**.

#### SIM-contactpersonen kopiëren naar uw apparaat

Als u op uw SIM-kaart contacten heeft opgeslagen, kunt u deze kopiëren in Contacten op het toestel.

- 1. Op het SIM-beheer-scherm selecteert u het gewenste contact, of u selecteert alle SIM-contacten door op **Menu > Alle selecteren** te tikken.
- 2. Tik op Menu > Opslaan in Contacten.

#### Contactpersonen naar de SIM-kaart kopiëren

Op een SIM-kaart kan slechts één telefoonnummer per contactnaam worden opgeslagen.

- 1. Tik in het scherm SIM-beheer op Menu > Contactpersonen naar SIM.
- selecteer de selectievakken van de telefoonnummers van contactpersoon die u naar de SIM-kaart wilt kopiëren en tik op Opslaan.

Wanneer u een contactpersoon met meerdere telefoonnummers naar uw SIM-kaart kopieert, slaat SIM-beheer elk nummer op door een indicator aan het eind van iedere naam toe te voegen.

Standaard worden /M, /W en /H toegevoegd als indicatie voor respectievelijk mobiele nummers, zakelijke nummers en privé-nummers. Tik op **Menu > Extra > Opties** als u de standaardindicatoren wilt bewerken en selecteren welke andere soorten nummers u op de SIM-kaart wilt opslaan.

# 12.7 WorldCard Mobile

**Met WorldCard Mobile** kunt u een foto van een visitekaart maken en de contactgegevens eenvoudig exporteren naar uw Contacten.

#### Een visitekaart vastleggen en de informatie exporteren naar Contacten

- 1. Tik op Start > Alle programma's > WorldCard Mobile.
- Tik op an in het scherm WorldCard Mobile om het programma Camera te openen.
- Tik op de virtuele cameratoets ( ) om een foto te maken van de visitekaart, en tik vervolgens op de terugtoets ( ) op het Controlescherm. Zie Hoofdstuk 11 voor details over het gebruik van de camera.
  - **Tip** Zorg dat de visitekaart volledig in het Camerascherm te zien is voordat u de foto maakt en dat de belichting voldoende is.
- 4. Tik in het venster van WorldCard Mobile op Herkennen.
  - **Tips** Als u de foto opnieuw wilt maken, tik dan op **Heropnemen**.
    - Kies voor een betere herkenning de taal en het gebied aan de hand van de taal van het visitekaartje.

- 228 Programma's
  - Het vesnter toont diverse contactgegevens van de visitekaart. Bewerk eventueel de contactgegevens. Maak de keuzevakjes leeg van de onderdelen die u niet wilt exporteren.
  - Tik op Exporteren en ga vervolgens naar de Contactlijst om de geëxporteerde Contact te zien.

Tik voor meer informatie over het werken met WorldCard Mobile op 🗐 in het scherm WorldCard Mobile om de programma-help te openen.

# Hoofdstuk 13 Uw apparaat beheren

# 13.1 Bestanden kopiëren en beheren

U kunt bestanden van uw toestel naar de computer of naar een geplaatste geheugenkaart kopiëren. U kunt uw bestanden en mappen ook efficiënt beheren met behulp van het programma Verkenner.

#### Bestanden kopiëren via Windows Mobile Apparaatcentrum of ActiveSync

- 1. Sluit het toestel aan op de computer.
- Klik op Bestandsbeheer > De inhoud van het toestel verkennen in Windows Mobile Apparaatcentrum of klik op Verkennen in ActiveSync op de pc. De inhoud van uw appaaat wordt nu weergegeven in Windows Verkenner op uw computer.
- 3. Een bestand van het toestel naar de computer kopiëren:
  - a. Blader in de inhoud van uw apparaat, klik met de rechtermuisknop op het bestand dat u wilt kopiëren en klik vervolgens op **Kopiëren**.
  - b. lik met de rechter muisknop op een map op de computer en klik op **Plakken**.
- 4. Een bestand van de pc naar het toestel kopiëren:
  - a. Blader door de mappen op de computer, klik met de rechtermuisknop op het bestand dat u wilt kopiëren, en klik op **Kopiëren**.
  - b. lik met de rechter muisknop op een map op de computer en klik op **Plakken**.

#### 230 Uw apparaat beheren

#### Bestanden beheren op uw apparaat met behulp van Verkenner

Met **Verkenner** kunt u door de inhoud van uw apparaat bladeren. De hoofdmap van het toestel heet **Mijn apparaat**. Hierin bevinden zich de volgende mappen: My Documents, Programmabestanden, Windows etc.

- 1. Tik op Start > Alle programma's > Verkenner.
- 2. Tik op een map die of bestand dat u wilt openen.
- 3. Tik op **Omhoog** om naar een hoger mapniveau te gaan.
- 4. Wilt u snel een bestand verwijderen, kopiëren of de naam wijzigen, houd dan het bestand ingedrukt en kies de gewenste handeling uit het snelmenu. Kopieer of verwijder meerdere bestanden door te tikken en over de gewenste bestanden te slepen om ze te selecteren, tik op de selectie, houd vast en kies vervolgens een optie in het menu.

#### Bestanden naar een geheugenkaart kopiëren

- 1. Zorg dat de geheugenkaart correct in het toestel is geplaatst.
- 2. Verbind het apparaat via de USB-kabel met uw computer, selecteer **Diskdrive** in het scherm Verbinden met PC en tik op **Gereed**.
- **3.** Ga op uw computer naar de verwisselbare schijf en begin met het kopiëren van bestanden naar de geheugenkaart.
- 4. Ontkoppel het toestel van de computer als u klaar bent.

# 13.2 De instellingen van uw Toestel

U kunt de instellingen van uw apparaat aan uw manier van werken aanpassen. Gebruik het tabblad Instellingen om basisinstellingen van het apparaat aan te passen. Zie "Instellingen" in hoofdstuk 3 voor details.

Tik op **Start > Instellingen** om alle beschikbare instellingen te openen en tik op **Alle instellingen**.

## **Tabblad Persoonlijk**

| Pictogram | Beschrijving                                                                                                    |  |
|-----------|----------------------------------------------------------------------------------------------------|--|
|           | <b>Knoppen</b> Wijs een programma of functie toe aan een hardware-knop of<br>stel de functie in die u wilt uitvoeren (zoals het apparaat vergrendelen) als<br>u de END-toets ingedrukt houdt.                                                                                |  |
|           | <b>Invoer</b> Hiermee kunt u opties instellen voor de verschillende<br>invoermethoden. U kunt het apparaat bijvoorbeeld geluid laten geven of<br>laten trillen als u op toets van het Volledige QWERTY of Toetsenblok voor<br>telefoon tikt.                                 |  |
|           | Geluid schuiven toetsenbord Selecteer een geluid dat klinkt als u het hardware toetsenbord opent en sluit.                                                                                                    |  |
| $\sim$    | Vergrendeling Hiermee kunt u een wachtwoord instellen voor het apparaat.                                                                                                    |  |
|           | Menu's Hiermee stelt u in welke programma's in het startmenu worden weergegeven.                                                                                                    |  |
|           | Opmerking Het startmenu is uitgeschakeld als het TouchFLO 3D<br>beginscherm is ingeschakeld. Tik om het startmenu<br>in te schakelen op Start > Instellingen, tik op de Alle<br>instellingen > tab Persoonlijk>Today > tab Items en<br>maak het keuzevakje TouchFLO 3D leeg. |  |
| 2         | Info over eigenaar Hier kunt u persoonlijke gegevens invoeren.                                                                                                    |  |
| 0         | <b>Telefoon</b> Hiermee kunt u de diverse telefooninstellingen aanpassen, zoals                                                                                                    |  |

de beltoon, het type beltoon en de pincode voor uw SIM-kaart.

#### 232 Uw apparaat beheren

| Geluiden en meldingen Hiermee kunt u geluiden inschakelen voor bijvoorbeeld gebeurtenissen, meldingen en programma's. Daarnaast kunt hier het type melding instellen voor verschillende gebeurtenissen.         Vandaag Pas het uiterlijk aan van het beginscherm en de informatie die u daarop wilt weergeven.         Opmerking       U ziet het scherm Vandaag niet als het Beginscherm var | Pictogram | Beschrijving                                                                                                    |                                                                                                    |
|----------------------------------------------------------------------------------------------------|-----------|----------------------------------------------------------------------------------------------------|----------------------------------------------------------------------------------------------------|
| Vandaag         Pas het uiterlijk aan van het beginscherm en de informatie die u daarop wilt weergeven.           Opmerking         U ziet het scherm Vandaag niet als het Beginscherm var                                                                                                    | (Q)       | Geluiden en meldingen Hiermee kunt u geluiden inschakelen voor<br>bijvoorbeeld gebeurtenissen, meldingen en programma's. Daarnaast kunt u<br>hier het type melding instellen voor verschillende gebeurtenissen. |                                                                                                    |
| Opmerking U ziet het scherm Vandaag niet als het Beginscherm var                                                                                                    |           | Vandaag Pas het uiterlijk aan van het beginscherm en de informatie die u<br>daarop wilt weergeven.                                                                                                    |                                                                                                    |
| TouchFLO is ingeschakeld. Tik om het scherm Vandaag<br>in te schakelen op <b>Start &gt; Instellingen</b> , tik op de <b>Alle<br/>instellingen &gt; tab Persoonlijk&gt; Today &gt; tab Items</b> en<br>maak het keuzevakje <b>TouchFLO 3D</b> leeg.                                                                                                    |           | Opmerking                                                                                                    | U ziet het scherm Vandaag niet als het Beginscherm van<br>TouchFLO is ingeschakeld. Tik om het scherm Vandaag<br>in te schakelen op <b>Start &gt; Instellingen</b> , tik op de <b>Alle</b><br><b>instellingen &gt; tab Persoonlijk&gt; Today &gt; tab Items</b> en<br>maak het keuzevakje <b>TouchFLO 3D</b> leeg. |

#### Tabblad Systeem

| Pictogram | Beschrijving                                                                                                    |
|-----------|----------------------------------------------------------------------------------------------------|
|           | Info Hier kunt u gegevens van het apparaat bekijken, zoals de versie van<br>Windows Mobile® en het type processor dat is geïnstalleerd in uw apparaat.<br>U kunt ook een naam voor uw toestel aangeven.                                      |
| L.        | Automatisch volumebeheer Pas automatisch het opnamevolume op een gelijk niveau aan.                                                                                                    |
|           | <b>Certificaten</b> Hier kunt u gegevens bekijken van certificaten die op uw apparaat zijn geïnstalleerd.                                                                                                    |
| F         | <b>Opslag wissen</b> Herstelt de standaardwaarden van het toestel.                                                                                                    |
| Ð         | Klok en alarmsignalen Stel de klok van het toestel in op de datum en<br>tijd van uw locatie of van een tijdzone die u tijdens het reizen bezoekt.<br>Alarmsignalen kunnen ook worden ingesteld op speciale dagen en<br>momenten van de week. |
|           | Feedback van klant U kunt instellen dat uw apparaat automatisch<br>informatie verzendt over de manier waarop u Windows Mobile gebruikt.<br>Deze optie is standaard uitgeschakeld.                                                            |

| Pictogram | Beschrijving |
|-----------|--------------|
|-----------|--------------|

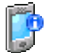

Apparaatinformatie Hier kunt u gegevens bekijken van de firmwareversie, de hardware, de identiteit en de duur van inkomende en uitgaande gesprekken.

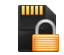

**Codering** Bestanden coderen op de opslagkaart Gecodeerde bestanden zijn alleen leesbaar op uw apparaat.

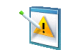

Foutrapportage Hiermee kunt u de functie voor foutrapportage van het apparaat in- of uitschakelen. Als deze functie is ingeschakeld en een fout optreedt, worden technische gegevens over de staat van het programma en uw computer in een tekstbestand gezet en desgewenst naar de technische ondersteuning van Microsoft gestuurd.

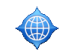

**Externe GPS** Hiermee stelt u, indien nodig, de juiste GPScommunicatiepoorten in. Dit is bijvoorbeeld nodig als er programma's op uw apparaat zijn geïnstalleerd die gebruikmaken van GPS-gegevens of als u een GPS-ontvanger op uw apparaat hebt aangesloten.

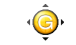

**G-sensor** Herijkt de G-sensor van het toestel. Gebruik deze functie als automatisch draaien niet correct functioneert.

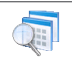

**Beheerde programma's** Weergave van de programma's die op uw toestel zijn geïnstalleerd met behulp van de System Center Mobile Device Manager.

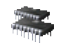

Geheugen Controleert de status van het toestelgeheugen en dat van de geheugenkaart.

Ĭ

Energie Hiermee controleert u de batterijlading. U kunt ook de helderheid van de verlichting en de time-out voor het uitschakelen van de display instellen en zo batterijvermogen te sparen (toestel in de slaapmodus schakelen).

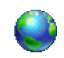

Landinstellingen Hiermee kunt u het land en de landinstellingen kiezen, zoals de notatie voor het weergeven van getallen, bedragen, datums en tijden op uw apparaat.

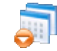

**Programma's verwijderen** Hiermee kunt u programma's verwijderen die op uw apparaat zijn geïnstalleerd.

#### 234 Uw apparaat beheren

I

\_

\_

| Pictogram | Beschrijving                                                                                                    |
|-----------|----------------------------------------------------------------------------------------------------|
| 1         | <b>Scherm</b> Scherm opnieuw ijken, ClearType toepassen en tekengrootte op het scherm aanpassen.                                                                                                    |
|           | <b>Taakbeheer</b> Stop actieve programma's en stel de toets ( ) in om onmiddellijk programma's te stoppen als u op deze toets drukt. Voor meer informatie, zie ook "Taakbeheer gebruiken" verderop in dit hoofdstuk. |
| <u>P</u>  | <b>TouchFLO</b> Stel het apparaat in op trillen als u op de tabs, koppelingen of andere items op het scherm van ondersteunde toepassingen tikt.                                                                      |
|           | <b>TV Uit</b> Stelt de videostandaard in voor uitvoer naar een extern scherm.                                                                                                    |
| ۹         | Windows Update Koppeling naar de Microsoft website en update<br>Windows Mobile® op uw apparaat met de nieuwste beveiligingspatches<br>en/of beschikbare verbeteringen.                                               |
|           |                                                                                                    |

## Het tabblad Verbindingen

| Pictogram | Beschrijving                                                                                                    |
|-----------|----------------------------------------------------------------------------------------------------|
| <b>()</b> | <b>Geavanceerd netwerk</b> Schakel hspa in/uit, stel de gprs-controlemethode<br>in, en stel het lijntype in dat gebruikt wordt voor een zgn. circuit switch<br>data (csd)-verbinding. Hspa is een 3,5g-digitale dataservice die up/<br>downstreamoverdracht van hoge snelheid levert. Informeer bij uw service<br>provider of HSPA in uw omgeving wordt ondersteund. |
| *         | Bluetooth Hiermee schakelt u Bluetooth in, maakt u uw apparaat<br>zichtbaar voor andere apparaten en kunt u zoeken naar andere Bluetooth-<br>apparaten.                                                                                                    |
|           | <b>Comm Manager</b> Beheer de verbindingen van het toestel (zoals gprs/3g, wi-fi en Bluetooth) of schakel de telefoonfunctie in of uit.                                                                                                    |
| Ó         | Verbindinginstellingen Configureert de gegevensverbindingen<br>van het toestel, zoals gprs en wap, gebaseerd op het gedetecteerde<br>of geselecteerde netwerk. Voor meer informatie, zie ook<br>"Verbindingsinstellingen" verderop in dit hoofdstuk.                                                                                                    |

| Pictogram | Beschrijving                                                                                                    |
|-----------|----------------------------------------------------------------------------------------------------|
|           | Verbindingen Hier kunt u een of meerdere type modemverbindingen<br>voor uw toestel instellen, zoals Inbelverbinding, gprs etc., zodat uw toestel<br>verbinding met internet of een particulier lokaal netwerk kan maken.   |
|           | Aanmelden bij domein Aanmelden van uw toestel in het domein van uw<br>bedrijf om het toestel te laten beheren door de System Center Mobile Device<br>Manager. Neem contact op met de serverbeheerder voor meer informatie. |
|           | <b>USB aan pc</b> Het type USB-verbinding naar de pc instellen. Selecteer de optie ActiveSync om gegevens te synchroniseren of de DiskDrive-modus in te schakelen om bestanden te kopiëren.                                |
| (@        | Wi-Fi Wi-Fi in- en uitschakelen, beschikbare draadloze netwerken zoeken,<br>informatie over het actieve draadloos netwerk bekijken, en de wi-fi-<br>instellingen aanpassen.                                                |

# 13.3 Basisinstellingen wijzigen

### Weergave-instellingen

#### De helderheid van het scherm aanpassen

Standaard past uw apparaat automatisch de helderheid van het scherm aan het omgevingslicht aan.

- 1. Tik op Start > Instellingen en tik op Alle instellingen.
- 2. Tik op het tabblad Systeem op Energie > tabblad Verlichting.
- 3. Maak het selectievakje Verlichting automatisch aanpassen leeg.
- U kunt de helderheid aanpassen door de schuifregelaar onder Bij accustroom en Bij externe stroom te slepen.

De schermverlichting automatisch uitschakelen als het apparaat niet in gebruik is.

- 1. Tik op Start > Instellingen en tik op Alle instellingen.
- 2. Tik in het tabblad Systeem op Energie > tabblad Geavanceerd.
- Geef in Bij accustroom en Bij externe stroom de tijd op voordat de schermverlichting uitschakelt.

#### De grootte van tekst op het scherm aanpassen

- 1. Tik op Start > Instellingen en tik op Alle instellingen.
- 2. Tik op het tabblad Systeem op Scherm > tabblad Tekengrootte.
- 3. Verplaats de schuifregelaar om de tekengrootte te vergroten of te verkleinen.

#### Het touch screen opnieuw kalibreren

Het touch screen van het apparaat is voor verzending gekalibreerd. Kalibreer het touch screen opnieuw als het niet nauwkeurig op tikken op het scherm reageert.

- 1. Houd de volumeknoppen ingedrukt terwijl het apparaat is ingeschakeld en tik op het scherm om het uitlijnscherm te openen.
- 2. Volg de aanwijzingen op het scherm om de kalibratie te voltooien.

#### Apparaatnaam

De apparaatnaam wordt gebruikt om het apparaat te identificeren bij het synchroniseren met een computer, verbinding maken met een netwerk en informatie terugzetten uit een back-up.

# **Opmerking** Als u meerdere toestellen met dezelfde computer synchroniseert, moet elk toestel een unieke naam hebben.

#### De apparaatnaam wijzigen

- 1. Tik op Start > Instellingen en tik op Alle instellingen.
- 2. Tik op het tabblad Systeem op Info > tabblad Apparaat-id.
- 3. Voer de naam van het toestel in.
- Opmerkingen De naam van het toestel dient met een letter te beginnen, bestaan uit letters van A tot Z, cijfers van 0 tot 9, en mag geen spaties bevatten. Gebruik het onderstrepingsteken om woorden van elkaar te scheiden.
  - Als u het apparaat aanmeldt bij uw bedrijfsdomein, wordt de apparaatnaam gewijzigd in dezelfde naam die is gebruikt om het apparaat aan te melden.

#### Instellingen voor beltonen

#### De beltoon en het beltoontype wijzigen

- 1. Tik op Start > Instellingen en tik op Geluid.
- 2. Ga omhoog en omlaag en tik op **Beltoontype**. Selecteer de gewenste beltoon en tik op **Gereed**.
- 3. Tik op Beltoon en selecteer de beltoon die u wilt gebruiken.
- 4. Tik op Gereed.
- U kunt \*.wav, \*.mid, \*.mp3, \*.wma of andere geluidsbestanden die u van het Internet hebt gedownload, of van computer hebt gekopieerd, als beltonen instellen. Raadpleeg 'Specificaties' in de bijlage voor een volledige lijst van ondersteunde audiobestandsindelingen voor beltonen.
  - Als u uw geluidsbestanden wilt gebruiken als beltoon, moet u ze eerst kopiëren naar de map /My Documents/Mijn beltonen op uw apparaat. Selecteer vervolgens het geluid uit de lijst Beltoon van uw apparaat. Zie "Bestanden kopiëren en beheren" in dit hoofdstuk voor meer informatie over het kopiëren van bestanden.

#### Geluiden en meldingen voor gebeurtenissen of acties instellen

- 1. Tik op Start > Instellingen en tik op GeluidGeavanceerd.
- Geef op het tabblad Geluiden aan hoe u wilt worden gewaarschuwd door de desbetreffende selectievakjes in te schakelen.
- 3. Tik in het tabblad **Meldingen** onder **Gebeurtenis** op een beltype en beltoon voor die gebeurtenis of actie uit de lijst er onder.
  - Tip Als u meldingen door geluiden uitschakelt, raakt de batterij niet zo snel leeg.

#### Telefoonservices

U kunt de instellingen voor verschillende telefoondiensten voor uw apparaat wijzigen. Voorbeelden van telefoonservices zijn het doorschakelen van oproepen, nummerweergave en voicemail. Neem contact op met uw mobiele dienstverlener voor informatie over de beschikbaarheid van telefoondiensten voor uw toestel.

#### Instellingen van telefoonservices opvragen en wijzigen

- 1. Tik op Start > Instellingen en tik op Communicatie.
- 2. Tik in het scherm Comm Manager op Telefoon> Telefoondiensten.
- 3. Selecteer de dienst die u wilt gebruiken en tik op Instellingen ophalen.
- 4. Kies de gewenste opties en tik op OK.

# 13.4 Verbindingsinstelling

Nadat u een nieuwe SIM-kaart hebt geplaatst en het apparaat inschakelt, kunt u **Verbindingsinstelling** gebruiken om de gegevensverbindingen van uw apparaat zoals 3G/GPRS en WAP automatisch in te stellen.

# **Opmerking** Zie voor details over het automatisch instellen van de gegevensverbindingen "SIM contacten importeren en automatisch instellen van de gegevensverbinding" in hoofdstuk 1.

# Handmatig de netwerkaanbieder instellen die gebruikt wordt voor dataverbindingen

U kunt uw netwerk-operator met de hand selecteren en Verbindingsinstelling de gegevensverbindingen aan de hand van de geselecteerde operator laten instellen.

- 1. Tik op Start > Instellingen en tik op Alle instellingen.
- 2. Tik in het tabblad Verbindingen op Verbindingsinstellingen.
- 3. Selecteer het Land en de Netwerkaanbieder die u wilt gebruiken, en tik vervolgens op OK.
  - **Opmerking** Als u een Land en/of Netwerkaanbieder selecteert dat/die niet overeenkomst met de netwerkaanbieder van de SIM-kaart, krijgt u wellicht geen toegang tot de netwerkdiensten.

- 4. Tik op Ja als de vraag verschijnt of u de gegevensverbinding wilt instellen.
- 5. Zodra de configuratie van de verbindingsinstellingen is voltooid, tikt u op Restart (Opnieuw starten).

# 13.5 Comm Manager

**Comm Manager** is een centrale locatie waar u de communicatiefuncties, zoals de telefoon, Bluetooth, Wi-Fi en de gegevensverbinding gemakkelijk kunt in- en uitschakelen.

#### **Comm Manager openen**

Tik op Start > Instellingen en tik op Communicatie.

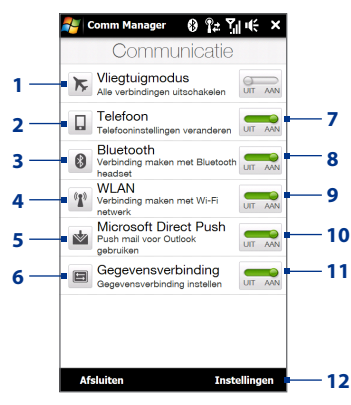

240 Uw apparaat beheren

- 1 Schakel de vliegtuigmodus in of uit. Zie "De telefoonfunctie aan- en uitzetten" in hoofdstuk 2.
- 2 De telefooninstellingen openen en de Pincodes veranderen, telefoondiensten instellen, en meer.
- **3** Een Bluetooth headset of een ander Bluetooth-apparaat koppelen.
- 4 Verbinding maken met een draadloos netwerk. Zie hoofdstuk 8 voor meer informatie.
- 5 ActiveSync openen en de instellingen voor push e-mail wijzigen. Zie hoofdstuk 7 voor meer informatie.
- 6 Verbindingsinstelling openen en automatisch de instellingen van de gegevensverbinding configureren.

- 7 De telefoon aan- en uitschakelen. Zie "De telefoonfunctie aan- en uitzetten" in hoofdstuk 2.
- 8 Bluetooth in of uitschakelen. Zie hoofdstuk 9 voor meer informatie.
- 9 Wi-Fi in of uitschakelen. Zie hoofdstuk 8 voor meer informatie.
- 10 Schakelen tussen het automatisch ontvangen (zodra items binnenkomen) of het handmatig ophalen van Outlook emailberichten. Zie hoofdstuk 7 voor meer informatie.
- 11 Actieve gegevensverbindingen maken of verbreken (3G/GPRS, of EDGE).
- 12 De instellingen voor de telefoon, Wi-Fi en Bluetooth wijzigen.

# 13.6 Taakbeheer

**Taakbeheer** Met deze functie kunt u geactiveerde programma's weergeven en stoppen, de the toets configureren, en het Snelmenu op het Beginscherm inschakelen.

#### **Taakbeheer openen**

Tik op de knop voor het **snelmenu** rechtsboven in het beginscherm om het snelmenu te openen en tik vervolgens op

#### De knop Afsluiten ( 🔀 ) configureren

Standaard sluiten actieve programma's af als u de knop 🔀 aangetikt houdt.

- 1. Tik in het scherm Taakbeheer op het tabblad Knop.
  - Opmerking Als u de optie Schakel de "X"-knop in om actieve programma's te beëindigen wist, sluit u alleen een programmascherm als u op de Exit-knop tikt. Het programma zelf is niet geëindigd en blijft actief op de achtergrond.

- 2. Kies de actie voor het afsluiten van programma's (door op de knop 🔀 te tikken of door de knop 🔀 aangetikt te houden).
- 3. Tik op OK.

#### Een actief programma toevoegen aan de lijst met exclusieve programma's

Als u een actief programma toevoegt aan de **Lijst met exclusieve programma's** wordt het niet afgesloten wanneer u op **Stop selectie** of **Alle stoppen** tikt. Deze programma's worden evenmin vermeld in het snelmenu in het beginscherm.

- 1. Tik in het scherm Taakbeheer op het tabblad Actief.
- 2. Houd de programmanaam aangetikt in de lijst en tik vervolgens op Exclusief toev.
- Tip Om een programma te verwijderen uit de lijst met exclusieve programma's, houdt u het programma aangetikt in het tabblad **Actief** en tikt u op **Verwijderen**.

# 13.7 Beveiligen van apparaat

#### De SIM-kaart beveiligen met een pincode

U kunt uw SIM-kaart beveiligen door telkens bij het inschakelen van het apparaat om een PIN (personal identification number) te vragen. Zonder het invoeren van de juiste PIN kunt u de telefoon of gegevensverbinding niet gebruiken.

#### De pincode voor de SIM-kaart activeren

- 1. Tik op Start > Instellingen en tik op Communicatie.
- 2. Tik in het scherm Comm Manager op Telefoon>Pin code.
- 3. Typ de PIN, tik op OK en tik vervolgens in het dialoogvenster op OK.
- Tips Tik om de PIN te wijzigen op Pincode wijzigen in het scherm Telefooninstellingen.
  - Noodoproepen kunnen altijd worden uitgevoerd, zonder dat een pincode vereist is.

#### 242 Uw apparaat beheren

#### Het apparaat beveiligen met een wachtwoord

U kunt uw gegevens beter beveiligen door telkens wanneer het apparaat wordt ingeschakeld naar een wachtwoord te laten vragen.

#### Een wachtwoord instellen

- 1. Tik op Start > Instellingen en tik op Alle instellingen.
- 2. Tik op het tabblad Persoonlijk op Vergrendeling.
- Selecteer het keuzevak Bericht indien apparaat niet gebruikt gedurende, en voer de tijd van inactiviteit waarna het toestel om een wachtwoord vraagt.
- Selecteer in het vak Type wachtwoord het type wachtwoord dat u wilt gebruiken.
  - Tip Als uw apparaat is geconfigureerd voor verbinding met een netwerk, gebruikt u een alfanumeriek wachtwoord voor een betere beveiliging.
- 5. Voer het wachtwoord in zowel het vak Wachtwoord als het vak Bevestigen in.
- Tik op OK. De volgende keer dat het toestel wordt ingeschakeld, wordt u gevraagd het wachtwoord in te voeren.

# **Opmerkingen** • Zorg dat u altijd het alarmnummer kunt bellen door het wachtwoord niet te beginnen met de cijfers van het landelijke alarmnummer.

- De tip wordt weergegeven nadat u vijf keer een verkeerd wachtwoord hebt ingevoerd.
- Telkens wanneer een verkeerd wachtwoord wordt ingevoerd, duurt het langer voordat het apparaat reageert, totdat het lijkt alsof het apparaat niet meer reageert.
- Als u het wachtwoord vergeten bent, kunt u het apparaat volledig opnieuw instellen of het geheugen wissen. Zie "Het apparaat opnieuw instellen" in dit hoofdstuk voor meer informatie over harde resets van uw apparaat en het wissen van het geheugen.

#### Bestanden coderen op de geheugenkaart

U kunt instellen dat uw apparaat bestanden codeert wanneer ze worden opgeslagen op de geheugenkaart.

- 1. Tik op Start > Instellingen en tik op Alle instellingen.
- 2. Tik op het tabblad Systeem op Versleuteling.
- 3. Selecteer Bestanden versleutelen die op opslagkaarten worden opgeslagen.
- **Opmerkingen** Versleutelde bestanden kunnen alleen worden gelezen op het apparaat waarop ze zijn versleuteld.
  - Gecodeerde bestanden worden op de gebruikelijke manier geopend, op voorwaarde dat u het apparaat gebruikt waarop de bestanden zijn gecodeerd. U hoeft dus geen speciale stap uit te voeren om deze bestanden te kunnen lezen.
- Belangrijk Als Bestanden versleutelen die op opslagkaarten worden opgeslagen wordt ingeschakeld of al eerder is ingeschakeld, raden we u aan een reservekopie te maken van de geheugenkaart voordat u de optie Opslag wissen kiest, een harde reset uitvoert of het besturingssysteeem bijwerkt. Anders hebt u daarna geen toegang meer tot de versleutelde bestanden op de geheugenkaart. Met ActiveSync of Windows Mobile Apparaatcentrum kunt u bestanden overdragen tussen de geheugenkaart en uw computer. Kopieer na de procedure uw bestanden terug naar de geheugenkaart.

# 13.8 Het toestel resetten

#### Een soft reset uitvoeren

Voer een zachte (normale) reset uit om het actieve programmageheugen volledig te wissen en alle actieve programma's af te sluiten. Dit kan nuttig zijn wanneer het apparaat trager werkt dan normaal of wanneer een programma niet goed functioneert. Als een zachte reset wordt uitgevoerd terwijl er nog programma's actief zijn, gaat het werk verloren dat niet is opgeslagen.

#### Het apparaat elektronisch opnieuw instellen

- 1. Pak de stylus.
- Verwijder de achterklep. Zie "De achterklep verwijderen" in hoofdstuk 1 voor instructies.

244 Uw apparaat beheren

**3.** Gebruik de punt van de stift om op de RESET-knop op de linkerbovenkant van de open achterkant te drukken.

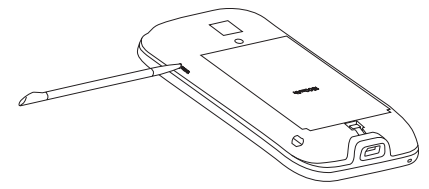

Uw toestel start opnieuw en het Beginscherm verschijnt.

4. Plaats de achterkant terug en steek de stift weer in zijn vak.

#### Het apparaat volledig opnieuw instellen

Als een normale reset een probleem met het systeem niet oplost, kunt u een harde (volledige) reset uitvoeren. Na een harde reset zijn alle standaardinstellingen hersteld zoals ze waren toen u het apparaat kocht en voor het eerst inschakelde. U raakt alle programma's kwijt die u hebt geïnstalleerd, gegevens die u hebt opgeslagen en instellingen die u hebt aangepast. Alleen Windows Mobile-software en andere voorgeïnstalleerde programma's blijven over.

- Waarschuwing!
   De fabrieksinstellingen van uw apparaat worden hersteld. Zorg dat er een back-up is gemaakt van alle extra geïnstalleerde programma's en/of gebruikersgegevens voordat het apparaat volledig opnieuw wordt ingesteld.
- Belangrijk
   Als Bestanden versleutelen die op opslagkaarten worden opgeslagen wordt ingeschakeld of al eerder is ingeschakeld, raden we u aan een reservekopie te maken van de geheugenkaart voordat u de optie Opslag wissen kiest, een harde reset uitvoert of het besturingssysteeem bijwerkt. Anders hebt u daarna geen toegang meer tot de versleutelde bestanden op de geheugenkaart. Met ActiveSync of Windows Mobile Apparaatcentrum kunt u bestanden overdragen tussen de geheugenkaart en uw computer. Kopieer na de procedure uw bestanden terug naar de geheugenkaart.

#### Het apparaat volledig opnieuw instellen

1. Druk terwijl het apparaat is uitgeschakeld op de knoppen SPREKEN/ VERZENDEN, EINDE en AAN/UIT totdat dit bericht op het scherm verschijnt.

```
Deze handeling verwijdert al
uw persoonlijke gegevens en
stelt alle instellingen in op
de standaardinstellingen van
de fabrikant. Houd de Volume
omhoog-toets ingedrukt om
de fabrieksinstellingen te
heractiveren, of druk op een
willekeurige knop om te annuleren.
```

- 2. Laat de knoppen SPREKEN/VERZENDEN, EINDE en AAN/UIT los.
- 3. Druk op de VOLUME OMHOOG-toets om de harde reset uit te voeren, of druk op een andere toets om de reset te annuleren.

### **Opslag wissen**

Als u de apparaatinstellingen kunt bereiken, kunt u Opslag wissen gebruiken om de fabrieksinstellingen van het apparaat terug te zetten.

- 1. Tik op Start > Instellingen en tik op Alle instellingen.
- 2. Tik op het tabblad Systeem op het tabblad Opslag wissen.
- 3. Voer "1234" in en tik op Ja.

# **13.9 Windows Update**

Werk Windows Mobile<sup>®</sup> bij met de laatste veiligheidspatches en fixes van Microsoft, als deze beschikbaar zijn.

#### Windows Update opzetten

De eerste keer dat u Windows Update uitvoert, moet u aangeven hoe Windows Update moet controleren of er patches beschikbaar zijn op de Microsoft-website.

- 1. Tik op Start > Instellingen en tik op Alle instellingen.
- 2. Tik op het tabblad Systeem op Windows Update.
- 3. Tik in het scherm Update-installatie op Volgende.
- 4. Selecteer hou u op updates wilt controleren en tik op Volgende.
  - Opmerking Als u Automatisch selecteert, wordt u gevraagd of u het huidige gegevensplan wilt gebruiken voor het controleren op updates. Schakel het selectievakje Gebruik mijn gegevensplan om updates te zoeken en te downloaden in of uit en tik op Volgende.
- 5. Tik op Voltooien.

#### **Controleren op updates**

- 1. Tik op Start > Instellingen en tik op Alle instellingen.
- 2. Tik op het tabblad Systeem op Windows Update.
- 3. Tik op Nu controleren.

#### **Opties van Windows Update wijzigen**

- 1. Tik op Start > Instellingen en tik op Alle instellingen.
- 2. Tik op het tabblad Systeem op Windows Update.
- Tik op Menu > Verbindingen om te wijzigen hoe het apparaat verbinding maakt met internet bij het controleren op updates, of tik op Menu > Schema wijzigen om te veranderen hoe Windows Update controleert op updates van Windows Mobile<sup>®</sup>.

# 13.10 Verbinden met een extern scherm

Het apparaat beschikt over een tv-uitgang die u met een extern scherm kunt verbinden, zoals een tv-monitor, die over een RCA-aansluiting beschikt. Hiermee kunt u de inhoud van het apparaatscherm en geluid op een groot scherm weergeven.

**Opmerking** U hebt een HTC TV Out-kabel nodig om het apparaat met een extern scherm te verbinden. Deze HTC TV Out-kabel wordt apart verkocht.

#### Het apparaat met een extern scherm verbinden

- 1. Schakel het externe scherm uit.
- 2. Steek de stekkers (rode, witte en gele RCA-stekkers) van de HTC TV Out-kabel in de aansluitingen van het externe scherm.
- Sluit het mini-USB-einde van de HTC TV Out-kabel in de sync-aansluiting onderop het apparaat. Het scherm TV Uit verschijnt.

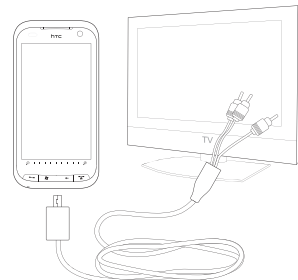

4. Selecteer de videostandaard die u wilt gebruiken en tik op **Gereed**.

Als uw video bijvoorbeeld de standaard NTSC heeft en u kiest PAL-M, converteert TV Out uw video automatisch naar PAL-M voordat deze op het externe scherm wordt vertoond.

#### Opmerking Tik om de optie voor de videostandaard te wijzigen op Start > Instellingen > Alle instellingen > tab Systeem > TV Uit.

- 5. Tik op het soort media dat u wilt tonen.
- 6. Schakel het externe scherm in en kies daarop het ingangssignaal voor de aansluiting van de HTC TV Out-kabel (bijvoorbeeld Video 1).

Als het apparaat is verbonden met een extern scherm, is de uitvoer altijd liggend.

248 Uw apparaat beheren

# Bijlage

# **A.1 Specificaties**

| Processor          | Qualcomm <sup>®</sup> MSM7200A <sup>™</sup> , 528 MHz                                                      |
|--------------------|----------------------------------------------------------------------------------------------------|
| Besturingssysteem  | Windows Mobile <sup>®</sup> 6.1 Professional                                                               |
| Geheugen           | ROM: 512 MB<br>RAM: 288 MB                                                                                 |
| Afmetingen (lxbxd) | 116 x 59,2 x 16,65 mm (4,57 x 2,33 x 0,66 inch)                                                            |
| Gewicht            | 178,5 gram (6,3 ounces) met batterij                                                                       |
| Scherm             | 3,6-inch plat tastgevoelig tft-lcd-scherm met 480 x 800 wvga-<br>resolutie<br>Instelbaar kantelbaar scherm |
| Netwerk            | Hspa/wcdma<br>• 900/2100 MHz<br>• Snelheden tot 2 Mbps uplink en 7,2 Mbps downlink                         |
|                    | Quadband gsm/gprs/edge<br>• 850/900/1800/1900 MHz                                                          |
|                    | (bandfrequentie, beschikbaarheid HSPA, en gegevenssnelheid zijn van de<br>operator afhankelijk)            |
| Apparaatbediening  | <ul> <li>TouchFLO<sup>™</sup> 3D</li> <li>Zoombalk</li> </ul>                                              |
| Toetsenbord        | Uitschuifbaar QWERTY-toetsenbord met 5 rijen                                                               |
| GPS                | Interne GPS-antenne                                                                                        |

| Connectiviteit                | <ul> <li>Bluetooth<sup>®</sup> 2.1 met verbeterde gegevenssnelheid en A2DP voor<br/>draadloze stereoheadsets</li> <li>Wi-Fi<sup>®</sup> (IEEE 802.11 b/g)</li> <li>HTC ExtUSB<sup>™</sup> (11-pins mini-usb 2.0, audiojack en TV Uit * in één)</li> </ul> |  |
|-------------------------------|----------------------------------------------------------------------------------------------------|--|
| Camera                        | Hoofdcamera: 3,2 megapixel kleurencamera met autofocus<br>Tweede camera: VGA CMOS kleurencamera                                                                                                    |  |
| Ondersteunde<br>audioformaten | AAC, AAC+, eAAC+, AMR-NB, AMR-WB, QCP, MP3, WMA, WAV,<br>MIDI, M4A                                                                                                    |  |
| Ondersteunde<br>videoformaten | WMV, ASF, MP4, 3GP, 3G2, M4V, AVI                                                                                                    |  |
| Batterij                      | <ul> <li>Oplaadbare lithium-ionbatterij</li> <li>Capaciteit: 1500 mAh</li> </ul>                                                                                                    |  |
|                               | Spreektijd: Tot 390 minuten voor wcdma<br>Tot 510 minuten voor gsm     Stand-by: maximaal 750 uur voor WCDMA                                                                                                    |  |
|                               | • Tijd voor videogesprekken: maximaal 160 minuten                                                                                                    |  |
|                               | (De bovenstaande tijden zijn afhankelijk van netwerk en telefoongebruik)                                                                                                    |  |
| Uitbreidingssleuf             | microSD <sup>™</sup> -geheugenkaart (compatibel met SD 2.0)                                                                                                    |  |
| Netstroomadapter              | Spanningsbereik/frequentie: 100 - 240 V wisselstroom, 50/60 Hz<br>Gelijkstroomuitvoer: 5 V en 1 A                                                                                                    |  |
| Speciale opties               | G-Sensor     Straight Talk™     Ruisonderdrukkende dubbele microfoons en luidsprekers                                                                                                    |  |

\* HTC TV Out-kabel benodigd.

**Opmerking** Specificaties kunnen wijzigigen zonder waarschuwing vooraf.

# A.2 Wettelijke kennisgevingen

#### Wettelijke identificatienummers

Vanwege identificatiedoeleinden, gesteld door regulerende instanties, is aan het product het modelnummer **RHOD100** toegekend.

Gebruik bij uw **RHOD100** alleen accessoires die in onderstaande lijst zijn vermeld. Dit om het continu betrouwbaar en veilig functioneren van het apparaat te verzekeren.

Aan de batterij is het volgende modelnummer toegekend: RHOD160.

**Opmerking** Dit product moet worden gebruikt met een gecertificeerde energiebron van klasse 2 met 5 volt gelijkstroom en 1 Amp als maximale voedingsbron.

#### Kennisgeving van de Europese Unie

Producten met de CE-aanduiding voldoen aan de R&TTE-richtlijn (99/5/EC), de EMC-richtlijn (2004/108/EEC) en de laagspanningsrichtlijn (2006/95/EC) die zijn uitgevaardigd door de Commissie van de Europese Gemeenschap.

Naleving van deze richtlijnen houdt in dat wordt voldaan aan de volgende Europese normen (tussen haakjes staan de overeenkomstige internationale normen).

#### • EN 60950-1 (IEC 60950-1)

Apparatuur voor informatietechniek - Veiligheid.

#### • ETSI EN 300 328

Elektromagnetische compatibiliteit en radiospectrumaangelegenheden (ERM); Breedband transmissiesystemen; gegevenstransmissieapparatuur dat functioneert op de 2,4 GHz ISM band, en spread spectrum modulatietechnieken gebruikt.

#### EN 300 440-1

Elektromagnetische compatibiliteit en radiospectrumzaken (ERM); Apparatuur t.b.v. korteafstandcommunicatie; Radioapparatuur voor gebruik in het frequentiegebied van 1 GHz tot 40 GHz, deel 1: Technische kenmerken en testmethodes.

#### • EN 300 440-2

Elektromagnetische compatibiliteit en radiospectrumzaken (ERM); Apparatuur t.b.v. korteafstandcommunicatie; Radioapparatuur voor gebruik in het frequentiegebied van 1 GHz tot 40 GHz, deel 2: Geharmoniseerde EN onder artikel 3.2 van de R & TTE-richtlijn.

#### • EN 301 489-24

Elektromagnetische compatibiliteit en radiospectrumzaken (ERM); Elektromagnetische compatibiliteit (EMC) standaard voor radioapparatuur en -services, deel 24: Specifieke voorwaarden voor IMT-2000 CDMA Direct Spread (UTRA) voor mobiele en draagbare (UE) radio- en hulpapparatuur.

#### • EN 301 489-3

Elektromagnetische compatibiliteit en radiospectrumzaken (ERM); Elektromagnetische compatibiliteit (EMC) standaard voor radioapparatuur en -services, deel 3: Specifieke condities voor het gebruik van kort-bereik apparaten (srd) op frequenties tussen 9 kHz en 40 GHz.

#### • ETSI EN 301 511

Globaal systeem voor mobiele communicatie (GSM); Geharmoniseerde EN voor mobile stations op de GSM 900 en GSM 1800 banden, van toepassing op essentiële vereisten van artikel 3.2 van de R&TTE richtlijn (1995/5/EC).

#### • ETSI EN 301 489-1

Elektromagnetische compatibiliteit en radiospectrumzaken (ERM); Elektromagnetische compatibiliteit (EMC) standaard voor radioapparatuur en -services, deel 1: Algemene technische vereisten.
#### • ETSI EN 301 489-7

Elektromagnetische compatibiliteit en radiospectrumzaken (ERM); Elektromagnetische compatibiliteit (EMC) standaard voor radioapparatuur en -services, deel 7: specifieke voorwaarden voor mobiele en draagbare radioen hulpapparatuur voor digitale mobiele radiotelecommunicatiesystemen (GSM en DCS).

#### • ETSI EN 301 489-17

Elektromagnetische compatibiliteit en radiospectrumzaken (ERM); Elektromagnetische compatibiliteit (EMC) standaard voor radioapparatuur en -services, deel 17: Specifieke voorwaarden voor breedbandverzendsystemen met 2,4 GHz.

#### • ETSI EN 301 908-1 & -2

Elektromagnetische compatibiliteit en radiospectrumzaken (ERM); Basisstations (BS) en gebruikersapparatuur (UE) voor IMT-2000 derde generatie mobiele netwerken, deel 1: geharmoniseerde EN voor IMT-2000, inleiding en algemene vereisten met essentiële vereisten van artikel 3.2 van de R&TTE-richtlijn.

#### • EN 50360 / IEC62209-2

Productstandaard om de overeenstemming te tonen van mobiele telefoons met de basisrestricties wat betreft menselijke blootstelling aan elektromagnetische velden (300 MHz ~ 3 GHz).

#### • EN 50392

Algemene standaard om de overeenstemming te tonen van elektronische en elektrische apparaten die op lage spanning functioneren met de basisrestricties wat betreft menselijke blootstelling aan elektromagnetische velden (10 MHz -300 GHz) – Algemeen publiek.

€€0560

| Deze apparatuur kan worden gebruikt in: |    |    |    |    |    |    |    |
|-----------------------------------------|----|----|----|----|----|----|----|
| AT                                      | BE | BG | СН | СҮ | CZ | DE | DK |
| EE                                      | ES | FI | FR | GB | GR | HU | IE |
| IT                                      | IS | LI | LT | LU | LV | МТ | NL |
| NO                                      | PL | РТ | RO | SE | SI | SK | TR |

# Veiligheidsvoorzorgsmaatregelen voor RF blootstelling

Gebruik alleen de originele accessoires die door de fabrikant zijn goedgekeurd of accessoires die geen metaal bevatten.

Het gebruik van niet-originele accessoires vormt mogelijk een schending van uw plaatselijke richtlijnen voor RF-blootstelling en moet worden voorkomen.

# Blootstelling aan radiofrequentiesignalen (RF)

Dit apparaat bevat een radiozender en -ontvanger. De kracht van de straling ligt ver onder de internationale limieten voor blootstelling aan radiofrequentie. Deze limieten maken deel uit van veelomvattende richtlijnen voor toegestane niveaus van radiofrequentiestraling voor de bevolking. De richtlijnen zijn gebaseerd op veiligheidsnormen die zijn ingesteld door internationale normeringsinstanties:

- American National Standards Institute (ANSI) IEEE. C95.1-1992
- National Council on Radiation Protection and Measurement (NCRP). Report 86. 1986
- International Commission on Non-Ionising Radiation Protection (ICNIRP) 1996
- Ministerie van Volksgezondheid (Canada), veiligheidscode 6. Bij het vaststellen van de standaarden is rekening gehouden met een aanzienlijke veiligheidsmarge voor de veiligheid van alle personen, ongeacht leeftijd en gezondheid.

Voor de blootstellingsstandaard voor draadloze mobiele telefoons wordt de maateenheid SAR (Specific Absorption Rate) gebruikt. De standaard bevat een aanzienlijke veiligheidsmarge voor extra veiligheid en vanwege mogelijke verschillen in gebruik.

Net als bij andere mobiele apparatuur met een radiozender, wordt gebruikers aangeraden geen enkel deel van het lichaam te dicht bij de antenne te houden tijdens het gebruik van het apparaat voor een juiste werking van het apparaat en de veiligheid van het personeel.

Uw apparaat is voorzien van een ingebouwde antenne. Gebruik alleen de bijgeleverde, ingebouwde antenne. Het gebruik van niet-goedgekeurde of aangepaste antennes kan van invloed zijn op de gesprekskwaliteit en beschadiging van de telefoon, afnemende prestaties en het overschrijden van SAR-niveaus tot gevolg hebben. Het is tevens mogelijk dat hierdoor niet meer wordt voldaan aan de lokale wetgeving in uw land.

Om een optimale werking te garanderen en ervoor te zorgen dat de blootstelling van de gebruiker aan radiofrequentiestraling de toelaatbare waarden niet overschrijdt, mag dit apparaat alleen worden gebruikt onder de aanbevolen normale omstandigheden. Het wordt afgeraden het oppervlak rond de antenne aan te raken of vast te houden tijdens het plaatsen of ontvangen van een gesprek. Het aanraken van de antenne kan van invloed zijn op de gesprekskwaliteit en tot gevolg hebben dat het apparaat meer energie verbruikt dan noodzakelijk. Als u het oppervlak van de antenne niet aanraakt wanneer de telefoon IN GEBRUIK is, werkt de antenne beter en gaat de batterij langer mee.

Metingen op het lichaam bij typische activiteiten waarbij de achterkant van het toestel op een afstand van 1,5 cm bedroeg.

# **SAR-informatie**

0,681 w/kg@10g (Hoofd) 1,87 w/kg@10g (Lichaam)

#### Telecommunications & Internet Association (TIA) Veiligheidsinformatie Pacemakers

Op basis van de aanbevelingen van de Health Industry Manufacturers Association moet de afstand tussen een draadloze telefoon en een pacemaker minimaal 15 cm bedragen om mogelijke storing met de pacemaker te voorkomen. Deze aanbevelingen komen overeen met onafhankelijk onderzoek en aanbevelingen van Wireless Technology Research. Personen met pacemakers:

- Moeten de telefoon ALTIJD minimaal 15 cm van de pacemaker verwijderd houden wanneer de telefoon is ingeschakeld.
- Mogen de telefoon niet in een borstzak dragen.
- Moeten het oor gebruiken dat het verste van de pacemaker is verwijderd om mogelijke storing te voorkomen. Schakel de telefoon onmiddellijk UIT als u vermoedt dat er sprake is van storing op de pacemaker.

#### Gehoorapparaten

Sommige digitale draadloze telefoons kunnen storen met gehoorapparaten. Bij een dergelijke storing kunt u uw service provider raadplegen of contact opnemen met de klantenservice om alternatieven te bespreken.

#### Andere medische apparaten

Als u een ander persoonlijk medisch apparaat gebruikt, neemt u contact op met de fabrikant van het apparaat om te bepalen of dit voldoende is beschermd tegen externe radiofrequentiestraling. Uw huisarts kan u mogelijk helpen bij het verkrijgen van deze informatie.

Schakel de telefoon UIT in zorgcentra en ziekenhuizen waar waarschuwingen hangen met de opdracht uw telefoon uit te schakelen. Ziekenhuizen of gezondheidsinstellingen maken mogelijk gebruik van apparatuur die gevoelig is voor externe radiofrequentiestraling.

# **WEEE-kennisgeving**

De WEEE-richtlijn (Waste Electrical and Electronic Equipment), die als Europese wet van kracht werd op 13 februari 2003, heeft geresulteerd in een belangrijke verandering in de behandeling van elektrische apparatuur aan het einde van hun gebruikscyclus.

Het doel van deze richtlijn is ten eerste het voorkomen van elektrische apparatuur in het afval en bovendien het bevorderen van hergebruik, recycling en andere vormen van herstel van dergelijk afval teneinde de hoeveelheid afval te beperken.

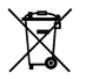

Het WEEE-logo (zie links) op een product of op de verpakking geeft aan dat dit product niet samen met het huishoudelijk afval mag worden afgevoerd of weggegooid. U dient al uw oude elektronische of elektrische apparatuur af te voeren via speciale verzamelpunten voor de recycling van dergelijk gevaarlijk afval. Afzonderlijke inzameling en correcte behandeling van oude elektronische en elektrische apparatuur helpt ons natuurlijke bronnen in stand te houden. Bovendien waarborgt de correcte recycling van oude elektronische en elektrische apparatuur de veiligheid en gezondheid van de mens en zijn omgeving. Voor meer informatie over het verwerken van elektronische en elektrische apparaten, hergebruik ervan en verzamelpunten, neemt u contact op met uw gemeente, uw plaatselijk milieubedrijf, winkel waar u het apparat heeft gekocht of fabrikant van het apparaat.

# **RoHS-naleving**

Dit product voldoet aan richtlijn 2002/95/EC van het Europese parlement en de Raad van 27 januari 2003 aangaande de beperking van het gebruik van bepaalde milieugevaarlijke stoffen in elektronische apparatuur (RoHS) en de aanpassingen van die richtlijn.

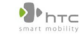

Veer de velgende opportuit

宏達國際電子股份有限公司 HTC Corporation 1F, No. 6-3, Baoqiang Rd., Xindian City, Taipei County 231, Taiwan, R.O.C.

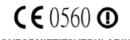

CONFORMITEITSVERKLARING

Bedoeld voor gebruik in de EU

| voor de volgende apparatuur.                                               |
|----------------------------------------------------------------------------|
| Pocket PC Phone                                                            |
| (Productbeschrijving)                                                      |
| RHOD100                                                                    |
| (Naam product)                                                             |
| HTC Touch Pro2 T7373                                                       |
| (Merk/marketingnaam)                                                       |
| HTC Corporation                                                            |
| (Naam fabrikant)                                                           |
| 1F, No. 6-3, Baogiang Rd., Xindian City, Taipei County 231, Taiwan, R.O.C. |
| (Adres fabrikant)                                                          |

wordt hiermee bevestigd in overeenstemming te zijn met de belangrijkste eisen van artikel 3 van de richtlijn R&TTE 1999/5/EG, indien gebruikt voor het beoogde doel, en dat de volgende standaarden zijn toegepast:

- Gezondheid (artikel 3.1.a van de richtlijn R&TTE) Toegepaste standaard(en): <u>EN 50360, EN 50361, EN 50392, EN62209-1</u>
- Veiligheid (artikel 3.1.a van de richtlijn R&TTE) Toegepaste standaard(en): <u>IEC 60950-1</u>
- 3. Elektromagnetische compatibiliteit (artikel 3.1.b van de richtlijn R&TTE) Toegepaste standaard(en): EN 301489-1 v1.6.1.EN 301489-3 v1.4.1.EN 301489 -7v1.3.1 EN 301489-17 v1.2.1. EN 301489-24v1.4.1
- Efficiënt gebruik van het radiofrequentiespectrum (artikel 3.2 van de richtlijn R&TTE)

Toegepaste standaard(en): <u>EN 301 511 v9.0.2 , EN 300 328 v1.7.1, EN 301 908-1</u> <u>v3.2.1.</u>

EN 301 908-2 v3.2.1,EN 300 440-1 v1.3.1,EN 300 440-2 v1.1.2

De verantwoordelijke persoon voor deze verklaring:

Ralph Wang R

(Naam en handtekening)

Assistant Vice President

(Positie / titel)

Taipei, Taiwan 2009/04/15

(Plaats)

(Datum)

#### A

A2DP 182 Achterklep - verwiideren 28 ActiveSvnc - ActiveSvnc-modus 43 - instellen 117 - synchroniseren met de computer 118 - synchroniseren met de Exchange Server 143 Adreslijst 150 Afbeelding bekijken - Album 205 Tabblad Foto's en video's (Beginscherm) 95 Afbeelding contactpersoon (vastlegmodus) 196 Afspeellijsten - Tabblad Muziek (beginscherm) 99 - Windows Media Player Mobile 211 Afspelen - Tabblad Muziek (beginscherm) 98 Alarmklok 72 Alarmnummer 50 Album 204 Apparaat in- en uitschakelen 31 Apparaatnaam 236

Apparaat verbinden met internet - GPRS/3G 156 - inbellen 157 - Wi-Fi 153 Audio-booster 213 Automatische volumebeheer 232

#### В

Basisinstellingen 235 Batterij - accutijd 250 - batterij-informatie 29 - batterij opladen 31 - installeren 30 - verwijderen 30 Beantwoorden - e-mail 139 - MMS 132 - tekst (SMS) 127 Beeldthema, vastlegmodus 196 Beginscherm 33, 67 - openen 37 - start een programma 38 verwijder of vervang een pictogram 38 - voeg een programmapictogram toe. 38 Belsignaal 237 Beltoon 237 Berichten - e-mail 133

- info 123 - multimedia (MMS) 129 - tekst (SMS) 125 Bestandsverkenner 230 Bibliotheek - Tabblad Muziek (beginscherm) 98 - Windows Media Player Mobile 208 Bijlage - automatisch bijlagen ontvangen 142 - downloaden 139 - toevoegen aan e-mail 137 Bluetooth - afdrukken 186 - car kit telefoons 187 - hands-free hoofdtelefoon 182 - info 179 - informatie verzenden en ontvangen 183 - modem 177 - modi 179 - SIM Access Profile (SAP) 187 - stereohoofdtelefoon 182 - synchroniseren 120 - verbinding (partnerverband) 180 - zichtbaar 179

# C

Camera

- geavanceerde opties 201
- info 195
- Menuscherm 199
- pictogrammen 198
- vastlegmodi 195
- -zoomen 200

Carkit 187

Comm Manager 234, 239

Contactpersonen 79, 217 Contactpersoon zoeken - Adreslijst 150 - op apparaat 218

# D

Direct Push 145, 240

Diskdrive-modus 44

Downloaden

- bestandsbijlagen 139
- downloadinstellingen voor e-mail 136, 141
- e-mailberichten synchroniseren 141
- Java-toepassingen 220
- locatiegegevens 193
- volledige e-mail downloaden 138
- web feeds 171

# E

E-mail

- instellingen (POP3/IMAP4) 136
- instellingen voor e-mailserver 135
- synchroniseren 113, 141, 143
- Tabblad Mail (beginscherm) 85
- Webmailaccount (POP3/IMAP4) 134

E-mail doorsturen 139

Elektronisch opnieuw instellen 243 Emoticon

- MMS 131

- Windows Live Messenger 170

Excel Mobile 225

Exchange Server 143

# F

Facebook updates en gebeurtenissen 81 Favoriete contactpersoon 73 Focus

- autofocus 196 - touch focus 196 Fotomodus 195

#### G

G-Sensor 233 Geheugen 249 Geheugenkaart - coderen 243 - installeren 30 Geluiden en meldingen 232, 237 Google Maps 189 GPS 191, 193

IMAP4 134 Informatie invoeren - On-screen 106 - QWERTY-toetsenbord 103 Instellingen (tabblad Connections (Verbindingen)) - Aanmelden bij domein 235 - Bluetooth 234 - Draadloos LAN 155 - Geavanceerd netwerk 234 - USB naar pc 120, 235 - Verbindingen 157, 235 - Verbinding instellen 234, 238 - Wi-Fi 235 Instellingen (tabblad Personal (Persoonlijk))

- Geluiden en meldingen 232, 237 - Info over eigenaar 231 - Invoer 231 - Knoppen 231 - Menu's 231 - Schuifgeluid van toetsenbord 231 - Telefoon 231, 237, 238 -Vandaag 232 -Vergrendeling 231, 242 Instellingen (tabblad System (Systeem)) - Apparaatinformatie 233 - Automatische volumebeheer 232 - Beheerde programma's 233 - Certificaten 232 - Codering 233, 243 - Energie 233 - Externe GPS 233 - Feedback van klant 232 - Foutrapportage 233 - G-Sensor 233 - Geheugen 233 - Info 232, 236 - Klok en alarmsignalen 232 - Landinstellingen 233 - Opslag wissen 232, 245 - Programma's verwijderen 216, 233 - Scherm 234, 236 - Taakbeheer 234, 240 - TouchFLO 234 - TV Uit 234 - Windows Update 234, 246 Instellingen voor gegevensverbindingen configureren 32, 238 Internationale oproep 50 Internet 153

Invoermethoden

- Toetsenblok van telefoon 109

- Volledige QWERTY 107

Invoerscherm 106

# J

JBlend 220

- MIDlet's/MIDlet-suites beheren 221
- MIDlet's/MIDlet-suites installeren vanaf apparaat 220
- MIDlet's/MIDlet-suites installeren vanaf internet 220
- MIDlet/MIDlet-suite bijwerken 221

JETCET Presentation 222

# Κ

Klok en alarmsignalen 232 Kopiëren

- bestanden kopiëren en beheren 229
- contactpersonen naar SIM-kaart 227
- mediabestanden van pc naar apparaat 209
   SIM-contactpersonen naar apparaat 226
- L

Landinstellingen 233 Live Messenger 169 Luidspreker 53, 64

#### Μ

Messenger 169 microSD-kaart 30 Microsoft Office Mobile 225 MMS

- antwoord 132

- audio toevoegen 131
   bekijken 132
   foto/video toevoegen 130
   info 129
   MMS-bericht maken 130
   MMS-instellingen 129
   tekst toevoegen 131
   zwarte lijst 133
  MMS Video, vastlegmodus 196
  Modem
   Bluetooth 177
   USB 177
  Multimedia 129, 195
  Muziek afspelen
   Tabblad Muziek (beginscherm) 97
  - Windows Media Player Mobile 208

# Ν

Nieuwskanalen (web feeds) 171

#### 0

Office Mobile 225 OneNote Mobile 225 Opera Mobile 158 Opnieuw instellen - elektronisch opnieuw instellen 243 - opslag wissen 245 - volledig opnieuw instellen 243 Oproepgeschiedenis 55 Oproep plaatsen - vanuit een e-mailbericht 47 - vanuit een tekstbericht 47 - vanuit een vergaderverzoek of herinnering 49 - via het scherm Phone (Telefoon) 45 Opslag wissen 245

# Ρ

Pannen met de vinger 42 Panorama, opnamemodus 196 Pijl voor invoerselectie 106 Pincode 241 Podcasts 175 POP3 134 PowerPoint Mobile 225 Presentatie (JETCET Presentation) - Diavoorstelling weergeven 224 - maken 222 Problemen oplossen - synchronisatieverbinding 120 - Windows Media Player Mobile 212 Programma's toevoegen en verwijderen 215

# Q

QuickGPS 193 QWERTY-toetsenbord 103

#### R

RSS-hub

- info 171
- koplijst 174
- nieuwskanalen 171
- podcasts 175
- samenvattingsweergave 175

# S

Schuiven met de vinger 41 SIM-beheer - contactpersonen naar SIM-kaart kopiëren 227 - info 226

- SIM-contactpersonen naar apparaat kopiëren 226 - SIM-contactpersoon maken 226 SIM-kaart - installeren 28 - Pincode 241 - verwiideren 29 SIM Access Profile (SAP) 187 Slaapstand 32 Smart Dial 45 SMS 84, 125 SMS-berichten - kopiëren naar SIM-kaart 127 - nieuw bericht maken 125 - Tabblad Berichten (beginscherm) 84 Snelkeuze 56 Snelmenu 39, 240 Specificaties 249 Spraakoproep 45 Statuspictogrammen 35 Straight Talk 59 Streaming media 166 Synchroniseren - ActiveSync 118 - gegevenstypen wijzigen 119 - met computer 118 - met Exchange Server 143 - muziek en video's 121 - via Bluetooth 120 - Windows Media Player 209 - Windows Mobile Apparaatcentrum 114

### Т

Taakbeheer 234, 240 Tabblad Berichten (beginscherm) 84

Tabblad Beurskoersen (beginscherm) 92 Tabblad Instellingen (beginscherm) 102 Tabblad Internet (beginscherm) 90 Tabblad Mail (beginscherm) 85 Tabblad Muziek (beginscherm) 97 Tabblad Weer (beginscherm) 100 Tekengrootte 236 Telefonische vergadering 59 Telefonfunctie in- en uitschakelen 66, 240 Telefoonservices 238 Text size (Tekengrootte, scherm) 236 Toetsenblok van telefoon 109 Trillen 40 TV Uit 234, 247

# U

Updates en gebeurtenissen (Facebook) 81 USB-modem 177 USB aan pc 120, 235

#### V

Verbinding instellen 32, 238 Vergaderverzoek 149 Verlichting 235 Verzenden - e-mail 137 - MMS-bericht 130 - tekstbericht (SMS) 125 Video, vastlegmodus 195 Video afspelen - Album 207 - Windows Media Player Mobile 208 Videogesprek 56 Vileatuigmodus 66 Voicemail 50 Volledige QWERTY 107 Volledig opnieuw instellen 244, 245 Volume 40 Voorbeeldscherm (Camera) 198

#### W

Wachtwoord 242 Webmail 134 Wereldklok 70 Windows Live 168 Windows Live Messenger 169 Windows Media Player Mobile 208 Windows Mobile Apparaatcentrum 114 Windows Update 234, 246 Word Mobile 225 WorldCard Mobile 227

#### Υ

YouTube - openen 162 - Programmagids 163

# Ζ

Zoomen - Camera 200 - Opera Mobile 160 - zoombalk 43